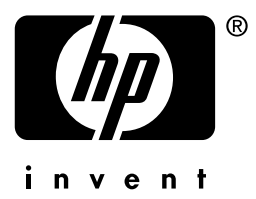

# **hp** jetdirect

175x 310x 380x en3700 200m 250m 280m 610n 615n 620n 680n

Brukerhåndbok for systemansvarlig

# Brukerhåndbok for systemansvarlig

# HP Jetdirect-utskriftsservere

| Modeller: | 175x   | 200m | 610n |
|-----------|--------|------|------|
|           | 310x   | 250m | 615n |
|           | 380x   | 280m | 620n |
|           | en3700 |      | 680n |

#### © 2003-2004 Copyright Hewlett-Packard Development Company, L.P. © 2002 Copyright Hewlett-Packard Company

Alle rettigheter forbeholdt. Det er forbudt å reprodusere, bearbeide eller oversette dette materialet uten at det på forhånd er innhentet skriftlig tillatelse, med unntak av det som er vedtatt i lover om opphavsrett.

Informasjonen i dette dokumentet kan endres uten forvarsel.

De eneste garantiene for HPs produkter og tjenester er sett fram i de uttrykkelige garantierklæringene som medfølger slike produkter og tjenester. Ingenting heri må oppfattes som å utgjøre en ekstra garanti. HP skal ikke holdes ansvarlig for tekniske eller redaksjonsmessige feil eller utelatelser heri.

Utgave 3, 1/2004

#### Varemerker

Microsoft®, MS-DOS®, Windows®, er registrerte varemerker i USA for Microsoft Corporation. NetWare® og Novell® er registrerte varemerker for Novell Corporation. IBM®, IBM Warp Server®, Operating System/2® er registrerte varemerker for International Business Machines Corp. Ethernet er et registrert varemerke for Xerox Corporation. PostScript er et varemerke for Adobe Systems, Incorporated. UNIX® er et registrert varemerke for Open Group.

# Innholdsfortegnelse

| 1.                     | Introduksjon av HP Jetdirect-                                                                                                    |                                                                                                 |
|------------------------|----------------------------------------------------------------------------------------------------|-------------------------------------------------------------------------------------------------|
|                        | utskriftsservere                                                                                                    | -                                                                                               |
|                        | Innledning                                                                                                    | 7                                                                                               |
|                        | Utskriftsservere som støttes                                                                                                    | 8                                                                                               |
|                        | Støttede nettverksprotokoller                                                                                                    | 9                                                                                               |
|                        | Sikkerhetsprotokoller                                                                                                    | 11                                                                                              |
|                        | Brukerhåndbøker som leveres                                                                                                    | 14                                                                                              |
|                        | HP-støtte                                                                                                    | 14                                                                                              |
|                        | Produktregistrering                                                                                                    | 16                                                                                              |
| 2.                     | Oversikt over programvareløsninger fra H                                                                                                    | Ρ                                                                                               |
|                        | Innledning                                                                                                    | 17                                                                                              |
|                        | Veiviseren HP Jetdirect Wireless Setup                                                                                                    | 20                                                                                              |
|                        | Veiviseren HP Install Network Printer (Windows)                                                                                                    | 21                                                                                              |
|                        | HP Jetdirect Printer Installer for UNIX                                                                                                    | 22                                                                                              |
|                        | HP Web Jetadmin                                                                                                    | 23                                                                                              |
|                        | Programvare for skrivertilkobling via Internett                                                                                                    | 26                                                                                              |
|                        | HP IP/IPX Printer Gateway for NDPS                                                                                                    | 30                                                                                              |
|                        | HP WPS Assistant (Mac OS X)                                                                                                    | 32                                                                                              |
|                        | HP LaserJet Utilities for Mac OS                                                                                                    | 33                                                                                              |
| ิก                     | TCD/ID konfigurasion                                                                                                    |                                                                                                 |
| <b>J</b> .             | 101/11 -Konngurasjon                                                                                                    |                                                                                                 |
| J.                     | Innledning                                                                                                    | 39                                                                                              |
| J.                     | Innledning<br>Standard IP-adresse                                                                                                    | 39<br>40                                                                                        |
| J.                     | Innledning<br>Standard IP-adresse<br>Bruke BOOTP/TFTP                                                                                                    | 39<br>40<br>46                                                                                  |
| J.                     | Innledning<br>Standard IP-adresse<br>Bruke BOOTP/TFTP<br>Bruke DHCP                                                                                                    | 39<br>40<br>46<br>66                                                                            |
| ð.                     | Innledning<br>Standard IP-adresse<br>Bruke BOOTP/TFTP<br>Bruke DHCP<br>Bruke RARP                                                                                                    | 39<br>40<br>46<br>66<br>74                                                                      |
| J.                     | Innledning<br>Standard IP-adresse<br>Bruke BOOTP/TFTP<br>Bruke DHCP<br>Bruke RARP.<br>Bruke kommandoene arp og ping                                                                                                    | 39<br>40<br>46<br>66<br>74<br>76                                                                |
| J.                     | Innledning<br>Standard IP-adresse<br>Bruke BOOTP/TFTP<br>Bruke DHCP<br>Bruke RARP<br>Bruke kommandoene arp og ping<br>Bruke Telnet                                                                                                    | 39<br>40<br>46<br>66<br>74<br>76<br>78                                                          |
| ð.                     | InnledningStandard IP-adresse<br>Bruke BOOTP/TFTP<br>Bruke DHCP<br>Bruke RARP<br>Bruke kommandoene arp og ping<br>Bruke Telnet<br>Bruke den innebygde Web-serveren                                                                                                    | 39<br>40<br>46<br>66<br>74<br>76<br>78<br>103                                                   |
| J.                     | InnledningStandard IP-adresse<br>Bruke BOOTP/TFTP<br>Bruke DHCP<br>Bruke RARP<br>Bruke kommandoene arp og ping<br>Bruke Telnet<br>Bruke den innebygde Web-serveren<br>Bruke skriverens kontrollpanel                                                                                                    | 39<br>40<br>46<br>66<br>74<br>76<br>78<br>103<br>104                                            |
| J.                     | InnledningStandard IP-adresse<br>Bruke BOOTP/TFTP<br>Bruke DHCP<br>Bruke RARP<br>Bruke kommandoene arp og ping<br>Bruke telnet<br>Bruke den innebygde Web-serveren<br>Bruke skriverens kontrollpanel<br>Flytte til et annet nettverk                                                                                                    | 39<br>40<br>46<br>66<br>74<br>76<br>78<br>103<br>104                                            |
| ٥.                     | Innledning.         Standard IP-adresse         Bruke BOOTP/TFTP         Bruke DHCP         Bruke RARP         Bruke kommandoene arp og ping         Bruke Telnet         Bruke den innebygde Web-serveren         Bruke skriverens kontrollpanel         Flytte til et annet nettverk         Bruke den innebygde Web-serveren                                                                                                    | 39<br>40<br>46<br>66<br>74<br>76<br>78<br>103<br>104                                            |
| <b>3.</b><br><b>4.</b> | Innledning.         Standard IP-adresse         Bruke BOOTP/TFTP         Bruke DHCP         Bruke RARP         Bruke kommandoene arp og ping         Bruke Telnet         Bruke den innebygde Web-serveren         Bruke skriverens kontrollpanel         Flytte til et annet nettverk         Bruke den innebygde Web-serveren         Innledning                                                                                                    | 39<br>40<br>46<br>66<br>74<br>76<br>78<br>103<br>104<br>105                                     |
| з.<br>4.               | Innledning.         Standard IP-adresse         Bruke BOOTP/TFTP         Bruke DHCP         Bruke RARP         Bruke kommandoene arp og ping         Bruke Telnet         Bruke den innebygde Web-serveren         Bruke skriverens kontrollpanel         Flytte til et annet nettverk         Bruke den innebygde Web-serveren         Innledning.         Kray                                                                                                    | 39<br>40<br>46<br>66<br>74<br>76<br>78<br>103<br>104<br>105                                     |
| з.<br>4.               | Innledning.         Standard IP-adresse         Bruke BOOTP/TFTP         Bruke DHCP         Bruke RARP         Bruke kommandoene arp og ping.         Bruke Telnet         Bruke den innebygde Web-serveren         Bruke skriverens kontrollpanel         Flytte til et annet nettverk         Bruke den innebygde Web-serveren         Innledning.         Krav         Vise den innebygde Web-serveren                                                                                                    | 39<br>40<br>46<br>66<br>74<br>78<br>103<br>104<br>105                                           |
| з.<br>4.               | Innledning.         Standard IP-adresse         Bruke BOOTP/TFTP         Bruke DHCP         Bruke kommandoene arp og ping.         Bruke Telnet         Bruke den innebygde Web-serveren         Bruke skriverens kontrollpanel         Flytte til et annet nettverk         Bruke den innebygde Web-serveren         Innledning.         Krav.         Vise den innebygde Web-serveren         Krav.                                                                                                    | 39<br>40<br>46<br>66<br>74<br>76<br>78<br>103<br>104<br>105                                     |
| <b>4</b> .             | Innledning.         Standard IP-adresse         Bruke BOOTP/TFTP         Bruke DHCP         Bruke kommandoene arp og ping.         Bruke telnet         Bruke den innebygde Web-serveren         Bruke skriverens kontrollpanel         Flytte til et annet nettverk         Bruke den innebygde Web-serveren         Innledning.         Krav.         Vise den innebygde Web-serveren         Krav.         Vise den innebygde Web-serveren         Kategorien HP Jetdirect Home.         Networking-kategorien                 | 39<br>40<br>46<br>66<br>74<br>78<br>103<br>104<br>105<br>106<br>108<br>109<br>112               |
| 3.                     | Innledning.         Standard IP-adresse         Bruke BOOTP/TFTP         Bruke DHCP         Bruke RARP         Bruke kommandoene arp og ping         Bruke Telnet         Bruke den innebygde Web-serveren         Bruke skriverens kontrollpanel         Flytte til et annet nettverk         Bruke den innebygde Web-serveren         Innledning.         Krav         Vise den innebygde Web-serveren         Krav         Vise den innebygde Web-serveren         Kategorien HP Jetdirect Home         Networking-kategorien. | 39<br>40<br>46<br>66<br>74<br>76<br>78<br>103<br>104<br>105<br>106<br>108<br>109<br>112<br>114  |
| 3.                     | Innledning.         Standard IP-adresse         Bruke BOOTP/TFTP         Bruke DHCP         Bruke RARP         Bruke kommandoene arp og ping.         Bruke Telnet         Bruke den innebygde Web-serveren         Bruke skriverens kontrollpanel         Flytte til et annet nettverk         Bruke den innebygde Web-serveren         Innledning.         Krav         Vise den innebygde Web-serveren         Kategorien HP Jetdirect Home         Networking-kategorien.         Andre koblinger                             | 39<br>40<br>46<br>66<br>74<br>78<br>103<br>104<br>105<br>106<br>108<br>109<br>112<br>114<br>157 |

| 5. | Konfigurere for LPD-utskrift            |     |
|----|-----------------------------------------|-----|
|    | Innledning                              | 159 |
|    | Installasjonsoversikt for LPD           | 161 |
|    | LPD på UNIX-systemer                    | 163 |
|    | LPD på Windows NT/2000-systemer         | 167 |
|    | LPD på Windows XP-systemer              | 172 |
|    | LPD på Mac OS-systemer                  | 175 |
| 6. | FTP-utskrift                            |     |
|    | Innledning                              | 177 |
|    | Systemkray                              | 177 |
|    | Útskriftsfiler                          | 178 |
|    | Bruke FTP-utskrift                      | 178 |
|    | Eksempel på en FTP-økt                  | 183 |
| -  |                                         |     |
| 1. | Sikkernetsfunksjoner                    |     |
|    | Innledning                              | 184 |
|    | Bruke sikkerhetsfunksjonene             | 188 |
| 8. | Feilsøke HP Jetdirect utskriftsserveren |     |
|    | Innledning                              | 190 |
|    | Tilbakestille til fabrikkstandarder     | 191 |
|    | Generell feilsøking                     | 193 |
|    | Feilsøke trådløse utskriftsservere      | 201 |
|    | Feilsøke en LPD UNIX-konfigurasjon      | 207 |
| q  | Konfigurasionsside for HP Jetdirect     |     |
| υ. | Including                               | 200 |
|    | Konfigurasionssidaformat                | 203 |
|    | Moldinger på konfigurasionssider        | 210 |
|    | Feilmeldinger                           | 212 |
|    | r ennietuniger                          | 201 |
| А. | Oversikt over TCP/IP                    |     |
|    | Innledning                              | 242 |
|    | IP-adresse                              | 243 |
|    | Konfigurere IP-parametre                | 246 |
|    | Delnett                                 | 247 |
|    | Gatewayer                               | 248 |
|    | Sysloggserver                           | 248 |
|    |                                         |     |

| В. | Trådløse HP Jetdirect 802.11b-<br>utskriftsservere    |     |
|----|-------------------------------------------------------|-----|
|    | Innledning                                            | 251 |
|    | Grunnleggende begreper i forbindelse med HP Jetdirect |     |
|    | og trådløshet                                         | 252 |
|    | Installasjonsoversikt                                 | 262 |
| C. | Kontrollpanelmenyen i HP Jetdirect                    |     |
|    | Innledning                                            | 276 |
|    | Klassisk kontrollpanel                                | 277 |
|    | Grafisk kontrollpanel                                 | 283 |

### D. OpenSSL-erklæringer

## Stikkordregister

## Introduksjon av HP Jetdirectutskriftsservere

# Innledning

Med HP Jetdirect-utskriftsservere kan du koble skrivere og andre enheter direkte til et nettverk. Ved å koble en enhet direkte til et nettverk, kan den installeres på et passende sted og deles av flere brukere. Nettverkstilkobling muliggjør også dataoverføring til eller fra enheten med nettverkshastighet.

HP Jetdirect interne utskriftsservere er installert i HP-skrivere med kompatibelt inn/ut-spor (I/O-spor). Eksterne HP Jetdirectutskriftsservere kobler skrivere til nettverket ved å tilpasse skriverens USB-port til nettverket.

| Merk | Med mindre noe annet er oppgitt, viser<br>utskriftsservere i denne håndboken til<br>HP Jetdirect-utskriftsservere, og ikke til<br>en egen datamaskin som brukes til å kjøre<br>programvare for utskriftsserver.                                                                                                    |
|------|----------------------------------------------------------------------------------------------------|
|      | Når den er koblet til nettverket via en trådløs<br>tilkobling, utfører den trådløse HP Jetdirect-<br>utskriftsserveren de samme utskriftstjenestene<br>som en Jetdirect-utskriftsserver som er tilkoblet<br>via nettverkskabler. Du finner mer informasjon<br>om trådløse HP-utskriftsservere i <u>Tillegg B</u> . |

# Utskriftsservere som støttes

Funksjonene som er beskrevet i denne håndboken, støtter følgende HP Jetdirect-utskriftsservere med angitte fastvareversjoner:

| Modell | Produkt<br>nummer | Skriver-<br>tilkob-<br>ling | Nett-<br>verkstil-<br>kobling | Støtte for nett-<br>verksprotokoll | Firmware<br>Version   |
|--------|-------------------|-----------------------------|-------------------------------|------------------------------------|-----------------------|
| 175x   | J6035C            | USB 1.1                     | 10/100TX                      | Begrenset*                         | M.25.xx-<br>serien*** |
| 310x   | J6038A            | USB 1.1                     | 10/100TX                      | Full**                             | Q.25.xx-serien        |
| en3700 | J7942A            | USB 2.0                     | 10/100TX                      | Full**                             | A.25.xx-serien        |
| 380x   | J6061A            | USB 1.1                     | Trådløs<br>802.11b            | Full**                             | S.25.xx-serien        |
| 200m   | J6039C            | LIO-spor                    | 10/100TX                      | Begrenset*                         | P.25.xx-<br>serien*** |
| 250m   | J6042B            | LIO-spor                    | 10/100TX                      | Full**                             | N.25.xx-serien        |
| 280m   | J6044A            | LIO-spor                    | Trådløs<br>802.11b            | Full**                             | T.25.xx-serien        |
| 610n   | J4167A            | EIO-spor                    | Token<br>Ring                 | Full (ekskluderer<br>AppleTalk)**  | L.25.xx-serien        |
| 615n   | J6057A            | EIO-spor                    | 10/100TX                      | Full**                             | R.25.xx-serien        |
| 620n   | J7934A            | EIO-spor                    | 10/100TX                      | Full**                             | C.25.xx-serien        |
| 680n   | J6058A            | EIO-spor                    | Trådløs<br>802.11b            | Full**                             | U.25.xx-serien        |

Tabell 1.1 Støttede produkter

\* Begrenset støtte omfatter TCP/IP, IPX Direct Mode, AppleTalk (EtherTalk), LPD/Windows.

\*\* Full støtte omfatter TCP/IP, IPX/SPX, AppleTalk (EtherTalk), LPR/LPD, sikkerhetsprotokoller. Se <u>Tabell 1.2</u>.

\*\*\* Kan ikke oppgraderes. Hvis du vil oppgradere funksjoner, må du kjøpe et nytt produkt som inneholder oppdatert fastvare.

Installert fastvareversjon kan identifiseres ved hjelp av ulike metoder, inkludert HP Jetdirect-konfigurasjonssiden (se <u>Kapittel 9</u>), Telnet (se <u>Kapittel 3</u>), en innebygd Web-server (se <u>Kapittel 4</u>) og programmer for nettverksadministrasjon. Du finner opplysninger om fastvareoppdateringer under <u>Fastvareoppgraderinger</u>. MerkNår du oppgraderer en støttet utskriftsserver, må du<br/>kanskje gjøre oppgraderingen to ganger hvis den<br/>inneholder en fastvareversjon som er eldre enn<br/>X.24.00. Dette er nødvendig hvis du vil at<br/>utskriftsserveren skal støtte administrasjonsverktøy<br/>(for eksempel den innebygde Web-serveren) som<br/>bruker andre språk enn engelsk.

### Støttede nettverksprotokoller

#### Merk

For trådløse HP Jetdirect-utskriftsservere forutsetter denne delen at det er opprettet en trådløs tilkobling til nettverket.

De støttede nettverksprotokollene og populære utskriftsmiljøer for nettverk som bruker disse protokollene, er oppført i <u>Tabell 1.2</u>.

| Støttede nett-<br>verksproto-<br>koller | Utskriftsmiljøer for nettverk*                                                                                                    | Produktstøtte                                                                                                    |
|-----------------------------------------|----------------------------------------------------------------------------------------------------|----------------------------------------------------------------------------------------------------|
| TCP/IP                                  | Microsoft Windows 98/Me/NT4.0/2000/XP<br>(32- og 64-bitersversjoner), Direct Mode<br>Novell NetWare 5, 6 ved hjelp av NDPS<br>UNIX og Linux, inkludert:<br>Hewlett-Packard HP-UX, Sun<br>Microsystems Solaris (bare<br>SPARCsystems), IBM AIX**, HP MPE-<br>iX**, RedHat Linux, SuSE Linux<br>LPR/LPD (Line Printer Daemon)<br>IPP (Internet Printing Protocol)<br>FTP (File Transfer Protocol) | J6035C (175x)***<br>J6038A (310x)<br>J7942A (en3700)<br>J6061A (380x)<br>J6039C (200m)***<br>J6042B (250m)<br>J6044A (280m)<br>J4167A (610n)<br>J6057A (615n)<br>J7934A (620n)<br>J6058A (680n) |

Tabell 1.2 Støttede nettverksprotokoller (1 av 2)

\* Se gjeldende produktdataark for HP Jetdirect for flere nettverkssystemer og versjoner. Ta kontakt med systemleverandøren eller en autorisert HP-forhandler hvis du vil ha informasjon om bruk sammen med andre nettverksmiljøer.

\*\* Ta kontakt med forhandleren av nettverkssystemet for å kjøpe programvare, dokumentasjon og støtte for disse nettverkssystemene.

\*\*\* Windows IP/IPX Direct Mode-utskrift og LPD/Windows støttes. NetWare støttes ikke. IPP støttes ikke. LPD/UNIX støttes ikke.

| Støttede nett-<br>verksproto-                                                                                                    | Utskriftsmiljøer for nettverk*                                                        | Produktstøtte    |  |
|----------------------------------------------------------------------------------------------------|---------------------------------------------------------------------------------------|------------------|--|
| koller                                                                                                    |                                                                                       |                  |  |
| IPX/SPX og                                                                                                    | Novell NetWare                                                                        | J6035C (175x)*** |  |
| kompatible                                                                                                    | Microsoft Windows 98/Me/NT4.0/2000/XP                                                 | J6038A (310x)    |  |
|                                                                                                    | (bare 32-bitersversjon), Direct Mode                                                  | J7942A (en3700)  |  |
|                                                                                                    |                                                                                       | J6061A (380x)    |  |
|                                                                                                    |                                                                                       | J6039C (200m)*** |  |
|                                                                                                    |                                                                                       | J6042B (250m)    |  |
|                                                                                                    |                                                                                       | J6044A (280m)    |  |
|                                                                                                    |                                                                                       | J4167A (610n)    |  |
|                                                                                                    |                                                                                       | J6057A (615n)    |  |
|                                                                                                    |                                                                                       | J7934A (620n)    |  |
|                                                                                                    |                                                                                       | J6058A (680n)    |  |
| AppleTalk                                                                                                    | Apple Mac OS                                                                          | J6035C (175x)    |  |
| (bare                                                                                                    |                                                                                       | J6038A (310x)    |  |
| EtherTalk)                                                                                                    |                                                                                       | J7942A (en3700)  |  |
|                                                                                                    |                                                                                       | J6061A (380x)    |  |
|                                                                                                    |                                                                                       | J6039C (200m)    |  |
|                                                                                                    |                                                                                       | J6042B (250m)    |  |
|                                                                                                    |                                                                                       | J6044A (280m)    |  |
|                                                                                                    |                                                                                       | J6057A (615n)    |  |
|                                                                                                    |                                                                                       | J7934A (620n)    |  |
|                                                                                                    |                                                                                       | J6058A (680n)    |  |
| DLC/LLC                                                                                                    | Microsoft Windows NT**                                                                | J6038A (310x)    |  |
|                                                                                                    | Artisoft LANtastic**                                                                  | J7942A (en3700)  |  |
|                                                                                                    |                                                                                       | J6061A (380x)    |  |
|                                                                                                    |                                                                                       | J6042B (250m)    |  |
|                                                                                                    |                                                                                       | J6044A (280m)    |  |
|                                                                                                    |                                                                                       | J4167A (610n)    |  |
|                                                                                                    |                                                                                       | J6057A (615n)    |  |
|                                                                                                    |                                                                                       | J7934A (620n)    |  |
|                                                                                                    |                                                                                       | J6058A (680n)    |  |
| * Se gjeldende produktdataark for HP Jetdirect for flere nettverkssystemer og versjoner. Ta kontakt med systemleverandøren eller en autorisert HP-forhandler hvis du vil ha informasjon om bruk sammen med andre nettverksmiljøer. |                                                                                       |                  |  |
| ** Ta kontakt me                                                                                                    | ed forhandleren av nettverkssystemet for å kjø                                        | ope programvare, |  |
| dokumentasjon og støtte for disse nettverkssystemene.                                                                                                    |                                                                                       |                  |  |
| støttes ikke. IPP                                                                                                    | IPX Direct Mode-utskrift og LPD/Windows stø<br>P støttes ikke. LPD/UNIX støttes ikke. | ttes. NetWare    |  |

#### Tabell 1.2 Støttede nettverksprotokoller (2 av 2)

Hvis HPs programvare for nettverksinstallasjon og administrasjon for systemer som støttes, ikke følger med dette produktet, kan det skaffes fra HP-støtte på

http://www.hp.com/support/net\_printing

Kontakt forhandleren av systemet hvis du trenger programvare for konfigurasjon av nettverksutskrift på andre systemer.

# Sikkerhetsprotokoller

### SNMP (IP og IPX)

SNMP (Simple Network Management Protocol) brukes av nettverksadministrasjonsprogrammer til enhetsadministrasjon. HP Jetdirect-utskriftsservere støtter SNMP og standard MIB-IIobjekter (Management Information Base) på både IP- og IPXnettverk.

HP Jet<br/>direct 175x- og 200m-utskriftsservere støtter bare en SNMP v<br/>1/v2c-agent.

HP Jetdirect-utskriftsservere med alle funksjoner støtter en SNMP v1/v2c-agent og en SNMP v3-agent for forbedret sikkerhet.

### HTTPS

HP Jetdirect-utskriftsservere med alle funksjoner støtter HTTPS (Secure Hyper Text Transfer Protocol) for sikker, kryptert administrasjonskommunikasjon mellom Web-leseren og den innebygde Web-serveren på utskriftsserveren.

Verdibaserte utskriftsservere (for eksempel HP Jetdirect 175x og 200m) støtter ikke HTTPS.

### Godkjenning (trådløse utskriftsservere)

#### Serverbasert godkjenning

Trådløse HP Jetdirect 802.11b-utskriftsservere støtter populære godkjenningsmetoder for nettverkstilgang basert på IEEE 802.1x EAP (Extensible Authentication Protocol), deriblant:

- LEAP (Lightweight Extensible Authentication Protocol). LEAP er en proprietær protokoll fra Cisco Systems, Inc. Den bruker passord for gjensidig godkjenning mellom klienten og nettverksgodkjenningsserveren. Dynamiske krypteringsnøkler brukes for sikker kommunikasjon.
- **PEAP** (Protected Extensible Authentication Protocol). PEAP er en gjensidig godkjenningsprotokoll som bruker digitale sertifikater for nettverksservergodkjenning og passord for klientgodkjenning. For ekstra sikkerhet er godkjenningsutvekslingen innkapslet i TLS (Transport Layer Security). Dynamiske krypteringsnøkler brukes for sikker kommunikasjon.
- **EAP-MD5** (EAP med Message Digest Algorithm 5, RFC 1321). EAP-MD5 er en enveis godkjenningsprotokoll som godkjenner klienten ved hjelp av en passordbeskyttet MD5krypteringsalgoritme.
- **EAP-TLS** (EAP med Transport Layer Security, RFC 2716). EAPHTLS er en gjensidig godkjenningskontroll som er basert på X.509-kompatible digitale sertifikater, for godkjenning av både klienten og nettverksgodkjenningsserveren. Dynamiske krypteringsnøkler brukes for sikker kommunikasjon.
- **EAP-TTLS** (EAP med Tunneled Transport Layer Security). EAP-TTLS er en EAP-TLS-utvidelse som støtter:
  - gjensidig godkjenning ved hjelp av klientens og serverens X.509-kompatible digitale sertifikater eller
  - enveis godkjenning ved hjelp av sertifikatbasert servergodkjenning etterfulgt av tunnelert passordbasert klientgodkjenning. For ekstra sikkerhet er godkjenningsutvekslingen innkapslet i TLS (Transport Layer Security).

TTLS bruker dynamiske krypteringsnøkler for sikker kommunikasjon.

#### Uten en godkjenningsserver

For mindre kontornettverk som ikke har en godkjenningsserver, støtter trådløse HP Jetdirect-utskriftsservere nettverksgodkjenning ved hjelp av Extensible Authentication Protocol med en Pre-shared key (EAP/PSK). Ved å bruke et langt passord angitt av brukeren, genererer utskriftsserveren en pre-shared key som brukes til nettverkstilgang og -kommunikasjon.

Når utskriftsserveren er konfigurert for EAP/PSK-godkjenning, brukes dynamiske WPA-krypteringsprotokoller (Wi-Fi Protected Access) til trådløs kommunikasjon.

#### kryptering

Trådløse HP Jetdirect 802.11b-utskriftsservere støtter statisk WEP-kryptering (Wired Equivalent Privacy). For statisk WEPkryptering deles en WEP-nøkkel med bestemt lengde (40/64 biter eller 104/128 biter) av alle enhetene på nettverket.

Følgende dynamiske krypteringsprotokoller støttes avhengig av hvilken modell trådløs utskriftsserver du bruker:

- dynamisk WEP
- Wi-Fi Protected Access (WPA)
- Merk Hvis det ikke støttes av den trådløse HP Jetdirectutskriftsserveren, vises ikke EAP/PSKgodkjenning og Robust-kryptering som et valgbart konfigurasjonsalternativ.

Når dynamisk kryptering brukes, endres krypteringsnøkler automatisk med jevne mellomrom og gir forbedret sikkerhet fordi de vil mest sannsynlig endres før noen kan dechiffrere dem.

Ved dynamisk WEP-kryptering tilordnes hver enkelt enhet på det trådløse nettverket en egen krypteringsnøkkel som løper ut og erstattes med forhåndsinnstilte intervaller.

WPA-kryptering er en utvidet versjon av dynamisk WEP med forbedret sikkerhet. For eksempel genereres det nye krypteringsnøkler for fastsatte datamengder (10 kB) som overføres via en enhet på nettverket.

# Brukerhåndbøker som leveres

Håndbøkene nedenfor leveres sammen med utskriftsserveren eller med skrivere der utskriftsserverne allerede er installert på fabrikken.

- Installasjonsveiledning, brukerhåndbok eller tilsvarende dokumentasjon for skriveren (følger med skrivere med fabrikkinstallerte HP Jetdirect-utskriftsservere).
- Denne håndboken, Brukerhåndbok for systemansvarlig for HP Jetdirect-utskriftsserver.
- Installasjonsveiledning for HP Jetdirect (bare for 615n-/620nutskriftsservere), på CD-ROM med standard utskriftsservere).
- Håndbøkene for installasjon av trådløse HP Jetdirectutskriftsservere (bare for 680n- og 380x-utskriftsservere, leveres med standard utskriftsservere).
- Brukerhåndbøkene for HP Jetdirect-utskriftsserver (for 175x/310x- / en3700- og 200m/250m/280m-utskriftsservere, finnes på CD-ROMen som leveres med standard utskriftsservere).

# HP-støtte

### HP-støtte på Internett

Klikk deg frem til en rask løsning! HPs Web-område

http://www.hp.com/support/net\_printing

er et bra sted å begynne hvis du vil ha svar på spørsmål om HP Jetdirect-utskriftsserver – hele døgnet, 7 dager i uken.

### Fastvareoppgraderinger

Hewlett-Packard tilbyr nedlastbare fastvareoppgraderinger for HP Jetdirect-utskriftsservere som har minne som kan oppgraderes (HP Jetdirect 175x- og 200m-produkter kan ikke oppgraderes). Oppgraderingene er tilgjengelige fra World Wide Web på:

http://www.hp.com/go/webjetadmin\_firmware

#### Verktøy for fastvareinstallasjon

Fastvareoppgraderinger for HP Jetdirect-utskriftsservere som støttes, kan installeres over et nettverk ved å bruke et av følgende verktøy for fastvareinstallasjon:

• HP Jetdirect Download Manager (Windows). HP Jetdirect Download Manager kan lastes ned fra HP-støtte på Internett på:

http://www.hp.com/go/dlm\_sw

• HP Web JetAdmin kan brukes på systemer som støttes. Du finner mer informasjon om HP Web Jetadmin på:

http://www.hp.com/go/webjetadmin/

- For fastvareversjoner x.24.00 og nyere, tilbyr den innebygde Web-serveren på utskriftsserveren en fastvareoppgraderingsfunksjon ved å bruke Web-leseren. Du finner flere opplysninger i <u>Kapittel 4</u>.
- For fastvareversjoner x.22.00 og nyere, kan FTP (File Transfer Protocol) brukes til å overføre en fastvareoppgraderingsbildefil til utskriftsserveren. Hvis du vil starte en FTP-økt, må du bruke IP-adressen eller vertsnavnet til enheten. Hvis det er definert et passord, må det angis for å logge på enheten. Vanlige FTPkommandoer for å oppgradere enheten etter brukerpålogging, vises nedenfor:

ftp> bin ftp> hash ftp> cd /download ftp> put <fastvarebildefilnavn; angi fullt banenavn> ftp>######### <Vent til FTP har fullført nedlastingen> ftp> bye

#### HP-støtte på telefon

Høyt kvalifiserte teknikere står klar til å svare når du ringer. Hvis du vil ha tilgang til de nyeste telefonnumrene til HP-støtte og tjenester som er tilgjengelige over hele verden, kan du besøke:

http://www.hp.com/support/support\_assistance

Merk For gratis støtte i USA og Canada, ring 1-800-HPINVENT eller 1-800-474-6836.

Merk Kostnadene ved å ringe er innringerens ansvar. Takstene kan variere. Kontakt det lokale telefonselskapet for å få oppgitt gjeldende takster.

# Produktregistrering

Hvis du vil registrere HP Jetdirect-utskriftsserveren, kan du bruke denne Web -siden for HP:

http://www.hp.com/go/jetdirect\_register

## Oversikt over programvareløsninger fra HP

# Innledning

HP tilbyr mange forskjellige programvareløsninger for installasjon, konfigurasjon eller administrasjon av HP Jetdirect-tilkoblede nettverksenheter. I <u>Tabell 2.1</u> får du hjelp til å avgjøre hvilken programvare som passer best for deg.

Merk

Du finner flere opplysninger om disse og andre løsninger hvis du besøker HP-støtte på Internett på adressen:

http://www.hp.com/support/net\_printing

| Tabell 2.1 | Programvareløsninger | (1 av 3) |
|------------|----------------------|----------|
|------------|----------------------|----------|

| Driftsmiljø                                                                    | Funksjon                                                                                                    | Merknader                                                                                                    |  |  |
|--------------------------------------------------------------------------------|----------------------------------------------------------------------------------------------------|----------------------------------------------------------------------------------------------------|--|--|
| Veiviseren HP Jetdirect Wireless Setup (Windows)                               |                                                                                                    |                                                                                                    |  |  |
| Windows 98, Me,<br>NT 4.0, 2000, XP<br>(bare 32-bitersversjon),<br>Server 2003 | Konfigurere én enkelt HP<br>Jetdirect-utskrifts-server<br>for en trådløs tilkobling<br>på nettverket.<br>(Merk: Veiviseren<br>installerer ikke skriveren<br>på systemet.) | <ul> <li>Kjører fra CD-ROM på<br/>trådløse datamaskiner</li> <li>Gir deg mulighet til å<br/>angi parametere for<br/>IP-adressen</li> <li>Installerbar versjon<br/>som kjører fra<br/>systemdisk, er<br/>tilgjengelig</li> </ul> |  |  |

| Driftsmiljø                                                                                                    | Funksjon                                                                                                    | Merknader                                                                                                    |
|----------------------------------------------------------------------------------------------------|----------------------------------------------------------------------------------------------------|----------------------------------------------------------------------------------------------------|
| Veiviseren HP Install Netv                                                                                                    | vork Printer (Windows)                                                                                                    |                                                                                                    |
| Windows 98, Me, NT 4.0,<br>2000, XP* (Direct Mode IP<br>og IPX), Server 2003<br>NetWare 4.x, 5.x,<br>6.0(bare IPX/SPX)<br>*IPX/SPX støttes ikke på<br>64-bitersversjonen av<br>Windows XP.                                                                                                    | Installere én enkelt skriver<br>på systemet for node-til-<br>node-modus<br>(direktemodus) eller<br>klient-server-utskrift<br>(delt utskrift).                                                                                                    | <ul> <li>Enkel<br/>skriverinstallasjon,<br/>vanligvis integrert med<br/>systemprogramvare for<br/>skriveren</li> <li>Kjøres fra CD-ROM</li> <li>Installerbar versjon<br/>som kjører fra<br/>systemdisk, er<br/>tilgjengelig</li> </ul> |
| HP Jetdirect Printer Instal                                                                                                    | ler for UNIX                                                                                                    |                                                                                                    |
| HP-UX 10.x-10.20, 11.x<br>Solaris 2.6, 7, 8 (bare på<br>SPARC-systemer)<br>TCP/IP                                                                                                    | Rask og enkel installasjon<br>av HP Jetdirect-tilkoblede<br>skrivere.                                                                                                    | <ul> <li>Finnes på CD-ROMen<br/>for HP Jetdirect, og<br/>kan lastes ned fra<br/>Web-området for HP</li> </ul>                                                                                                    |
| HP Web Jetadmin                                                                                                    |                                                                                                    |                                                                                                    |
| (Du finner informasjon<br>om støttede<br>systemoppdateringer på<br>Web-området for HP.)<br>Windows NT 4.0, 2000,<br>XP Professional,<br>Server 2003<br>HP-UX*<br>Solaris*<br>Red Hat Linux, SuSE Linux<br>NetWare*<br>TCP/IP, IPX/SPX<br>*Støtter opprettelse av<br>utskriftskø og<br>administrasjon av eksterne<br>enheter fra HP Web<br>Jetadmin i Windows<br>NT 4.0, 2000, XP,<br>Server 2003. | Ekstern installasjon,<br>konfigurasjon og<br>administrasjon av<br>HP Jetdirect-tilkoblede<br>utskriftsservere, skrivere<br>som ikke er levert av HP,<br>men som støtter standard<br>MIB (Management<br>Information Database),<br>og skrivere med<br>innebygde Web-servere.<br>Administrasjon av<br>varselmeldinger og<br>forbruksartikler.<br>Eksterne<br>fastvareoppgraderinger<br>for HP Jetdirect-<br>utskriftsservere.<br>Eiendelssøk og<br>utnyttelsesanalyse. | <ul> <li>HPs anbefalte løsning<br/>for kontinuerlig<br/>administrasjon og<br/>installasjon av flere<br/>skrivere hvor som<br/>helst på intranettet</li> <li>Leserbasert<br/>administrasjon</li> </ul>                                  |

#### Tabell 2.1 Programvareløsninger (2 av 3)

| Driftsmiljø                                                                                                    | Funksjon                                                                                                    | Merknader                                                                                                    |  |  |  |
|----------------------------------------------------------------------------------------------------|----------------------------------------------------------------------------------------------------|----------------------------------------------------------------------------------------------------|--|--|--|
| Programvare for skrivertilkobling via Internett                                                                                             |                                                                                                    |                                                                                                    |  |  |  |
| Windows NT 4.0,<br>2000 (Intel)<br>Bare TCP/IP<br>Merk: Programvaren<br>Microsoft Internet Printing<br>er også integrert i<br>Windows 2000. | Utskrift via Internett til IPP-<br>aktiverte (Internet Printing<br>Protocol) HP Jetdirect-<br>tilkoblede skrivere.                                | Muliggjør<br>kostnadseffektiv<br>distribuering av<br>papirdokumenter av<br>god kvalitet via<br>Internett, som<br>erstatning for telefaks,<br>post og budtjenester.          |  |  |  |
|                                                                                                    |                                                                                                    | <ul> <li>Krever HP Jetdirect-<br/>utskriftsserver<br/>(fastvareversjon<br/>x.20.00 eller nyere)</li> </ul>                                                                  |  |  |  |
|                                                                                                    |                                                                                                    | <ul> <li>IPP støttes ikke på<br/>verdibaserte produkter,<br/>for eksempel 175x,<br/>200m</li> </ul>                                                                         |  |  |  |
| HP IP/IPX Printer Gateway                                                                                                    | r for NDPS                                                                                                    |                                                                                                    |  |  |  |
| NetWare 5.x, 6.0<br>(Bare IPX)                                                                                                    | Forenklet installasjon,<br>utskrift og toveis<br>administrasjon av<br>HP Jetdirect-tilkoblede<br>skrivere under NDPS<br>(Novell Distributed Print | <ul> <li>Frigjør brukerlisenser</li> <li>Muliggjør deaktivering<br/>av SAPer for å<br/>redusere<br/>nettverkstrafikk</li> </ul>                                             |  |  |  |
|                                                                                                    | Services).<br>Muliggjør automatisk<br>registrering og installasjon<br>av HP Jetdirect-tilkoblede<br>skrivere i NDPS                               | • Krever HP Jetdirect-<br>fastvareversjonx.20.00<br>eller nyere                                                                                                    |  |  |  |
| HP WPS Assistant (Mac OS X)                                                                                                    |                                                                                                    |                                                                                                    |  |  |  |
| Mac OS X 10.1.5<br>eller senere                                                                                                    | Konfigurering av<br>trådløse HP Jetdirect-<br>utskriftsservere med en<br>tilkobling til nettverket.                                               | <ul> <li>Krever trådløse<br/>HP Jetdirect-<br/>utskriftsservere med<br/>fastvareversjon<br/>X.24.00 eller nyere</li> <li>Finnes på CD-ROMen<br/>for HP Jetdirect</li> </ul> |  |  |  |
| HP LaserJet Utilities for Mac OS                                                                                                    |                                                                                                    |                                                                                                    |  |  |  |
| Mac OS 9.x, X<br>(klassisk modus)                                                                                                    | Konfigurasjon og<br>administrasjon av<br>HP Jetdirect-tilkoblede<br>skrivere.                                                                     |                                                                                                    |  |  |  |

#### Tabell 2.1 Programvareløsninger (3 av 3)

### Veiviseren HP Jetdirect Wireless Setup

Veiviseren HP Wireless Setup er et programvareverktøy som konfigurerer HP Jetdirect-utskriftsserveren med en trådløs tilkobling til nettverket.

Merk at veiviseren HP Wireless Setup ikke installerer skriveren på systemet. Når det er opprettet en trådløs nettverkstilkobling, må du bruke andre HP-verktøy eller standard operativsystemverktøy for skriverinstallasjon for å installere skriveren på nettverkssystemene. Når du installerer skriveren på et system, skal den trådløse skriveren vises som en hvilken som helst annen skriver på nettverket.

Veiviseren HP Wireless Setup finnes på CD-ROMen som følger med alle trådløse HP Jetdirect-utskriftsservere. Veiviseren må kjøres på en støttet trådløs datamaskin som er forhåndskonfigurert for å kommunisere med den trådløse HP Jetdrect-utskriftsserveren. En versjon av veiviseren HP Wireless Setup som kjøres fra systemdisken, er også tilgjengelig, og kan lastes ned fra HP-støtte på Internett på adressen:

www.hp.com/go/jdwsw\_software

Merk

Selv om veiviseren først og fremst er utformet for konfigurasjon av parametre for trådløse nettverk, kan du etter behov også forhåndskonfigurere en gyldig IP-adresse på utskriftsserveren ved hjelp av veiviseren HP Wireless Setup (for eksempel for å imøtekomme bestemte DHCP-krav eller tilgangslisterestriksjoner).

### Systemkrav

- Trådløs datamaskin, vanligvis en bærbar PC.
- Microsoft Windows XP (bare 32-biters), Windows 2000, Windows NT 4.0, Windows 98, Windows Me

### Veiviseren HP Install Network Printer (Windows)

Veiviseren HP Install Network Printer er en programvaremodul som gjør at du raskt og enkelt kan installere en skriver i et IP/IPXeller IPX/SPX-nettverk. Med veiviseren kan du konfigurere skriveren med IP-parametere i et TCP/IP-nettverk, eller med NDS/Bindery-objekter i et Novell NetWare IPX/SPX-nettverk.

Veiviseren HP Install Network Printer finnes også på CD-ROMen for HP Jetdirect, som leveres med frittstående HP Jetdirectprodukter. Veiviseren kjøres ved å velge **Installer** i grensesnittet på CD-ROMen for Jetdirect. Veiviseren kjøres fra CD-ROMen, selv om noen filer kan lagres midlertidig og deretter fjernes fra systemdisken etter ny oppstart av systemet.

En versjon av denne veiviseren integreres vanligvis med programvaren for skriverinstallasjon, og kjøres fra en CD-ROM som leveres med nettverksklare HP-skrivere. Det kan imidlertid være at denne versjonen ikke støtter installasjoner av Novell NetWare-nettverk.

En versjon som kjøres fra systemdisken, er også tilgjengelig, og kan lastes ned fra HP-støtte på Internett på adressen:

http://www.hp.com/go/inpw\_sw

### Systemkrav

- Microsoft Windows XP, Windows 2000, Windows NT 4.0, Windows 98/Me, Server 2003
  - TCP/IP- eller IPX/SPX-nettverksprotokoll
- Novell NetWare 4.x, 5.x, 6.0
  - Novell Client-programvare for Microsoft Windows
     98/NT 4.0/2000/XP
  - Køservermodus
  - IPX/SPX-nettverksprotokoll
- Riktig skriverdriver
- Skrivertilkobling til nettverket via en HP Jetdirectutskriftsserver

### HP Jetdirect Printer Installer for UNIX

HP Jetdirect Printer Installer for UNIX støtter HP-UX- og Solarissystemer. Programvaren installerer, konfigurerer og stiller diagnoser på HP-skrivere som er koblet til TCP/IP-nettverk med HP Jetdirect-utskriftsservere med alle funksjoner. Verdibaserte utskriftsservere, for eksempel 175x og 200m, støttes ikke.

Programvaren distribueres på følgende måter:

- CD-ROMen for HP Jetdirect, som leveres sammen med frittstående HP Jetdirect-utskriftsservere
- Via vårt anonyme FTP-område på adressen ftp.hp.com (Katalog: /pub/networking/software)
- HP-støtte på Internett på adressen:

http://www.hp.com/support/net\_printing

Du finner flere opplysninger om systemkrav og installasjon i dokumentasjonen som leveres sammen med programvaren.

# HP Web Jetadmin

HP Web Jetadmin er et verktøy for bedriftsadministrasjon som gir deg muligheten til å fjerninstallere, fjernkonfigurere og fjernadministrere en rekke nettverksenheter fra HP og andre produsenter via en standard Web-leser. HP Web Jetadmin kan brukes til proaktivt å administrere enkelte eller grupper av enheter.

Siden HP Web Jetadmin støtter enheter som inneholder standard skriver-MIB-objekter (Management Information Base) for vanlig administrasjon, er den godt integrert med HP Jetdirectutskriftsservere og HP-skrivere for å gi utvidete administrasjonsfunksjoner.

Hvis du vil bruke HP Web Jetadmin, se den elektroniske hjelpen og dokumentasjonen som leveres med programvaren.

### Systemkrav

HP Web Jetadmin-programvaren kan kjøres på systemer med Microsoft Windows NT 4.0, Windows 2000, Windows XP Professional, Windows Server 2003, Red Hat Linux og SuSE Linux. Du finner informasjon om støttede operativsystemer, klienter og kompatible leserversjoner på HP-støtte på Internett på adressen: http://www.hp.com/go/webjetadmin.

MerkNår programvaren er installert på vertsservere som<br/>støttes, får du tilgang til HP Web Jetadmin fra en<br/>hvilken som helst klient via en kompatibel Web-<br/>leser ved å bla til HP Web Jetadmin-verten.<br/>Dette gjør skriverinstallering og -behandling<br/>mulig på Novell NetWare og andre nettverk.

### **Installere HP Web Jetadmin**

Før du installerer programvaren for HP Web Jetadmin, må du ha administrator- eller rotrettigheter på det lokale systemet:

- 1. Last ned installasjonsfilene fra HP-støtte på <u>http://www.hp.com/go/webjetadmin/</u>.
- 2. Følg anvisningene på skjermen for å installere programvaren for HP Web Jetadmin.

Merk Du kan også finne installasjonsanvisninger i installasjonsfilen for HP Web Jetadmin.

#### Kontrollere installasjon og gi tilgang

• Kontroller at HP Web Jetadmin er installert på riktig måte ved å navigere til programmet med leseren, som vist i følgende eksempel:

http://systemnavn.domene:port/

der systemnavn.domeme er vertsnavnet for Web-serveren og port er portnummeret som tilordnes under installasjonen. Portnummeret er som standard 8000.

• Gi brukere tilgang til HP Web Jetadmin-programmet ved å legge til en kobling til Web-serverens hjemmeside som peker mot HP Web Jetadmins URL-adresse. For eksempel:

http://systemnavn.domene:port/

#### Konfigurere og modifisere en enhet

Bruk leseren til å navigere til HP Web Jetadmins URL. Eksempel:

http://systemnavn.domene:port/

Følg anvisningene på den riktige hjemmesiden for å konfigurere eller modifisere skriveren.

Du kan også erstatte systemnavn.domene med TCP/IP-adressen.

### Fjerne programvaren for HP Web Jetadmin

Du fjerner HP Web Jetadmin fra Web-serveren med avinstalleringsprogrammet som fulgte med programvarepakken.

Merk

# Programvare for skrivertilkobling via Internett

HP Jetdirect-utskriftsservere med alle funksjoner (fastvareversjon x.20.00 eller nyere) støtter Internet Printing Protocol (IPP). Verdibaserte utskriftsservere, for eksempel 175x og 200m, støttes ikke.

Hvis du bruker den rette programvaren på systemet, kan du opprette en IPP-utskriftsbane fra systemet til en støttet HP Jetdirect-tilkoblet skriver via Internett.

Merk Ved inngående forespørsler om utskriftsbane, må nettverksadministrator konfigurere brannmuren for å godkjenne IPP forespørsler. Tilgjengelige sikkerhetsfunksjoner i programvaren er begrenset.

Utskrift via Internett omfatter følgende funksjoner og fordeler:

- Tidsfølsomme dokumenter av høy kvalitet kan skrives ut eksternt, i helfarger eller svart-hvitt.
- Dokumenter kan skrives ut eksternt til en brøkdel av kostnadene ved nåværende metoder (for eksempel faks, e-post eller budtjenester).
- Den tradisjonelle modellen for LAN-utskrift kan utvides til en modell for Internett-utskrift.
- IPP-forespørsler for sending av utskriftsjobber kan sendes ut gjennom brannmurer.

### Programvare fra HP

Programvaren HP Internet Printer Connection gir deg Internettutskrift fra Windows NT 4.0- og Windows 2000-klientene.

1. Slik skaffer du programvaren:

Last ned programvaren HP Internet Printer Connection fra HP-støtte på Internett på adressen:

http://www.hp.com/support/net\_printing

2. Du installerer programvaren og konfigurerer utskriftsbanen til skriveren ved å følge anvisningene som følger med programvaren. Kontakt nettverksansvarlig for å få IP-adressen eller URL-adressen til skriveren for å fullføre installasjonen.

#### Systemkrav for HP-programvaren

- Datamaskin som kjører Microsoft Windows NT 4.0 (Intel-basert) eller Windows 2000
- IPP-aktivert HP Jetdirect-utskriftsserver (fastvareversjon x.20.00 eller nyere)

#### Proxyer som støttes av HP-programvaren

Web-proxy med støtte for HTTP v1.1 eller nyere (kan være nødvendig ved utskrift over et intranett).

#### **Programvare fra Microsoft**

Merk Ta kontakt med Microsoft hvis du trenger støtte for Windows IPP-programvare.

#### Windows 2000/XP-integrert programvare

På Windows 2000/XP-systemer kan du bruke IPPklientprogramvare med Windows 2000/XP i stedet for programvare fra HP. HP Jetdirect-utskriftsserveren har en IPP-implementering som er kompatibel med programvaren for IPP-klienten i Windows 2000/XP. Hvis du vil bruke programvaren for IPP-klienten i Windows 2000/XP til å konfigurere utskriftsbanen til en HP Jetdirect-tilkoblet Internett-skriver, gjør du følgende:

- 1. Åpne mappen **Skrivere** (klikk på **Start**, velg **Innstillinger** og **Skrivere**).
- 2. Kjør veiviseren Legg til skriver (dobbeltklikk på **Legg til skriver**) og klikk på **Neste**.
- 3. Velg alternativet for en nettverksskriver, og klikk Neste.
- 4. Velg **Koble til en skriver på Internett**, og skriv inn utskriftsserverens URL-adresse:

http://IP-adresse[/ipp/port#]

der *IP-adresse* er IP-adressen som er konfigurert på HP Jetdirect-utskriftsserveren. [/ipp/port#] identifiserer portnummeret på en ekstern HP Jetdirect-utskriftsserver med flere porter (port1, port2 eller port3) som skriveren er koblet til. (Standardinnstillingen er /ipp/port1.)

| Eksempler:                     |                                                                                                    |
|--------------------------------|----------------------------------------------------------------------------------------------------|
| http://192.160.45.40           | En IPP-tilkobling til den interne<br>utskriftsserveren HP Jetdirect<br>610N/615N med IP-adressen<br>192.160.45.40. (/ipp/port1 hentes<br>automatisk, og behøver ikke angis.) |
| http://192.160.45.39/ipp/port2 | En IPP-tilkobling til den eksterne<br>utskriftsserveren HP Jetdirect med<br>IP-adressen 192.160.45.39 og<br>skriveren som er tilkoblet port 2                                |

Klikk så på **Neste**.

- 5. Du blir bedt om å oppgi en skriverdriver (HP Jetdirect utskriftsserveren inneholder ingen skriverdrivere, så systemet kan ikke hente driveren automatisk). Klikk på **OK** for å installere skriverdriveren på systemet, og følg anvisningene på skjermen. (Det kan være du trenger skriver-CD-ROMen for å installere driveren.)
- 6. Følg anvisningene på skjermen for å fullføre konfigurasjonen av utskriftsbanen.

#### IPP-klienten i Windows Me

HP Jetdirect-utskriftsserveren har en IPP-implementering som er kompatibel med programvaren for IPP-klienten i Windows Me. IPP-klienten installeres fra mappen med **tilleggsprogrammer** på CD-ROMen for Windows Me. Du finner instruksjoner om installasjon og konfigurasjon av IPP-klienten i Windows Me sammen med CD-ROMen med Windows Me.

### **Programvare fra Novell**

HP Jetdirect-utskriftsserveren er kompatibel med IPP som kjøres på NetWare 5.1 med SP1 eller nyere. Du finner støtte til NetWareklienten i den tekniske dokumentasjonen for NetWare, eller du kan kontakte Novell.

# **HP IP/IPX Printer Gateway for NDPS**

NDPS (Novell Distributed Print Services) er en utskriftsarkitektur som er utviklet av Novell i samarbeid med Hewlett-Packard. NDPS forenkler og strømlinjeformer administrasjonen av nettverksutskrift. Dette fjerner behovet for å sette opp og koble utskriftskøer, skriverobjekter og utskriftsservere. Systemansvarlige kan bruke NDPS til å administrere nettverksskrivere innenfor støttede NetWare-miljøer.

HP IP/IPX Printer Gateway er en NLM (Netware Loadable Module) som er utviklet av HP for funksjonalitet og kompatibilitet med Novells NDPS for HP Jetdirect-utskriftsservere med alle funksjoner. Verdibaserte utskriftsservere, for eksempel 175x og 200m, støttes ikke.

HP Gateway integrerer HP Jetdirect-tilkoblede skrivere sømløst inn i NDPS-miljøet. Med HP Gateway kan systemansvarlig vise statistikk, konfigurere gateway-innstillinger og konfigurere utskrift for HP Jetdirect-tilkoblede skrivere.

### Funksjoner

HP Gateway og NDPS inneholder følgende funksjoner og fordeler:

- Smart oppdagelse av skrivere i NetWare 5.x- og 6.0-miljøer
- Automatisk installasjon av skrivere med IP/IPX
- Nær integrering med Novells NDS og NWAdmin
- Statusoppdateringer fra skrivere
- Forenklet automatisk drivernedlasting
- Redusert SAP-trafikk
- Reduserer antall påkrevde brukerlisenser for NetWare
- Ren TCP/IP-utskrift med NetWare 5.x, 6.0

#### Slik får du tak i programvaren

HP IP/IPX Printer Gateway leveres med alle nåværende versjoner av NDPS. Novell NetWare 5.x og 6.0 leveres med NDPS. Slik får du tak i den nyeste programvaren eller tilknyttet dokumentasjon:

- <u>http://www.hp.com/go/hpgate\_sw</u>
- Velg og følg instruksjonene for nedlasting av drivere og programvare.

Systemkrav og Novell Client-støtte er inkludert i dokumentasjonen som leveres med programvaren.

# HP WPS Assistant (Mac OS X)

Med dette verktøyet kan du konfigurere en trådløs HP Jetdirectutskriftsserver (WPS) med en tilkobling til Mac OS-nettverket.

Hvis du vil bruke dette verktøyet, må den trådløse HP Jetdirectutskriftsserveren bruke innstillingene som er fabrikkstandard. Følg denne fremgangsmåten:

- 1. Sett inn CD-ROMen i Mac OS-systemet (versjon X 10.1.5 eller senere).
- 2. Velg og åpne **HPJETDIRECT** CD-ROM-ikonet.
- 3. Les eventuelle produktmerknader for oppdatert informasjon.
- 4. Velg og åpne mappen HP WPS Assistant.
- 5. Kjør verktøyet HP WPS Assistant og følg deretter instruksjonene på skjermen.

MerkFor Mac OS 9.x- eller X-systemer kan du også bruke<br/>den innebygde Web-serveren til å konfigurere en<br/>nettverkstilkobling. Se Tillegg B.

Når du har opprettet en trådløs tilkobling, må du bruke andre verktøy (for eksempel HP LaserJet Utility for Mac OS) til å konfigurere og administrere skriveren for utskrift.

# HP LaserJet Utilities for Mac OS

Med HP LaserJet Utilities for Mac OS kan du konfigurere og administrere HP Jetdirect-tilkoblede skrivere på AppleTalknettverk. Dette avsnittet beskriver programvareinstallsjon og bruk av HP LaserJet Utilities. Du finner også informasjon om hvordan du bruker Velger til å velge og konfigurere en Mac OS-datamaskin slik at den skriver ut til HP-skriveren.

#### Installere skriverprogramvaren

Hvis HP LaserJet Utility følger med på skriverens CD-ROM, finner du installeringsanvisningene i dokumentasjonen for skriveren. Gå deretter til neste del for å konfigurere skriveren.

Hvis du skal installere HP LaserJet Utility fra CD-ROMen for HP Jetdirect, bruker du følgende installasjonsanvisninger.

| Merk | Hvis du installerer HP LaserJet Utility fra<br>en annen kilde enn CD-ROMen, finner du<br>installasjonanvisninger ved å slå opp i Viktig-filen<br>som følger med programvaren. |
|------|----------------------------------------------------------------------------------------------------|
|      | _                                                                                                    |
| Merk | Programmer for automatisk virusregistrering<br>kan ha innvirkning på installasjonen av dette<br>programmet. Du bør derfor avslutte alle slike                                 |

programmer som eventuelt er åpne på Mac OSmaskinen, før du fortsetter med installasjonen.

- 1. Sett CD-ROMen inn i CD-ROM-stasjonen.
- 2. Dobbeltklikk på installasjonssymbolet for programvaren på ønsket språk i vinduet **HP Installer**.
- 3. Følg anvisningene på skjermen.

Hvis du vil vite mer om konfigurasjon av skriverdriveren, slår du opp i den elektroniske dokumentasjonen på CD-ROMen som fulgte med skriveren.

\_\_\_\_\_

### Konfigurere skriveren

Med HP LaserJet Utility kan skriverinnstillinger som for eksempel skrivernavn og foretrukket sone, konfigureres fra Mac OSsystemet. Hewlett-Packard anbefaler at bare nettverksansvarlig får bruke funksjonene for skriverkonfigurasjon i dette verktøyet.

Hvis denne skriveren skal betjenes av en utskriftsspoler, må du angi skriverens navn og sone før du konfigurerer spoleren til å fange inn skriveren.

#### Kjøre HP LaserJet Utility

- 1. Dobbeltklikk på ikonet **HP LaserJet Utility** mens skriveren er på og aktivert, og utskriftsserveren er koblet til skriveren og nettverket.
- 2. Hvis skrivernavnet ikke står oppført som målskriver, klikker du på **Velg skriver**. Vinduet **Velg en målskriver** vises.
  - Velg eventuelt den sonen der skriveren er plassert, fra listen over AppleTalk-soner. Sonen skriveren finnes i, vises på konfigurasjonssiden. Du finner informasjon om hvordan du skriver ut en konfigurasjonsside i installasjonsveiledningen for maskinvaren til utskriftsserveren, eller i skriverens installasjonsveiledning.
  - Velg skriveren fra listen Tilgjengelige skrivere, og klikk på OK.

### Kontrollere nettverkskonfigurasjonen

Skriv ut en Jetdirect-konfigurasjonsside for å kontrollere gjeldende nettverkskonfigurasjon. Hvis du ikke har skrevet ut en konfigurasjonsside fra skriveren, finner du anvisninger i utskriftsserverens installasjonsveiledning eller i dokumentasjonen for skriveren (se <u>Kapittel 9</u> for mer informasjon). Hvis skriveren er utstyrt med et kontrollpanel, må du kontrollere at meldingen KLAR vises på kontrollpanelet i minst 1 minutt før du skriver ut siden. Den gjeldende konfigurasjonen er oppgitt under AppleTalk på konfigurasjonssiden. Merk

Hvis du har flere skrivere i nettverket, må du skrive ut en konfigurasjonsside for å identifisere navnet og sonen til skriveren.

#### Gi skriveren et nytt navn

Fabrikken har utstyrt skriveren med et standardnavn. Hewlett-Packard anbefaler på det sterkeste at du gir skriveren nytt navn, slik at du ikke har flere skrivere med like navn i nettverket.

| OBS! | Når du har gitt skriveren nytt navn og har satt opp<br>utskriftskøer for skriveren, må du være forsiktig<br>med å endre skrivernavnet igjen. Hvis du gir |
|------|----------------------------------------------------------------------------------------------------|
|      | skriveren et nytt navn en gang til, fungerer ikke                                                                                                    |
|      | køene for skriveren lenger.                                                                                                    |

MerkNavnet kan bestå av opptil 32 tegn. Et lydsignal<br/>varsler når du taster inn et ugyldig tegn.<br/>Se programvarens integrerte hjelpesystem<br/>for informasjon om tegn som ikke er tillatt.

Du kan kalle skriveren hva som helst, for eksempel Petters LaserJet 4000. Med HP LaserJet Utility kan du gi nytt navn til enheter i ulike soner, så vel som i den lokale sonen (det er ikke nødvendig med soner for å kunne bruke HP LaserJet Utility).

- 1. Velg symbolet **Innstillinger** fra rullelisten med symboler. Dialogboksen **Velg en innstilling:** vises.
- 2. Velg Navn på skriver fra listen.
- 3. Klikk på Rediger. Dialogboksen Innstill skrivernavn vises.
- 4. Skriv inn det nye navnet.
- 5. Klikk på OK.

Merk Hvis du prøver å gi skriveren det samme navnet som en annen skriver, kommer det frem en advarseldialogboks der du blir bedt om å velge et annet navn. Oppgi et annet navn ved å gjenta trinn 4 og 5.

- 6. Hvis skriveren er knyttet til et EtherTalk-nettverk, går du videre til neste del, "<u>Velge en sone</u>".
- 7. Avslutt ved å velge **Avslutt** på **Arkiv**-menyen.

Informer alle på nettverket om det nye navnet på skriveren, slik at alle kan velge skriveren i Velger.

### Velge en sone

Med HP LaserJet Utility kan du velge en foretrukket sone for skriveren i et Phase 2 EtherTalk-nettverk. I stedet for å beholde skriveren i standardsonen, som angis av ruteren, kan du bruke dette verktøyet til å velge en sone for skriveren. Hvilke soner skriveren skal tilhøre, begrenses av nettverkskonfigurasjonen. HP LaserJet Utility gjør det bare mulig å velge en sone som allerede er konfigurert for nettverket.

Soner er grupper med datamaskiner, skrivere og andre AppleTalkenheter. De kan grupperes i henhold til fysisk plassering (sone A omfatter f.eks. alle nettverksskriverne i bygg A). Sonene kan også grupperes på en logisk måte (f.eks. alle skriverne som brukes på økonomiavdelingen).

- 1. Velg symbolet **Innstillinger** fra rullelisten med symboler. Dialogboksen **Velg en innstilling:** vises.
- 2. Velg **Skriversone** på listen, og klikk på **Rediger**. Dialogboksen **Velg en sone** vises.
- 3. Velg den foretrukne nettverkssonen fra listen **Velg en sone:** og klikk på **Innstill sone**.
- 4. Avslutt ved å velge **Avslutt** på **Arkiv**-menyen.

Informer alle på nettverket om den nye sonen for skriveren, slik at alle kan velge skriveren i Velger.
## Velge skriver

- 1. Velg Velger på Apple-menyen.
- 2. Velg skriversymbolet som skal brukes med skriveren. Hvis det rette skriversymbolet ikke vises i Velger, eller hvis du ikke er sikker på hvilket symbol du skal velge for skriveren, kan du gå til "Installere skriverprogramvaren" i dette kapitlet.
- 3. Hvis AppleTalk ikke er aktivt, kommer en advarseldialogboks frem på skjermen. Velg **OK**. Knappen **Aktiv** slås på.

Hvis nettverket du er knyttet til, er forbundet med andre nettverk, kommer listedialogboksen **AppleTalk-soner** frem i Velger.

- 4. Velg eventuelt den sonen der skriveren din er plassert, på rullelisten **AppleTalk-soner**.
- 5. Velg skrivernavnet du vil bruke, fra listen over skrivernavn øverst til høyre i Velger. Hvis skriverens navn ikke står oppført på listen, må du kontrollere at følgende er blitt gjort:
  - Skriveren er på og aktivert.
  - Utskriftsserveren er koblet til skriveren og nettverket.
  - Skriverkablene er godt festet i kontaktene.

Meldingen KLAR skal vises hvis skriveren er utstyrt med en skjerm på kontrollpanelet. Se <u>Kapittel 8</u> hvis du vil ha mer informasjon.

#### Merk Hvis skriveren du bruker, er det eneste navnet som står oppført i dialogboksen, må du likevel velge dette navnet. Skriveren vil fortsette å være valgt til du velger en annen skriver i Velger.

6. Klikk på **Oppsett** eller **Opprett** i Velger. Hvis du blir bedt om det, velger du riktig PPD-fil (PS Printer Description) for skriveren. Hvis du vil ha mer informasjon, kan du se den elektroniske dokumentasjonen.

## 7. Under Bakgrunnsutskrift velger du PÅ eller AV.

Hvis bakgrunnsutskrift er innstilt på **AV** når du sender en utskriftsjobb til skriveren, får du statusmeldinger på skjermen, og du må vente til disse meldingene er forsvunnet før du kan fortsette arbeidet. Hvis bakgrunnsutskrift er innstilt på **PÅ**, sendes meldingene til Skriverkontroll, og du kan jobbe videre mens skriveren skriver ut jobben din.

8. Avslutt Velger.

Hvis du vil at brukernavnet ditt skal vises på nettverket når du skriver ut dokumenter, åpner du Kontrollpanel på Mac OSmaskinen, velger **Fildeling**, og skriver inn ditt eget navn.

## Kontrollere konfigurasjonen

1. Velg **Skriv ut vindu** på *Arkiv*-menyen, eller velg **Skriv ut skrivebord** hvis ingen vinduer er åpne.

Dialogboksen Skriv ut vises.

2. Klikk på Skriv ut.

Hvis skriveren skriver ut jobben, er skriveren koblet til nettverket på riktig måte. Hvis skriveren ikke skriver ut, se <u>Kapittel 8</u>.

## TCP/IP-konfigurasjon

## Innledning

For at HP Jetdirect-utskriftsserveren skal fungere riktig i et TCP/IP-nettverk, må den være konfigurert med gyldige konfigurasjonsparametre for TCP/IP-nettverk, for eksempel en IP-adresse som er gyldig for ditt nettverk. Du finner generell informasjon om TCP/IP-nettverk i <u>Tillegg A</u>.

## Serverbasert og manuell TCP/IP-konfigurasjon

Når den slås på med fabrikkinnstillingene, vil HP Jetdirectutskriftsserveren forsøke å få TCP/IP-konfigurasjonen ved hjelp av en serverbasert metode, for eksempel BOOTP/TFTP, DHCP/TFTP eller RARP. Disse serverbaserte metodene er beskrevet senere i dette kapitlet.

Utskriftsserveren kan også konfigureres manuelt Manuelle verktøy omfatter Telnet, en Web-leser, skriverens kontrollpanel, arp- og ping-kommandoer (når standard IP-adresse er 192.0.0.192), eller SNMP-basert administrasjonsprogrammer. TCP/IPkonfigurasjonsverdier som tilordnes manuelt, beholdes når den slås av og på.

Utskriftsserveren kan når som helst konfigureres på nytt til å bruke enten serverbasert eller manuell konfigurasjon av TCP/IP-innstillinger.

## **Standard IP-adresse**

HP Jetdirect-utskriftsserveren har ingen IP-adresse med fabrikkinnstillingene (for eksempel når den leveres fra fabrikken eller etter en kald omstart). Det kan eventuelt tilordnes en standard IP-adresse avhengig av nettverksmiljøet.

## Standard IP-adresse vil ikke bli tilordnet

En standard IP-adresse vil ikke tilordnes hvis en serverbasert metode (for eksempel BOOTP eller DHCP) er vellykket. Hvis utskriftsserveren slås av og på, brukes samme metode igjen for å hente IP-konfigurasjonsinnstillinger. Hvis metoden nå mislykkes i å hente IP-konfigurasjonsinnstillinger (for eksempel hvis BOOTP- eller DHCP-serveren ikke lenger er tilgjengelig), vil det ikke tilordnes en standard IP-adresse. Utskriftsserveren vil i stedet fortsette å sende forespørsler om IP-konfigurasjon på ubestemt tid. Du må utføre en kald omstart av utskriftsserveren for å endre denne handlingen.

En standard IP-adresse vil i tillegg ikke tilordnes hvis en nettverkskabel ikke er koblet til en kablet utskriftsserver.

## Standard IP-adresse vil bli tilordnet

En standard IP-adresse tilordnes hvis metodene som er konfigurert som fabrikkstandard, mislykkes, eller hvis utskriftsserveren akkurat er konfigurert på nytt av en administrator for å bruke en serverbasert metode (for eksempel BOOTP eller DHCP), og mislykkes. Hvis det tilordnes en standard IP-adresse, vil adressen være avhengig av nettverket som utskriftsserveren er koblet til. Utskriftsserveren registrerer kringkastingspakker på nettverket for å finne riktige, standard IP-innstillinger:

 På små, private nettverk som overholder automatisert, standard tilordning av IP-adresse, bruker utskriftsserveren en adresseteknikk for lokalt grensesnitt til å tilordne en unik IP-adresse. Adressering for lokalt grensesnitt kan refereres til som Auto IP. Tilordnet IP-adresse vil være i området fra 169.254.1.0 til 169.254.254.255 (vanligvis referert til som 169.254/16), og bør være gyldig. Den kan imidlertid endres ytterligere for nettverket ved eventuelt å bruke TCP/IPkonfigurasjonsverktøy som støttes.

Nettverksmasker brukes ikke med adresser for lokalt grensesnitt. Nettverksmasken vil være 255.255.0.0 og kan ikke endres.

Adresser for lokalt grensesnitt kan ikke rutes ut av den lokale koblingen, og tilgang til eller fra Internett vil ikke være tilgjengelig. Standard gateway-adresse vil være det samme som den adressen for lokalt grensesnitt.

Hvis det registreres poster med samme adresse, tilordner HP Jetdirect-utskriftsserveren automatisk adressene på nytt, om nødvendig i samsvar med standardmetoder for adresser for lokalt grensesnitt.

- På store eller IP-nettverk i bedrifter, tilordnes den midlertidige adressen 192.0.0.192 til den konfigureres på nytt med en gyldig adresse via TCP/IP-konfigurasjonsverktøy som støttes. Vi refererer til denne adressen som *eldre, standard IP-adresse*.
- I blandede nettverk kan den selvtilordnede, standard IP-adressen enten være 169.254/16 eller 192.0.0.192. I dette tilfellet bør du kontrollere på Jetdirect-konfigurasjonssiden at den tilordnede, standard IP-adressen er som forventet.

IP-adressen som er konfigurert på utskriftsserveren, kan bestemmes ved å kontrollere konfigurasjonssiden for Jetdirect for utskriftsserveren. Se <u>Kapittel 9</u>.

# Konfigurasjonsalternativer for standard IP-adresse

## **Standard IP-parameter**

En standard IP-konfigurasjonsparameter på utskriftsserveren styrer den standard IP-metoden-

Når utskriftsserveren har fabrikkinnstillinger, er ikke parameteren definert. Hvis utskriftsserveren opprinnelig er konfigurert med en standard IP-adresse (enten en adresse for lokalt grensesnitt eller IP-adressen 192.0.0.192), tilordnes den standard IP-parameteren enten Auto IP eller en eldre, standard IP-adresse for å samsvare. Denne parameterinnstillingen angir IP-adressen som skal brukes når utskriftsserveren ikke kan hente en IP-adresse fra nettverket under en tvungen, ny konfigurasjon av TCP/IP (for eksempel når den konfigureres manuelt for å bruke BOOTP eller DHCP).

Standard IP-parameter kan endres med et konfigurasjonsverktøy som støttes, for eksempel Telnet, en Web-leser og SNMPadministrasjonsprogrammer.

## Aktivere/deaktivere DHCP-forespørsler

Når det tilordnes en standard IP-adresse, kan du velge å sende, eller ikke sende, jevnlige DHCP-forespørsler. DHCP-forespørsler brukes til å hente IP-konfigurasjonsinnstillinger fra en DHCPserver på nettverket. Denne parameteren er som standard aktivert, noe som tillater at DHCP-forespørsler overføres. Parameteren kan imidlertid deaktiveres med et konfigurasjonsverktøy som støttes, for eksempel Telnet, en Web-leser og SNMPadministrasjonsprogrammer.

**Trådløs HP Jetdirect-utskriftsserver.** Når du første gang slår på en trådløs utskriftsserver med fabrikkinnstillinger som ikke er tilkoblet et nettverk, vil den mest sannsynlig tilordne en IP-adresse for lokalt grensesnitt automatisk. Hvis det kobles til et DHCPserverbasert nettverk, konfigureres mest sannsynlig IP-adressen på nytt fordi DHCP-forespørslene på utskriftsserveren aktiveres som standard.

# Standard IP-adresse på trådløse og kablede utskriftsservere

Kablede og trådløse utskriftsservere kan ha ulike standard IP-konfigurasjonsresultater:

- Når du slår på en kablet utskriftsserver med fabrikkinnstillinger, brukes automatissk BOOTP, DHCP og RARP til å hente IP-innstillingene. Det kan ta opptil to minutter. Hvis konfigurasjonen ikke lykkes, tilordnes en standard IP-adresse som beskrevet tidligere.
- For en trådløs utskriftsserver med fabrikkinnstillinger, må det først konfigureres en nettverkstilkobling før den kan kommunisere på et nettverk. Henting av IP-innstillinger fra et nettverk er derfor begrenset til omtrent fire sekunder. I løpet av denne tiden overføres en enkel BOOTP-forespørsel, og det registreres kringkastingspakker. Siden det er usannsynlig med et svar fra en BOOTP-server på et ad hoc-nettverk, og antall registrerte kringkastingspakker vil være minimalt, utføres det en standard IP-konfigurasjon ved hjelp av adressering for lokalt grensesnitt.

IP-konfigurasjonen kan imidlertid endres når den trådløse utskriftsserveren kobles til et DHCP-nettverk, fordi sendingen av DHCP-forespørsler aktiveres som standard.

Det kan hende at konfigurasjonsverktøy som krever en bestemt standard IP-adresse for å kommunisere med en utskriftsserver med fabrikkinnstillinger, ikke fungerer uten endringer. Hvis du vil ha informasjon om innstillinger for standard IP-adresse på utskriftsserveren, se konfigurasjonssiden for Jetdirect.

## TCP/IP-konfigurasjonsverktøy

En HP Jetdirect-utskriftsserver kan konfigureres med gyldige TCP/IP-parametere for ditt nettverk på følgende måter, avhengig av skriveren og operativsystemet:

• **Bruke programvare.** Du kan bruke programvaren for skriverinstallasjon eller programvaren for installasjon av HP Jetdirect-utskriverserver på støttede systemer. Hvis du vil ha mer informasjon, se <u>Kapittel 2</u>, "<u>Oversikt over programvareløsninger fra HP</u>".

Hvis du vil konfigurere en trådløs utskriftsserver med en gyldig IP-adresse *før* det opprettes en trådløs tilkobling, kan du bruke veiviseren HP Jetdirect Wireless Setup (Windows) eller den innebygde Web-serveren. Programvare for skriverinstallasjon kan bare brukes til IP-konfigurasjon av nettverkstilkoblede skrivere.

• **BOOTP/TFTP.** Du kan laste ned data fra en nettverksbasert server med BOOTP (Bootstrap Protocol) og TFTP (Trivial File Transfer Protocol) hver gang skriveren slås på. Ønsker du mer informasjon, kan du se "<u>Bruke BOOTP/TFTP</u>".

BOOTP-daemonen, bootpd, må kjøres på en BOOTP-server som er tilgjengelig for skriveren.

• **DHCP/TFTP.** Du kan bruke DHCP (Dynamic Host Configuration Protocol). Denne protokollen støttes i systemene HP-UX, Solaris, Red Hat Linux, SuSE Linux, Windows NT/2000/XP, Netware og Mac OS. (Slåopp i brukerhåndbøkene for nettverksoperativsystemet for å kontrollere at serveroperativsystemet støtter DHCP.) Ønsker du mer informasjon, kan du se "<u>Bruke DHCP</u>".

Merk

Linux- og UNIX-systemer: Du finner ytterligere opplysninger på bootpd man-siden.

En prøvefil for DHCP-konfigurasjon (dhcptab) kan være plassert i katalogen /etc på HP-UX-systemer.

Ettersom HP-UX i øyeblikket ikke tilbyr DDNS (Dynamic Domain Name Services) for sine DHCPimplementeringer, anbefaler HP at du angir alle forekomster av varighet for leieavtale til *ubegrenset*. Dermed sikrer du at utskriftsserverens IP-adresser forblir statiske til DDNS tilbys.

- **RARP.** En nettverksbasert server kan bruke RARP (Reverse Address Resolution Protocol) til å svare på RARP-forespørselen fra utskriftsserveren og gi IP-adressen til utskriftsserveren. Du kan bare konfigurere IP-adressen med RARP-metoden. Ønsker du mer informasjon, kan du se "<u>Bruke RARP</u>".
- **arp- og ping-kommandoer.** (Bare utskriftsservere som er konfigurert med den eldre, standard IP-adressen 192.0.0.192) Du kan bruke arp- og ping-kommandoene fra systemet. Ønsker du mer informasjon, kan du se "<u>Bruke kommandoene</u> <u>arp og ping</u>".
- **Telnet.** Du kan angi konfigurasjonsparametere ved hjelp av Telnet. Når du skal innstille konfigurasjonsparametere, oppretter du en Telnet-tilkobling fra systemet til HP Jetdirectutskriftsserveren med standard IP-adresse. Når utskriftsserveren er konfigurert, lagres konfigurasjonen når den slås av eller på. Ønsker du mer informasjon, kan du se "<u>Bruke Telnet</u>".
- **Innebygd Web-server.** Du kan bla til den innebygde Web-serveren på HP Jetdirect-utskriftsserveren og angi konfigurasjonsparametrene. Hvis du vil ha mer informasjon, se <u>Kapittel 4</u>.
- Skriverkontrollpanel. (Bare interne Jetdirectutskriftsservere) Du kan angi konfigurasjonsdata manuelt med tastene på skriverens kontrollpanel. Kontrollpanel-metoden gjør at du kan konfigurere bare et begrenset undersett med konfigurasjonsparametere (IP-adresse, nettverksmaske, adresse for standardport og tidsavbrudd ved inaktivitet). Av denne grunn anbefales konfigurasjon på kontrollpanelet bare ved feilsøking eller for enkle installasjoner. Hvis du utfører konfigurasjon via kontrollpanelet, lagrer utskriftsserveren konfigurasjonen når strømmen slås av og på. Ønsker du mer informasjon, kan du se "<u>Bruke skriverens kontrollpanel</u>".

## **Bruke BOOTP/TFTP**

#### Merk

For *trådløse* HP Jetdirect-utskriftsservere forutsetter denne delen at det er opprettet en trådløs tilkobling til nettverket.

BOOTP (Bootstrap Protocol) og TFTP (Trivial File Transfer Protocol) gjør at du på en enkel måte automatisk kan konfigurere HP Jetdirect-utskriftsserveren for TCP/IP-nettverksdrift. Når Jetdirect-utskriftsserveren slås på, sendes en BOOTPforespørselsmelding ut på nettverket. Hvis det finnes en riktig konfigurert BOOTP-server i nettverket, vil den svare med en melding som inneholder grunnleggende data om nettverkskonfigurasjonen for Jetdirect-utskriftsserveren. Svaret fra BOOTP-serveren kan også identifisere en fil med utvidede konfigurasjonsdata for utskriftsserveren. Jetdirectutskriftsserveren laster ned denne filen ved hjelp av TFTP. Denne TFTP-konfigurasjonsfilen kan finnes på BOOTP-serveren eller på en separat TFTP-server.

BOOTP/TFTP-servere bruker vanligvis UNIX- eller Linuxsystemer. Windows NT/2000- og NetWare-servere kan svare på BOOTP-forespørsler. Windows NT/2000-servere konfigureres via Microsoft DHCP-tjenester (se <u>Bruke DHCP</u>). Imidlertid kan Windows NT/2000-systemer kreve tredjeparts programvare for TFTP-støtte. Du finner flere opplysninger om hvordan Netware BOOTP-servere settes opp i dokumentasjonen fra NetWare.

### Merk Hvis Jetdirect-utskriftsserveren og BOOTP/DHCPserveren befinner seg på ulike delnett, kan det være at IP-konfigurasjonen mislykkes hvis ikke rutingsenheten støtter BOOTP Relay (muliggjør overføring av BOOTP-forespørsler mellom delnett).

## **Hvorfor bruke BOOTP/TFTP?**

Bruk av BOOTP/TFTP til å laste ned konfigurasjonsdata har følgende fordeler:

- Utvidet konfigurasjonskontroll av HP Jetdirectutskriftsserveren. Andre konfigurasjonsmetoder, som for eksempel via skriverens kontrollpanel, er begrenset til et utvalg parametere.
- Forenklet konfigurasjonsstyring. Parametere for nettverkskonfigurasjon for hele nettverket kan være på ett sted.
- Forenklet konfigurasjon av HP Jetdirect-utskriftsserveren. Komplett nettverkskonfigurasjon kan automatisk lastes ned hver gang utskriftsserveren slås på.
- Merk Drift med BOOTP har mye til felles med DHCP, men her vil de resulterende IP-parametrene forbli de samme når serveren slås av og på. I DHCP leases IP-konfigurasjonsparameterene, og de kan endres over tid.

Når den slås på med fabrikkinnstillingene, vil HP Jetdirectutskriftsserveren forsøke å konfigurere seg selv automatisk ved hjelp av en rekke dynamiske metoder. BOOTP er en av disse.

## BOOTP/TFTP på UNIX

Denne delen beskriver hvordan du konfigurerer utskriftsserveren på UNIX-servere ved hjelp av tjenestene BOOTP (Bootstrap Protocol) og TFTP (Trivial File Transfer Protocol). BOOTP og TFTP brukes til å laste ned nettverkskonfigurasjonsdata fra en server til HP Jetdirect-utskriftsserveren over nettverket.

## Systemer som bruker NIS-tjenester (Network Information Services)

Hvis systemet bruker NIS, må du kanskje gjenoppbygge NIS-kartet med BOOTP-funksjonen før du utfører trinnene for BOOTPkonfigurering. Slå opp i dokumentasjonen for systemet.

## Konfigurere BOOTP-serveren

For at HP Jetdirect-utskriftsserveren skal kunne innhente konfigurasjonsdata over nettverket, må BOOTP/TFTP-serverne installeres med riktige konfigurasjonsfiler. BOOTP brukes av utskriftsserveren til å innhente oppføringer i filen /etc/bootptab på en BOOTP-server, mens TFTP brukes til å innhente ekstra konfigurasjonsinformasjon fra en konfigurasjonsfil på en TFTPserver.

Når HP Jetdirect-utskriftsserveren slås på, kringkaster den en BOOTP-forespørsel som inneholder MAC-adressen (maskinvareadressen). En BOOTP-serverdaemon søker i /etc/bootptab-filen etter en samsvarende MAC-adresse. Hvis den lykkes, sender den de tilsvarende konfigurasjonsdataene til Jetdirect-utskriftsserveren som en BOOTP-respons. Konfigurasjonsdataene i /etc/bootptab-filen må føres opp på riktig måte. Du finner en beskrivelse av oppføringer i "<u>Bootptab-filoppføringer</u>".

BOOTP-svaret kan inneholde navnet på en konfigurasjonsfil som inneholder utvidede konfigurasjonsparametere. Hvis HP Jetdirectutskriftsserveren finner en slik fil, bruker den TFTP til å laste ned filen og konfigurere seg selv med disse parameterene. Du finner en beskrivelse av oppføringer i "<u>TFTP-konfigurasjonsfiloppføringer</u>". Konfigurasjonsparametre som innhentes via TFTP, er valgfrie.

MerkHP anbefaler at BOOTP-serveren plasseres på<br/>samme delnett som de skriverne den betjener.<br/>BOOTP-kringkastingspakker kan ikke<br/>videresendes av rutere med mindre<br/>ruterne er konfigurert på riktig måte.

## Bootptab-filoppføringer

Nedenfor finner du et eksempel på en oppføring for en /etc/bootptab-fil for en HP Jetdirect-utskriftsserver:

picasso:\ :hn:\ :ht=ether:\ :vm=rfc1048:\ :ha=0001E6123456:\ :ip=192.168.40.39:\ :sm=255.255.255.0:\ :gw=192.168.40.1:\ :lg=192.168.40.3:\ :T144="hpnp/picasso.cfg":

Vær oppmerksom på at konfigurasjonsdataene inneholder "etiketter" som identifiserer de forskjellige HP Jetdirectparameterene og innstillingene deres. Oppføringene og etikettene som støttes av HP Jetdirect-utskriftsserveren (fastvareversjon x.24.00 eller nyere), er vist i <u>Tabell 3.1</u>.

| Element  | Alternativi<br>RFC 2132 | Beskrivelse                                                                                                    |
|----------|-------------------------|----------------------------------------------------------------------------------------------------|
| nodename |                         | Navn på den eksterne enheten. Dette navnet identifiserer<br>et oppføringspunkt for en liste over parametere for en<br>bestemt ekstern enhet. <i>nodename</i> må være første felt i en<br>oppføring. (I eksemplet ovenfor er <i>nodename</i> "picasso".)                                                                        |
| ht       |                         | Maskinvaretypeetiketten. For HP Jetdirect-<br>utskriftsserveren må du sette denne til <b>ether</b> (for Ethernet)<br>eller <b>token</b> (for Token Ring). Denne etiketten må komme<br>før <b>ha</b> -etiketten.                                                                                                    |
| vm       |                         | BOOTP-rapportformatetiketten (obligatorisk). Sett denne parameteren til <b>rfc1048</b> .                                                                                                    |
| ha       |                         | Maskinvareadresseetiketten. Maskinvareadressen (MAC)<br>er koblingsnivået, eller stasjonsadressen for HP Jetdirect-<br>utskriftsserveren. Den finnes på HP Jetdirect-<br>konfigurasjonssiden som <b>MASKINVAREADRESSE</b> .<br>På eksterne HP Jetdirect-utskriftsservere er den trykt<br>på en merkelapp på utskriftsserveren. |

Tabell 3.1 Etiketter som støttes i en BOOTP/DHCP boot-fil (1 av 4)

| Element    | Alternativi<br>RFC 2132 | Beskrivelse                                                                                                    |
|------------|-------------------------|----------------------------------------------------------------------------------------------------|
| ip         |                         | IP-adresseetiketten (obligatorisk). Denne adressen vil bli<br>HP Jetdirect-utskriftsserverens IP-adresse.                                                                                                    |
| sm         | 1                       | Nettverksmaskeetiketten. Nettverksmasken vil brukes<br>av HP Jetdirect-utskriftsserveren til å identifisere de<br>delene av en IP-adresse som angir nettverks-<br>/delnettverksnummeret og vertsadressen.                                                                                |
| gw         | 3                       | Etiketten for gatewayens IP-adresse. Denne adressen<br>viser IP-adressen for standard-gatewayen (ruteren)<br>som HP Jetdirect-utskriftsserveren vil bruke til<br>kommunikasjon med andre delnett.                                                                                        |
| ds         | 6                       | DNS-serverens (Domain Name System) IP-<br>adresseetikett. Det kan bare angis en enkelt navneserver.                                                                                                    |
| lg         | 7                       | Etiketten for sysloggserverens IP-adresse. Den angir<br>hvilken server HP Jetdirect-utskriftsserveren sender<br>sysloggmeldinger til. Ønsker du mer informasjon,<br>kan du se <u>Tillegg A</u> .                                                                                         |
| hn         | 12                      | Vertsnavnsetiketten. Denne etiketten tar ingen verdi,<br>men gjør at BOOTP-daemonen laster ned vertsnavnet til<br>HP Jetdirect-utskriftsserveren. Vertsnavnet skrives ut på<br>Jetdirect-konfigurasjonssiden, eller returneres av et<br>nettverksprogram på en SNMP sysName-forespørsel. |
| dn         | 15                      | Domenenavn-etikett. Angir domenenavnet for<br>HP Jetdirect-utskriftsserveren (for eksempel<br>support.hp.com). Innbefatter ikke vertsnavnet –<br>dette er ikke det fullstendig kvalifiserte domenenavnet<br>(for eksempel printer1.support.hp.com).                                      |
| ef         | 18                      | Filtypeetikett som angir det relative banenavnet til<br>TFTP-konfigurasjonsfilen.<br><b>Merk:</b> Denne etiketten ligner den leverandørspesifikke<br>etiketten T144, som beskrives nedenfor.                                                                                             |
| na         | 44                      | Etikett for IP-adresser for NetBIOS-over-TCP/IP-<br>navneserveren (NBNS). Det kan angis en primær<br>og en sekundær server i foretrukket rekkefølge.                                                                                                    |
| lease-time | 51                      | Varighet for leaset DHCP-IP-adresse (i sekunder).                                                                                                    |

Tabell 3.1 Etiketter som støttes i en BOOTP/DHCP boot-fil (2 av 4)

| Element | Alternativi<br>RFC 2132 | Beskrivelse                                                                                                    |
|---------|-------------------------|----------------------------------------------------------------------------------------------------|
| tr      | 58                      | Tidsavbrudd for DHCP T1 som angir fornyelsestiden for leaset DHCP (i sekunder).                                                                                                    |
| tv      | 59                      | Tidsavbrudd for DHCP T2 som angir ny bindingstid for leaset DHCP (i sekunder).                                                                                                    |
| Т69     | 69                      | IP-adressen (i heksadesimalformat) til den foretrukne<br>SMTP-serveren (Simple Mail Transport Protocol) for<br>utgående e-post, for bruk med støttede skanneenheter.                                                                                                    |
| T144    |                         | En rettighetsbeskyttet etikett for HP som angir det<br>relative banenavnet for TFTP-konfigurasjonsfilen.<br>Lange banenavn kan bli avkuttet. Banenavnet må være<br>i doble anførselstegn (for eksempel <i>"banenavn"</i> ).<br>Du finner informasjon om filformater i " <u>TFTP-</u><br>konfigurasjonsfiloppføringer".<br><b>Merk:</b> Med standard BOOTP-alternativ 18 (filbane for<br>filtype) er det også mulig å la en standardetikett ( <b>ef</b> )<br>spesifisere det relative banenavnet for TFTP-<br>konfigurasjonsfilen. |
| T145    |                         | Valg for tidsavbrudd ved inaktivitet. En rettighetsbeskyttet<br>etikett for HP som angir tidsavbrudd ved inaktivitet<br>(i sekunder). Dette er et mål for tiden en tilkobling for<br>utskriftsdata kan være inaktiv før den lukkes. Intervallet<br>er 1-3600 sekunder.                                                                                                    |
| T146    |                         | <ul> <li>Valg for bufferpakking. En rettighetsbeskyttet etikett for<br/>HP som angir bufferpakking for TCP/IP-pakker.</li> <li>0 (standard): Normal, databuffere pakkes før de sendes<br/>til skriveren.</li> <li>1: Deaktiver bufferpakking. Data sendes til skriveren når<br/>de mottas.</li> </ul>                                                                                                    |
| T147    |                         | <ul> <li>Valg for skrivemodus. En rettighetsbeskyttet etikett for HP, som styrer innstillingen av merket TCP PSH for dataoverføringer fra enhet til klient.</li> <li>0 (standard): deaktiverer dette valget, merke brukes ikke.</li> <li>1: all-push-alternativet. Push-biten angis i alle datapakker.</li> <li>2: eoi-push-alternativet. Push-biten angis bare for datapakker der det er satt et End-of-Information-merke.</li> </ul>                                                                                            |

Tabell 3.1 Etiketter som støttes i en BOOTP/DHCP boot-fil (3 av 4)

| Element | Alternativi<br>RFC 2132 | Beskrivelse                                                                                                    |
|---------|-------------------------|----------------------------------------------------------------------------------------------------|
| T148    |                         | Valg for deaktivering av IP-gateway.<br>En rettighetsbeskyttet etikett for HP, som hindrer<br>konfigurering av en IP-adresse for gateway.<br>0 (standard): tillater en IP-adresse.<br>1: gjør at en IP-adresse for gateway ikke kan konfigureres.                                                                                                    |
| T149    |                         | Valg for Interlock Mode. En rettighetsbeskyttet etikett<br>for HP som angir om det kreves en bekreftelse (ACK)<br>med alle TCP-pakker før skriveren kan lukke en<br>skrivertilkobling til Port 9100. Det kan angis et portnummer<br>og en valgverdi for å legge til rette for utskriftsservere med<br>flere porter, i formatet:<br><i>Portnummer&gt; <alternativ></alternativ></i><br><i>Portnummer&gt;:</i> Portnumrene kan være 1 (standard),<br>2 eller 3.<br><i>Alternativ&gt;:</i> Alternativverdien 0 (standard) deaktiverer<br>interlock, 1 aktiverer.<br>Eksempel: 2 1 angir <port 2="">, <interlock aktivert=""></interlock></port> |
| T150    |                         | Valg for TFTP-serverens IP-adresse. En<br>rettighetsbeskyttet etikett for HP, som brukes til å<br>angi IP-adressen på TFTP-serveren der TFTP-<br>konfigurasjonsfilen er plassert.                                                                                                    |
| T151    |                         | Valg for nettverkskonfigurasjon. En rettighetsbeskyttet<br>etikett for HP som angir om det skal sendes "BOOTP-<br>ONLY"- eller "DHCP-ONLY"-forespørsler.                                                                                                    |

Tabell 3.1 Etiketter som støttes i en BOOTP/DHCP boot-fil (4 av 4)

Kolon (:) indikerer slutten på et felt, og omvendt skråstrek (\) indikerer at oppføringen fortsetter på neste linje. Det er ikke tillatt med mellomrom mellom tegn på en linje. Navn, som for eksempel vertsnavn, må begynne med en bokstav og kan bare inneholde bokstaver, tall, punktum (bare for domenenavn) eller bindestreker. Understrekingstegnet (\_) er ikke tillatt. Se i systemdokumentasjonen eller den elektroniske hjelpen hvis du vil ha mer informasjon.

## TFTP-konfigurasjonsfiloppføringer

Hvis du vil ha flere konfigurasjonsparametere for HP Jetdirectutskriftsserveren, som for eksempel SNMP (Simple Network Management Protocol) eller ikke-standardinnstillinger, kan du laste ned en ekstra konfigurasjonsfil med TFTP. Denne TFTPkonfigurasjonsfilens relative banenavn angis i BOOTP-responsen med /etc/bootptab-filens T144-leverandørspesifikke etikettoppføring (eller standard "ef" BOOTP-etikett). Nedenfor finner du et eksempel på en TFTP-konfigurasjonsfil (symbolet '#' betegner en kommentar og er ikke inkludert i filen).

```
#
# Example of an HP Jetdirect TFTP Configuration File
#
# Allow only Subnet 192.168.10 access to peripheral.
# Up to 10 'allow' entries can be written through TFTP.
# Up to 10 'allow' entries can be written through Telnet
# or embedded Web server.
# 'allow' may include single IP addresses.
#
allow: 192.168.10.0 255.255.255.0
#
#
# Disable Telnet
#
telnet-config: 0
#
# Enable the embedded Web server
#
ews-config: 1
#
# Detect SNMP unauthorized usage
#
auth-trap: on
#
# Send Traps to 192.168.10.1
#
trap-dest: 192.168.10.1
#
# Specify the Set Community Name
#
set-cmnty-name: 1homer2
# End of file
```

Tabell 3.3 beskriver TFTP-parameterene.

| Generelt                             |                             |
|--------------------------------------|-----------------------------|
| • passwd:                            | • <u>ssl-state:</u>         |
| • sys-location:                      | • tftp-parameter-attribute: |
| • <u>sys-contact:</u>                |                             |
| TCP/IP-hovedparametere               |                             |
| • host-name:                         | • pri-wins-svr:             |
| • <u>domain-name:</u>                | • <u>sec-wins-svr:</u>      |
| • <u>dns-svr:</u>                    | • <u>smtp-svr:</u>          |
| TCP/IP Print Options                 |                             |
| • <u>9100-printing:</u>              | • interlock:                |
| • <u>ftp-printing:</u>               | • <u>buffer-packing:</u>    |
| • ipp-printing:                      | • write-mode:               |
| • <u>lpd-printing:</u>               | • <u>mult-tcp-conn:</u>     |
| • <u>banner:</u>                     |                             |
| TCP/IP Raw Print Ports               |                             |
| • <u>raw-port:</u>                   |                             |
| TCP/IP Access Control                |                             |
| • allow: netnum [mask]               |                             |
| TCP/IP Other Settings                |                             |
| • <u>syslog-config:</u>              | • ipv4-multicast:           |
| • <u>syslog-svr:</u>                 | • idle-timeout:             |
| • syslog-max:                        | • <u>user-timeout:</u>      |
| syslog-priority:                     | • ews-config:               |
| <ul> <li>syslog-facility:</li> </ul> | • tcp-mss:                  |
| • <u>slp-config:</u>                 | • tcp-msl:                  |
| ● <u>ttl-slp:</u>                    | • <u>telnet-config:</u>     |
| • mdns-config:                       | • <u>default-ip:</u>        |
| • mdns-service-name:                 | • default-ip-dhcp:          |
| • <u>mdns-pri-svc:</u>               | • web-refresh:              |

Tabell 3.2 Liste over TFTP-parametere som støttes (1 av 2)

Tabell 3.2 Liste over TFTP-parametere som støttes (2 av 2)

| SNMP     |                    |                      |
|----------|--------------------|----------------------|
| •        | snmp-config:       | auth-trap:           |
| •        | get-cmnty-name:    | trap-dest:           |
| •        | set-cmnty-name:    |                      |
| IPX/SPX  |                    |                      |
| •        | ipx-config:        | ipx-nds-context:     |
| •        | ipx-unit-name:     | <u>ipx-job-poll:</u> |
| •        | ipx-frametype:     | ipx-banner:          |
| •        | ipx-sapinterval:   | <u>ipx-eoj:</u>      |
| •        | ipx-nds-tree:      | ipx-toner-low:       |
| AppleTa  | lk                 |                      |
| •        | appletalk:         |                      |
| •        | name-override:     |                      |
| DLC/LLC  |                    |                      |
| •        | dlc/llc:           |                      |
| Other Se | ettings            |                      |
| •        | link-type:         | MFP-config:          |
| •        | webscan-config:    | usb-mode:            |
| •        | scan-idle-timeout: | status-page-lang:    |
| •        | scan-email-config: |                      |
| Støtte   |                    |                      |
| •        | support-name:      | support-url:         |
| •        | support-number:    | tech-support-url:    |

#### Tabell 3.3 TFTP-konfigurasjonsfilparametere (1 av 10)

| Generelt                                                                                                    |                   |
|----------------------------------------------------------------------------------------------------|-------------------|
| passwd:                                                                                                    |                   |
| Et passord (med inntil 16 alfanumeriske tegn) som lar systemansvarlige styr<br>endringer i HP Jetdirect-utskriftsserverens konfigurasjonsparametere via Tel<br>HP Web Jetadmin eller den innebygde Web-serveren. Passordet kan fjernes<br>en kald tilbakestilling.                                                                                                    | e<br>net,<br>; av |
| sys-location:                                                                                                    |                   |
| Angir skriverens fysiske plassering (SNMP sysLocation-objekt). Bare utskrive<br>ASCII-tegn er tillatt. Maksimal lengde er 64 tegn. Standard plassering er udefir<br>(Eksempel: annen etasje, sørsiden)                                                                                                    | oare<br>1ert.     |
| sys-contact:                                                                                                    |                   |
| ASCII-tegnstreng (inntil 64 tegn) som identifiserer personen som administrer<br>eller yter service på skriveren (SNMP sysContact-objekt). Dette kan inkluder<br>hvordan denne personen kontaktes. Standard kontakt er udefinert.                                                                                                    | er<br>e           |
| ssl-state:                                                                                                    |                   |
| Angir utskriftsserverens sikkerhetsnivå for Web-kommunikasjon:<br>1 (standard): Tvungen omadressering til HTTPS-porten. Bare HTTPS-<br>kommunikasjon (sikker HTTP) kan brukes.<br>2: Deaktiver tvungen omadressering til HTTPS. Både HTTP- og<br>HTTPS-kommunikasjon kan brukes.                                                                                                    |                   |
| ftp-parameter-attribute:                                                                                                    |                   |
| Angir om TFTP-parametere kan overskrives manuelt på utskriftsserveren<br>(for eksempel gjennom Telnet) etter at den er konfigurert for TFTP.<br>tftp-ro (standard): Ikke tillat manuelle endringer av TFTP-parametere og skriv<br>alltid over manuelle konfigurasjoner.<br>tftp-rw: Tillat manuelle endringer av TFTP-parametere og skriv alltid over<br>manuelle konfigurasjoner.<br>manual-ro: Ikke tillat TFTP-parametere å overskrive manuelt konfigurerte<br>parametere. | v                 |
| TCP/IP-hovedparametere                                                                                                    |                   |
| nost-name:                                                                                                    |                   |
| Angir nodenavnet som vises på Jetdirect-konfigurasjonssiden. Standard er NPIxxxxx, der xxxxxx er de seks siste sifrene i LAN-maskinvareadressen.                                                                                                    |                   |
| domain-name:                                                                                                    |                   |
| Enhetens domenenavn (for eksempel support.hp.com). Innbefatter ikke vertsnavnet – dette er ikke det fullstendig kvalifiserte domenenavnet (for eksempel printer1.support.hp.com).                                                                                                    |                   |
|                                                                                                    |                   |

dns-svr:

IP-adressen til DNS-serveren (Domain Name System).

#### Tabell 3.3 TFTP-konfigurasjonsfilparametere (2 av 10)

#### pri-wins-svr:

IP-adressen til den primære WINS-serveren (Windows Internet Name Service).

sec-wins-svr:

IP-adressen til den sekundære WINS-serveren (Windows Internet Name Service).

smtp-svr:

IP-adressen til SMTP-serveren (Simple Mail Transport Protocol) for utgående e-post, for bruk med støttede skanneenheter.

#### **TCP/IP Print Options**

#### 9100-printing:

Aktiverer eller deaktiverer utskrift til port 9100 på utskriftsserveren. 0 deaktiverer, 1 (standard) aktiverer.

#### ftp-printing:

Aktiverer eller deaktiverer muligheten for å skrive ut via FTP: 0 deaktiverer, 1 (standard) aktiverer.

ipp-printing:

Aktiverer eller deaktiverer muligheten for å skrive ut via IPP: 0 deaktiverer, 1 (standard) aktiverer.

#### lpd-printing:

Aktiverer eller deaktiverer LPD-utskriftstjenester (Line Printer Daemon) på Jetdirect-utskriftsserveren. 0 deaktiverer, 1 (standard) aktiverer.

banner:

En portspesifikk parameter som angir utskrift av en LPD-skilleside. 0 deaktiverer skillesider. 1 (standard) aktiverer skillesider.

interlock:

Angi om det kreves en bekreftelse (ACK) med alle TCP-pakker før skriveren kan lukke en skrivertilkobling til Port 9100. Det kan angis et portnummer og en valgverdi for å legge til rette for utskriftsservere med flere porter. Portnumrene kan være 1 (standard), 2 eller 3. Valgverdien 0 (standard) deaktiverer interlock, 1 aktiverer interlock. For eksempel vil

"interlock 2 1" angi Port 2, interlock aktivert.

#### buffer-packing:

Aktiverer eller deaktiverer bufferpakking for TCP/IP-pakker.

0 (standard): Normal, databuffere pakkes før de sendes til skriveren.

1: Deaktiver bufferpakking. Data sendes til skriveren når de mottas.

#### Tabell 3.3 TFTP-konfigurasjonsfilparametere (3 av 10)

#### write-mode:

Styrer innstillingen av merket TCP PSH for dataoverføringer fra enhet til klient.

0 (standard): deaktiverer dette valget, merke brukes ikke.

1: all-push-alternativet. Push-biten angis i alle datapakker.

- 2: eoi-push-alternativet. Push-biten angis bare for datapakker der det er satt
- et End-of-Information-merke.

mult-tcp-conn:

Aktiverer eller deaktiverer flere TCP-tilkoblinger.

0 (standard): tillater flere tilkoblinger.

1: deaktiverer flere tilkoblinger.

#### **TCP/IP Raw Print Ports**

raw-port:

Angir flere porter for utskrift til TCP-port 9100. Gyldige porter er fra 3000 til 9000. Dette er avhengig av programmet.

#### TCP/IP Access Control

allow: netnum [mask]

Gir en oppføring i vertstilgangslisten som er lagret på HP Jetdirect-

utskriftsserveren. Hver oppføring angir en vert eller et nettverk av verter som har tillatelse til å koble til skriveren. Formatet er "allow: netnum [maske]", der netnum er et nettverksnummer eller IP-adressen til en vert, og maske er en adressemaske med biter som føyes til nettverksnummeret og vertsadressen for å bekrefte tilgang. Inntil 10 oppføringer er tillatt på tilgangslisten. Hvis det ikke finnes noen oppføringer, har alle verter tilgang. For eksempel vil

allow: 192.0.0.0 255.0.0.0 tillate verter i nettverk 192.

allow: 192.168.1.2 tillate én enkelt vert. I dette tilfellet hentes standardmasken 255.255.255.255 automatisk, og den behøver ikke angis.

allow: 0 Denne oppføringen tømmer vertens tilgangsliste.

Du finner flere opplysninger i Kapittel 7.

#### **TCP/IP Other Settings**

syslog-config:

Aktiverer eller deaktiverer sysloggserveroperasjon på utskriftsserveren: 0 deaktiverer, 1 (standard) aktiverer.

syslog-svr:

Sysloggserverens IP-adresse. Den angir hvilken server HP Jetdirectutskriftsserveren sender sysloggmeldinger til. Ønsker du mer informasjon, kan du se <u>Tillegg A</u>.

#### Tabell 3.3 TFTP-konfigurasjonsfilparametere (4 av 10)

#### syslog-max:

Angir hvor mange sysloggmeldinger som maksimalt kan sendes fra HP Jetdirectutskriftsserveren per minutt. Denne innstillingen lar systemansvarlige kontrollere størrelsen på loggfilen. 10 per minutt er standard. Hvis den er satt til null, defineres ikke et maksimalt antall sysloggmeldinger.

#### syslog-priority:

Kontrollerer filtreringen av sysloggmeldinger som sendes til sysloggserveren. Filterområdet er 0 til 8, med 0 som det mest spesifikke og 8 det mest generelle. Bare meldinger som er lavere enn det angitte filternivået (eller med høyere prioritet), rapporteres. Standard er 8, meldinger av alle typer prioriteter sendes. Hvis den er satt til 0, deaktiveres alle sysloggmeldingene.

#### syslog-facility:

En kode som brukes til å identifisere kilden til en melding (for eksempel for å identifisere kilden til utvalgte meldinger ved feilsøking). Som standard vil HP Jetdirect-utskriftsserveren bruke LPR som kildekode, men de lokale brukerverdiene fra local0 til og med local7 kan brukes til å isolere enkelte servere eller grupper av utskriftsservere.

#### slp-config:

Aktiverer eller deaktiverer SLP-operasjon (Service Location Protocol) på utskriftsserveren: 0 deaktiverer, 1 (standard) aktiverer.

#### ttl-slp:

Angir innstillingen IP multicast TTL (Time To Live) for SLP-pakker (Service Location Protocol). Standardverdien er 4 hopp (antall rutere fra lokalnettverket). Intervallet er 1-15. Hvis verdien settes til -1, vil multicast-funksjonen deaktiveres.

#### mdns-config:

Aktiverer eller deaktiverer mDNS-tjenester (Multicast Domain Name System). 0 deaktiverer, 1 (standard) aktiverer. mDNS brukes vanligvis i små nettverk for IP-adresse og navn (gjennom UDP-port 5353) der en vanlig DNS server enten ikke brukes eller ikke er tilgjengelig.

#### mdns-service-name:

Angir en alfanumerisk streng på opptil 64 ASCII-tegn som er tilordnet denne enheten eller tjenesten. Dette navnet er fast og brukes til å løse en bestemt enhet eller tjeneste hvis socketinformasjonen (for eksempel IP-adressen) endres fra økt til økt. Apple Rendezvous vil vise denne tjenesten. Standard tjenestenavn er skrivermodellen og LAN-maskinvareadressen (MAC).

#### Tabell 3.3 TFTP-konfigurasjonsfilparametere (5 av 10)

#### mdns-pri-svc:

Angir tjenesten for høyest prioritert mDNS som skal brukes ved utskrift. Hvis du vil angi denne parameteren, velger du ett av følgende utskriftsnumre:

- 1: Port 9100-utskrift
- 2: IPP-portutskrift
- 3: Standard LPD-raw-kø
- 4: Standard LPD-text-kø
- 5: Standard LPD-auto-kø
- 6: Standard LPD-binps-kø (binary postscript)

7 til og med 12: Hvis det defineres brukerdefinerte LPD-køer, må de tilsvare brukerdefinerte LPD-køer fra 5 til og med 10.

Standardvalget vil være avhengig av skriveren, vanligvis port 9100-utskrift eller LPD-binps.

#### ipv4-multicast:

Aktiverer eller deaktiverer mottak og overføring av IP versjon 4-multicast-pakker av utskriftsserveren. 0 deaktiverer, 1 (standard) aktiverer.

#### idle-timeout:

Antall sekunder som en inaktiv datatilkobling for utskrift kan være åpen. Ettersom kortet bare støtter én enkelt TCP-tilkobling, står det mellom vertsmaskinens mulighet til å gjenopprette eller fullføre en utskriftsjobb, mot andre vertsmaskiners mulighet til å få tilgang til skriveren. Akseptable verdier er fra 0 til 3600 (1 time). Hvis "0" skrives inn, deaktiveres mekanismen for tidsavbrudd. Standardverdien er 270 sekunder.

#### user-timeout:

Et heltall (1..3600) som angir antall sekunder en Telnet- eller FTP-økt kan være inaktiv før den kobles fra automatisk. Standardverdien er 900 sekunder. 0 deaktiverer tidsavbruddet.

**OBS!** Lave verdier, for eksempel 1-5, kan i praksis deaktivere bruken av Telnet. Da kan en Telnet-økt avsluttes før noen endringer kan gjøres.

#### ews-config:

Aktiverer eller deaktiverer utskriftsserverens innebygde Web-server for å endre konfigurasjonsverdiene: 0 deaktiverer, 1 (standard) aktiverer.

#### tcp-mss:

Angir hvilken MSS (maksimal segmentstørrelse) HP Jetdirect-utskriftsserveren vil sende ut for bruk ved kommunikasjon med lokale delnett (Ethernet MSS=1460 byte eller mer) eller eksterne delnett (MSS=536 byte):

0 (standard): Alle nettverk er antatt lokale (Ethernet MSS=1460 byte eller mer).

1: Bruk MSS=1460 byte (eller mer) for lokale delnett og MSS=536 byte for eksterne nettverk.

2: Alle nettverk er antatt eksterne (MSS=536 byte), bortsett fra det lokale delnettet. MSS påvirker ytelsen ved at det bidrar til å hindre IP-fragmentering, som kan føre til ny overføring av data.

#### Tabell 3.3 TFTP-konfigurasjonsfilparametere (6 av 10)

#### tcp-msl:

Angir største segmentlevetid (MSL) i sekunder. Intervallet er 5-120 sekunder. Standardverdien er 15 sekunder.

#### telnet-config:

Hvis denne parameteren settes til 0, instrueres utskriftsserveren til ikke å akseptere innkommende Telnet-tilkoblinger. Hvis du vil ha tilgang igjen, endrer du innstillingen i TFTP-konfigurasjonsfilen og slår av og på utskriftsserveren, eller gjør en kald tilbakestilling av utskriftsserveren til fabrikkstandardverdier. Hvis parameteren settes til 1, aksepteres innkommende Telnet-tilkobling.

#### default-ip:

Angir IP-adressen som skal brukes når utskriftsserveren ikke kan hente en IP-adresse fra nettverket under en tvungen, ny konfigurasjon av TCP/IP (for eksempel når den slås av eller på eller konfigureres manuelt for å bruke BOOTP/DHCP).

DEFAULT\_IP: angir den eldre, standard IP-adressen 192.0.0.192.

AUTO\_IP: angir en IP-adresse for lokalt grensesnitt (169.254.x.x).

Startinnstillingen bestemmes av IP-adressen du fikk første gang den ble slått på.

default-ip-dhcp:

Angir om DHCP-forespørselen skal overføres jevnlig når det automatisk tilordnes en eldre, standard IP-adresse (192.0.0.192) eller en IP-adresse for lokalt grensesnitt (169.254.x.x).

0: Deaktiverer DHCP-forespørsler.

1 (standard): Aktiverer DHCP-forespørsler.

#### web-refresh:

Angir tidsintervallet (1-99999 sekunder) for oppdateringer av diagnosesiden for den innebygde Web-serveren. Hvis den angis til 0, deaktiveres oppdateringshyppigheten.

#### SNMP

#### snmp-config:

Aktiverer eller deaktiverer SNMP-operasjoner på utskriftsserveren. 0 deaktiverer, 1 (standard) aktiverer SNMP.

**OBS!** Hvis du deaktiverer SNMP, deaktiveres alle SNMP-agenter (SNMP v1, v2, v3) samt all kommunikasjon med HP Web Jetadmin. I tillegg deaktiveres fastvareoppgraderinger gjennom aktuelle nedlastingsverktøy for HP.

#### get-cmnty-name:

Angir et passord som avgjør hvilke SNMP GetRequests HP Jetdirectutskriftsserveren skal svare på. Dette er valgfritt. Hvis et brukerspesifisert get community name er angitt, vil utskriftsserveren svare på enten dette brukerspesifiserte community-navnet eller fabrikkstandarden. Community-navn skal bestå av ASCII-tegn. Maksimal lengde er 255 tegn.

#### Tabell 3.3 TFTP-konfigurasjonsfilparametere (7 av 10)

#### set-cmnty-name:

Angir et passord som avgjør hvilke SNMP SetRequests (kontrollfunksjoner) HP Jetdirect-utskriftsserveren skal svare på. Community-navnet til en innkommende SNMP SetRequest må stemme med utskriftsserverens set community name for at utskriftsserveren skal gi respons. (For ekstra sikkerhet kan du begrense konfigurasjonstilgangen gjennom utskriftsserverens vertstilgangsliste.) Community-navn skal bestå av ASCII-tegn. Maksimal lengde er 255 tegn.

#### auth-trap:

Konfigurerer utskriftsserveren til å sende (på) eller ikke sende (av) SNMPgodkjenningsfeller. Disse angir at en SNMP-forespørsel ble mottatt, men at kontroll av community-navn mislyktes. Standard er på.

#### trap-dest:

Setter inn vertens IP-adresse i HP Jetdirect-utskriftsserverens SNMP trap destination-liste. Kommandoformatet er slik:

trap-dest: *ip-adresse* [community-navn] [portnummer]

Standard community-navn er "public". Standard SNMP-portnummer er 162. Portnummeret kan ikke angis uten et community-navn.

Hvis kommandoen "trap-community-name" etterfølges av "trap-dest"kommandoer, vil dette trap community-navnet tildeles til disse oppføringene hvis det ikke er angitt et annet community-navn i hver av "trap-dest"-kommandoene.

Du kan slette tabellen ved å bruke trap-dest: 0".

Hvis listen er tom, sender ikke utskriftsserveren SNMP-feller. Listen kan inneholde opptil tre oppføringer. Standard SNMP trap destination-liste er tom. Systemene som er oppført på SNMP trap destination-listen, må ha en felledaemon som kan lytte til disse fellene for å kunne motta SNMP-feller.

#### IPX/SPX

ipx-config:

Aktiverer eller deaktiverer IPX/SPX-protokolloperasjon på utskriftsserveren: 0 deaktiverer, 1 (standard) aktiverer.

ipx-unit-name:

Et brukertildelt, alfanumerisk navn som tildeles til utskriftsserveren (maksimalt 31 tegn). Standardnavnet er NPIxxxxx, der xxxxx er de seks siste sifrene i LAN-maskinvareadressen.

ipx-frametype:

Angi innstillingen for IPX -rammetypen som er tilgjengelig på utskriftsservermodellen: AUTO (standard), EN\_SNAP, EN\_8022, EN\_8023, EN\_II, TR\_8022, TR\_SNAP.

ipx-sapinterval:

Angir tidsintervallet (1 til 3600 sekunder) HP Jetdirect-utskriftsserveren skal vente mellom SAP-kringkastinger (Service Advertising Protocol) i nettverket. Standardverdien er 60 sekunder. 0 deaktiverer SAP-kringkastinger.

#### Tabell 3.3 TFTP-konfigurasjonsfilparametere (8 av 10)

#### ipx-nds-tree:

Identifiserer navnet på NDS-treet (Novell Directory Services) for denne skriveren.

#### ipx-nds-context:

En alfanumerisk streng, på inntil 256 tegn som angir NDS-konteksten for HP Jetdirect-utskriftsserveren.

#### ipx-job-poll:

Angir tidsintervallet (i sekunder) HP Jetdirect-utskriftsserveren skal vente før den sjekker om det finnes utskriftsjobber i utskriftskøen.

#### ipx-banner:

Aktiverer eller deaktiverer utskrift av en IPX-skilleside. 0 deaktiverer skillesider. 1 (standard) aktiverer skillesider.

#### ipx-eoj:

Aktiverer eller deaktiverer varsling om jobbslutt for IPX. 0 deaktiverer, 1 (standard) aktiverer.

#### ipx-toner-low:

Aktiverer eller deaktiverer varsling om lite toner for IPX. 0 deaktiverer, 1 (standard) aktiverer.

#### AppleTalk

appletalk:

Aktiverer eller deaktiverer AppleTalk (EtherTalk)-protokolloperasjon på utskriftsserveren: 0 deaktiverer, 1 (standard) aktiverer.

#### name-override:

(Bare for eksterne utskriftsservere) Angir navnet på AppleTalk-nettverket. Det kan brukes inntil 32 tegn.

#### DLC/LLC

dlc/llc:

Aktiverer eller deaktiverer DLC/LLC-protokolloperasjon på utskriftsserveren: 0 deaktiverer, 1 (standard) aktiverer.

#### **Other Settings**

link-type:

(10/100 Fast Ethernet) angir utskriftsserverens koblingshastighet (10 eller 100 Mbps) og kommunikasjonsmodus (hel eller halv dupleks). Alternativene er AUTO, 100FULL, 100HALF, 10FULL, 10HALF.

For AUTO (standard), bruker skriveren autoforhandling til å bestemme koblingshastigheten og modusen. Hvis autoforhandling mislykkes, angis 100HALF.

#### Tabell 3.3 TFTP-konfigurasjonsfilparametere (9 av 10)

#### webscan-config:

Aktiverer eller deaktiverer Web Scan-funksjonen på utskriftsserveren når den er koblet til en enhet som støttes. 0 deaktiverer, 1 (standard) aktiverer.

#### scan-idle-timeout:

Angir antall sekunder (1-3600) en inaktiv skannetilkobling skal kunne stå åpen. 0 deaktiverer tidsavbruddet. Standardverdien er 300 sekunder.

#### scan-email-config:

Aktiverer eller deaktiverer funksjonen for skanning til e-post på Web Scanserveren. 0 deaktiverer, 1 (standard) aktiverer.

#### MFP-config:

Aktiverer eller deaktiverer utskriftsserverens støtte for klientprogramvare som leveres sammen med flerfunksjonsenheter eller alt-i-ett-enheter.

0 (standard): deaktiverer støtte for klientprogramvare (tillater bare utskrift).

1: aktiverer støtte for klientprogramvare (tillater både utskrift og skanning).

#### usb-mode:

Angir kommunikasjonsmodusen over USB-porten på HP Jetdirectutskriftsserveren.

- Auto (standard): Den best mulige kommunikasjonsmodusen for den tilkoblede skriveren eller enheten forhandles eller angis automatisk.
- MLC: (Multiple Logical Channels) En rettighetsbeskyttet modus for HP, som tillater flere kanaler med samtidig utskrift, skanning og statuskommunikasjon.
- BIDIR: En standardtilkobling som støtter toveis kommunikasjon mellom skriveren og utskriftsserveren. Utskriftsserveren sender utskriftsdata til skriveren og mottar status fra den.
- UNIDIR: En standardtilkobling der data overføres i bare én retning (til skriveren).

#### status-page-lang:

Angir sidebeskrivelsesspråket (PDL - Page Description Language) som utskriftsserveren bruker til å sende konfigurasjons-/statussiden for Jetdirect til skriveren.

- Auto (standard): Sidebeskrivelsesspråket avleses automatisk når utskriftsserveren slås på, eller etter en kald tilbakestilling.
- PCL: Hewlett-Packard Printer Control Language
- ASCII: Standard ASCII-tegn
- HPGL2: Hewlett-Packard Graphics Language (versjon 2)
- PS: Postscript-språk

#### Tabell 3.3 TFTP-konfigurasjonsfilparametere (10 av 10)

#### Støtte

support-name:

Viser vanligvis til navnet på personen som skal kontaktes ved behov for støtte for denne enheten.

#### support-number:

Brukes vanligvis til å angi et telefonnummer eller direktenummer det skal ringes til ved behov for støtte for denne enheten.

#### support-url:

URL-adresse til et Web-område med produktinformasjon om denne enheten, enten via Internett eller et intranett.

#### tech-support-url:

Et Web-områdes URL-adresse for teknisk støtte, enten via Internett eller et intranett.

## **Bruke DHCP**

#### Merk

For *trådløse* HP Jetdirect-utskriftsservere forutsetter denne delen at det er opprettet en trådløs tilkobling til nettverket.

DHCP (Dynamic Host Configuration Protocol - DHCP, RFC 2131/2132) er en av mange mekanismer for automatisk konfigurasjon som brukes av HP Jetdirect-utskriftsserveren. Hvis du har en DHCP-server på nettverket, innhenter HP Jetdirect-utskriftsserveren automatisk IP-adressen fra denne serveren, og registrerer navnet på denne med en dynamisk navnetjeneste som er i samsvar med RFC 1001 og 1002, så lenge IP-adressen for WINS-serveren (Windows Internet Naming Service) er spesifisert.

En TFTP-konfigurasjonsfil (Trivial File Transfer Protocol) kan også brukes med DHCP til å konfigurere utvidede parametere. Hvis du vil ha mer informasjon om TFTP-parametere, se "<u>Bruke</u> <u>BOOTP/TFTP</u>".

Merk DHCP-tjenester må være tilgjengelige på serveren. Se systemdokumentasjonen eller den elektroniske hjelpen for å installere eller aktivere DHCPtjenester.

MerkHvis Jetdirect-utskriftsserveren og BOOTP/DHCP-<br/>serveren befinner seg på forskjellige delnett,<br/>kan IP-konfigurasjonen mislykkes hvis ikke<br/>rutingsenheten tillater overføring av DHCP-<br/>forespørsler mellom delnett.

## **UNIX-systemer**

Du finner ytterligere opplysninger om konfigurering av DHCP i UNIX-systemer på bootpd man-siden.

En prøvefil for DHCP-konfigurasjon (dhcptab) kan være plassert i katalogen /etc på HP-UX-systemer.

Ettersom HP-UX i øyeblikket ikke tilbyr DDNS (Dynamic Domain Name Services) for sine DHCP-implementeringer, anbefaler HP at du angir alle forekomster av varighet for leieavtale for utskriftsserveren til ubegrenset. Dermed sikrer du at utskriftsserverens IP-adresser forblir statiske til DDNS tilbys.

## Windows-systemer

HP Jetdirect-utskriftsservere støtter IP-konfigurasjon fra en DHCP-server for Windows NT eller 2000. Denne delen beskriver hvordan du installerer et utvalg, eller "scope", med IP-adresser, som Windows-serveren kan tilordne eller lease på forespørsel. Når HP Jetdirect-utskriftsserveren er konfigurert for BOOTP/DHCP-drift og slått på, sender den automatisk en BOOTP- eller DHCP-forespørsel om sin IP-konfigurasjon. Når den er riktig konfigurert, vil en Windows DHCP-server svare med utskriftsserverens IP-konfigurasjonsdata.

MerkDenne informasjonen er tatt med i den hensikt å gi<br/>en oversikt. Hvis du trenger detaljert informasjon<br/>eller annen støtte, kan du se informasjonen som ble<br/>levert med DHCP-serverprogramvaren.

MerkHvis du vil unngå problemer som følger av<br/>at IP-adresser endres, anbefaler HP at alle<br/>skrivere tilordnes IP-adresser med ubegrenset<br/>varighet for leieavtale, eller reserverte IP-adresser.

### Windows NT 4.0-server

Hvis du vil installere et DHCP-scope på en Windows NT 4.0-server, må du utføre følgende trinn:

- 1. I Windows NT-serveren åpner du vinduet *Programbehandling* og dobbeltklikker på ikonet *Nettverksadministrator*.
- 2. Dobbeltklikk på ikonet **DHCP-behandling** for å åpne dette vinduet.
- 3. Velg Server og deretter Legg til skriver.
- 4. Skriv serverens IP-adresse, og klikk på **OK** for å gå tilbake til vinduet *DHCP-behandling*.
- 5. På listen over DHCP-servere klikker du på den serveren du nettopp la til. Velg deretter **Område** og **Opprett**.
- 6. Velg **Sett opp IP-adresseutvalget**. I delen *IP-adresseutvalg* installerer du IP-adresseområdet ved å skrive den første IP-adressen i boksen *Start-adresse* og den siste IP-adressen i boksen *Slutt-adresse*. Skriv også nettverksmasken for det delnettet som utvalget av IP-adresser gjelder for.

Den første og siste IP-adressen utgjør endepunktene til det adresseutvalget som er tilordnet dette området.

#### Merk

Du kan utelate rekker med IP-adresser innen et område ("scope") hvis dette er ønskelig.

7. I delen *Varighet for leieavtale* velger du **Ubegrenset**. Velg deretter **OK**.

HP anbefaler at alle skrivere tilordnes ubegrensede leieavtaler, for å unngå problemer på grunn av IP-adresser som endres. Vær imidlertid oppmerksom på at valg av ubegrenset varighet av leieavtaler for området medfører at alle klientene i dette området har ubegrensede leieavtaler.

Hvis du vil at klientene på nettverket skal ha begrensede leieavtaler, kan du innstille varigheten til en begrenset tidsperiode. Du bør imidlertid konfigurere alle skriverne som reserverte klienter for området.

- 8. Hopp over dette trinnet dersom du tilordnet ubegrensede leieavtaler i forrige trinn. I motsatt fall velger du **Område** og deretter **Legg til reservasjoner** for å installere skriverne som reserverte klienter. For hver skriver utfører du følgende trinn i vinduet *Legg til reserverte klienter* for å installere en reservasjon for denne skriveren:
  - a. Skriv den valgte IP-adressen.
  - b. Finn MAC-adressen eller maskinvareadressen fra konfigurasjonssiden, og skriv denne adressen i boksen *Unik identifikator*.
  - c. Skriv klientens navn (alle navn aksepteres).
  - d. Velg Legg til for å legge til den reserverte klienten. Slik sletter du en reservasjon: I vinduet DHCP-behandling velger du Område og deretter Aktive leieavtaler. I vinduet Aktive leieavtaler klikker du på den reservasjonen du vil slette, og velger Slett.
- 9. Velg Lukk for å gå tilbake til vinduet DHCP-behandling.
- 10. Hopp over dette trinnet dersom du ikke skal bruke WINS (Windows Internet Naming Service). Følg ellers trinnene nedenfor når du skal konfigurere DHCP-serveren:
  - a. I vinduet *DHCP-behandling* velger du **DHCPalternativer**, og deretter ett av følgende:

**Område** - hvis du bare vil ha navnetjenester for det valgte området.

Global - hvis du vil ha navnetjenester for alle områder.

b. Legg til serveren på listen Aktive alternativer. I vinduet DHCP-alternativer velger du WINS/NBNS-servere (044) på listen Ubrukte alternativer. Velg Legg til og deretter OK.

Du kan få en advarsel med forespørsel om å innstille nodetypen. Dette foretas i trinn 10d.

- c. Du skal nå gi IP-adressen til WINS-serveren på følgendemåte:
  - Velg Verdi og deretter Rediger matrise.
  - I Matriseredigerer for IP-adresse velger du **Fjern** for å fjerne eventuelle uønskede adresser som er angitt tidligere. Skriv deretter IP-adressen til WINS-serveren og velg **Legg til**.
  - Når adressen kommer frem på listen over IP-adresser, velger du **OK**. Du går nå tilbake til vinduet **DHCPalternativer**. Hvis den adressen du nettopp la til, vises på listen over IP-adresser (nesten nederst i vinduet), går du tilbake til trinn 10d. I motsatt fall gjentar du trinn 10c.
- I vinduet DHCP-alternativer velger du WINS/NBTnodetype (046) fra listen Ubrukte alternativer.
   Velg Legg til for å legge til nodetypen på listen Aktive alternativer. I boksen Byte skriver du 0x4 for å angi blandet node, og velger OK.
- 11. Klikk på Lukk for å avslutte og gå til Programbehandling.

## Windows 2000-server

Hvis du vil installere et DHCP-område på en Windows 2000-server, må du utføre følgende trinn:

- 1. Kjør Windows 2000 DHCP-behandlerverktøyet. Klikk **Start**, velg **Innstillinger** og **Kontrollpanel**. Åpne mappen **Administrative verktøy** og kjør **DHCP**-verktøyet.
- 2. I **DHCP**-vinduet finner og velger du Windows 2000-serveren i DHCP-treet.

Hvis serveren ikke er oppført i treet, velger du **DHCP** og klikker på menyen **Handling** for å legge til serveren.

- 3. Når du har valgt serveren i DHCP-treet, klikker du på menyen Handling og velger Nytt område. Dette kjører veiviseren for Legg til nytt område.
- 4. I veiviseren for Legg til nytt område klikker du på Neste.
- 5. Skriv inn navn og beskrivelse for dette området, og klikk deretter på **Neste**.

- 6. Skriv inn rekken av IP-adresser for dette området (første IP-adresse og siste IP-adresse). Skriv også inn nettverksmasken, og klikk deretter på **Neste**.
- Merk Hvis det brukes delnett, definerer nettverksmasken hvilken del av en IP-adresse som angir delnettet og hvilken del som angir klientenheten. Ønsker du mer informasjon, kan du se <u>Tillegg A</u>.
- 7. Skriv eventuelt inn rekken av IP-adresser innenfor området som skal utelates av serveren. Klikk så på **Neste**.
- 8. Angi varigheten for leieavtalen for IP-adresser for DHCPklientene. Klikk så på **Neste**.

HP anbefaler at alle skrivere tilordnes reserverte IP-adresser. Det kan du gjøre etter at du har installert området (se trinn <u>11</u>).

9. Velg **Nei** for å konfigurere DHCP-alternativene for dette området senere. Klikk så på **Neste**.

Hvis du vil konfigurere DHCP-alternativer nå, velger du **Ja** og klikker på **Neste**.

- a. Om ønsket kan du angi IP-adressen for ruteren (eller standard gateway) som skal brukes av klienter. Klikk så på **Neste**.
- b. Om ønsket kan du angi domenenavnet og DNS-serverne (Domain Name System) for klienter. Klikk på **Neste**.
- c. Om ønsket kan du angi navn og IP-adresse for WINSservere. Klikk på **Neste**.
- d. Velg **Ja** for å aktivere DHCP-alternativene nå, og klikk på **Neste**.
- 10. Du har fullført installeringen av DHCP-området på denne serveren. Klikk på **Fullfør** for å lukke veiviseren.

- 11. Konfigurer skriveren med en reservert IP-adresse innenfor DHCP-området:
  - a. I DHCP-treet åpner du mappen for området og velger **Reservasjoner**.
  - b. Velg menyen Handling og velg Ny reservasjon.
  - c. Skriv inn rett informasjon i hvert felt, inkludert den reserverte IP-adressen for skriveren. (Merk: MACadressen for den HP Jetdirect-tilkoblede skriveren er tilgjengelig på HP Jetdirect-konfigurasjonssiden.)
  - d. Under Støttede typer velger du Bare DHCP og klikker deretter på Legg til. (Merk: Hvis du velger Begge eller Bare BOOTP, blir resultatet en BOOTP-konfigurasjon. Dette er på grunn av rekkefølgen HP Jetdirectutskriftsservere oppretter forespørsler etter konfigurasjonsprotokoller i.)
  - e. Angi en annen reservert klient, eller klikk på **Lukk**. De reserverte klientene som er lagt til, vil vises i Reservasjoner-mappen for dette området.
- 12. Lukk DHCP-behandlerverktøyet.

## **NetWare-systemer**

NetWare 5.x-servere gir DHCP-konfigurasjonstjenester for nettverksklienter, deriblant HP Jetdirect-utskriftsserveren. Hvis du vil sette opp DHCP-tjenester på en NetWare-server, finner du flere opplysninger i dokumentasjonen og støtten fra Novell.

## Deaktivere DHCP-konfigurasjonen

**OBS!** Hvis du gjør endringer i en IP-adresse på HP Jetdirect-utskriftsserveren, kan du bli nødt til å oppdatere skriverens eller systemets utskriftskonfigurasjoner for klienter eller servere.

Hvis du ikke vil at HP Jetdirect-utskriftsserveren skal konfigureres via DHCP, må du konfigurere utskriftsserveren på nytt med en annen konfigurasjonsmetode.
- 1. (Gjelder interne utskriftsservere) DHCP vil ikke bli brukt hvis du angir manuell konfigurasjon eller BOOTP-konfigurasjon ved hjelp av skriverens kontrollpanel.
- 2. Du kan bruke Telnet til å angi manuell konfigurasjon (status angis som brukerdefinert) eller BOOTP-konfigurasjon. I så fall vil ikke DHCP bli brukt.
- 3. Du kan endre TCP/IP-parametere manuelt via en støttet Web-leser som bruker den innebygde Web-serveren, eller via HP Web Jetadmin.

Hvis du bytter til BOOTP-konfigurasjon, frigjøres de DHCPkonfigurerte IP-adressene, og TCP/IP-protokollen initialiseres.

Hvis du bytter til manuell konfigurasjon, frigis den DHCPkonfigurerte IP-adressen, og de brukerdefinerte IP-parameterene brukes. Hvis du angir IP-adressen manuelt, bør du derfor angi alle konfigurasjonsparameterene manuelt, for eksempel nettverksmaske, standard gateway og tidsavbrudd.

#### Merk

rkHvis du velger å gå tilbake til en DHCP-<br/>konfigurasjon, antar utskriftsserveren at den skal<br/>innhente konfigurasjonsinformasjon fra en DHCP-<br/>server. Dette betyr at når du velger DHCP og<br/>fullfører konfigurasjonsøkten (for eksempel ved<br/>hjelp av Telnet), initialiseres TCP/IP-protokollen<br/>for utskriftsserveren på nytt, og all nåværende<br/>konfigurasjonsinformasjon slettes.<br/>Utskriftsserveren forsøker deretter å innhente<br/>ny konfigurasjonsinformasjon ved å sende DHCP-<br/>forespørsler på nettverket til en DHCP-server.

Slå opp på "<u>Bruke Telnet</u>" i dette kapitlet for DHCP-konfigurering via Telnet.

# **Bruke RARP**

Merk

For *trådløse* HP Jetdirect-utskriftsservere forutsetter denne delen at det er opprettet en trådløs tilkobling til nettverket.

Dette underkapitlet inneholder en beskrivelse av hvordan du kan konfigurere utskriftsserveren ved hjelp av RARP (Reverse Address Resolution Protocol) på UNIX- og Linux-systemer.

Denne installasjonsprosedyren aktiverer RARP-daemonen som kjører på systemet, slik at den svarer på en RARP-forespørsel fra HP Jetdirect-utskriftsserveren, og gir IP-adressen til utskriftsserveren.

- 1. Slå av skriveren.
- 2. Logg inn på UNIX- eller Linux-systemet som superbruker.
- 3. Sjekk at RARP-daemonen kjører på systemet ved å skrive følgende kommando ved systemets ledetekst:

ps -ef | grep rarpd(Unix)

ps ax | grep rarpd (BSD eller Linux)

4. Systemets svar skal se omtrent slik ut:

| 861 | 0.00.2 | 24 | 72  | 5 | 14:03 | 0:00 | rarpd | -a |
|-----|--------|----|-----|---|-------|------|-------|----|
| 860 | 0.00.5 | 36 | 140 | 5 | 14:03 | 0:00 | rarpd | -a |

- 5. Hvis systemet ikke viser et prosessnummer for RARPdaemonen, kan du se på *rarpd* man-siden for anvisninger for hvordan du starter RARP-daemonen.
- 6. Rediger filen /etc/hosts for å legge til din tilordnede IP-adresse og nodenavn for HP Jetdirect-utskriftsserveren. For eksempel:

192.168.45.39 laserjet1

7. Rediger filen /etc/ethers (filen /etc/rarpd.conf i HP-UX 10.20) for å legge til LAN-maskinvareadressen/ stasjonsadressen (fra konfigurasjonssiden) og nodenavnet for HP Jetdirect-utskriftsserveren. For eksempel:

00:01:E6:a8:b0:00 laserjet1

Merk Hvis systemet bruker NIS (Network Information Service), må du inkorporere endringer i NIS-verten og ethers-databaser.

- 8. Slå på skriveren.
- 9. Bruk ping-verktøyet til å kontrollere at kortet er konfigurert med den riktige IP-adressen. Skriv følgende ved ledeteksten:

ping <IP-adresse>

der <IP-adresse> er den tilordnede adressen fra RARP.

10. Hvis ping ikke svarer, se <u>Kapittel 8</u>.

## Bruke kommandoene arp og ping

```
Merk
```

For *trådløse* HP Jetdirect-utskriftsservere forutsetter denne delen at det er opprettet en trådløs tilkobling til nettverket.

Du kan konfigurere en HP Jetdirect-utskriftsserver med en IP-adresse ved hjelp av en ARP-kommando (Address Resolution Protocol) fra et system som støttes. Protokollen kan ikke rutes. Dette innebærer at arbeidsstasjonen som konfigurasjonen skal utføres fra, må være plassert i samme nettverkssegment som HP Jetdirect-utskriftsserveren.

Bruk av kommandoene arp og ping med HP Jetdirectutskriftsservere krever følgende:

- Windows NT/2000/XP- eller UNIX-system som er konfigurert for TCP/IP-drift
- HP Jetdirect-fastvareversjon x.20.00 eller nyere
- En eldre, standard IP-adresse (192.0.0.192) har blitt angitt på utskriftsserveren
- LAN-maskinvareadressen (MAC) til HP Jetdirectutskriftsserveren (angitt på en HP Jetdirect-konfigurasjonsside eller på en etikett som er festet på HP Jetdirect eksterne utskriftsservere)

Merk Superbrukerrettigheter kan være påkrevd for å bruke arp-kommandoen på enkelte systemer.

Bruk følgende kommandoer for å konfigurere en Jetdirectutskriftsserver:

```
arp -s <IP-adresse> <LAN-maskinvareadresse>
ping <IP-adresse>
```

Etter at en IP-adresse er tildelt via kommandoene arp og ping, kan du bruke andre verktøy (for eksempel Telnet, innebygd Web-server eller programvaren HP Web Jetadmin) til å konfigurere andre IP-parametere.

der <IP-adresse> er den IP-adressen som ønskes tildelt til utskriftsserveren. Kommandoen arp skriver oppføringene til arp-cachen på arbeidsstasjonen, og kommandoen ping konfigurerer IP-adressen på utskriftsserveren.

Det kan være at LAN-maskinvareadressen krever et bestemt format, avhengig av systemet.

For eksempel:

• For Windows NT 4.0, 2000, XP

```
arp -s 192.168.45.39 00-01-E6-a2-31-98
ping 192.168.45.39
```

• For UNIX

arp -s 192.168.45.39 00:01:E6:a2:31:98
ping 192.168.45.39

Merk Når IP-adressen er angitt på utskriftsserveren, ignoreres alle andre arp- og ping-kommandoer. Når IP-adressen er konfigurert, kan ikke arp og ping brukes med mindre serveren tilbakestilles til fabrikkoppsettet (se <u>Kapittel 8</u>).

Kommandoen arp -s kan variere mellom ulike systemer på UNIX-systemer.

Enkelte BSD-baserte systemer forventer IP-adressen (eller vertsnavnet) i omvendt rekkefølge. Andre systemer kan kreve tilleggsparametere. Slå opp i dokumentasjonen for systemet for å finne bestemte kommandoformater.

## **Bruke Telnet**

Merk

For *trådløse* HP Jetdirect-utskriftsservere forutsetter denne delen at det er opprettet en trådløs tilkobling til nettverket.

Dette avsnittet beskriver hvordan du konfigurerer utskriftsserveren (fastevareversjon x.25.01 eller nyere) med Telnet.

Selv om en Telnet-tilkobling kan være beskytttet med et administratorpassord, er ikke Telnet-tilkoblinger sikre. For nettverk med høyt sikkerhetsnivå, kan Telnet-tilkoblinger deaktiveres på utskriftsserveren ved hjelp av andre verktøy (for eksempel TFTP, innebygd Web-server eller HP Web Jetadminprogramvare).

### **Opprette en Telnet-tilkobling**

Telnet-kommandoer kan bare brukes med HP Jetdirectutskriftsserveren hvis en rute er tilgjengelig fra arbeidsstasjonen til utskriftsserveren. Hvis utskriftsserveren og datamaskinen din må ha en lignende IP-adresse, det vil si at nettverksdelen av IP-adressen samsvarer, er det muligheter for at det finnes en rute. Hvis du vil ha informasjon om struktur i IP-adresser, se <u>Tillegg A</u>.

Hvis IP-adressene ikke samsvarer, kan du enten endre arbeidsstasjonens IP-adresse slik at de samsvarer, eller du kan prøve en operativsystemkommando for å opprette en rute til utskriftsserveren. (Hvis for eksempel utskriftsserveren er konfigurert med en eldre, standard IP-adresse (192.0.0.192), vil det mest sannsynligvis ikke finnes en rute.)

På Windows-systemer kan du bruke en rutekommando ved en Windows-ledetekst (DOS) for å opprette en rute til utskriftsserveren.

Hvis du vil ha informasjon om systemledetekster, se den elektroniske hjelpen for Windows. På Windows NT-systemer finner du ledetekstverktøyet i **Programmer**-mappen (klikk på **startknappen**, velg **Programmer**, **Ledetekst**). På Windows 2000/XP-systemer finner du den i **Tilbehør**-mappen i **Programmer**-mappen. Hvis du vil bruke route-kommandoen, trenger du også IP-adressen til arbeidsstasjonen. Hvis du vil vise den, kan du skrive inn riktig kommando ved ledeteksten:

C:\> ipconfig (på Windows NT/2000/XP)

C:\> winipconfig (på Windows 98)

Hvis du vil opprette en rute fra systemledeteksten, skriver du inn følgende kommando:

```
route add <Jetdirects IP-adresse> <systemets IP-adresse>
```

der <Jetdirects IP-adresse> er IP-adressen som er konfigurert på HP Jetdirect-utskriftsserveren, og <systemets IP-adresse> er IP-adressen til arbeidsstasjonens nettverkskort, som er koblet til samme fysiske LAN som utskriftsserveren.

Hvis du for eksempel vil opprette en rute fra arbeidsstasjonen med IP-adressen 169.254.2.1 til en utskriftsserver med den standard IP-adressen 192.0.0.192, kan du prøve denne kommandoen:

route add 192.0.0.192 169.254.2.1

OBS!

Hvis du bruker Telnet til å angi en IP-adresse manuelt, vil dette overskrive den dynamiske IP-konfigurasjonen (for eksempel BOOTP, DHCP eller RARP). Dette resulterer i en statisk konfigurasjon. I en statisk konfigurasjon er IP-verdiene faste, og det kan være at bruken av BOOTP, DHCP, RARP og andre dynamiske konfigurasjonsmetoder ikke fungerer lenger.

Når du skal endre en IP-adresse manuelt, må du også samtidig konfigurere nettverksmasken og standard gateway på nytt.

### En vanlig Telnet-økt

Nedenfor finnes en illustrasjon av hvordan du starter en typisk Telnet-økt.

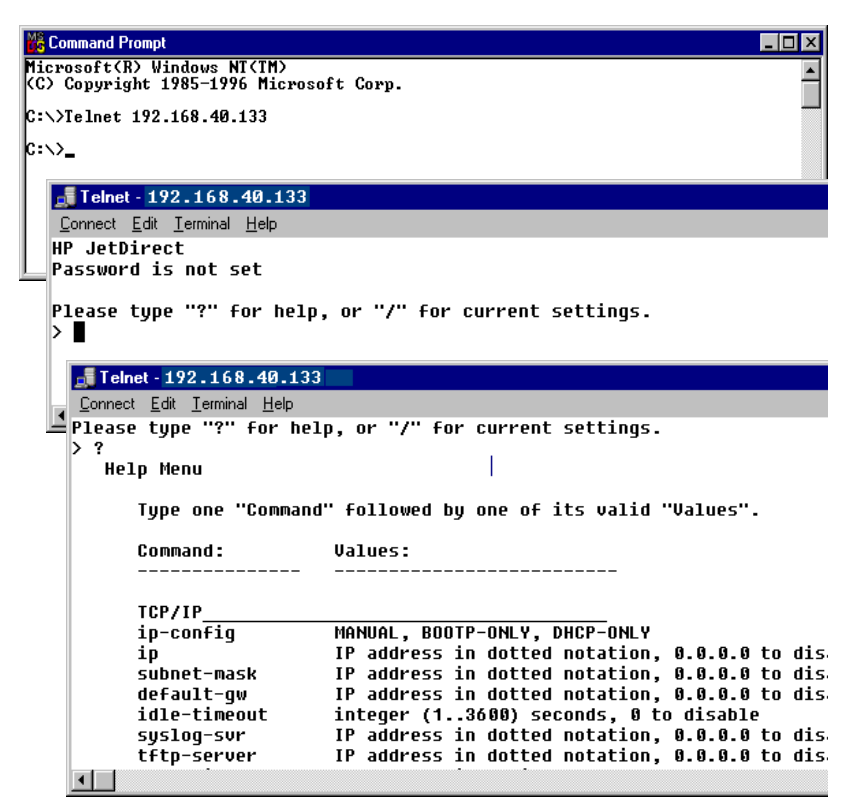

Før du kan angi konfigurasjonsparametre, må du konfigurere en Telnet-økt fra systemet til HP Jetdirect-utskriftsserveren.

1. Skriv følgende ved systemets ledetekst:

telnet <IP-adresse>

der <IP-adresse> er IP-adressen som vises på konfigurasjonssiden for Jetdirect. Se <u>Kapittel 9</u>.

- 2. En tilkobling til HP Jetdirect-utskriftsserveren vises. Hvis serveren gir meldingen "connected to IP address", trykker du på **Enter** to ganger for å sørge for at Telnettilkoblingen er initialisert.
- 3. Skriv riktig brukernavn og passord hvis du blir bedt om det.

Som standard krever ikke Telnet-grensesnittet brukernavn eller passord. Hvis et administratorpassord er angitt, vil du bli bedt om å angi et brukernavn og dette passordet før du kan skrive inn og lagre innstillinger for Telnet-kommandoer.

 Et kommandolinjegrensesnitt leveres som standard. Hvis du heller vil konfigurere parametere ved hjelp av et menygrensesnitt, skriver du inn Menu. Ønsker du mer informasjon, kan du se "<u>Alternativer i brukergrensesnittet</u>".

Du finner en liste over kommandoer og parametere som støttes, i "<u>Telnet-kommandoer og -parametere</u>".

### Alternativer i brukergrensesnittet

HP Jetdirect-utskriftsserveren har to alternative grensesnitt du kan bruke til å angi Telnet-kommandoer: et <u>Kommandolinjegrensesnitt (standard)</u> og et <u>Menygrensesnitt</u>.

#### Kommandolinjegrensesnitt (standard)

Du kan bruke kommandolinjegrensesnittet i Telnet til å angi konfigurasjonsparametere ved å bruke følgende fremgangsmåter:

| Merk | Under en Telnet-økt kan du skrive inn ? for å vise<br>tilgjengelige konfigurasjonsparametere, riktig<br>kommandoformat og en liste over kommandoer. |
|------|----------------------------------------------------------------------------------------------------|
|      | Hvis du vil vise ekstra (eller avanserte)<br>kommandoer, skriver du inn kommandoen<br>advanced før du skriver inn ?.                                |
|      | Hvis du vil vise gjeldende<br>konfigurasjonsinformasjon, skriver du inn /.                                                                          |

1. Ved Telnet-ledeteksten ">" skriver du:

<parameter>: <verdi>

og trykker på **Enter**, der <parameter> viser til konfigurasjonsparameteren du definerer, og <verdi> viser til definisjonene du tilordner denne parameteren. Hver parameteroppføring er etterfulgt av linjeskift.

Se <u>Tabell 3.4</u> for konfigurasjonsparametre (fastvareversjon x.25.00 eller nyere).

- 2. Gjenta det forrige trinnet for å innstille eventuelle ekstra konfigurasjonsparametere.
- 3. Når du er ferdig med å skrive konfigurasjonsparametrene, skriver du exit eller quit (avhengig av systemet som brukes).

Når du blir spurt om du vil lagre innstillingene du har endret, skriver du inn Y (standard) for Ja, eller N for Nei.

Hvis du skriver inn save i stedet for exit eller quit, vil du ikke bli bedt om å lagre innstillingene.

**Telnet-kommandoer og -parametere.** <u>Tabell 3.4</u> viser en liste over tilgjengelige Telnet-kommandoer og -parametere.

| Merk | Hvis en parameter gis dynamisk (for eksempel fra<br>en BOOTP- eller DHCP-server), kan ikke verdien<br>endres ved hjelp av Telnet uten at manuell<br>konfigurasjon er angitt. Hvis du vil angi manuell<br>konfigurasjon, se ip-config-kommandoen. |
|------|----------------------------------------------------------------------------------------------------|
|      | Når du skal endre en IP-adresse manuelt, må du<br>også samtidig konfigurere nettverksmasken og<br>standard gateway på nytt.                                                                                                    |

| User Control Commands |                                                                                                    |  |
|-----------------------|----------------------------------------------------------------------------------------------------|--|
| Kommando              | Beskrivelse                                                                                                    |  |
| ?                     | Viser kommandoer i hjelpen og Telnet.                                                                                                    |  |
| /                     | Viser gjeldende verdier.                                                                                                    |  |
| menu                  | Viser Menygrensesnitt, som gir tilgang til konfigurasjonsparametere.                                                                                                    |  |
| advanced              | Aktiverer de avanserte kommandoene. Hvis du bruker Help (?), vil også de avanserte kommandoene vises i listen.                                                                                                    |  |
| general               | Deaktiverer de avanserte kommandoene. Hvis du bruker<br>Help (?), vil ikke de avanserte kommandoene vises i listen<br>(standard).                                                                                                    |  |
| save                  | Lagrer konfigurasjonsverdiene og avslutter økten.                                                                                                    |  |
| exit                  | Avslutter økten.                                                                                                    |  |
| export                | Eksporterer innstillingene til en fil du kan redigere og senere<br>importere via Telnet eller TFTP (denne kommandoen<br>støttes bare av systemer som støtter omdirigering av<br>inndata/utdata, for eksempel UNIX).                                                                                                    |  |
| General Settings      |                                                                                                    |  |
| Kommando              | Beskrivelse                                                                                                    |  |
| passwd                | Angi administratorpassordet (som deles med den<br>innebygde Web-serveren og HP Web Jetadmin).<br>passwd jd1234 jd1234 angir for eksempel passordet<br>til jd1234. Vær oppmerksom på at jd1234 angis to ganger<br>for bekreftelse.<br>Det kan brukes inntil 16 alfanumeriske tegn. Når den neste<br>Telnet-økten initialiseres, vil du bli bedt om å angi<br>brukernavnet og dette passordet.<br>Hvis du vil slette passordet, skriver du inn kommandoen uten<br>passord og bekreftelse.<br>Passord kan fjernes av en kald tilbakestilling. |  |

 Tabell 3.4
 Telnet-kommandoer og -parametere (1 av 19)

sys-location En alfanumerisk streng (med inntil 255 tegn), som vanligvis brukes til å identifisere en plassering. En alfanumerisk streng (med inntil 255 tegn), som vanligvis sys-contact brukes til å identifisere navnet til en nettverks- eller enhetsadministrator. Angir utskriftsserverens sikkerhetsnivå for Webssl-state kommunikasjon: 1 (standard): Tvungen omadressering til HTTPS-porten. Bare HTTPS-kommunikasjon (sikker HTTP) kan brukes. 2: Deaktiver tvungen omadressering til HTTPS. Både HTTPog HTTPS-kommunikasjon kan brukes. security-reset Tilbakestille sikkerhetsinnstillinger på utskriftsserveren til fabrikkstandardverdier. 0 (standard) tilbakestiller ikke. 1 tilbakestiller sikkerhetsinnstillingene. Wireless 802.11 Main Settings Kommando Beskrivelse network-type Angi topologi for trådløse 802.11-nettverk: Infrastruktur: Utskriftsserveren kommuniserer på nettverket med andre kablede eller trådløse enheter gjennom et tilgangspunkt. Ad hoc: (Standard) Utskriftsserveren kommuniserer direkte med andre trådløse enheter uten å bruke et tilgangspunkt. desired-ssid Angi ønsket SSID (Service Set Identifier) eller nettverksnavn for utskriftsserveren. Det kan brukes inntil 32 alfanumeriske tegn. Fabrikkstandarden for SSID er hpsetup i ad hoc-modus. En hpsetup for SSID for infrastrukturnettverk må ikke brukes. Hvis SSID-kommandoen utføres uten oppføring (en tom SSID), tilordnes den ønskede SSIDen til <AUTO>, der den knyttes til det første nettverket som samsvarer med godkjenningsinnstillingene. Angi bruken av kryptering. 0 (standard) deaktiverer, encryption 1 aktiverer. wep-key-method Angi formatet for innskriving av WEP-nøkkel. Innskrivinger av WEP-nøkler må ha i riktig lengde. ASCII: (Standard) Bruk alfanumeriske ASCII-tegn (0-9, a-z, A-Z). For 40/64-biters kryptering angir du 5 tegn. For 104/128-biters kryptering angir du 13 tegn. ASCIIinnskrivinger skiller mellom store og små bokstaver. HEX: Bruk heksadesimale sifre (0-9, a-f, A-F). For 40/64-biter kryptering angir du 10 heksadesimale sifre. For 104/128-biters kryptering angir du 26 heksadesimale sifre. HEX-innskrivinger skiller ikke mellom store og små bokstaver.

Tabell 3.4 Telnet-kommandoer og -parametere (2 av 19)

#### Tabell 3.4 Telnet-kommandoer og -parametere (3 av 19)

|                 | Anni an atatisk MED kunstasissanski al (Missal Esuivalant                                                                                                    |
|-----------------|----------------------------------------------------------------------------------------------------|
| wep-кеу         | Privacy). Utskriftsserveren kan lagre opptil fire WEP-nøkler<br>med fire nøkkelposisjoner (Key 1, 2, 3, 4). Hvis du vil angi<br>en WEP-nøkkel må du angi nøkkelposisjonen etterfulgt av<br>krypteringsnøkkelverdien. For eksempel vil                                                          |
|                 | wep-key 1 0123456789net                                                                                                    |
|                 | tildele Key 1 til en 128-biters WEP-nøkkel angitt med verdien 0123456789net.                                                                                                    |
|                 | Du kan bruke kommandoen wep-key-method til å angi<br>formatet for nøkkelverdien (heksadesimale sifre eller<br>alfanumeriske ASCII-tegn). Du kan også sette inn en<br>valgfri parameter (ASCII eller HEX) etter nøkkelposisjonen.<br>For eksempel vil                                           |
|                 | wep-key 1 ASCII 0123456789net                                                                                                    |
|                 | tildele Key 1 til en 128-biters WEP-nøkkel angitt med de alfanumeriske ASCII-tegnene 0123456789net.                                                                                                    |
|                 | Når du tildeler statiske WEP-nøkler må du kontrollere at<br>nøkkelposisjonene og nøkkelverdiene samsvarer med<br>andre trådløse enheter på nettverket. Kontroller at alle<br>angitte nøkkelverdier har samme lengde og at lengden<br>på WEP-nøklene inneholder riktig antall tegn eller sifre. |
| transmit-key    | Angi WEP-nøkkelposisjonen (1, 2, 3, 4) som<br>utskriftsserveren skal bruke til kryptert kommunikasjon.<br>For eksempel vil                                                                                                    |
|                 | transmit-key 2                                                                                                    |
|                 | angir at Key 2 skal brukes til kryptert kommunikasjon.                                                                                                    |
| desired-channel | (Ad hoc) Angi en ønsket kanal som utskriftsserveren skal<br>bruke til forespørsler om ad hoc-nettverkstilknytning.                                                                                                    |
|                 | 10: (Standard) Bruk kanal 10 (2457 MHz).                                                                                                    |
|                 | 11: Bruk kanal 11 (2462 MHz).                                                                                                    |
|                 | Utskriftsserveren må bruke denne kanalen til å kringkaste<br>at den er tilgjengelig hvis den mislykkes i å finne og knytte<br>seg til det angitte ad hoc-nettverket på en hvilken som<br>helst kanal.                                                                                          |
| auth-type       | Angi en koblingsbasert godkjenningsmetode for<br>utskriftsserveren før nettverkstilgang tillates.                                                                                                    |
|                 | <b>Open:</b> (Standard) Bruk Open System-godkjenning hvis<br>det trådløse nettverket ikke krever godkjenning for<br>nettverkstilgang. Nettverket kan imidlertid likevel bruke<br>krypteringsnøkler for datasikkerhet.                                                                          |
|                 | <b>Shared_Key:</b> Bruk Shared Key-godkjenning hvis nettverket krever at hver enhet skal konfigureres med samme hemmelige WEP-nøkkel for nettverkstilgang.                                                                                                    |
|                 | Bruken av alternativet Shared_Key er ikke gyldig med<br>kommandoinnstillingene for wpa-auth-type (802.1x<br>eller PSK).                                                                                                    |

#### Tabell 3.4 Telnet-kommandoer og -parametere (4 av 19)

| server-auth | Denne kommandoen krever at du angir et alternativ for           |
|-------------|-----------------------------------------------------------------|
|             | dynamisk kryptering (dynamic-encrypt-kommandoen)                |
|             | og EAP 802.1x-godkjenning (wpa-auth-type-                       |
|             | kommandoen). Bruk denne kommandoen til å angi                   |
|             | serverbaserte gookjenningsmetoder som brukes pa                 |
|             | adkienningsprotokoller som støttes, se Kanittel 1               |
|             | <b>Ingen:</b> (Standard) Sonverbasert nettvorksgedkjenning      |
|             | brukes ikke.                                                    |
|             | <b>EAP_MD5:</b> En godkjenningsmetode som bruker 802.1x         |
|             | EAP og MD5 (Message-Digest Algorithm 5, RFC 1321).              |
|             | Den krever at et brukernavn og passord konfigureres pa          |
|             | auth-pass for a angi henholdsvis brukernavn og passord          |
|             | <b>FAP TI S:</b> En addkienningsmetode som bruker 802 1x        |
|             | EAP-TLS (Extensible Authentication Protocol - Transport         |
|             | Layer Security, RFC 2716). Den krever et brukernavn og at       |
|             | et X.509-Kompatibelt digitalt sertifikat er installert for      |
|             | Authority) som brukes til å validere odkienningsserveren        |
|             | være installert. Bruk kommandoen svr-auth-user for å            |
|             | angi et brukernavn. Bruk den innebygde Web-serveren hvis        |
|             | du vil installere sertifikater. Se Kapittel 4.                  |
|             | LEAP: En godkjenningsmetode som bruker LEAP                     |
|             | (Lightweight Extensible Authentication Protocol). LEAP er       |
|             | en proprietær protokoll fra Cisco Systems, Inc. LEAP krever     |
|             | user og syr-auth-page for å angi henholdsvis                    |
|             | brukernavn og passord.                                          |
|             | <b>PEAP:</b> En aodkienningsmetode som bruker PEAP              |
|             | (Protected Extensible Authentication Protocol). PEAP            |
|             | krever et brukernavn og passord til klientvalidering. I tillegg |
|             | må et CA-sertifikat (Certificate Authority) som brukes til å    |
|             | validere godkjenningsserveren, være installert. Bruk            |
|             | Kommandoene svr-auth-user og svr-auth-pass lor                  |
|             | innebygde Web-serveren hvis du vil installere sertifikater      |
|             | Se Kapittel 4.                                                  |
|             | EAP_TLS: En godkjenningsmetode som bruker TTLS                  |
|             | (Tunneled Transport Layer Security). EAP-TTLS er en             |
|             | utvidelse av EAP-TLS som også bruker digitale sertifikater      |
|             | som er X.509-kompatible. TTLS krever et brukernavn og           |
|             | passord til klientvalidering. I tillegg må et CA-sertifikat     |
|             | (Certificate Authority) som brukes til a validere               |
|             | svr-auth-user 00 svr-auth-pass for å andi                       |
|             | henholdsvis brukernavn og passord. Bruk den innebvade           |
|             | Web-serveren hvis du vil installere sertifikater.               |
|             | Se <u>Kapittel 4</u> .                                          |

| svr-auth-user  | Angi et brukernavn for serverbasert godkjenning.<br>Det kan brukes inntil 128 alfanumeriske tegn.                                                                                                    |
|----------------|----------------------------------------------------------------------------------------------------|
| svr-auth-pass  | Angi et passord for serverbasert godkjenning.<br>Det kan brukes inntil 128 alfanumeriske tegn.                                                                                                    |
| svr-auth-id    | Angi tegnstrengen for CA-sertifikatet som skal brukes<br>til å identifisere og validere godkjenningsserveren.<br>Denne strengen sammenlignes med en<br>identifikasjonsstreng mottatt fra godkjenningsserveren.<br>Du kan angi om det kreves nøyaktig treff ved<br>strengsammenligning:<br><b>RIGHT_MOST</b> (standard): Strengoppføringen<br>sammenlignes med tegnene til høyre i CA-<br>sertifikatstrengen.<br><b>USE_EXACTB</b> Strengoppføringen må samsvare nøyaktig<br>med godkjenningsserverens streng.                                                                                                    |
| wpa-auth-type  | Denne kommandoen er ikke kompatibel med alternativet<br>for Shared Key-godkjenning i auth-type-kommandoen.<br>Bruk denne kommandoen til å angi en EAP-<br>godkjenningstype som støttes.<br><b>802.1x:</b> Velg dette alternativet på et EAP-nettverk som<br>bruker en godkjenningsserver. Bruk server-auth-<br>kommandoen til å angi EAP/802.1x-protokoller som brukes<br>på nettverket. Bruk dynamic-encrypt-kommandoen til å<br>angi et alternativ for dynamisk kryptering.<br><b>PSK:</b> Velg dette alternativet på EAP-nettverk der det ikke<br>brukes en godkjenningsserver. En Pre-shared key gir i<br>stedet enhetsgodkjenning. En Pre-shared key genereres<br>når du angir en passfrase for nettverk ved hjelp av psk-<br>passphrase-kommandoen. Kommandoen dynamic-<br>encrypt bør settes til <b>Robust</b> -alternativet. |
| psk-passphrase | Angi en passfrase som brukes til å generere en Pre-shared<br>key for nettverk. En passfrase må være fra 8 til 63 ASCII<br>tegn i det heksadesimale området fra 21 til og med 7E<br>(tegnene 0-9, a-z, A-Z og flere spesialtegn, inkludert !, @,<br>#, \$, %, ^, &, (, ), _, +, =, -, {, }, [, ],  /, ", <, >, ?, ", ', ~).                                                                                                    |

Tabell 3.4Telnet-kommandoer og -parametere (5 av 19)

Tabell 3.4 Telnet-kommandoer og -parametere (6 av 19)

| dynamic-encrypt       | Velg et alternativ for dynamisk kryptering som støttes:                                                                                                    |
|-----------------------|----------------------------------------------------------------------------------------------------|
|                       | Basic: Dynamisk WEP-kryptering støttes.                                                                                                    |
|                       | <b>Robust:</b> Dynamisk Wi-Fi Protected Access (WPA) og WEP-krypteringsprotokoller støttes.                                                                                              |
|                       | Bruk wpa-auth-type-kommandoen til å velge en<br>kompatibel EAP-godkjenningstype:                                                                                                    |
|                       | <ul> <li>Utskriftsserverne bør bruke Robust-kryptering<br/>(WPA-krypteringsprotokoller) for EAP/PSK-<br/>godkjenning.</li> </ul>                                                         |
|                       | <ul> <li>Utskriftsserverne bør bruke Basic-kryptering for<br/>EAP/802.1x-godkjenning (bare LEAP).</li> </ul>                                                                             |
|                       | <ul> <li>For EAP/802.1x-godkjenning (bare PEAP, TLS og<br/>TTLS), kan utskriftsserveren bruke enten Basic-<br/>kryptering eller Robust-kryptering avhengig av<br/>nettverket.</li> </ul> |
|                       | Dynamiske krypteringsprotokoller er underlagt<br>godkjenningsserveren og må også støttes av<br>tilgangspunktet.                                                                          |
| 802.11 Wireless Diagn | ostics                                                                                                    |
| Kommando              | Beskrivelse                                                                                                    |
| Current SSID          | (Skrivebeskyttet parameter) Nettverksnavnet (SSID)<br>som den trådløse utskriftsserveren koblet til.                                                                                     |
| Current Channel       | (Skrivebeskyttet parameter) Kanalen som den trådløse<br>utskriftsserveren bruker for øyeblikket.                                                                                         |
| Signal Strength       | (Skrivebeskyttet parameter) Styrken på radiosignalet som utskriftsserveren mottar.                                                                                                    |
|                       | <tom>: Finner ingen signaler når utskriftsserveren søker.</tom>                                                                                                    |
|                       | Ingen signaler: Finner ingen radiosignaler på noen kanaler.                                                                                                    |
|                       | Dårlig/Minimum/God/Utmerket: Angir signalstyrkenivået<br>som ble funnet.                                                                                                    |
| Access Point Mac      | (Skrivebeskyttet parameter) MAC-adressen (Media<br>Access Control) for tilgangspunktet som brukes til<br>infrastrukturmoduskommunikasjon. For eksempel vil<br>00:a0:f8:38:7a:f7          |
|                       |                                                                                                    |

| TCP/IP Main Settings |                                                                                                    |
|----------------------|----------------------------------------------------------------------------------------------------|
| Kommando             | Beskrivelse                                                                                                    |
| host-name            | En alfanumerisk streng (opptil 32 tegn) som brukes til<br>å tildele en nettverksenhet et navn eller endre navnet.<br>For eksempel vil "host-name skriver1" tildele navnet<br>"skriver1" til enheten.                                                                                                    |
| ip-config            | Angi konfigurasjonsmetoden:                                                                                                    |
|                      | <b>manual:</b> Utskriftsserveren vil vente på IP-parametere ved<br>bruk av manuelle verktøy (for eksempel Telnet, innebygd<br>Web-server, kontrollpanel eller programvare for<br>installasjon/administrasjon). Statusen vil være<br>Brukerdefinert.                                                                           |
|                      | <b>bootp:</b> Utskriftsserveren sender BOOTP-forespørsler ut på nettverket for dynamisk IP-konfigurering.                                                                                                    |
|                      | <b>dhcp:</b> Utskriftsserveren vil sende DHCP-forespørsler ut på nettverket for dynamisk IP-konfigurering.                                                                                                    |
| ip                   | Utskriftsserverens IP-adresse, uttrykt som tallgrupper atskilt av punktum. For eksempel:                                                                                                    |
|                      | ip-config manual                                                                                                    |
|                      | ip 192.168.45.39                                                                                                    |
|                      | der ip-config angir manuell konfigurering og ip angir<br>IP-adressen 192.168.45.39 manuelt for utskriftsserveren.                                                                                                    |
|                      | Hvis du angir 0.0.0.0, slettes IP-adressen.                                                                                                    |
|                      | Hvis du lagrer en ny IP-adresse og avslutter, må denne<br>angis neste gang en Telnet-tilkobling brukes.                                                                                                    |
| subnet-mask          | En verdi (uttrykt i tallgrupper atskilt av punktum), som<br>identifiserer nettverket og er vert for deler av IP-adresser<br>i meldinger som mottas. For eksempel vil                                                                                                    |
|                      | subnet-mask 255.255.255.0                                                                                                    |
|                      | lagre verdien 255.255.255.0 for nettmaske på<br>utskriftsserveren. Verdien 0.0.0.0 deaktiverer<br>nettverksmasken. Du finner flere opplysninger i <u>Tillegg A</u> .                                                                                                    |
| default-gw           | IP-adressen til en standard gateway, uttrykt i tallgrupper atskilt av punktum. For eksempel vil                                                                                                    |
|                      | default-gw 192.168.40.1                                                                                                    |
|                      | tildele IP-adressen 192.168.40.1 til utskriftsserverens standard gateway.                                                                                                    |
|                      | <b>Merk:</b> Hvis HP Jetdirect-utskriftsserveren konfigureres<br>med DHCP, og hvis du endrer nettmasken eller adressen<br>til en standard gateway manuelt, bør du også endre<br>utskriftsserverens IP-adresse manuelt. Da frigjøres<br>adressen som er tildelt med DHCP, slik at den inngår<br>i DHCPs utvalg av IP-adresser. |
| Config Server        | (Skrivebeskyttet parameter) IP-adressen til serveren<br>(for eksempel en BOOTP- eller DHCP-server) som sist<br>konfigurerte IP-adressen til HP Jetdirect-utskriftsserveren.                                                                                                    |

Tabell 3.4 Telnet-kommandoer og -parametere (7 av 19)

| TFTP-server                                                                                                    | (Skrivebeskyttet parameter) IP-adressen til TFTP-serveren<br>som gav TFTP-parametere til HP Jetdirect-<br>utskriftsserveren.                                                                                                    |
|----------------------------------------------------------------------------------------------------|----------------------------------------------------------------------------------------------------|
| TFTP Filename                                                                                                    | (Skrivebeskyttet parameter) Banen og TFTP-filnavnet på<br>TFTP-serveren. For eksempel vil                                                                                                    |
|                                                                                                    | hpnp/printer1.cfg                                                                                                    |
| domain-name                                                                                                    | Enhetens domenenavn. For eksempel vil                                                                                                    |
|                                                                                                    | domain-name support.hp.com                                                                                                    |
|                                                                                                    | tildeler support.hp.com som domenenavn.                                                                                                    |
|                                                                                                    | Domenenavnet inkluderer ikke vertsnavnet – dette er ikke det fullstendig kvalifiserte domenenavnet (for eksempel printer1.support.hp.com).                                                                                                    |
| dns-svr                                                                                                    | IP-adressen til DNS-serveren (Domain Name System).                                                                                                    |
| pri-wins-svr                                                                                                    | IP-adressen til den primære WINS-serveren (Windows<br>Internet Name Service), uttrykt i tallgrupper atskilt med<br>punktum.                                                                                                    |
| sec-wins-svr                                                                                                    | IP-adressen til den sekundære WINS-serveren (Windows<br>Internet Name Service), uttrykt i tallgrupper atskilt med<br>punktum.                                                                                                    |
| smtp-svr                                                                                                    | (SMTP Mail Server) IP-adressen til SMTP-serveren (Simple<br>Mail Transport Protocol) for utgående e-post, for bruk med                                                                                                    |
|                                                                                                    | støttede skanneenheter.                                                                                                    |
| TCP/IP Print Options                                                                                                    | støttede skanneenheter.                                                                                                    |
| TCP/IP Print Options<br>Kommando                                                                                                    | støttede skanneenheter. Beskrivelse                                                                                                    |
| TCP/IP Print Options<br>Kommando<br>9100-printing                                                                                                    | støttede skanneenheter.<br>Beskrivelse<br>Aktiverer eller deaktiverer utskrift til port 9100 på<br>utskriftsserveren. 0 deaktiverer, 1 (standard) aktiverer.                                                                                                    |
| TCP/IP Print Options<br>Kommando<br>9100-printing<br>ftp-printing                                                                                                    | støttede skanneenheter.         Beskrivelse         Aktiverer eller deaktiverer utskrift til port 9100 på<br>utskriftsserveren. 0 deaktiverer, 1 (standard) aktiverer.         Aktiverer eller deaktiverer muligheten for å skrive ut via<br>FTP. 0 deaktiverer, 1 (standard) aktiverer. (TCP-portene<br>20 og 21)                                                                                                    |
| TCP/IP Print Options         Kommando         9100-printing         ftp-printing         ipp-printing                                                                 | støttede skanneenheter.         Beskrivelse         Aktiverer eller deaktiverer utskrift til port 9100 på<br>utskriftsserveren. 0 deaktiverer, 1 (standard) aktiverer.         Aktiverer eller deaktiverer muligheten for å skrive ut via<br>FTP. 0 deaktiverer, 1 (standard) aktiverer. (TCP-portene<br>20 og 21)         Aktiverer eller deaktiverer muligheten for å skrive ut via IPP.<br>0 deaktiverer, 1 (standard) aktiverer. (TCP-port 631)                                                                                                    |
| TCP/IP Print Options         Kommando       9100-printing         ftp-printing       ipp-printing         ipp-printing       lpd-printing                             | støttede skanneenheter.         Beskrivelse         Aktiverer eller deaktiverer utskrift til port 9100 på<br>utskriftsserveren. 0 deaktiverer, 1 (standard) aktiverer.         Aktiverer eller deaktiverer muligheten for å skrive ut via<br>FTP. 0 deaktiverer, 1 (standard) aktiverer. (TCP-portene<br>20 og 21)         Aktiverer eller deaktiverer muligheten for å skrive ut via IPP.<br>0 deaktiverer, 1 (standard) aktiverer. (TCP-port 631)         Aktiverer eller deaktiverer muligheten for å skrive ut via LPD.<br>0 deaktiverer, 1 (standard) aktiverer. (TCP-port 515)                                                                                                    |
| TCP/IP Print Options         Kommando       9100-printing         ftp-printing       ipp-printing         ipp-printing       lpd-printing         banner       banner | støttede skanneenheter.         Beskrivelse         Aktiverer eller deaktiverer utskrift til port 9100 på<br>utskriftsserveren. 0 deaktiverer, 1 (standard) aktiverer.         Aktiverer eller deaktiverer muligheten for å skrive ut via<br>FTP. 0 deaktiverer, 1 (standard) aktiverer. (TCP-portene<br>20 og 21)         Aktiverer eller deaktiverer muligheten for å skrive ut via IPP.<br>0 deaktiverer, 1 (standard) aktiverer. (TCP-port 631)         Aktiverer eller deaktiverer muligheten for å skrive ut via LPD.<br>0 deaktiverer, 1 (standard) aktiverer. (TCP-port 515)         Aktiverer eller deaktiverer utskrift av en LPD-skilleside.<br>0 deaktiverer skillesider. 1 (standard) aktiverer skillesider. |

Tabell 3.4Telnet-kommandoer og -parametere (8 av 19)

 Tabell 3.4
 Telnet-kommandoer og -parametere (9 av 19)

| mult-tcp-conn         | (Restrict Mult Prt) Aktiverer eller deaktiverer flere<br>TCP-tilkoblinger.                                                                                                    |
|-----------------------|----------------------------------------------------------------------------------------------------|
|                       | 0 (standard): tillater flere tilkoblinger.                                                                                                    |
|                       | 1: deaktiverer flere tilkoblinger.                                                                                                    |
| buffer-packing        | Aktiverer eller deaktiverer bufferpakking for TCP/IP-pakker.                                                                                                    |
| build puoking         | 0 (standard): Normal, databuffere pakkes før de sendes til<br>skriveren.                                                                                                    |
|                       | 1: Deaktiver bufferpakking. Data sendes til skriveren når de mottas.                                                                                                    |
| write-mode            | Styrer innstillingen av merket TCP PSH for dataoverføringer fra enhet til klient.                                                                                                    |
|                       | 0 (standard): deaktiverer dette valget, merke brukes ikke.                                                                                                    |
|                       | 1: all-push-alternativet. Push-biten angis i alle datapakker.                                                                                                    |
|                       | 2: eoi-push-alternativet. Push-biten angis bare for<br>datapakker der det er satt et End-of-Information-merke.                                                                                                    |
| TCP/IP LPD Queues     |                                                                                                    |
| Kommando              | Beskrivelse                                                                                                    |
| addq                  | Legger til en brukerdefinert kø. Navnet på køen (opptil 32<br>visbare ASCII-tegn), navnet på den foranstilte strengen,<br>navnet på den etterstilte strengen og behandlingskøen<br>(vanligvis RAW) må angis på kommandolinjen. Du kan<br>legge til opptil seks brukerdefinerte køer. |
| deleteq               | Sletter en brukerdefinert kø. Kønavnet må angis på deleteq-<br>kommandolinjen.                                                                                                    |
| defaultq              | Navnet på køen som skal brukes hvis køen som er angitt<br>for en utskriftsjobb, er ukjent. Som standard er<br>standardkøen AUTO.                                                                                                    |
| addstring             | Legger til en brukerdefinert tegnstreng som kan settes inn<br>foran eller etter utskriftsdataene. Du kan angi opptil åtte<br>tegnstrenger. Strengnavn og innholdet i tegnstrengen angis<br>på addstring-kommandolinjen.                                                              |
| deletestring          | Sletter en brukerdefinert streng. Strengnavnet angis på deletestring-kommandolinjen.                                                                                                    |
| TCP/IP Raw Print Port | S                                                                                                    |
| Kommando              | Beskrivelse                                                                                                    |
| raw-port              | Angir flere porter for utskrift til TCP-port 9100. Gyldige porter<br>er fra 3000 til 9000. Dette er avhengig av programmet.<br>Opptil to porter kan angis.                                                                                                    |

| TCP/IP Access Contro  |                                                                                                    |
|-----------------------|----------------------------------------------------------------------------------------------------|
| Kommando              | Beskrivelse                                                                                                    |
| allow                 | Gir en oppføring i vertstilgangslisten som er lagret på<br>HP Jetdirect-utskriftsserveren. Hver oppføring angir en vert<br>eller et nettverk av verter som har tillatelse til å koble til<br>skriveren. Formatet er "allow: netnr [maske]", der netnr er et<br>nettverksnummer eller en verts-IP-adresse, og maske er en<br>adressemaske med biter som føyes til nettverksnummeret<br>og vertsadressen for å bekrefte tilgang. Inntil 10 oppføringer<br>er tillatt på tilgangslisten. Hvis det ikke finnes noen<br>oppføringer, har alle verter tilgang. For eksempel vil |
|                       | allow 192.0.0.0 255.0.0.0                                                                                                    |
|                       | tillater verter på nettverk 192.                                                                                                    |
|                       | allow 192.168.1.2                                                                                                    |
|                       | tillater en enkelt vert. I dette tilfellet hentes standardmasken 255.255.255.255 automatisk, og den behøver ikke angis.                                                                                                    |
|                       | allow 0 tømmer vertens tilgangsliste.                                                                                                    |
|                       | Du finner flere opplysninger i Kapittel 7.                                                                                                    |
| TCP/IP Other Settings |                                                                                                    |
| Kommando              | Beskrivelse                                                                                                    |
| syslog-config         | Aktiverer eller deaktiverer sysloggserveroperasjon på<br>utskriftsserveren: 0 deaktiverer, 1 (standard) aktiverer.<br>(UDP-port 514)                                                                                                    |
| syslog-svr            | Sysloggserverens IP-adresse, uttrykt i tallgrupper atskilt<br>med punktum. Den angir hvilken server HP Jetdirect-<br>utskriftsserveren sender sysloggmeldinger til.<br>For eksempel vil<br>syslog-svr: 192.168.40.1<br>tildele 192.168.40.1 som denne serverens IP-adresse.                                                                                                    |
|                       | Ønsker du mer informasjon, kan du se <u>Tillegg A</u> .                                                                                                    |
| syslog-max            | Angir hvor mange sysloggmeldinger som maksimalt<br>kan sendes fra HP Jetdirect-utskriftsserveren per minutt.<br>Denne innstillingen lar systemansvarlige kontrollere<br>størrelsen på loggfilen. 10 per minutt er standard.<br>Hvis den er satt til null, defineres ikke et maksimalt<br>antall sysloggmeldinger.                                                                                                    |
| syslog-priority       | Kontrollerer filtreringen av sysloggmeldinger som sendes<br>til sysloggserveren. Filterområdet er 0 til 8, med 0 som det<br>mest spesifikke og 8 det mest generelle. Bare meldinger<br>som er lavere enn det angitte filternivået (eller med høyere<br>prioritet), rapporteres. Standardinnstillingen er 8, der<br>meldinger av alle typer prioriteter sendes.<br>Hvis den er satt til 0, deaktiveres alle sysloggmeldingene.                                                                                                    |

Tabell 3.4 Telnet-kommandoer og -parametere (10 av 19)

 Tabell 3.4
 Telnet-kommandoer og -parametere (11 av 19)

| syslog-facility     | En kode som brukes til å identifisere kilden til en melding<br>(for eksempel for å identifisere kilden til utvalgte meldinger<br>ved feilsøking). Som standard vil HP Jetdirect-<br>utskriftsserveren bruke LPR som kildekode, men de lokale<br>brukerverdiene fra local0 til og med local7 kan brukes til å<br>isolere enkelte servere eller grupper av utskriftsservere.                                                                                                    |
|---------------------|----------------------------------------------------------------------------------------------------|
| slp-config          | Aktiverer eller deaktiverer SLP-operasjon (Service Location<br>Protocol) på utskriftsserveren: 0 deaktiverer, 1 (standard)<br>aktiverer. Enkelte programmer fra HP (via UDP-port 427)<br>bruker SLP til å automatisere avlesing av enheter.                                                                                                    |
| mdns-config         | Aktiverer eller deaktiverer mDNS-tjenester (Multicast<br>Domain Name System). 0 deaktiverer, 1 (standard)<br>aktiverer. mDNS brukes vanligvis i små nettverk for<br>IP-adresse og navn (gjennom UDP-port 5353) der en<br>vanlig DNS server ikke er tilgjengelig.                                                                                                    |
| mdns-service-name   | Angir en alfanumerisk streng på opptil 64 ASCII-tegn som<br>er tilordnet denne enheten eller tjenesten. Dette navnet er<br>fast og brukes til å løse en bestemt enhet eller tjeneste hvis<br>socketinformasjonen (for eksempel IP-adressen) endres fra<br>økt til økt. Apple Rendezvous vil vise denne tjenesten.<br>Standard tjenestenavn er skrivermodellen og LAN-<br>maskinvareadressen (MAC).                                                                                                    |
| mDNS Domain<br>Name | (Skrivebeskyttet parameter) Angir mDNS-domenenavnet<br>som er tilordnet enheten, i formatet <vertsnavn>.local.<br/>Hvis det ikke er tilordnet et brukerdefinert vertsnavn, brukes<br/>det standard vertsnavnet NPIxxxxxx, der xxxxxx er de siste<br/>seks sifrene i LAN-maskinvareadressen (MAC).</vertsnavn>                                                                                                    |
| mdns-pri-svc        | <ul> <li>Angir tjenesten for høyest prioritert mDNS som skal brukes ved utskrift. Hvis du vil angi denne parameteren, velger du ett av følgende utskriftsnumre:</li> <li>1: Port 9100-utskrift</li> <li>2: IPP-portutskrift</li> <li>3: Standard LPD-raw-kø</li> <li>4: Standard LPD-text-kø</li> <li>5: Standard LPD-binps-kø (binary postscript)</li> <li>7 til og med 12: Hvis det defineres brukerdefinerte LPD-køer, må de tilsvare brukerdefinerte LPD-køer fra 5 til og med 10.</li> <li>Standardvalget vil være avhengig av skriveren, vanligvis port 9100-utskrift eller LPD-binps.</li> </ul> |
| tti-sip             | Angir innstillingen IP multicast TTL (Time To Live) for<br>SLP-pakker (Service Location Protocol). Standardverdien<br>er 4 hopp (antall rutere fra lokalnettverket). Intervallet er<br>1-15. Hvis verdien settes til -1, vil multicast-funksjonen<br>deaktiveres.                                                                                                    |

| ipv4-multicast | Aktiverer eller deaktiverer mottak og overføring av<br>IP versjon 4-multicast-pakker av utskriftsserveren.<br>0 deaktiverer, 1 (standard) aktiverer.                                                                          |
|----------------|----------------------------------------------------------------------------------------------------|
| idle-timeout   | Et heltall (13600) som angir antallet sekunder en tilkobling<br>for utskriftsdata kan være åpen. For eksempel vil<br>idle-timeout 120<br>tildele 120 sekunder som ønsket verdi for tidsavbrudd ved<br>inaktivitet.            |
|                | Standardverdien er 270 sekunder. Hvis denne verdien<br>settes til 0, vil ikke tilkoblingen avsluttes, og andre verter<br>vil ikke kunne koble seg til.                                                                        |
| user-timeout   | Et heltall (13600) som angir antall sekunder en Telnet- eller<br>FTP-økt kan være inaktiv før den kobles fra automatisk.<br>Standardverdien er 900 sekunder. 0 deaktiverer<br>tidsavbruddet.                                  |
|                | <b>OBS!</b> Lave verdier, for eksempel 1-5, kan i praksis deaktivere bruken av Telnet. Da kan en Telnet-økt avsluttes før noen endringer kan gjøres.                                                                          |
| cold-reset     | Angir fabrikkinnstillingene for TCP/IP. Etter en kald<br>tilbakestilling slår du av og på utskriftsserveren.<br>Parameterene for andre delsystemer, for eksempel<br>IPX/SPX eller AppleTalk, påvirkes ikke.                   |
| ews-config     | Aktiverer eller deaktiverer utskriftsserverens innebygde<br>Web-server: 0 deaktiverer, 1 (standard) aktiverer.<br>Ønsker du mer informasjon, kan du se <u>Kapittel 4</u> .                                                    |
| tcp-mss        | Angir hvilken MSS (maksimal segmentstørrelse)<br>HP Jetdirect-utskriftsserveren vil sende ut for bruk ved<br>kommunikasjon med lokale delnett (Ethernet<br>MSS=1460 byte eller mer) eller eksterne delnett<br>(MSS=536 byte): |
|                | <b>0:</b> (standard) Alle nettverk er antatt lokale (Ethernet MSS=1460 byte eller mer).                                                                                                    |
|                | 1: Bruk MSS=1460 byte (eller mer) for lokale delnett og MSS=536 byte for eksterne nettverk.                                                                                                    |
|                | 2: Alle nettverk er antatt eksterne (MSS=536 byte), bortsett fra det lokale delnettet.                                                                                                    |
|                | MSS påvirker ytelsen ved at det bidrar til å hindre IP-<br>fragmentering, som kan føre til ny overføring av data.                                                                                                    |
| tcp-msl        | Angir største segmentlevetid (MSL) i sekunder. Intervallet er 5-120 sekunder. Standardverdien er 15 sekunder.                                                                                                    |

Tabell 3.4 Telnet-kommandoer og -parametere (12 av 19)

 Tabell 3.4
 Telnet-kommandoer og -parametere (13 av 19)

| default-ip         | Angir IP-adressen som skal brukes når utskriftsserveren<br>ikke kan hente en IP-adresse fra nettverket under en<br>tvungen, ny konfigurasjon av TCP/IP (for eksempel når<br>den slås av eller på eller konfigureres manuelt for å bruke<br>BOOTP/DHCP).<br>DEFAULT_IP: angir den eldre, standard IP-adressen<br>192.0.0.192. |
|--------------------|----------------------------------------------------------------------------------------------------|
|                    | (169.254.x.x).<br>Startinnstillingen bestemmes av IP-adressen du fikk første<br>gang den ble slått på                                                                                                    |
| default-ip-dhcp    | Angir om DHCP-forespørselen skal overføres jevnlig når<br>det automatisk tilordnes en eldre, standard IP-adresse<br>(192.0.0.192) eller en IP-adresse for lokalt grensesnitt<br>(169.254.x.x).<br>0: Deaktiverer DHCP-forespørsler.<br>1 (standard): Aktiverer DHCP-forespørsler.                                            |
| TCP/IP Diagnostics |                                                                                                    |
| Kommando           | Beskrivelse                                                                                                    |
| Last Config IP     | (Skrivebeskyttet parameter) IP-adressen til systemet<br>HP Jetdirect-utskriftsserverens IP-adresse ble<br>konfigurert fra.                                                                                                    |
| TCP Conns Refused  | (Skrivebeskyttet parameter) Antall TCP-tilkoblinger til klienter som er blitt avvist av utskriftsserveren.                                                                                                    |
| TCP Access Denied  | (Skrivebeskyttet parameter) Antall ganger klientsystemer er<br>blitt nektet tilgang til utskriftsserveren fordi det ikke fantes<br>tillatte oppføringer i utskriftsserverens vertstilgangsliste.                                                                                                    |
| DHCP Lease Time    | (Skrivebeskyttet parameter) Varighet for leaset DHCP<br>IP-adresse (i sekunder).                                                                                                    |
| DHCP Renew Time    | (Skrivebeskyttet parameter) Tidsavbrudd for DHCP T1 som angir fornyelsestiden for leaset DHCP (i sekunder).                                                                                                    |
| DHCP Rebind Time   | (Skrivebeskyttet parameter) Tidsavbrudd for DHCP T2 som angir ny bindingstid for leaset DHCP (i sekunder).                                                                                                    |
| SNMP Main Settings |                                                                                                    |
| Kommando           | Beskrivelse                                                                                                    |
| snmp-config        | Aktiverer eller deaktiverer SNMP-operasjoner på<br>utskriftsserveren. 0 deaktiverer, 1 (standard)<br>aktiverer SNMP.                                                                                                    |
|                    | <b>OBS!</b> Hvis du deaktiverer SNMP, deaktiveres alle SNMP-<br>agenter (SNMP v1, v2, v3) samt all kommunikasjon<br>med administrasjonsprogrammer, for eksempel HP Web<br>Jetadmin. I tillegg deaktiveres fastvareoppgraderinger<br>gjennom aktuelle nedlastingsverktøy for HP.                                              |

 Tabell 3.4
 Telnet-kommandoer og -parametere (14 av 19)

| get-cmnty-name                                 | Angir et passord som avgjør hvilke SNMP GetRequests<br>HP Jetdirect-utskriftsserveren skal svare på. Dette er<br>valgfritt. Hvis et brukerspesifisert get community name<br>er angitt, vil utskriftsserveren svare på enten dette<br>brukerspesifiserte community-navnet eller<br>fabrikkstandarden. Community-navn skal bestå av<br>ASCII-tegn. Maksimal lengde er 255 tegn.                                                                                                    |
|------------------------------------------------|----------------------------------------------------------------------------------------------------|
| set-cmnty-name                                 | Angir et passord som avgjør hvilke SNMP SetRequests<br>(kontrollfunksjoner) HP Jetdirect-utskriftsserveren skal<br>svare på. Community-navnet til en innkommende SNMP<br>SetRequest må stemme med utskriftsserverens set<br>community name for at utskriftsserveren skal gi respons.<br>(For ekstra sikkerhet kan du begrense<br>konfigurasjonstilgangen gjennom utskriftsserverens<br>vertstilgangsliste.) Community-navn skal bestå av ASCII-<br>tegn. Maksimal lengde er 255 tegn.                                                                                                    |
| default-get-cmnty                              | Aktiverer eller deaktiverer standard Get community name.                                                                                                    |
|                                                | Ved deaktivering av denne parameteren, kan<br>kommunikasjon med SNMP-administrasjonsprogramvare<br>forbys.                                                                                                    |
| SNMP Traps                                     |                                                                                                    |
| Kommando                                       | Beskrivelse                                                                                                    |
| auth-trap                                      | Konfigurerer utskriftsserveren til å sende (på) eller ikke                                                                                                    |
|                                                | sende (av) SNMP-godkjenningsfeller. Disse angir at en<br>SNMP-forespørsel ble mottatt, men at kontroll av<br>community-navn mislyktes. 0 er av, 1 (standard) er på.                                                                                                    |
| trap-dest                                      | <ul> <li>sende (av) SNMP-godkjenningsfeller. Disse angir at en SNMP-forespørsel ble mottatt, men at kontroll av community-navn mislyktes. 0 er av, 1 (standard) er på.</li> <li>Angir vertens IP-adresse i HP Jetdirect-utskriftsserverens SNMP trap destination-liste. Kommandoformatet er slik: trap-dest: <i>ip-adresse</i> [community-navn] [portnummer]</li> <li>Standard community-navn er "public". Standard SNMP-portnummer er 162. Portnummeret kan ikke angis uten et community-navn.</li> <li>Du kan slette tabellen ved å bruke "trap-dest: 0".</li> <li>Hvis listen er tom, sender ikke utskriftsserveren SNMP-feller. Listen kan inneholde opptil tre oppføringer. Standard SNMP trap destination-liste er tom. Systemene som er oppført på SNMP trap destination-listen, må ha en felledaemon som kan lytte til disse fellene for å kunne motta SNMP-feller.</li> </ul>                                                                                                    |
| trap-dest                                      | <ul> <li>sende (av) SNMP-godkjenningsfeller. Disse angir at en SNMP-forespørsel ble mottatt, men at kontroll av community-navn mislyktes. 0 er av, 1 (standard) er på.</li> <li>Angir vertens IP-adresse i HP Jetdirect-utskriftsserverens SNMP trap destination-liste. Kommandoformatet er slik: trap-dest: <i>ip-adresse</i> [community-navn] [portnummer]</li> <li>Standard community-navn er "public". Standard SNMP-portnummer er 162. Portnummeret kan ikke angis uten et community-navn.</li> <li>Du kan slette tabellen ved å bruke "trap-dest: 0".</li> <li>Hvis listen er tom, sender ikke utskriftsserveren SNMP-feller. Listen kan inneholde opptil tre oppføringer. Standard SNMP trap destination-liste er tom. Systemene som er oppført på SNMP trap destination-listen, må ha en felledaemon som kan lytte til disse fellene for å kunne motta SNMP-feller.</li> </ul>                                                                                                    |
| trap-dest<br>IPX/SPX Settings<br>Kommando      | <ul> <li>sende (av) SNMP-godkjenningsfeller. Disse angir at en SNMP-forespørsel ble mottatt, men at kontroll av community-navn mislyktes. 0 er av, 1 (standard) er på.</li> <li>Angir vertens IP-adresse i HP Jetdirect-utskriftsserverens SNMP trap destination-liste. Kommandoformatet er slik: trap-dest: <i>ip-adresse</i> [community-navn] [portnummer]</li> <li>Standard community-navn er "public". Standard SNMP-portnummer er 162. Portnummeret kan ikke angis uten et community-navn.</li> <li>Du kan slette tabellen ved å bruke "trap-dest: 0".</li> <li>Hvis listen er tom, sender ikke utskriftsserveren SNMP-feller. Listen kan inneholde opptil tre oppføringer. Standard SNMP trap destination-liste er tom. Systemene som er oppført på SNMP trap destination-listen, må ha en felledaemon som kan lytte til disse fellene for å kunne motta SNMP-feller.</li> <li>Beskrivelse</li> </ul>                                                                                                    |
| trap-dest IPX/SPX Settings Kommando ipx-config | <ul> <li>sende (av) SNMP-godkjenningsfeller. Disse angir at en SNMP-forespørsel ble mottatt, men at kontroll av community-navn mislyktes. 0 er av, 1 (standard) er på.</li> <li>Angir vertens IP-adresse i HP Jetdirect-utskriftsserverens SNMP trap destination-liste. Kommandoformatet er slik: trap-dest: <i>ip-adresse</i> [community-navn] [portnummer]</li> <li>Standard community-navn er "public". Standard SNMP-portnummer er 162. Portnummeret kan ikke angis uten et community-navn.</li> <li>Du kan slette tabellen ved å bruke "trap-dest: 0".</li> <li>Hvis listen er tom, sender ikke utskriftsserveren SNMP-feller. Listen kan inneholde opptil tre oppføringer. Standard SNMP trap destination-liste er tom. Systemene som er oppført på SNMP trap destination-listen, må ha en felledaemon som kan lytte til disse fellene for å kunne motta SNMP-feller.</li> <li>Beskrivelse</li> <li>Aktiverer eller deaktiverer IPX/SPX-protokolloperasjon på utskriftsserveren: 0 deaktiverer, 1 (standard) aktiverer. For eksempel vil</li> </ul> |

Tabell 3.4 Telnet-kommandoer og -parametere (15 av 19)

| ipx-unitname    | (Print Server Name) Et brukertildelt, alfanumerisk navn<br>som tildeles til utskriftsserveren (maksimalt 31 tegn).<br>Standardnavnet er NPIxxxxx, der xxxxx er de seks<br>siste sifrene i LAN-maskinvareadressen.                                 |
|-----------------|----------------------------------------------------------------------------------------------------|
| Address         | (Skrivebeskyttet parameter) Identifiserer IPX-nettverks-<br>og nodenumre som avleses i nettverket, i formatet<br>NNNNNN:hhhhhhhh (heksadesimal), der NNNNNNN er<br>nettverksnummeret og hhhhhhhh er utskriftsserverens LAN-<br>maskinvareadresse. |
| ipx-frametype   | Angir innstillingene for IPX -rammetypen som er tilgjengelig<br>på utskriftsservermodellen: AUTO (standard), EN_SNAP,<br>EN_8022, EN_8023, EN_II, TR_8022, TR_SNAP. Ønsker<br>du mer informasjon, kan du se <u>Kapittel 9</u> .                   |
| ipx-sapinterval | Angir tidsintervallet (1 til 3600 sekunder) HP Jetdirect-<br>utskriftsserveren skal vente mellom SAP-kringkastinger<br>(Service Advertising Protocol) i nettverket. Standardverdien<br>er 60 sekunder. 0 deaktiverer SAP-kringkastinger.          |
| ipx-nds-tree    | En alfanumerisk streng på inntil 31 tegn som identifiserer<br>navnet på NDS-treet (Novell Directory Services) for<br>utskriftsserveren.                                                                                                    |
| ipx-nds-context | En alfanumerisk streng, på inntil 256 tegn som angir NDS-<br>konteksten for HP Jetdirect-utskriftsserveren.                                                                                                    |
| ipx-job-poll    | Angir tidsintervallet (1 til 255 sekunder) HP Jetdirect-<br>utskriftsserveren skal vente for å sjekke om det finnes<br>utskriftsjobber i utskriftskøen. Standardverdien er<br>2 sekunder.                                                         |
| ipx-banner      | Aktiverer eller deaktiverer utskrift av en IPX-skilleside ved<br>hjelp av PJL (Printer Job Language). 0 deaktiverer<br>skillesider. 1 (standard) aktiverer skillesider.                                                                           |
| ірх-еој         | Aktiverer eller deaktiverer varsling om jobbslutt for IPX ved hjelp av PJL. 0 deaktiverer, 1 (standard) aktiverer.                                                                                                    |
| ipx-toner-low   | Aktiverer eller deaktiverer varsling om lite toner for IPX ved hjelp av PJL. 0 deaktiverer, 1 (standard) aktiverer.                                                                                                    |
| source-route    | (Bare Token Ring) Konfigurerer HP Jetdirect-<br>utskriftsserveren for bruk av IPX/SPX-kilderuting<br>i nettverket.                                                                                                    |
|                 | auto (standard): Kilderuting avleses automatisk fra nettverket.                                                                                                    |
|                 | off: Pakker overføres uten kilderuting. Utskriftsserveren<br>vil bare gi respons på stasjoner i den samme ringen.                                                                                                    |
|                 | single r: Alle pakker sendes med kilderuting. "Single Route"-<br>metoden brukes til kringkasting og når ruten er ukjent.                                                                                                    |
|                 | all rt: Alle pakker sendes med kilderuting. "All Routes"-<br>metoden brukes til kringkasting og når ruten er ukjent.                                                                                                    |

| AppleTalk Settings |                                                                                                    |
|--------------------|----------------------------------------------------------------------------------------------------|
| Kommando           | Beskrivelse                                                                                                    |
| appletalk          | Aktiverer eller deaktiverer AppleTalk (EtherTalk)-<br>protokolloperasjon på utskriftsserveren: 0 deaktiverer,<br>1 (standard) aktiverer. For eksempel vil<br>at-config 0 deaktiverer AppleTalk-operasjon                                                                                                    |
| name-override      | (Bare for eksterne utskriftsservere) Angir navnet på<br>AppleTalk-nettverket. Det kan brukes inntil 32 tegn.                                                                                                    |
| navn               | (Skrivebeskyttet parameter) Skriverens navn i AppleTalk-<br>nettverket. Et nummer etter navnet betyr at det finnes flere<br>enheter med dette navnet, og at dette er den N-te<br>forekomsten med dette navnet.                                                                                                    |
| Print Type         | (Skrivebeskyttet parameter) Angir skrivertypen i AppleTalk-<br>nettverket, slik det rapporteres av Jetdirect-<br>utskriftsserveren. Det kan rapporteres opptil tre skrivertyper.                                                                                                    |
| Zone               | (Skrivebeskyttet parameter) Navnet på AppleTalk-<br>nettverkssonen skriveren befinner seg i.                                                                                                    |
| Phase              | (Skrivebeskyttet parameter) AppleTalk phase 2 (P2) er forhåndskonfigurert på HP Jetdirect-utskriftsserveren.                                                                                                    |
| status             | <ul> <li>(Skrivebeskyttet parameter) Viser gjeldende<br/>konfigurasjonsstatus for AppleTalk.</li> <li>READY: Viser at HP Jetdirect-utskriftsserveren venter<br/>på data.</li> <li>DEAKTIVERT: Viser at AppleTalk er blitt deaktivert manuelt.</li> <li>INITIALIZING: Viser at utskriftsserveren registrerer<br/>nodeadressen eller -navnet. Det kan også vises en<br/>statusmelding.</li> </ul> |
| DLC/LLC Settings   | -                                                                                                    |
| Kommando           | Beskrivelse                                                                                                    |
| dlc/llc-config     | Aktiverer eller deaktiverer DLC/LLC-protokolloperasjon på<br>utskriftsserveren: 0 deaktiverer, 1 (standard) aktiverer.<br>For eksempel vil<br>dlc/llc-config_0 deaktiverer DLC/LLC-operasion                                                                                                    |
| strict_8022        | Styrer tolking av DLC/LLC-protokoll:                                                                                                    |
| 5000-0022          | 0 (standard): deaktiverer, det vil si løs tolking.<br>1: aktiverer, det vil si streng tolking).                                                                                                    |

Tabell 3.4 Telnet-kommandoer og -parametere (16 av 19)

| Other Settings    |                                                                                                    |
|-------------------|----------------------------------------------------------------------------------------------------|
| Kommando          | Beskrivelse                                                                                                    |
| link-type         | (10/100 Fast Ethernet) angir utskriftsserverens<br>koblingshastighet (10 eller 100 Mbps) og<br>kommunikasjonsmodus (hel eller halv dupleks).<br>Alternativene er AUTO, 100FULL, 100HALF, 10FULL,<br>10HALF.<br>For AUTO (standard), bruker skriveren autoforhandling<br>til å bestemme koblingsbastigheten og modusen                                               |
|                   | Hvis autoforhandling mislykkes, angis 100HALF.                                                                                                    |
| laa               | Angir en lokalt administrert adresse (LAA) som erstatter<br>LAN-maskinvareadressen (MAC). Hvis LAA brukes,<br>må det angis en brukerdefinert streng på nøyaktig<br>12 heksadesimale sifre.<br>For Token Ring-utskriftsservere, må LAA-adressen<br>begynne med heksadesimal 40 til og med 7F.                                                                        |
|                   | For Ethernet-utskriftsservere, må LAA-adressen begynne<br>med heksadesimal X2, X6, XA eller XE, der X er et<br>heksadesimalt siffer fra 0 til og med F.                                                                                                    |
|                   | Standardadressen er den fabrikktilordnede adressen.                                                                                                    |
| webscan-config:   | (Web Scan Config) Aktiverer eller deaktiverer Web Scan-<br>funksjonen på utskriftsserveren når den er koblet til en enhet<br>som støttes. 0 deaktiverer, 1 (standard) aktiverer.                                                                                                    |
| scan-idle-timeout | Angir antall sekunder (1-3600) en inaktiv skannetilkobling<br>skal kunne stå åpen. 0 deaktiverer tidsavbruddet.<br>Standardverdien er 300 sekunder.                                                                                                    |
| scan-email-config | (Email Scan Config) Aktiverer eller deaktiverer funksjonen<br>for skanning til e-post på Web Scan-serveren. 0 deaktiverer,<br>1 (standard) aktiverer.                                                                                                    |
| MFP-config        | <ul> <li>(MFP config) Aktiverer eller deaktiverer utskriftsserverens<br/>støtte for klientprogramvare som leveres sammen med<br/>flerfunksjonsenheter eller alt-i-ett-enheter.</li> <li>0 (standard): deaktiverer støtte for klientprogramvare<br/>(tillater bare utskrift).</li> <li>1: aktiverer støtte for klientprogramvare (tillater både utskrift)</li> </ul> |
|                   | og skanning).                                                                                                    |

Tabell 3.4 Telnet-kommandoer og -parametere (17 av 19)

Tabell 3.4 Telnet-kommandoer og -parametere (18 av 19)

| usb-mode             | Angir kommunikasjonsmodusen over USB-porten på                                                                                                    |
|----------------------|----------------------------------------------------------------------------------------------------|
|                      | <ul> <li>Auto (standard): Den best mulige<br/>kommunikasjonsmodusen for den tilkoblede skriveren<br/>eller enheten forhandles eller angis automatisk.</li> </ul>                                                    |
|                      | <ul> <li>MLC: (Multiple Logical Channels) En rettighetsbeskyttet<br/>modus for HP, som tillater flere kanaler med samtidig<br/>utskrift, skanning og statuskommunikasjon.</li> </ul>                                |
|                      | <ul> <li>BIDIR: En standardtilkobling som støtter toveis<br/>kommunikasjon mellom skriveren og utskriftsserveren.<br/>Utskriftsserveren sender utskriftsdata til skriveren og<br/>mottar status fra den.</li> </ul> |
|                      | <ul> <li>UNIDIR: En standardtilkobling der data overføres i bare<br/>én retning (til skriveren).</li> </ul>                                                                                                    |
| usb-speed            | (Skrivebeskyttet parameter, bare USB 2.0-produkter) Angir<br>automatisk forhandlet kommunikasjonshastighet over USB-<br>tilkoblingen mellom HP Jetdirect-utskriftsserveren og<br>enheten.                           |
|                      | <ul> <li>Full Speed: 12 Mbit/sek. som angitt i spesifikasjonene<br/>for USB v2.0, kompatibel med spesifikasjonene for<br/>USB v1.1.</li> </ul>                                                                      |
|                      | • Hi-Speed: 480 Mbit/sek. for bare USB v2.0-enheter.                                                                                                    |
|                      | • Disconnected: USB-porten er ikke tilkoblet.                                                                                                    |
| status-page-lang     | Angir sidebeskrivelsesspråket (PDL) som utskriftsserveren<br>bruker til å sende konfigurasjons-/statussiden for Jetdirect<br>til skriveren.                                                                         |
|                      | <ul> <li>Auto (standard): Sidebeskrivelsesspråket avleses<br/>automatisk når utskriftsserveren slås på, eller etter<br/>en kald tilbakestilling.</li> </ul>                                                         |
|                      | PCL: Hewlett-Packard Printer Control Language                                                                                                    |
|                      | ASCII: Standard ASCII-tegn                                                                                                    |
|                      | <ul> <li>HPGL2: Hewlett-Packard Graphics Language<br/>(versjon 2)</li> </ul>                                                                                                    |
|                      | <ul> <li>PS: Postscript-språk</li> </ul>                                                                                                    |
| Support Settings     |                                                                                                    |
| Kommando             | Beskrivelse                                                                                                    |
| Web JetAdmin URL     | (Skrivebeskyttet parameter) Hvis HP Web Jetadmin finner<br>denne enheten, vil URL-adressen som gir tilgang til HP Web<br>Jetadmin, bli angitt.                                                                      |
| Web JetAdmin<br>Name | (Skrivebeskyttet parameter) Hvis HP Web Jetadmin finner<br>denne enheten, vil navnet til HP Web Jetadmin-verten bli<br>angitt (hvis det er kjent).                                                                  |
| support-name         | Viser vanligvis til navnet på personen som skal kontaktes<br>ved behov for støtte for denne enheten.                                                                                                    |

 

 support-number
 Brukes vanligvis til å angi et telefonnummer eller direktenummer det skal ringes til ved behov for støtte for denne enheten.

 support-url
 URL-adresse til et Web-område med produktinformasjon om denne enheten, enten via Internett eller et intranett.

 tech-support-url
 URL-adresse til et Web-område for teknisk støtte, enten via Internett eller et intranett.

Tabell 3.4 Telnet-kommandoer og -parametere (19 av 19)

#### Menygrensesnitt

Hvis du skriver menu ved ledeteksten i Telnet, vises et valgfritt menygrensesnitt. Menygrensesnittet betyr at du ikke behøver å huske kommandoer, og har strukturerte lister i menyen som gir enkel tilgang til konfigurasjonsparametere.

Figur 3.1 viser menygrensesnittet. Her brukes TCP/IP-menyene som eksempler.

- På **hovedmenyen** velger du et menynummer og skriver det inn. Hvis det finnes undermenyer, velger og skriver du inn nummeret på undermenyen du vil bruke.
- Hvis du vil endre en parameterinnstilling, skriver du "Y" (for Ja) når du blir bedt om det.

Du endrer parametere ved å redigere innstillingen ved hjelp av **Tilbake**-tasten. Hvis du skriver inn en verdi som ikke gjenkjennes, vil det bli vist riktige oppføringer du kan velge blant.

MerkEndringer lagres ikke på Jetdirect-<br/>utskriftsserveren før du går ut av en meny og velger<br/>å lagre endringene når du blir spurt om dette.

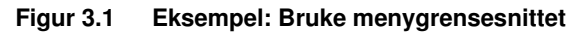

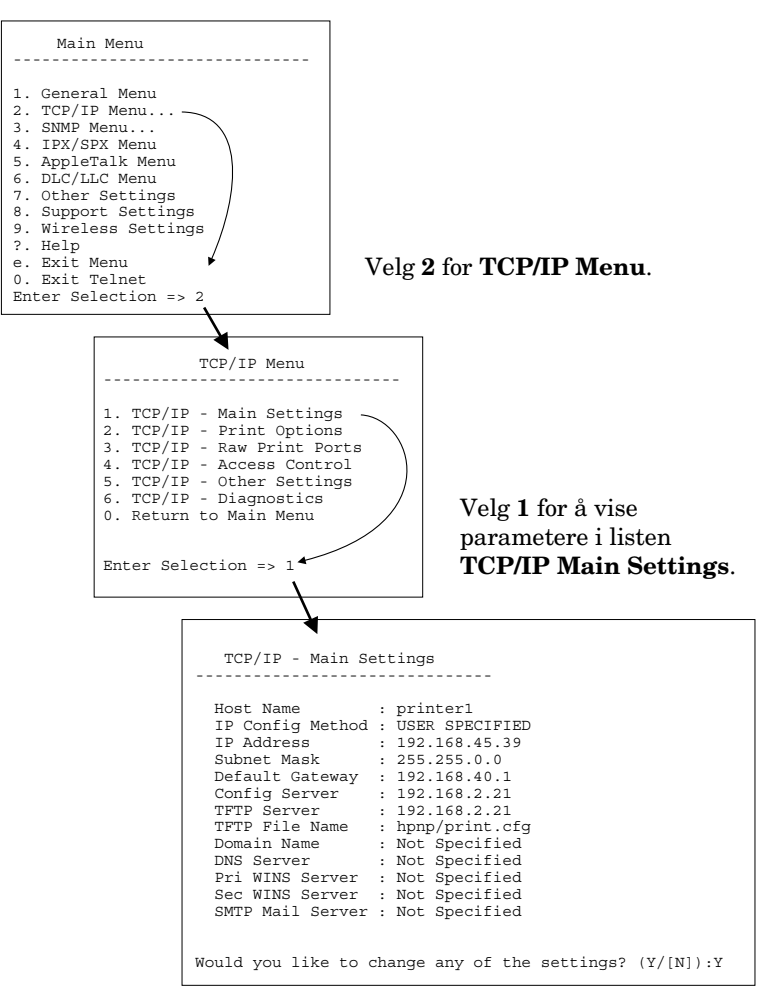

Trykk på ¥ for å redigere disse parametrene. Bruk **Tilbake**-tasten til å redigere parameterene.

Endringer lagres ikke før du velger å lagre dem når du avslutter økten.

#### Bruke Telnet til å slette de eksisterende IP-innstillingene

Hvis du vil slette IP-adressen under en Telnet-økt, bruker du disse kommandolinjeparameterene:

- 1. Skriv cold-reset og trykk på Enter.
- 2. Skriv quit og trykk på Enter for å avslutte Telnet.
- 3. Slå utskriftsserveren av eller på.

Merk Denne prosedyren tilbakestiller alle TCP/IPparametere, men den har bare innvirkning på TCP/IP-undersystemet. Parametrene for andre delsystemer, for eksempel IPX/SPX eller AppleTalk, påvirkes ikke.

Hvis du vil tilbakestille alle parameterene til standard fabrikkverdier, kan du se <u>Kapittel 8</u>.

# Bruke den innebygde Web-serveren

Du kan angi IP-parametere på HP Jetdirect-utskriftsservere som støtter den innebygde Web-serveren. I <u>Kapittel 4</u> finner du mer informasjon.

# Bruke skriverens kontrollpanel

Når interne HP Jetdirect-utskriftsservere er støttet av skriveren, inneholder den en konfigurasjonsmeny som du kan få tilgang til fra skriverens kontrollpanel. Ved hjelp av denne menyen, kan du aktivere eller deaktivere nettverksprotokoller og angi grunnleggende nettverksparametere. For *trådløse* HP Jetdirectutskriftsservere kan du også angi grunnleggende parametere for trådløse nettverkstilkoblinger. Du finner en oppsummering av de tilgjengelige menyelementene i <u>Tillegg C</u>.

Merk Du finner mer informasjon om hvordan du bruker kontrollpanelet på skriveren i dokumentasjonen for skriveren.

Når du går inn i HP Jetdirect-menyen fra skriverens kontrollpanel, kan du angi følgende parametere for TCP/IPnettverkskonfigurasjon:

- IP-vertsnavn
- DHCP-leieavtalehandling (release eller renew)
- IP-adressen til utskriftsserveren
- Nettverksmaske
- Standard gateway-adresse
- Adresse for sysloggserver
- Periode for tidsavbrudd ved inaktivitet

Hvis du må konfigurere flere TCP/IP-parametere enn det som er tillatt ved konfigurasjon via kontrollpanelet, må du bruke et alternativt konfigurasjonsverktøy (for eksempel Telnet eller den innebygde Web-serveren) som vist i dette kapitlet.

Hvis HP Jetdirect-utskriftsserveren er konfigurert for å motta TCP/IP-konfigurasjon fra skriverens kontrollpanel, lagres konfigurasjonen på utskriftsserveren når strømmen slås av og på.

## Flytte til et annet nettverk

#### Merk

For *trådløse* HP Jetdirect-utskriftsservere forutsetter denne delen at det er opprettet en trådløs tilkobling til nettverket.

Hvis du flytter en trådløs HP Jetdirectutskriftsserver til et annet nettverk, må du opprette en ny trådløs tilkobling til dette nettverket.

Hvis du skal flytte en HP Jetdirect-utskriftsserver som er konfigurert med en IP-adresse, til et annet nettverk, må du passe på at IP-adressen ikke kommer i konflikt med adresser på det nye nettverket. Du kan endre utskriftsserverens IP-adresse til en som kan brukes på det nye nettverket, eller slette den nåværende IP-adressen og konfigurere en annen adresse når du er installert på det nye nettverket. Du finner flere opplysninger om hvordan du tilbakestiller utskriftsserveren til fabrikkinnstillingene i Kapittel 8, "Feilsøke HP Jetdirect utskriftsserveren".

Hvis den nåværende BOOTP-serveren er utilgjengelig, kan du bli nødt til å finne en annen BOOTP-server og konfigurere skriveren til denne serveren.

Hvis utskriftsserveren ble konfigurert med BOOTP, DHCP eller RARP, skal du redigere de aktuelle systemfilene med oppdaterte innstillinger. Hvis IP-adressen ble angitt manuelt (for eksempel fra skriverens kontrollpanel eller Telnet), skal du konfigurere IP-parameterene på nytt som beskrevet i dette kapitlet.

## Bruke den innebygde Web-serveren

# Innledning

Alle HP Jetdirect-utskriftsserverne inneholder en innebygd Web-server som er tilgjengelig via en kompatibel Web-leser i et intranett. Den innebygde Web-serveren gir tilgang til konfigurasjons- og behandlingssider for HP Jetdirectutskriftsserveren og den tilkoblede nettverksenheten (for eksempel en skriver eller en flerfunksjons alt i ett-enhet).

Kategorier i øverste del av leservinduet gir tilgang til enhetsog nettverkssider. Hvilke kategorier og funksjoner som vises, avhenger av mulighetene til enheten som er tilkoblet Jetdirectutskriftsserveren:

- Hvis den tilkoblede enheten har sine egne Web-sider, vises de tilgjengelige kategoriene og funksjonene i enheten sammen med en Networking-kategori fra Jetdirect-utskriftsserveren.
- Hvis den tilkoblede enheten ikke har Web-sider tilgjengelig, inneholder Jetdirect-utskriftsserveren to kategorier: Home og Networking.

Vanlige Home- og Networking-kategorier fra HP Jetdirectutskriftsserveren er illustrert i henholdsvis <u>Figur 4.1</u> og <u>Figur 4.2</u>. Ønsker du mer informasjon, kan du se "<u>Kategorien HP Jetdirect</u> <u>Home</u>" og "<u>Networking-kategorien</u>".

Som beskrevet i dette avsnittet, vil de tilgjengelige Home- og Networking-funksjonene avhenge av Jetdirect-fastvareversjonen, som for øyeblikket er x.25.00 eller nyere.

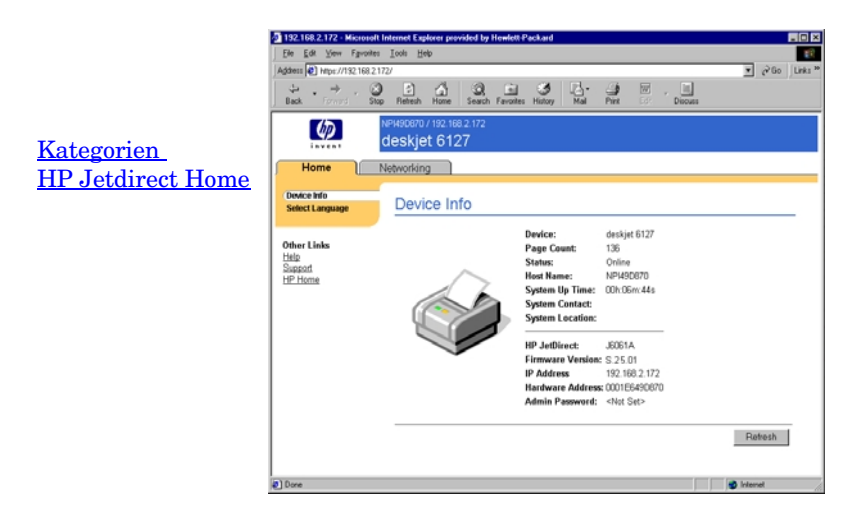

Figur 4.1 Typisk HP Jetdirect Home-kategori

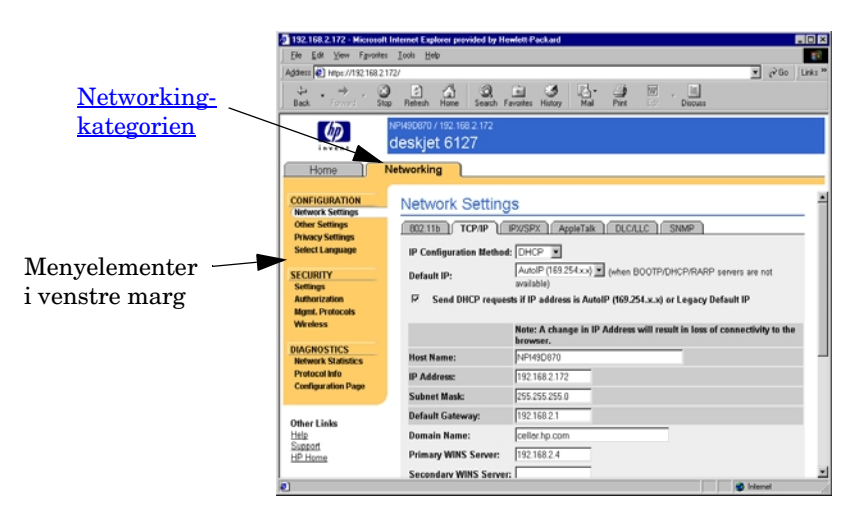

#### Figur 4.2 Kategorien HP Jetdirect Networking

Du finner beskrivelser av nettverksparametere under <u>Networking-kategorien</u>.

# Krav

### Kompatible Web-lesere

Hvis du vil ha tilgang til den innbygde Web-serveren, må du bruke en kompatibel Web-leser. Den innebygde Web server kan vanligvis brukes med Web-leserne som støtter HTML 4.01 og CSS (cascading style sheets).

Hewlett-Packard tester flere nye og eldre lesere ved hjelp av en rekke systemer. Vi anbefaler vanligvis følgende lesere:

- Microsoft Internet Explorer 5.0 eller senere
- Netscape Navigator 6.0 eller senere

#### Leserunntak

På grunn av kjente problemer under testing, anbefaler vi at du ikke bruker følgende lesere:

• Netscape Navigator 6.2.x med SSL

### HP Web Jetadmin-versjon som støttes

HP Web Jetadmin er et leserbasert verktøy for bedriftsadministrasjon for nettverksenheter. Det er tilgjengelig fra HP-støtte på Internett på følgende URL-adresse:

http://www.hp.com/go/webjetadmin

Hvis du vil bruke de forbedrede sikkerhetsfunksjonene, anbefales det at du bruker HP Web Jetadmin versjon 7.0 eller nyere med HP Jetdirects innebygde Web-server. Når du bruker HP Web Jetadmin 7.0, kan du aktivere SNMP v3-agenten og sømløst opprette en SNMP v3-konto på utskriftsserveren.

En kobling til HP Web Jetadmin vises på den innebygde Web-serveren hvis HP Web Jetadmin har oppdaget denne enheten gjennom en integrasjons-URL-adresse.

Foreløpig kan leserstøtte variere mellom HP Web Jetadmin og den innebygde Web-serveren. Du finner informasjon om lesere som støttes med HP Web Jetadmin, på http://www.hp.com/go/webjetadmin.
# Vise den innebygde Web-serveren

#### Merk

For *trådløse* HP Jetdirect-utskriftsservere forutsetter denne delen at det er opprettet en trådløs tilkobling til nettverket.

Hvis det ennå ikke er opprettet en trådløs nettverkstilkobling, kan du bruke den innebygde Web-serveren til å konfigurere den trådløse HP Jetdirect-utskriftsserveren med innstillinger for nettverket. Se <u>Tillegg B</u>.

Før du kan bruke den innebygde Web-serveren, må HP Jetdirectutskriftsserveren konfigureres med en IP-adresse. Du finner beskrivelse av en IP-adresse og en oversikt over TCP/IP-nettverk i <u>Tillegg A</u>.

Det er mange måter å konfigurere en IP-adresse på utskriftsserveren på. Du kan for eksempel konfigurere IPparametere automatisk over nettverket med BOOTP-protokollen (Bootstrap Protocol) eller DHCP-protokollen (Dynamic Host Configuration Protocol) hver gang utskriftsserveren slås på. Alternativt kan du konfigurere IP-parametere manuelt med skriverens kontrollpanel (på noen skrivere med interne utskriftsservere), Telnet, arp- og ping-kommandoene, HP Web Jetadmin eller andre administrasjonsprogrammer. Du finner mer informasjon om TCP/IP-konfigurasjonsalternativer i <u>Kapittel 3</u>.

Når den er slått på, vil HP Jetdirect-utskriftsserveren som ikke kan hente en gyldig IP-adresse fra nettverket, automatisk tilordne seg selv en eldre, standard IP-adresse (192.0.0.192) eller en IP-adresse for lokalt grensesnitt i området fra 169.254.1.0 til 169.254.254.255. IP-adressen som er konfigurert på utskriftsserveren, kan bestemmes ved å kontrollere konfigurasjonssiden for Jetdirect for utskriftsserveren. Se <u>Kapittel 3</u> hvis du vil ha mer informasjon.

Hvis den eldre, standard IP-adressen 192.0.0.192 er tilordnet, må du konfigurere datamaskinen midlertidig med samme IP-nettverkstall eller opprette en rute til utskriftsserveren, før du kan få tilgang til den innebygde Web-serveren. Gjør følgende etter at en IP-adresse er opprettet på utskriftsserveren:

- 1. Kjør en støttet Web-leser.
- 2. Angi IP-adressen til utskriftsserveren som URL-adressen.

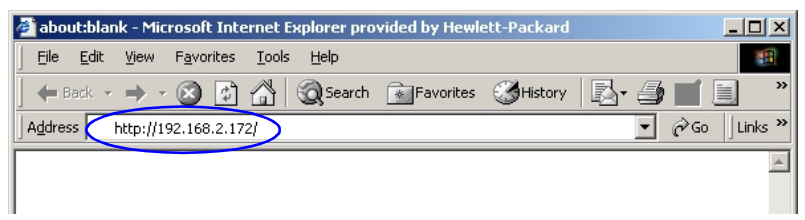

### Figur 4.3 Skrive inn IP-adressen

3. Hvis du mottar sikkerhetsadvarsler, klikker du **Ja** for å fortsette.

For koblede utskriftsservere med alle funksjoner, bruker den innebygde Web-serveren standard HTTP for første tilgang. De kan imidlertid konfigureres til å vises som et sikkert område ved å bruke et installert X.509-kompatibelt sertifikat for identifisering. Når de er riktig konfigurert, kan kryptert leserkommunikasjon via HTTPS (sikker HTTP) brukes for sikker tilgang.

For koblede utskriftsservere med alle funksjoner, vil den innebygde Web-serveren vises som et sikkert område for første tilgang. Kryptert leserkommunikasjon via HTTPS kreves som standard til å begynne med. Et fabrikkinstallert, selvsignert sertifikat (X.509-kompatibelt) brukes til identifikasjon av enheter.

Selv om det ikke anbefales, kan du bruke menyen **Alternativer for Internett** til å konfigurere leseren til å ignorere sikkerhetsadvarslene hvis utskriftsserveren er konfigurert til å fungere via HTTPS. Se <u>Mgmt. Protocols</u>.

Verdibaserte HP Jetdirect-utskriftsservere som ikke kan oppgraderes (for eksempel HP Jetdirect 175x og 200m), støtter ikke sikre innebygde Web-servere.

4. En innebygd Web-serverside vises, enten hjemmesiden for HP Jetdirect-utskriftsserveren eller en enhetsside fra en Web-server på enheten.

# Bruksmerknader

- Hvis du angir eller endrer en konfigurasjonsparameterverdi, klikker du på **Apply** for å aktivere endringene eller **Cancel** for å annullere dem.
- Endringer i IP-adressen stenger koblingen til den innebygde Web-serveren. Bruk den nye IP-adressen til å gjenopprette en tilkobling.
- **OBS!** Endringer i IP-adressen på HP Jetdirectutskriftsserveren kan føre til utskriftsfeil for klienter som er konfigurert til å skrive ut til denne skriveren med den forrige IP-adressen.
- Den innebygde Web-serveren gir tilgang til tilkoblingsparametere for trådløse nettverk på trådløse HP Jetdirect-utskriftsservere.
- **OBS!** Hvis du endrer innstillingene for det trådløse nettverket, kan du miste tilkoblingen. Det kan hende du må tilpasse systemet til de nye innstillingene for å kunne koble til på nytt.

Hvis utskriftsserveren mister nettverkstilkoblingen, må du kanskje tilbakestille til fabrikkinnstillinger og installere den på nytt.

- Funksjoner og konfigurasjonsparametere som ikke støttes av verdibaserte utskriftsservere, for eksempel HP 175x og 200m, vil ikke vises.
- Novell NetWare-nettverk: På siden **Network Settings** bruker du kategorien **IPX/SPX** til å konfigurere køservermodusparametere for Novell Directory Services (NDS). Merk at den innebygde Web-serveren ikke kan opprette NDSobjekter (utskriftsserver, skriver og utskriftskøobjekter) på Novell-serveren. Du kan bruke et Novell NetWare-verktøy, som for eksempel NWAdmin, for å opprette disse objektene, eller du kan konfigurere IPX/SPX-stakken for NDS ved hjelp av HP-verktøy som for eksempel veiviseren HP Install Network Printer eller HP Web Jetadmin.

# **Kategorien HP Jetdirect Home**

**Home**-kategorien vil vise hjemmesiden for HP Jetdirect hvis du ikke får tilgang til en Web-server i den tilkoblede enheten, eller den ikke finnes. På HP Jetdirects hjemmeside er den tilkoblede enheten angitt med et skriversymbol. Produktmodell, fastvareversjon og nettverksadresser for HP Jetdirect-utskriftsserveren vises sammen med all informasjon om enheten som kan hentes. <u>Tabell 4.1</u> inneholder et sammendrag av elementene som vises på hjemmesiden for HP Jetdirect.

| Element                               | Beskrivelse                                                                                                    |
|---------------------------------------|----------------------------------------------------------------------------------------------------|
| Home-kategorien                       | Viser hjemmesiden for Jetdirect. Denne kategorien vises ikke hvis det er tilgang til Web-sider fra den tilkoblede enheten.                                                                                                    |
| <enhetskategorier></enhetskategorier> | Forskjellige Device-kategorier vises bare hvis den<br>tilkoblede nettverksenheten (for eksempel en skriver eller<br>en flerfunksjons alt i ett-enhet) inneholder en innebygd<br>Web-server som støttes. Ved hjelp av Device-kategoriene<br>får du tilgang til Web-sider fra enheten.                                                                                          |
| Networking-<br>kategorien             | Gir tilgang til nettverkskonfigurasjon, sikkerhet og<br>diagnostikkparametere. Ønsker du mer informasjon,<br>kan du se <u>Networking-kategorien</u> .                                                                                                    |
| Device Info                           | Identifiserer enheten (viser for eksempel modellnavnet på<br>skriveren eller flerfunksjonsenheten) som er koblet til<br>nettverket via HP Jetdirect-utskriftsserveren.<br>Andre opplysninger som kan hentes fra enheten, vises<br>også (for eksempel sidetall eller kontrollpanelstatus).<br>Informasjonen vil variere avhengig av funksjonene for<br>den tilkoblede enheten. |
| Select Language                       | Vises hvis Web-sidene for HP Jetdirect støtter flere språk.<br>Språk som støttes, kan også velges ved hjelp av<br>språkinnstillingene i leseren.<br>Hvis du vil vise andre støttede språk enn engelsk, må du<br>aktivere bruk av informasjonskapsler i leserinnstillingene.                                                                                                   |
| Scan                                  | Kjører Web Scan-serveren på HP Jetdirect-<br>utskriftsserveren hvis den støtter den tilkoblede<br>nettverksenheten og er aktivert. Med Web Scan kan du<br>utføre enkel skanning fra enheten ved hjelp av nettleseren.<br>Det finnes et konfigurasjonsvalg for skanning til e-post.                                                                                            |

Tabell 4.1 Elementer på hjemmesiden for HP Jetdirect (1 av 2)

### Tabell 4.1 Elementer på hjemmesiden for HP Jetdirect (2 av 2)

| Element          | Beskrivelse                                                                                                    |
|------------------|----------------------------------------------------------------------------------------------------|
| Host Name        | Angir IP-vertsnavnet som er tildelt enheten og lagret på<br>HP Jetdirect-utskriftsserveren. Se TCP/IP i <u>Networking-</u><br>kategorien.                                                                                    |
| System Up Time   | Tiden som er gått siden HP Jetdirect-utskriftsserveren eller nettverksenheten sist ble slått av og på.                                                                                                    |
| System Contact   | Tekststreng (lagret på HP Jetdirect-utskriftsserveren)<br>for navnet på kontaktpersonen for enheten. Se TCP/IP<br>i <u>Networking-kategorien.</u>                                                                            |
| System Location  | Tekststreng (lagret på HP Jetdirect-utskriftsserveren)<br>som identifiserer den fysiske plasseringen av enheten.<br>Se konfigurasjonssidene for TCP/IP i kategorien<br>Networking.                                           |
| HP Jetdirect     | Produktnummeret for HP Jetdirect-utskriftsserveren<br>(for eksempel HP J4169A).                                                                                                    |
| Firmware Version | Versjonen for driftsinstruksjonene som er installert på<br>HP Jetdirect-utskriftsserveren.                                                                                                    |
| IP-adresse       | IP-adressen (Internet Protocol) som er konfigurert på<br>HP Jetdirect-utskriftsserveren. Du finner generell<br>informasjon om IP-adresser i <u>Tillegg A</u> .                                                               |
| Hardware Address | LAN-maskinvareadressen (eller MAC, Media Access<br>Control) for HP Jetdirect-utskriftsserveren. Denne unike<br>adressen er tilordnet av Hewlett-Packard, men kan<br>administreres lokalt.                                    |
| LAA              | En lokalt administrert adresse (LAA) som erstatter<br>LAN-maskinvareadressen (MAC). LAA-adressen kan<br>konfigureres lokalt av en nettverksansvarlig. LAA er som<br>standard den fabrikktilordnede LAN-maskinvareadressen.   |
| Admin Password   | Angir om det er definert et administratorpassord.<br>Dette passordet kan også konfigureres i en Telnet-økt med<br>HP Jetdirect-utskriftsserveren, eller fra HP Web Jetadmin.                                                 |
|                  | (Bare for EIO-utskriftsservere) Siden passord er<br>synkronisert med valgte skrivere, kan passordet også<br>ha blitt angitt via Web-sider for skriversikkerhet.                                                              |
|                  | Bruk siden <b>Admin Password</b> til å definere eller fjerne<br>administratorpassordene.                                                                                                    |
|                  | Hvis et administratorpassord er definert, må du<br>angi brukernavn og passord for å få tilgang til<br>nettverksparametere. Du finner flere opplysninger i<br>hjelpen og i avsnittet <u>Admin. Account</u> i denne håndboken. |

# **Networking-kategorien**

**Networking**-kategorien gir tilgang til konfigurasjonsparametere og status for HP Jetdirect-nettverket. Menyelementene i venstre marg gir tilgang til konfigurasjons- og statussider.

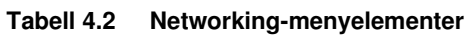

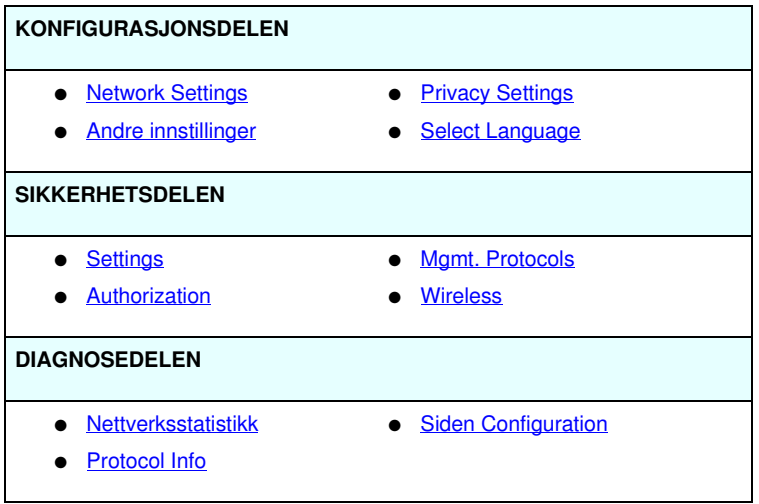

# Sende produktinformasjon til HP

Den første gangen du får tilgang til **Networking**-kategorien på den innebygde Web-serveren, vil du bli bedt om å tillate sending av produktinformasjon til HP over Internett. Produktidentifikasjon og bruksdata som samles inn av HP, brukes til å forbedre produktfunksjoner og tjenester. Personlig informasjon samles ikke inn i henhold til HPs policy om personvern. Se <u>Hewlett-Packard</u> <u>Online Privacy Statement</u>.

Du kan velge å aktivere eller deaktivere denne funksjonen når som helst ved hjelp av **Privacy Settings**-siden i **Networking**kategorien.

# **Network Settings**

På **Network Settings**-sidene kan du angi eller endre konfigurasjonsparametere for <u>802.11b (Trådløst Ethernet), TCP/IP,</u> <u>IPX/SPX</u>, <u>AppleTalk</u>, <u>DLC/LLC</u> og <u>SNMP</u>-protokoller. Du angir en parameterinnstilling ved å skrive inn den ønskede verdien og klikke på **Apply**.

# 802.11b (Trådløst Ethernet)

På 802.11b-sidene kan du opprette eller endre konfigurasjonsparametrene for den trådløse IEEE 802.11b Ethernet-tilkoblingen. I tillegg kan du også konfigurere grunnleggende TCP/IP-innstillinger samtidig.

Konfigurasjonsparametrene er oppsummert i <u>Tabell 4.3</u>. Du finner mer informasjon om hvordan du konfigurerer den trådløse HP Jetdirect-utskriftsserveren i <u>Tillegg B</u>.

Kategorien **802.11b** viser én statisk side som inneholder alle parameterene for trådløs konfigurasjon som er nødvendig for å opprette en trådløs tilkobling til nettverket. Klikk **Apply** for å angi eller **Cancel** for å ignorere konfigurasjonsinnstillingene. Hvis du vil tilbakestille til verdiene som er fabrikkstandard, klikker du **Reset to defaults**.

Du kan også velge å klikke på **Use Wizard** øverst på siden **802.11b** for å konfigurere den trådløse nettverkstilkoblingen. Denne knappen starter en konfigurasjonsveiviser som fører deg gjennom de nødvendige konfigurasjonsparametrene for trådløs 802.11b og hopper over unødvendige parametere avhengig av valgene du gjør.

Merk Hvis du ikke avslutter veiviseren på riktig måte (for eksempel ikke bruker Cancel-knappen), vises det kanskje en melding om at operasjonen mislyktes. Hvis dette skjer, venter du cirka to minutter før du åpner veiviseren igjen.

| Merk | En trådløs HP Jetdirect-utskriftsserver med        |
|------|----------------------------------------------------|
|      | fabrikkinnstillinger (ad hoc-modus) er lett        |
|      | tilgjengelig for ikke-autoriserte klienter. Derfor |
|      | bør den ikke stå på med fabrikkinnstillingsverdier |
|      | lenger enn nødvendig, og alle                      |
|      | konfigurasjonsendringer du foretar, må bekreftes.  |
|      |                                                    |

| Tabell 4.3 | 802.11B Konfigurasjonsparametere (1 av 7) |
|------------|-------------------------------------------|
|------------|-------------------------------------------|

| Element                   | Beskrivelse                                                                                                    |
|---------------------------|----------------------------------------------------------------------------------------------------|
| Ad Hoc (peer-to-<br>peer) | Ad hoc eller peer-to-peer (node-til-node) er en trådløs<br>kommunikasjonstopologi der de trådløse enhetene på nettverket<br>kommuniserer direkte med hverandre. Tilgangspunkt brukes ikke.<br>Ad hoc-modus kalles også Independent Basic Service Set (IBSS)<br>og datamaskin-til-datamaskin-modus.<br>Fabrikkstandardmodusen på HP Jetdirect-utskriftsserveren er Ad<br>Hoc. For å kunne etablere kommunikasjon med utskriftsserveren<br>må den trådløse datamaskinen være konfigurert til ad hoc-modus.                                               |
| Channel                   | (Bare for ad hoc-modus) Kanalvalget angir radiofrekvensen som<br>utskriftsserveren skal bruke for å kringkaste sin tilgjengelighet hvis<br>den ikke kan knytte seg til det angitte ad hoc-nettverket på<br>noen kanal.<br>Som fabrikkstandard brukes kanal 10 (2457 MHz). Kanal 11<br>(2462 MHz) er imidlertid også tilgjengelig.                                                                                                    |
| Infrastructure            | Infrastruktur er en trådløs kommunikasjonstopologi der<br>kommunikasjon til og fra den enkelte trådløse nettverksenheten<br>går gjennom et tilgangspunkt. Et tilgangspunkt er en enhet som,<br>i likhet med en gateway eller en hub, mottar og videresender<br>trådløs kommunikasjon til andre nettverksenheter. Vanligvis<br>kobler et tilgangspunkt de trådløse enhetene til et kablet nettverk.<br>Infrastrukturmodus foretrekkes for større nettverk.<br>Infrastrukturmodus kalles også Basic Service Set (BSS),<br>stjernetopologi og firmamodus. |

| Element      | Beskrivelse                                                                                                    |
|--------------|----------------------------------------------------------------------------------------------------|
| Network Name | Angir navnet på det trådløse nettverket som HP Jetdirect-<br>utskriftsserveren skal koble seg til. Nettverksnavnet kalles også<br>SSID (Service Set Identifier) og angir hvilket ESS (Extended<br>Service Set) som vanligvis brukes med større nettverk med<br>infrastrukturmodus.                                                                                                    |
|              | Et tomt (eller blankt) SSID-felt godtas for eksempel på nettverk<br>som er avhengig av signalstyrke og metoder for kryptering og<br>godkjenning for å kontrollere nettverkstilgang.                                                                                                    |
|              | SSIDen som er konfigurert på HP Jetdirect-utskriftsserveren<br>som fabrikkstandard, er "hpsetup". SSIDen på den trådløse<br>datamaskinen må også være hpsetup hvis du skal kunne opprette<br>kommunikasjon med utskriftsserveren. (Merk: SSID-tegnene<br>skiller mellom store og små bokstaver. Kontroller at du bruker<br>små og store bokstaver der du skal.)                                                                                                    |
| Open System  | (Ingen godkjenning) Velg denne godkjenningsmetoden hvis det<br>trådløse nettverket ikke krever enhetsgodkjenning eller -sikkerhet<br>for å få tilgang til nettverket. Nettverket kan imidlertid likevel bruke<br>krypteringsnøkler for datasikkerhet.                                                                                                    |
| Shared Key   | (Krever en WEP-nøkkel) Velg denne godkjenningsmetoden<br>hvis alle enhetene på det trådløse nettverket bruker en delt<br>krypteringsnøkkel (dvs. en delt passordverdi) for nettverkstilgang<br>og -kommunikasjon. Alle enhetene på nettverket må ha samme<br>nøkkel. HP Jetdirect-utskriftsserveren støtter IEEE 802.11<br>WEP-nøkler (Wired Equivalent Privacy) for kryptert<br>nettverkskommunikasjon. Hvis du velger Shared Key som<br>godkjenningsmetode, må du konfigurere WEP-nøkler. |
| EAP/802.1x   | (Bare for infrastrukturmodus) Velg 802.1x Extensible<br>Authentication Protocol (EAP) for avansert godkjenning.<br>EAP/802.1x brukes med en godkjenningsserver, for eksempel<br>en RADIUS-server (Remote Authentication Dial In User Service,<br>RFC 2138) for trådløs nettverkstilgang. Hvis EAP/802.1x-<br>godkjenning velges, må du konfigurere flere parametere.<br>Noen parametere vil være avhengige av EAP/802.1x-<br>protokollene som du aktiverer for bruk på nettverket.          |

 Tabell 4.3
 802.11B Konfigurasjonsparametere (2 av 7)

| Tabell 4.3 | 802.11B Konfigurasjonsparametere (3 av 7) |
|------------|-------------------------------------------|
|------------|-------------------------------------------|

| Element                          | Beskrivelse                                                                                                    |
|----------------------------------|----------------------------------------------------------------------------------------------------|
| Enable Protocols                 | Aktivere (merke av for) eller deaktivere (fjerne merket for)<br>EAP-protokollene som støttes av utskriftsserveren.                                                                                                    |
|                                  | LEAP: (Lightweight Extensible Authentication Protocol). LEAP er<br>en proprietær protokoll fra Cisco Systems, Inc. For LEAP kreves<br>det et EAP-brukernavn og et EAP-passord. Det brukes også<br>dynamiske krypteringsnøkler.                                                               |
|                                  | <b>PEAP</b> : (Protected Extensible Authentication Protocol). PEAP<br>bruker digitale sertifikater for nettverksservergodkjenning og<br>passord for klientgodkjenning. For PEAP kreves det EAP-<br>brukernavn, EAP-passord og CA-sertifikat. Det brukes også<br>dynamiske krypteringsnøkler. |
|                                  | <b>MD5:</b> (EAP med Message Digest Algorithm 5, RFC 1321).<br>EAP-MD5 bruker et passord som er beskyttet ved hjelp av<br>krypteringsalgoritmen MD5. Skriv inn EAP-brukernavn og -<br>passord for MD5. Det brukes også statiske krypteringsnøkler.                                           |
|                                  | TLS: (EAP med Transport Layer Security, RFC 2716). EAP-TLS<br>bruker X.509-kompatible digitale sertifikater for både klient-<br>og nettverksservergodkjenning. For TLS kreves det EAP-<br>brukernavn, Jetdirect-sertifikat og CA-sertifikat. Det brukes<br>også dynamiske krypteringsnøkler. |
|                                  | TTLS: (EAP med Tunneled Transport Layer Security). EAP-TTLS<br>er en utvidelse av EAP-TLS som også bruker digitale sertifikater<br>som er X.509-kompatible. For TTLS kreves det EAP-brukernavn,<br>EAP-passord og CA-sertifikat. Det brukes også dynamiske<br>krypteringsnøkler.             |
|                                  | < Egendefinert>: Selv om det ikke kreves en bestemt<br>konfigurasjon, kan du angi en entydig kombinasjon av brukernavn,<br>passord og digitale sertifikater for EAP-godkjenning.                                                                                                    |
| Brukernavn                       | Angi et EAP/802.1x-brukernavn (maksimum 128 tegn) for denne<br>enheten. Standard brukernavn er standard vertsnavn for<br>utskriftsserveren, NPIxxxxx, der xxxxx er de siste seks sifrene<br>i LAN-maskinvareadressen (MAC).                                                                  |
| Password,<br>Confirm<br>Password | Angi et EAP/802.1x-passord (maksimum 128 tegn) for denne<br>enheten. Skriv inn passordet en gang til i feltet Confirm Password<br>for å være sikker på at det er skrevet riktig inn.                                                                                                    |

| Tabell 4.3 | 802.11B Konfigurasjonsparametere (4 av 7) |
|------------|-------------------------------------------|
|------------|-------------------------------------------|

| Element                  | Beskrivelse                                                                                                    |
|--------------------------|----------------------------------------------------------------------------------------------------|
| Server ID                | (Bare for EAP-TLS, EAP-TTLS) Angi server-ID-valideringsstreng.<br>Denne identifiserer og godkjenner godkjenningsserveren. Server-<br>ID-strengen angis på det digitale sertifikatet som utstedes av en<br>klarert sertifiseringsinstans (CA - Certificate Authority) for<br>godkjenningsserveren. Oppføringen kan være deler av en<br>streng med mindre <b>Require Exact Match</b> er aktivert.                                                                                                    |
| Require Exact<br>Match   | (Bare for EAP-TLS, EAP-TTLS) Aktivere (merke av for) eller<br>deaktivere (fjerne merket for) om oppføringen for server-ID-<br>strengen må samsvare nøyaktig med strengen som mottas<br>fra godkjenningsserveren under 802.1x EAP-godkjenning.                                                                                                    |
| Encryption<br>Strength   | Angi en krypteringsstyrke som skal brukes ved kommunikasjon<br>med godkjenningsserveren. Du kan velge <b>Low</b> , <b>Medium</b> eller<br><b>High</b> for krypteringsstyrke. For hver krypteringsstyrke angis<br>svakest tillatte chiffer.<br>Eldre Web-lesere støtter i noen tilfeller bare krypteringsnivå på<br>40 biter (lavt).                                                                                                    |
| Jetdirect<br>Certificate | (Bare for EAP-TLS) Det må installeres et X.509-kompatibelt<br>digitalt sertifikat som godkjenner identiteten til Jetdirect-<br>utskriftsserveren. Et Jetdirect-sertifikat kan være selvsignert<br>eller kan utstedes av en uavhengig, klarert kilde, for eksempel<br>en sertifiseringsinstans. Som fabrikkstandard er det<br>forhåndsinstallert et selvsignert Jetdirect-sertifikat. Selv om<br>selvsignerte sertifikater noen ganger tillates, gir de ikke sikker<br>klientvalidering. For EAP-godkjenningsmetoder som krever et<br>Jetdirect-sertifikat, må sertifikatet utstedes av en tredjepart eller<br>en sertifiseringsinstans.<br>Hvis du vil oppdatere et eksisterende sertifikat eller installere et<br>nytt sertifikat, klikker du på <b>Configure</b> . Hvis du installerer et nytt<br>sertifikat, overskrives det eksisterende sertifikatet.<br>Hvis du ber om et sertifikat fra en uavhengig sertifiseringsinstans,<br>kan du ikke fullføre EAP/802.1x-konfigurasjonen før du har mottatt |
| CA Certificate           | og installert det digitale sertifikatet.<br>(Bare for PEAP, EAP-TLS, EAP-TTLS) Det må installeres et<br>CA-sertifikat (eller rotsertifikat) på utskriftsserveren for at<br>identiteten til godkjenningsserveren skal kunne valideres.<br>Dette CA-sertifikatet må utstedes av sertifiseringsinstansen<br>som signerte godkjenningsserverens sertifikat.<br>Klikk på <b>Configure</b> for å konfigurere eller installere et<br>CA-sertifikat.                                                                                                    |

| Element                                                   | Beskrivelse                                                                                                    |
|-----------------------------------------------------------|----------------------------------------------------------------------------------------------------|
| Authentication<br>Behavior:<br>Reauthenticate<br>on Apply | Aktivere (merke av for) eller deaktivere (fjerne merket for) denne<br>avmerkingsboksen for å kontrollere godkjenning når du klikker på<br><b>Apply</b> på denne siden, forutsatt at det er angitt gyldige<br>konfigurasjonsinnstillinger.                                                                                                    |
|                                                           | Merk: Denne parameteren gjelder ikke for veivisere for<br>konfigurasjon av sikkerhet eller trådløshet. Endringer i<br>parametere for trådløshet som utføres ved hjelp av en veiviser,<br>fører alltid til at utskriftsserveren godkjenner på nytt.                                                                                            |
|                                                           | Hvis denne avmerkingsboksen er deaktivert (standard),<br>forsøker ikke utskriftsserveren å godkjenne på nytt med mindre<br>konfigurasjonsendringer fører til at utskriftsserveren kobles fra<br>og til nettverket på nytt.                                                                                                    |
|                                                           | Hvis alternativet er aktivert, vil utskriftsserveren alltid prøve å<br>godkjenne på nytt ved hjelp av konfigurasjonsverdiene som<br>er satt.                                                                                                    |
| EAP/PSK                                                   | Velg Extensible Authentication Protocol Pre-Shared Key<br>(EAP/PSK) for avansert godkjenning. EAP/PSK brukes vanligvis<br>for mindre nettverk der godkjenningsservere ikke brukes. Hvis det<br>merkes av for EAP/PSK-godkjenning, må du angi en passfrase<br>som brukes til å generere PSK for nettverket.                                    |
| Pass-phrase                                               | Angi en passfrase som skal brukes til å generere PSK for<br>EAP/PSK-godkjenning på nettverket.<br>En passfrase må være fra 8 til 63 ASCII tegn i det heksadesimale<br>området fra 21 til og med 7E (tegnene 0-9, a-z, A-Z og flere<br>spesialtegn, inkludert !, @, #, \$, %, ^, &, (, ), _, +, =, -, {, }, [, ],  /,<br>", <, >, ?, ", ', ~). |
| Disabled (No<br>encryption)                               | Velg <b>Disabled (No encryption)</b> hvis det trådløse nettverket ikke<br>bruker krypteringsnøkler for nettverkstilgang eller -<br>kommunikasjon.                                                                                                    |
| Aktivert                                                  | Velg <b>Enabled</b> for å bruke krypteringsinnstillingene angitt nedenfor, for nettverkstilgang og -kommunikasjon.                                                                                                    |

Tabell 4.3 802.11B Konfigurasjonsparametere (5 av 7)

## Tabell 4.3 802.11B Konfigurasjonsparametere (6 av 7)

| Element      | Beskrivelse                                                                                                    |
|--------------|----------------------------------------------------------------------------------------------------|
| Static (WEP) | Velg <b>Static (WEP)</b> hvis det trådløse nettverket bruker WEP-nøkler<br>(Wired Equivalent Privacy) for grunnleggende tilgangskontroll<br>og datasikkerhet. Hver enkelt trådløse enhet på nettverket må<br>konfigureres med samme nøkkel under oppsyn av<br>systemansvarlig.                                                                                                    |
|              | Encrypt transmit data using: Velg den gjeldende aktive nøkkelen.                                                                                                    |
|              | HP Jetdirect-utskriftsserveren kan lagre opptil fire WEP-nøkler<br>med fire nøkkelposisjoner (Key 1, 2, 3, 4). Et gitt nettverk (eller<br>SSID) kan imidlertid bare ha én aktiv nøkkel om gangen. Key 1 er<br>som standard den aktive nøkkelen.                                                                                                    |
|              | Merk: Når du angir WEP-nøkler, må du kontrollere at du angir<br>dem i nøkkelposisjoner (eller felter) som samsvarer med andre<br>trådløse enheter på nettverket. Hvis for eksempel andre<br>enheter på det trådløse nettverket bruker en WEP-nøkkel i<br>posisjonen Key 2 som aktiv nøkkel, må også du angi denne<br>WEP-nøkkelen i Key 2 på Jetdirect-utskriftsserveren og velge<br>Key 2 som aktiv nøkkel. De ulike nøkkelposisjonene har ulike<br>krypterings- og dekypteringsresultat. |
|              | Den trådløse HP Jetdirect-utskriftsserveren støtter WEP-nøkler<br>for 40/64-biters og 104/128-biters kryptering. Slik angir duen eller<br>flere WEP-nøkler:                                                                                                    |
|              | Input keys in: Velg om du vil bruke alfanumeriske tegn eller heksadesimale sifre for å angi WEP-nøkler.                                                                                                    |
|              | Velg <b>Alphanumeric</b> hvis du vil angi WEP-nøklene med<br>alfanumeriske ASCII-tegn (8-biters). Alfanumeriske tegn er<br>begrenset til 0 til og med 9, a til z og A til og med Z. (Merk:<br>Alfanumeriske tegn skiller mellom store og små bokstaver.<br>Små eller store bokstaver (a-z eller A-Z) gir ulike verdier for<br>WEP-nøklene.)                                                                                                    |
|              | Velg <b>Hexadecimal</b> hvis du vil bruke heksadesimale sifre<br>(4-biters). Heksadsimale sifre kan være fra 0 til 9, a til f og A til F.<br>(Merk: Heksadesimale sifre skiller ikke mellom store og små<br>bokstaver. Små eller bokstaver (a–z eller A-Z) gir like verdier<br>for WEP-nøklene.)                                                                                                    |
|              | Alle angitte nøkler må ha samme lengde, enten for 40/64-biters<br>eller 104/128-biters kryptering. I hvert nøkkelfelt angir du fem<br>alfanumeriske tegn eller ti heksadesimale sifre (40 biter) for<br>64-biters kryptering, eller 13 alfanumeriske tegn eller 26<br>heksadesimale sifre (104 biter) for 128-biters kryptering.<br>(Merk: I begge tilfeller legges det til 24 initialiseringsvektorbiter.)                                                                                |

| Element                  | Beskrivelse                                                                                                    |
|--------------------------|----------------------------------------------------------------------------------------------------|
| Dynamic                  | <ul><li>For dynamisk kryptering, kan du velge ett av følgende alternativer:</li><li>Basic Encryption: Dynamisk WEP-kryptering støttes.</li></ul>                                                                                                    |
|                          | <ul> <li>Robust Encryption: Dynamisk Wi-Fi Protected Access (WPA)<br/>og WEP-krypteringsprotokoller støttes.</li> </ul>                                                                                                    |
|                          | Når utskriftsserverne er konfigurert for EAP/PSK-godkjenning,<br>brukes det Robust Encryption (WPA-krypteringsprotokoller).<br>Når utskriftsserveren er konfigurert for EAP/802.1x-godkjenning<br>(bare LEAP), bør utskriftsserveren være konfigurert med Basic<br>Encryption.<br>Når utskriftsserveren er konfigurert for EAP/802.1x-godkjenning<br>(bare PEAP, TLS og TTLS), kan utskriftsserveren konfigureres<br>med enten Basic Encryption eller Robust Encryption avhengig<br>av nettverket. Dynamiske krypteringsprotokoller er underlagt<br>godkjenningsserveren og må også støttes av tilgangspunktet. |
| TCP/IP-<br>innstillinger | <ul> <li>For at antall omtilkoblinger til utskriftsserveren for<br/>startkonfigurasjon av nettverket skal bli så få som mulig, kan du<br/>på siden 802.11b konfigurere følgende grunnleggende TCP/IP-<br/>innstillinger samtidig som du konfigurerer innstillingene for trådløs<br/>tilkobling:</li> <li>IP Configuration Method</li> <li>IP-adresse</li> <li>Subnet Mask</li> <li>Standard Gateway</li> <li>Hvis du vil ha en beskrivelse av disse parametrene, se <u>TCP/IP</u><br/>nedenfor.</li> </ul>                                                                                                    |

Tabell 4.3 802.11B Konfigurasjonsparametere (7 av 7)

### TCP/IP

**TCP/IP**-siden inneholder konfigurasjonsparametere som vist i Tabell 4.4.

| Element                    | Beskrivelse                                                                                                    |
|----------------------------|----------------------------------------------------------------------------------------------------|
| IP Configuration<br>Method | Velger metoden som HP Jetdirect-utskriftsserveren vil bruke for<br>IP-konfigurasjonsparametre: BOOTP (standard), DHCP, Manual<br>eller Auto IP.                                                                                                    |
|                            | For BOOTP eller DHCP blir IP-parametrene automatisk<br>konfigurert av en BOOTP- eller DHCP-server hver gang<br>utskriftsserveren slås på.                                                                                                    |
|                            | Hvis du velger Manual, kan grunnleggende IP-parametere<br>angis manuelt fra denne Web-siden, eller ved hjelp av andre<br>tilgjengelige verktøy.                                                                                                    |
|                            | Hvis du velger Auto IP, tilordnes en entydig IP-adresse for lokalt grensesnitt (169.254.x.x).                                                                                                    |
|                            | Ønsker du mer informasjon, kan du se <u>Kapittel 3</u> .                                                                                                    |
| Host Name                  | Angir et lesbart IP-navn (objektet SNMP SysName) for<br>nettverksenheten. Navnet må begynne med en bokstav og<br>kan slutte med en bokstav eller et tall, opptil 32 ASCII-tegn.                                                                                                    |
| IP Address                 | Bruk dette feltet til å tildele IP-adressen (Internet Protocol)<br>for HP Jetdirect-utskriftsserveren manuelt. IP-adressen er en<br>adresse på fire byte (32 biter) i formatet "n.n.n.n", der "n" er et<br>tall fra 0 til 255.                                                                                                    |
|                            | En IP-adresse er en unik identifikasjon av en node i et TCP/IP-<br>nettverk. Duplikate IP-adresser er ikke tillatt i TCP/IP-nettverk.<br>Du finner flere opplysninger om IP-adresser i <u>Tillegg A</u> .                                                                                                    |
| Subnet Mask                | Hvis det brukes delnett, bruker du dette feltet til å tildele en<br>nettverksmaske manuelt. En nettverksmaske er et 32-biters tall<br>som, når det brukes på en IP-adresse, avgjør hvilke biter som<br>angir nettverket og delnettet, og hvilke biter som entydig<br>angir noden.<br>Du finner flere opplysninger om nettverksmasker i <u>Tillegg A</u> . |
| Default Gateway            | Identifiserer IP-adressen til en ruter eller en datamaskin som<br>brukes for å koble til andre nettverk eller delnettverk.                                                                                                    |
| Domain Name                | Angir navnet på DNS-domenet (Domain Name System) der<br>HP Jetdirect-utskriftsserveren er plassert (for eksempel<br>support.hp.com). Det omfatter ikke vertsnavnet og er ikke<br>det fullstendig kvalifiserte domenenavnet (for eksempel<br>printer1.support.hp.com).                                                                                     |

Tabell 4.4 TCP/IP-innstillinger (1 av 3)

Tabell 4.4 TCP/IP-innstillinger (2 av 3)

| Element                    | Beskrivelse                                                                                                    |
|----------------------------|----------------------------------------------------------------------------------------------------|
| Primary WINS<br>Server     | Angir IP-adressen til den primære WINS-serveren (Windows<br>Internet Naming Service). WINS-serveren leverer IP-adresse-<br>og navnetjenester for nettverksmaskiner og -enheter.                                                                                                    |
| Secondary WINS<br>Server   | Angir IP-adressen som skal brukes for WINS hvis den primære WINS-serveren ikke er tilgjengelig.                                                                                                    |
| Sysloggserver              | Angir IP-adressen for en vertsmaskin som er konfigurert til å<br>motta sysloggmeldinger fra HP Jetdirect-utskriftsserveren.<br>Hvis det ikke er angitt noen sysloggserver, er sysloggmeldinger<br>deaktivert.<br>Ønsker du mer informasjon, kan du se <u>Tillegg A</u> .                                                                                                    |
| Syslog Maximum<br>Messages | Angir hvor mange sysloggmeldinger som maksimalt kan sendes<br>fra HP Jetdirect-utskriftsserveren per minutt. Denne innstillingen<br>lar systemansvarlige kontrollere størrelsen på loggfilen. 10 per<br>minutt er standard. Hvis verdien settes til null, blir det ikke definert<br>noe maksimalt antall.                                                                                                    |
| Syslog Priority            | Styrer filtreringen av sysloggmeldinger som sendes til<br>sysloggserveren. Filterområdet er 0 til 8, der 0 er mest spesifikk<br>og 8 er mest generell. Bare meldinger som er lavere enn det<br>angitte filternivået (dvs. med høyere prioritet), blir rapportert.<br>Standardverdien er 8, som rapporterer alle sysloggmeldinger.<br>En verdi på 0 betyr at sysloggrapporteringen er deaktivert.                                                                                        |
| Idle Timeout               | Angir antall sekunder en inaktiv tilkobling kan være åpen.<br>Inntil 3600 sekunder kan angis. Standardverdien er 270. Hvis den<br>settes til 0, blir tidsavbrudd deaktivert og TCP/IP-tilkoblinger<br>forblir åpne til de lukkes av enheten i den andre enden av<br>nettverket (for eksempel en arbeidsstasjon).                                                                                                    |
| TTL/SLP                    | Angir innstillingen IP multicast Time To Live (TTL) for SLP-pakker<br>(Service Location Protocol). Standardverdien er 4 hopp (antall<br>rutere fra lokalnettverket). Verdiområdet er 1-15. Hvis verdien<br>settes til -1, deaktiveres multicast-funksjonen.<br>Dette feltet ignoreres for utskriftsserverne som er konfigurert for<br>Auto IP-adresser (for lokalt grensesnitt). TTL på utgående pakker<br>settes alltid til 255 og begrenses til nettverket for lokalt<br>grensesnitt. |

Tabell 4.4 TCP/IP-innstillinger (3 av 3)

| Element               | Beskrivelse                                                                                                    |
|-----------------------|----------------------------------------------------------------------------------------------------|
| System Contact        | Identifiserer en person som er utpekt til å administrere eller utføre<br>service på enheten. Dette feltet kan inneholde et telefonnummer<br>eller lignende informasjon.<br>Etter konfigurasjon vil denne parameteren vises på HP Jetdirects<br>hjemmeside.                                                                                                    |
|                       |                                                                                                    |
| System Location       | Angir den tysiske plasseringen av enheten eller relatert<br>informasjon. Bare utskrivbare ASCII-tegn er tillatt, opptil 64 tegn.<br>Etter konfigurasjon vil denne parameteren vises på HP Jetdirects<br>hjemmeside.                                                                                                    |
| Banner Page           | Angir om det skal skrives ut en LPD-skilleside for utskriftsjobber.<br>For eksterne HP Jetdirect-utskriftsservere som har flere porter,<br>kan du konfigurere hver port. For interne utskriftsservere er bare<br>én port tilgjengelig (port 1).                                                                                                    |
| Default IP            | Angir IP-adressen som skal brukes når utskriftsserveren ikke<br>kan hente en IP-adresse fra nettverket under en tvungen,<br>ny konfigurasjon av TCP/IP (for eksempel når den konfigureres<br>manuelt for å bruke BOOTP/DHCP).<br>DEFAULT_IP: angir den eldre, standard IP-adressen<br>192.0.0.192.<br>AUTO_IP: angir en IP-adresse for lokalt grensesnitt<br>(169.254.x.x).<br>Startinnstillingen bestemmes av IP-adressen du fikk første gang |
|                       | den ble slått på.                                                                                                    |
| Send DHCP<br>requests | En avmerkingsboks brukes til å angi om DHCP-forespørselen<br>skal overføres jevnlig når det automatisk tilordnes en eldre,<br>standard IP-adresse (192.0.0.192) eller en IP-adresse for lokalt<br>grensesnitt (169.254.x.x).<br>Fjern merket for avmerkingsboksen for å deaktivere DHCP-<br>forespørslene.                                                                                                    |
|                       | forespørslene.                                                                                                    |

# IPX/SPX

I kategorien **IPX/SPX** kan du konfigurere parametere for IPX/SPX (Internet Packet Exchange/Sequenced Packet Exchange) på HP Jetdirect-utskriftsserveren for bruk i et Novell NetWare- eller IPX/SPX-kompatibelt nettverk (for eksempel et Microsoft-nettverk). Se <u>Tabell 4.5</u> for en beskrivelse av elementer på denne siden. **OBS!** Hvis du bruker direkte utskrift over IPX/SPX i et Microsoft-nettverk, må du **ikke** deaktivere IPX/SPX.

For Novell NetWare-nettverk:

- Den innebygde Web-serveren kan brukes til å velge parametere for køservermodus i NDS-miljøer (Novell Directory Services).
- Du kan ikke opprette objektene for NDS-utskriftsserver, skriver og -kø ved hjelp av den innebygde Web-serveren. Bruk tilgjengelige verktøy til å opprette disse objektene.

| Element               | Beskrivelse                                                                                                    |
|-----------------------|----------------------------------------------------------------------------------------------------|
| IPX/SPX Enable        | Aktiverer eller deaktiverer IPX/SPX-protokollene for<br>HP Jetdirect-utskriftsserveren. Hvis det ikke er merket<br>av for dette alternativet, er IPX/SPX deaktivert.                                                                                                    |
| IPX/SPX Frame<br>Type | <ul> <li>Angi IPX/SPX-rammetypen som skal brukes av HP Jetdirect-<br/>utskriftsserveren på nettverket. Når en rammetype er konfigurert,<br/>blir alle andre talt og fjernet.</li> <li>AUTO (standard) gjenkjenner alle rammetyper</li> </ul>                                          |
|                       | <ul> <li>og konfigurerer den første som blir oppdaget.</li> <li>EN_8023 begrenser rammetypen til IPX over IEEE<br/>802.3-rammer.</li> </ul>                                                                                                    |
|                       | • EN_II begrenser rammetypen til IPX over Ethernet-rammer.                                                                                                    |
|                       | <ul> <li>EN_8022 begrenser rammetypen til IPX over IEEE 802.2<br/>med IEEE 802.3-rammer.</li> </ul>                                                                                                    |
|                       | <ul> <li>EN_SNAP begrenser rammetypen til IPX over SNAP med<br/>IEEE 802.3-rammer.</li> </ul>                                                                                                    |
|                       | • TR_8022 begrenser rammetypen til IPX over IEEE 802.2 LLC med IEEE 802.5-rammer.                                                                                                    |
|                       | <ul> <li>TR_SNAP begrenser rammetypen til IPX over SNAP med<br/>IEEE 802.5-rammer.</li> </ul>                                                                                                    |
| SAP-intervall         | Angir tidsintervallet (i sekunder) som HP Jetdirect-<br>utskriftsserveren venter med å sende SAP-meldinger<br>(Service Advertising Protocol), som kringkastes for å sende<br>ut tjenestemuligheter i Novell NetWare-nettverk. Bruk verdien<br>0 hvis du vil deaktivere SAP-meldinger. |

Tabell 4.5 IPX/SPX Settings (1 av 2)

Tabell 4.5 IPX/SPX Settings (2 av 2)

| Element           | Beskrivelse                                                                                                    |
|-------------------|----------------------------------------------------------------------------------------------------|
| Print Server Name | Angi et NetWare-skrivernavn for HP Jetdirect-utskriftsserveren<br>(bare alfanumeriske tegn). Standardnavnet er NPIxxxxx, der<br>xxxxxx er de seks siste sifrene i HP Jetdirect-utskriftsserverens<br>LAN-maskinvareadresse (MAC).                                                                                                    |
| NDS Tree Name     | Angi navnet på NDS-treet for enheten. Navnet på NDS-treet<br>(Novell Directory Services) refererer til navnet på<br>organisasjonstreet som brukes av nettverket. La feltet<br>være tomt hvis du vil deaktivere NDS-støtte.                                                                                                    |
| NDS Context       | Utskriftsserverens NDS-kontekst refererer til NDS-beholderen<br>eller organisasjonsenheten som inneholder<br>utskriftsserverobjektet. Utskriftskø- og enhetsobjekter kan<br>plasseres hvor som helst i NDS-treet, men HP Jetdirect-<br>utskriftsserveren må konfigureres med det fullstendig kvalifiserte<br>navnet for utskriftsserverobjektet.<br>Hvis utskriftsserverobjektet for eksempel befinner seg i<br>beholderen "markedsavdeling.minby.lj", er utskriftsserverens<br>fullstendige kvalifiserte kontekstnavn (CN - context name):<br>"OU=markedsavdeling.OU=minby.O=lj"<br>(der OU er en organisasjonsenhetsbeholder og O er en<br>organisasjonsbeholder i NDS-treet). Utskriftsserveren godtar<br>også "markedsavdeling.minby.lj".<br>La feltet være tomt hvis du vil deaktivere NDS-støtte.<br>Merk: NDS-objekter kan ikke opprettes av den innebygde<br>Web-serveren. |
| Job Poll Interval | Angir tidsintervallet (i sekunder) HP Jetdirect-utskriftsserveren skal vente før den sjekker om det finnes utskriftsjobber i utskriftskøen.                                                                                                    |
| PJL Configuration | <ul> <li>For PJL-parametere (Printer Job Language) aktiverer du (merker<br/>av for) eller deaktiverer (fjerner merkingen for) de parametrene<br/>som finnes:</li> <li>Skillesider (for utskrift av skillesider mellom utskriftsjobber)</li> <li>Jobbsluttmelding (hvis den mottas fra skriveren,<br/>videresendes jobbsluttmeldingen til en klientapplikasjon)</li> <li>Varsel om lite toner (hvis meldingen mottas fra skriveren,<br/>videresender HP Jetdirect-utskriftsserveren "lite toner"-<br/>meldingen til et klientprogram)</li> </ul>                                                                                                    |

# AppleTalk

I kategorien **AppleTalk** kan du konfigurere utvalgte AppleTalkinnstillinger på HP Jetdirect-utskriftsserveren. Se <u>Tabell 4.6</u> for en beskrivelse av elementer på denne siden.

MerkDe viste AppleTalk-parametrene omfatter<br/>AppleTalk-skrivertypene som sendes ut<br/>i nettverket.

HP Jetdirect-utskriftsserveren støtter bare AppleTalk Phase 2.

| Tabell 4.6 | AppleTalk Settings |
|------------|--------------------|
|------------|--------------------|

| Element                                | Beskrivelse                                                                                                    |
|----------------------------------------|----------------------------------------------------------------------------------------------------|
| AppleTalk<br>Enable-<br>avmerkingsboks | Aktivere (merke av for) eller deaktivere (fjerne merket for)<br>AppleTalk-protokollen på utskriftsserveren. Hvis AppleTalk<br>er aktivert, vises AppleTalk-parametrene som er lagret på<br>utskriftsserveren.                                |
| Device<br>(AppleTalk) Name             | Angi navnet til skriveren på AppleTalk-nettverket. Hvis du angir<br>et navn som allerede er tilordnet på nettverket, følges AppleTalk-<br>navnet som angis på Jetdirect-konfigurasjonssiden, av et tall for<br>å vise at det er et duplikat. |
| Print Type                             | Angi typen skriver som er sendt ut på nettverket. Det kan vises opptil to typer (for eksempel HP LaserJet og LaserWriter).                                                                                                    |
| Zone                                   | Velg en tilgjengelig AppleTalk-nettverkssone for skriveren.<br>Som standard vises sonen som for øyeblikket er valgt.<br>Klikk på <b>Refresh selected zone Info</b> for å oppdatere listen<br>over tilgjengelige soner.                       |

### DLC/LLC

I avmerkingsboksen kan du aktivere (merke av for) eller deaktivere (fjerne merket for) DLC/LLC-protokollene (Data Link Control/ Logical Link Control) på HP Jetdirect-utskriftsserveren. Hvis avmerkingsboksen ikke er merket, er DLC/LLC-protokollene deaktivert.

#### SNMP

Du kan angi eller endre SNMP-parametrene (Simple Network Management Protocol). Se <u>Tabell 4.7</u>.

#### OBS!

Hvis du bruker HP Web Jetadmin til å administrere enhetene, bruker du HP Web Jetadmin til sømløst å konfigurere SNMP v3 og andre sikkerhetsinnstillinger på utskriftsserveren.

Hvis du bruker den innebygde Web-serveren til å opprette SNMP v3-kontoen, slettes eventuelle eksisterende SNMP v3-kontoer. I tillegg må SNMP v3-kontoinformasjonen implementeres på SNMPadministrasjonsprogrammet. Ønsker du mer informasjon, kan du se <u>SNMP v3</u>.

#### Tabell 4.7 SNMP-innstillinger (1 av 2)

| Element                               | Beskrivelse                                                                                                    |
|---------------------------------------|----------------------------------------------------------------------------------------------------|
| Enable SNMPv1/v2<br>read-write access | Dette alternativet aktiverer SNMP v1/v2c-agentene på<br>utskriftsserveren. Egendefinerte community-navn kan<br>konfigureres til å kontrollere administrasjonstilgang til<br>utskriftsserveren.                                 |
|                                       | Et SNMP Set Community Name er et passord som gjør det<br>mulig å konfigurere (eller skrive) SNMP-informasjon på<br>HP Jetdirect-utskriftsserveren.                                                                             |
|                                       | Et SNMP Get Community Name er et passord som brukes<br>til å hente (eller lese) SNMP-informasjon på HP Jetdirect-<br>utskriftsserveren.                                                                                        |
|                                       | En innkommende SNMP SetRequest- eller GetRequest-<br>kommando må inneholde riktig Set eller Get community<br>name før utskriftsserveren svarer.                                                                                |
|                                       | Community-navnet må bestå av ASCII-tegn og kan<br>inneholde opptil 255 tegn.                                                                                                    |
|                                       | Standard Get community name er "public", som kan<br>deaktiveres for å begrense tilgang. Hvis "public"<br>deaktiveres, kan det hende at noen<br>portovervåkningsprogrammer eller oppdagelsesverktøy<br>ikke fungerer ordentlig. |
| Enable SNMPv1/v2<br>read-only access  | Dette alternativet aktiverer SNMP v1/v2c-agenter på<br>utskriftsserveren, men begrenser tilgangen til lesetilgang.<br>Skrivetilgang er deaktivert. Standarden for Get community<br>name, "public", aktiveres automatisk.       |

| Tabell 4.7 | SNMP-innstillinger (2 av 2 | 2) |
|------------|----------------------------|----|
|------------|----------------------------|----|

| Element           | Beskrivelse                                                                                                    |
|-------------------|----------------------------------------------------------------------------------------------------|
| Disable SNMPv1/v2 | Dette alternativet deaktiverer SNMP v1/v2c-agenter<br>på utskriftsserveren. Dette anbefales for sikre miljøer.<br>Hvis SNMP v1/v2c deaktiveres, kan det hende at noen<br>portovervåkningsprogrammer eller oppdagelsesenheter<br>ikke fungerer ordentlig.                                                                                                    |
| Enable SNMPv3     | <ul> <li>(Bare for HP Jetdirect-utskriftsservere med alle funksjoner)<br/>Dette alternativet aktiverer (merk av for) eller deaktiverer<br/>(fjern merket for) SNMP v3-agenten på utskriftsserveren.</li> <li>Når den er aktivert, må en SNMP v3-konto opprettes<br/>på utskriftsserveren, og kontoinformasjonen må<br/>implementeres på SNMP v3-administrasjonsprogrammet.<br/>Du kan opprette en konto ved å oppgi følgende<br/>informasjon:</li> <li>Brukernavn: brukernavnet for SNMP v3-kontoen.</li> <li>Godkjenningsnøkkel: en 16-biters heksadesimalverdi<br/>for godkjenning av SNMP-pakkeinnholdet ved hjelp av<br/>MD5-algoritmen.</li> <li>Datasikkerhetsnøkkel: en 16-biters heksadesimalverdi for<br/>kryptering av datadelen av SNMP-pakken ved hjelp av<br/>DES-algoritmen.</li> <li>Kontekstnavn: visningskonteksten brukeren kan få tilgang<br/>til SNMP-objekter i. Denne er alltid "Jetdirect".</li> </ul> |

# Andre innstillinger

Med dette elementet kan du få tilgang til en rekke konfigurasjonsalternativer for administrasjon og utskrift. Det finnes følgende kategorier:

- <u>Diverse Innstillinger</u>: for å aktivere ulike avanserte protokoller og funksjoner
- <u>Firmware Upgrade</u>: (for utskriftsservere som støtter fastvareoppgraderinger) for å oppdatere HP Jetdirectutskriftsserveren med nye funksjoner og forbedringer
- <u>LPD Queues</u>: for å sette opp utskriftskøer som brukes ved utskrift under LPD-utskriftstjenester (line printer daemon)
- <u>USB-innstillinger</u>: (bare for eksterne utskriftsservere) for å konfigurere parametere for USB-tilkobling (Universal Serial Bus)

- <u>Support Info</u>: for å opprette **Support**-koblingen under **Other Links** i den venstre margen
- <u>Refresh Rate</u>: for å sette tidsintervallet (i sekunder) for oppdateringer av diagnosesiden for den innebygde Web-serveren

## **Diverse Innstillinger**

Med parametrene for diverse innstillinger kan du angi flere avanserte protokoller og funksjoner, som beskrevet nedenfor. Se <u>Tabell 4.8</u>.

| Element        | Beskrivelse                                                                                                    |
|----------------|----------------------------------------------------------------------------------------------------|
| SLP Config     | Aktivere eller deaktivere SLP (Service Location Protocol),<br>brukt av valgt klientapplikasjonsprogramvare til å oppdage<br>og identifisere HP Jetdirect-utskriftsserveren automatisk.                                                                                  |
| Telnet Config  | Aktivere eller deaktivere tilgang til konfigurasjonsparametere for<br>HP Jetdirect ved hjelp av Telnet. Ønsker du mer informasjon, kan<br>du se <u>Kapittel 3</u> .                                                                                                    |
| mDNS           | Aktiver eller deaktiver tjenester for Multicast Domain Name<br>System (mDNS). mDNS brukes vanligvis i små nettverk for<br>IP-adresser og navn (gjennom UDP-port 5353) der en vanlig<br>DNS-server ikke brukes.                                                          |
| Multicast IPv4 | Aktiver eller deaktiver mottak og overføring av IP versjon<br>4-multicast-pakker av utskriftsserveren.                                                                                                    |
| 9100 Config    | Aktivere eller deaktivere port 9100-tjenester. Port 9100 er en<br>HP-spesifikk TCP/IP-port på HP Jetdirect-utskriftsserveren,<br>og er standardporten for utskrift. Du får tilgang til den via<br>HP-programvare (for eksempel HP Standard Port).                       |
| FTP-utskrift   | Aktivere eller deaktivere FTP-tjenester (File Transfer Protocol)<br>på HP Jetdirect-utskriftsserveren for utskrift. Ønsker du mer<br>informasjon, kan du se <u>Kapittel 6</u> .                                                                                         |
| LPD Printing   | Aktivere eller deaktivere LDP-tjenester (Line Printer Daemon)<br>på HP Jetdirect-utskriftsserveren. LPD på HP Jetdirect-<br>utskriftsserveren gir spolingstjenester for linjeskrivere for TCP/IP-<br>systemer. Ønsker du mer informasjon, kan du se <u>Kapittel 5</u> . |

Tabell 4.8 Diverse innstillinger (1 av 5)

 Tabell 4.8
 Diverse innstillinger (2 av 5)

| Element                | Beskrivelse                                                                                                    |
|------------------------|----------------------------------------------------------------------------------------------------|
| IPP Printing           | Aktivere eller deaktivere IPP (Internet Printing Protocol) på<br>HP Jetdirect-utskriftsserveren. Hvis skriveren er riktig tilkoblet og<br>tilgjengelig, gjør IPP det mulig å skrive ut til denne enheten over<br>Internett (eller intranettet). Et riktig konfigurert IPP-klientsystem<br>kreves også. Du finner informasjon om IPP-klientprogramvare i<br><u>Kapittel 2</u> .                                                                                                    |
| Link settings          | <ul> <li>(Bare for kablede 10/100TX-nettverk) Angi<br/>nettverkskoblingshastigheten (10 eller 100 Mbps) og<br/>kommunikasjonsmodusen (hel eller halv dupleks) for<br/>HP Jetdirect 10/100TX-utskriftsservere. De tilgjengelige<br/>innstillingene er angitt nedenfor.</li> <li><b>OBS!</b> Hvis du endrer koblingsinnstillingen, kan du miste<br/>nettverkskommunikasjonen med utskriftsserveren og<br/>nettverksenheten.</li> <li>AUTO: (Standard) Utskriftsserveren bruker autoforhandling<br/>for å få samme koblingshastighet og kommunikasjonsmodus<br/>som nettverket. Hvis autoforhandling mislykkes, angis<br/>100TXHALF.</li> <li>10TXFULL: 10 Mbps, heldupleksfunksjonalitet</li> <li>100TXFULL: 100 Mbps, heldupleksfunksjonalitet</li> <li>100TXHALF: 100 Mbps, halvdupleksfunksjonalitet</li> </ul> |
| DNS Server             | Angi IP-adressen til DNS-serveren (Domain Name System).                                                                                                    |
| Email (SMTP)<br>Server | Angi IP-adressen til den ønskede SMTP-serveren (Simple Mail<br>Transport Protocol) for utgående e-post, for bruk med støttede<br>skanneenheter.                                                                                                    |
| Scan Idle Timeout      | Angir antall sekunder en inaktiv tilkobling for skanning kan være<br>åpen. Maksimum er 3600 og standard er 300. Hvis innstillingen<br>er satt til 0, deaktiveres tidsavbruddet og tilkoblingen<br>opprettholdes til den brytes av nettverkssystemet som<br>bruker enheten.                                                                                                    |

Tabell 4.8 Diverse innstillinger (3 av 5)

| Element                            | Beskrivelse                                                                                                    |
|------------------------------------|----------------------------------------------------------------------------------------------------|
| Locally<br>Administered<br>Address | Angir en lokalt administrert adresse (LAA) som erstatter LAN-<br>maskinvareadressen (MAC). Hvis LAA brukes, må det angis<br>en brukerdefinert streng på nøyaktig 12 heksadesimale sifre.<br>For Token Ring-utskriftsservere, må LAA-adressen begynne<br>med heksadesimal 40 til og med 7F.<br>For Ethernet-utskriftsservere, må LAA-adressen begynne med<br>heksadesimal X2, X6, XA eller XE, der X er et heksadesimalt<br>siffer fra 0 til og med F.<br>Standardadressen er den fabrikktilordnede adressen.                                                                                                    |
| Sysloggfunksjon                    | Angi den kodede kilden til en melding (for eksempel for å<br>identifisere kilden til utvalgte meldinger ved feilsøking).<br>Som standard vil HP Jetdirect-utskriftsserveren bruke LPR som<br>kildekode, men de lokale brukerverdiene fra local0 til og med<br>local7 kan brukes til å isolere enkelte servere eller grupper av<br>utskriftsservere.                                                                                                    |
| On fatal error                     | <ul> <li>(Bare for støttede eksterne utskriftsservere) Angi handling<br/>for utskriftsserveren når den oppdager en alvorlig feil under<br/>operasjonen med den tilknyttede enheten:</li> <li>Halt (standard): Utskriftsserverens nettverksdrift stanses.<br/>Brukerhandling er nødvendig.</li> <li>Reboot: Utskriftsserveren startes på nytt, i likhet med når<br/>skriveren slås av/på.</li> </ul>                                                                                                    |
| Error page type                    | <ul> <li>(Bare for støttede eksterne utskriftsservere) Angi typen<br/>diagnoseside som automatisk skal skrives ut ved en alvorlig feil.</li> <li>Basic (standard): Det skrives ut en standard diagnoseside.<br/>Det er én side med et feilsammendrag i leservennlig form.</li> <li>Full: Det skrives ut inntil fem sider med diagnoseinformasjon.<br/>Disse sidene inneholder detaljert status for utskriftsserveren<br/>på det tidspunktet feilen ble oppdaget. Det kan hende du må<br/>få hjelp fra HPs kundestøttepersonell til å tolke sidene.</li> <li>None: Det skrives ikke ut noen diagnoseside.</li> </ul> |
| Dynamic Raw<br>Port Setting        | Brukes til å angi flere porter for utskrift til TCP-port 9100. Gyldige porter er fra 3000 til 9000. Dette er avhengig av programmet.                                                                                                    |

Tabell 4.8 Diverse innstillinger (4 av 5)

| Element                                   | Beskrivelse                                                                                                    |
|-------------------------------------------|----------------------------------------------------------------------------------------------------|
| Disable listening<br>on these ports       | Av sikkerhetsmessige grunner, kan du bruke to felt til å deaktivere<br>tjenestene på skriveren som bruker nettverket. I hvert felt må du<br>angi portnumrene som brukes til nettverkskommunikasjon med<br>disse tjenestene. Det kan angis opptil fem porter i hvert felt<br>(for eksempel [5, 10, 40, 20, 50]). Det gyldige området for<br>portnumrene er fra 1 til og med 65535.<br>Streams: I dette feltet angis portnumrene for tjenestene som<br>sender datastrømmer. Datastrømmer bruker Transport Control |
|                                           | Protocol (TCP) til å garantere levering av data.<br>Datagrams: I dette feltet angis portnumrene for tjenestene<br>som sender datagrammer. Datagrammer brukes vanligvis til<br>kringkastingsmeldinger og bruker User Datagram Protocol<br>(UDP), en forbindelsesløs protokoll der levering og<br>feilgjenoppretting ikke garanteres.                                                                                                    |
| Enable MFP and<br>AIO software<br>support | Aktivere eller deaktivere utskriftsserverens støtte for den<br>fullstendige skanningsfunksjonen som er installert på<br>klientmaskinene gjennom programvare som leveres<br>sammen med HPs flerfunksjonsenhet (MFP eller alt-i-ett).<br>Hvis dette alternativet er deaktivert, tillater ikke utskriftsserveren<br>andre enhetsfunksjoner i klientprogramvaren enn<br>nettverksutskrift.<br>Støtte for utskriftsserverens Web Scan-funksjon kontrolleres<br>separat.                                              |
| Enable Web Scan                           | Aktivere eller deaktivere bruk av grunnleggende skanning<br>gjennom utskriftsserverens innebygde Web Scan-funksjon.<br>Bruk av Web Scan er uavhengig av innstillingen for aktivering av<br>støtte for MFP- og AIO-enhetsprogramvare, som beskrevet over.                                                                                                    |
| Enable Scan-to-<br>email                  | Aktivere eller deaktivere støtte for skanning til e-post. Hvis denne<br>parameteren er aktivert, kan du skanne til e-post og laste ned<br>eller vise skannede filer.<br>Funksjonen for skanning til e-post er bare tilgjengelig når det<br>er angitt en e-postserver. Angi e-postserveren ved hjelp av<br>parameteren Email (SMTP) Server som er beskrevet over.                                                                                                    |
| mDNS Service<br>Name                      | Angir en alfanumerisk streng på opptil 64 ASCII-tegn som er<br>tilordnet denne enheten eller tjenesten. Dette navnet er fast<br>og brukes til å løse en bestemt enhet eller tjeneste hvis<br>socketinformasjonen (for eksempel IP-adressen) endres<br>fra økt til økt. Apple Rendezvous vil vise denne tjenesten.<br>Standard tjenestenavn er skrivermodellen og LAN-<br>maskinvareadressen (MAC).                                                                                                    |

Tabell 4.8 Diverse innstillinger (5 av 5)

| Element                          | Beskrivelse                                                                                                    |
|----------------------------------|----------------------------------------------------------------------------------------------------|
| mDNS Domain<br>Name              | (Skrivebeskyttet parameter) Angir mDNS-domenenavnet som<br>er tilordnet enheten, i formatet <vertsnavn>.local. Hvis det ikke<br/>er tilordnet et brukerdefinert vertsnavn, brukes det standard<br/>vertsnavnet NPIxxxxx, der xxxxx er de siste seks sifrene i<br/>LAN-maskinvareadressen (MAC).</vertsnavn>                                                                                                    |
| mDNS Highest<br>Priority Service | Angir tjenesten for høyest prioritert mDNS som skal brukes ved<br>utskrift. Hvis du vil angi denne parameteren, velger du ett av<br>følgende utskriftsalternativer:<br>9100 Printing: Raw IP-utskrift via HP-spesifikk port 9100.<br>IPP Printing: Internet Printing Protocol-utskrift.<br>LPD Printing (RAW): Standard LPD-raw-utskriftskø.<br>LPD Printing (TEXT): Standard LPD-tekstutskriftskø.<br>LPD Printing (AUTO): Standard LPD-autoutskriftskø.<br>LPD Printing (BINPS): Standard binær postscript LPD-<br>utskriftskø.<br>LPD Printing ( <brukerdefinert>): Opptil fem brukerdefinerte<br/>LPD-køer vises hvis de er konfigurert, der <brukerdefinert><br/>er navnet på den brukerdefinerte LPD-utskriftskøen.<br/>Standardvalget vil være avhengig av skriveren, vanligvis<br/>9100 Printing eller LPD Printing (BINPS).</brukerdefinert></brukerdefinert> |

# Firmware Upgrade

For utskriftsservere som støtter fastvareoppgraderinger, kan du bruke denne siden til å oppgradere utskriftsserveren med nye funksjoner.

Fastvareoppgraderingsfilen for utskriftsserveren må være tilgjengelig på systemet. Hvis du vil finne og hente den riktige oppgraderingsfilen, kan du besøke HP-støtte på Internett på:

http://www.hp.com/go/webjetadmin\_firmware

På denne siden gjør du følgende:

- 1. Finn utskriftsservermodellen og oppgraderingsfilen.
- 2. Sjekk oppgraderingsfilversjonen og kontroller at den er nyere en utskriftsserverens installerte versjon. Hvis dette er tilfellet, laster du ned filen. Hvis ikke, trenger du ikke å oppgradere.

Slik oppgraderer du utskriftsserveren ved hjelp av den innebygde Web-serveren:

- 1. Angi banen til oppgraderingsfilen eller klikk på **Browse** for å finne den.
- 2. Klikk deretter på Upgrade Firmware.
- Merk Hvis du oppgraderer fra en eldre versjon enn X.24.00-serien, må du utføre oppgraderingen på nytt hvis du ønsker andre støttede språk enn engelsk.

# LPD Queues

Med siden **LPD Queues** kan du angi LPD-utskriftskøer (line printer daemon) på Jetdirect-utskriftsserveren. Hvis du vil ha mer informasjon om LPD-utskrift og utskriftskøer, se <u>Kapittel 5</u>, "<u>Konfigurere for LPD-utskrift</u>".

LPD-utskrift må være aktivert på utskriftsserveren før du kan angi LPD-køer. Hvis LPD er deaktivert, går du til kategorien <u>Diverse</u> <u>Innstillinger</u> for å aktivere den.

Hvis LPD-utskrift er aktivert, er ti ulike navngitte utskriftskøer tilgjengelige. Fire av disse køene konfigureres automatisk, og parametrene kan ikke endres. De resterende seks køene kan defineres av brukeren.

De seks brukerdefinerte køene kan settes opp med tegnstrenger, for eksempel jobbkontrollkommandoer, som automatisk legges til før eller etter utskriftsjobben. Du kan angi opptil åtte navngitte strenger, og du kan sette opp hver kø slik at en hvilken som helst av disse strengene settes inn foran utskriftsdataene (prepend string name) eller etter utskriftsdataene (append string name).

Parametrene for å sette opp LPD-køene er beskrevet nedenfor. Se Tabell 4.9.

Tabell 4.9 Parametere for LPD-køer (1 av 2)

| Element                | Beskrivelse                                                                                                    |
|------------------------|----------------------------------------------------------------------------------------------------|
| Queue Name             | Navnet på den brukerdefinerte køen. Dette navnet kan inneholde<br>opptil 32 tegn, og kan bestå av alle visbare ASCII-tegn. Du kan<br>definere opptil seks brukerdefinerte køer.                                                                                                    |
| Prepend String<br>Name | Angi navnet på en eller flere strenger som skal legges til før<br>(eller foranstilles) utskriftsdataene. Du angir strengnavn og<br>verdier i tabellen nederst på siden.<br>Hvis du vil foranstille en lang streng, kan flere strengnavn slås<br>sammen, det vil si atskilt av et "+"-tegn. Hvis du for eksempel vil<br>foranstille en lang streng som er delt inn i to separate strenger,<br>angir du:<br><strengnavn1>+<strengnavn2><br/>der strengnavn1 og strengnavn2 er angitt som to separate<br/>strengnavn med ulike verdier.</strengnavn2></strengnavn1>   |
| Append String<br>Name  | Angi navnet på en eller flere strenger som skal legges til etter<br>(eller etterstilles) utskriftsdataene. Du angir strengnavn og<br>verdier i tabellen nederst på siden.<br>Hvis du vil etterstille en lang streng, kan flere strengnavn slås<br>sammen, det vil si atskilt av et "+"-tegn. Hvis du for eksempel vil<br>etterstille en lang streng som er delt inn i to separate strenger,<br>angir du:<br><strengnavn1>+<strengnavn2><br/>der strengnavn1 og strengnavn2 er angitt som to separate<br/>strengnavn med ulike verdier.</strengnavn2></strengnavn1> |

Tabell 4.9 Parametere for LPD-køer (2 av 2)

| Element               | Beskrivelse                                                                                                    |
|-----------------------|----------------------------------------------------------------------------------------------------|
| Queue Type            | <ul> <li>Behandler instruksjoner for køen. Velg mellom disse fire køtypene:</li> <li>RAW - Ingen behandling. Daemonen for linjeskriver behandler dataene i en <i>raw</i>-kø som en utskriftsjobb som allerede er formatert i PCL, PostScript eller HP-GL/2, og sender dem til skriveren uten endringer. (Merk at alle brukerdefinerte foranstilte eller etterstilte strenger legges til jobben på riktig sted.)</li> <li>TEXT - Linjeskift tilføyd. Daemonen for linjeskriver behandler dataene i <i>text</i>-køer som uformatert tekst eller ASCII-text og legger til et linjeskift på hver linje før de sendes til skriveren.</li> <li>AUTO - Automatisk. Daemonen for linjeskriver bruker autosensing til å bestemme om utskriftsdataene skal sendes som <i>raw</i> eller <i>text</i>.</li> <li>BINPS - Binært PostScript. Dette instruerer PostScript-tolken at utskriftsioben skal tolkes som binære PostScript-tolken</li> </ul>                                                                                    |
| Default Queue<br>Name | Navnet på køen som skal brukes hvis køen som er angitt for en<br>utskriftsjobb, er ukjent. Som standard er standard kønavn AUTO.                                                                                                    |
| String Name           | Navnet på en tegnstreng. Du kan angi opptil åtte tegnstrenger<br>for bruk i LPD-køer. Denne parameteren navngir strengene,<br>og parameteren <i>Verdi</i> definerer innholdet i strengen. Navn på<br><i>foranstilt</i> og <i>etterstilt</i> streng (angitt i tabellen øverst i leservinduet)<br>må velges fra navnene som er angitt her. Strengnavnet kan<br>inneholde opptil 32 tegn, og kan bestå av alle visbare ASCII-tegn.                                                                                                    |
| Value                 | Innholdet i strengen. Parameteren <i>String Name</i> navngir<br>strengen. Parameteren <i>Value</i> definerer innholdet. Når det<br>er angitt et strengnavn for en foranstilt eller etterstilt streng<br>(i tabellen øverst i leservinduet), sender daemonen for<br>linjeskriver strengens verdi til skriveren før eller etter<br>utskriftsdataene.<br>Tegnverdier kan være hvor som helst i det utvidede ASCII-<br>området fra 0 til 255 (hex 00 til FF). Du kan angi et tegn som ikke<br>skrives ut, ved hjelp av heksadesimalverdien ved å skrive en<br>omvendt skråstrek etterfulgt av to heksadesimaltegn. Hvis du for<br>eksempel vil skrive escape-tegnet (hex 1B), skriver du \1B.<br>Hvis strengen inneholder den omvendte skråstreken selv, angir<br>du den som \5C. Du kan skrive maksimalt 240 tegn i dette feltet.<br>Tegnene i feltet kontrolleres for heksadesimalverdier, som<br>konverteres om nødvendig, og lagres internt. Du kan lagre<br>maksimalt 80 tegn internt. Alle tegn utover dette forkastes. |

Hvis du vil sette opp en brukerdefinert utskriftskø, definerer du først strengene, tilordner dem som foranstilte eller etterstilte strenger, og definerer køtypen. Når du har definert LPD-køen, angir du bruken ved å sette opp en LPD-skriver som bruker denne køen. Hvis du for eksempel setter opp streng "a" med verdien "abc" og streng "z" med verdien "xyz", kan du definere utskriftskøen "az\_kø" med en foranstilt streng "a", en etterstilt streng "z" og køtypen "raw". Når du deretter sender en utskriftsjobb som består av <formatert\_tekst>, gjennom køen az\_kø, er det jobben "abc<formatert\_tekst>xyz" som sendes til skriveren.

Instruksjonene for å sette opp en LPD-skriver er forskjellig for ulike operativsystemer. Se <u>Kapittel 5</u>, "<u>Konfigurere for LPD-utskrift</u>" for mer informasjon.

**Eksempel.** Hvis du har en LPD-skriver og vil tilbakestille den i begynnelsen av hver utskriftsjobb, kan du sette opp en brukerdefinert utskriftskø kalt "rydd\_skriver" som utsteder en PCL-tilbakestillingskommando (Escape-E) i begynnelsen av hverjobb. Du kan sette opp dette slik:

Først setter du opp utskriftskøen:

- a. Navngi en streng: Skriv "tilbakestillingsstreng" i feltet String Name i rad 1.
- b. Definer strengens verdi: Skriv "\1BE" (Escape-E) i feltet Value i rad 1. (Alternativt kan du skrive "\1B\45".)
- c. Navngi køen: Skriv "rydd\_skriver" i feltet Queue Name i rad 5.
- d. Sett opp den foranstilte strengen: Skriv "tilbakestillingsstreng" i feltet Prepend String i rad 5.
- e. La feltet Append String i rad 5 være tomt.
- f. Angi køtypen: Ved hjelp av rullegardinmenyen setter du feltet Queue Type i rad 5 til "RAW".

Deretter setter du opp skriveren til å bruke køen, og passer på å angi "rydd\_skriver" når du blir bedt om et kønavn. (Hvis du vil ha mer informasjon om hvordan du setter opp skriveren, kan du se <u>Kapittel 5. "Konfigurere for LPD-utskrift</u>".) Etter dette inneholder alle utskriftsjobber som sendes til skriveren, enten fra serveren eller fra en klientdatamaskin som bruker skriveren, en nullstillingskommando i begynnelsen av jobben.

### **USB-innstillinger**

Hvis HP Jetdirect-utskriftsserveren har en USB-tilkobling til nettverksenheten (for eksempel en USB-skriver), vises en kobling til USB-konfigurasjonsparameterene. Se <u>Tabell 4.10</u>.

| USB-element                      | Beskrivelse                                                                                                    |
|----------------------------------|----------------------------------------------------------------------------------------------------|
| USB Speed                        | <ul> <li>(Skrivebeskyttet parameter, bare for USB 2.0-<br/>utskriftsservere). Angir automatisk forhandlet<br/>kommunikasjonshastighet over USB-tilkoblingen<br/>mellom utskriftsserveren og enheten.</li> <li>Full Speed: 12 Mbit/sek. som angitt i spesifikasjonene<br/>for USB v2.0, kompatibel med spesifikasjonene for<br/>USB v1.1.</li> <li>Hi-Speed: 480 Mbit/sek. for bare USB v2.0-enheter.</li> <li>Disconnected: USB-porten er ikke tilkoblet.</li> </ul>                                                                                                    |
| Desired<br>Communication<br>Mode | <ul> <li>Velg det høyeste nivået for USB-<br/>kommunikasjonsfunksjoner når utskriftsserveren prøver<br/>å etablere et kommunikasjonsnivå med skriveren. Hvis du<br/>endrer den gjeldende innstillingen, tar du ut og kobler<br/>deretter til USB-kabelen på nytt eller slår av og på<br/>utskriftsserveren for å aktivere den.</li> <li>Automatic (standard): Utskriftsserveren prøver å sette<br/>det høyeste av de tilgjengelige nivåene, og starter med<br/>IEEE 1284.4. Hvis dette ikke lykkes, prøver den<br/>nivåene under.</li> <li>IEEE 1284.4: Dette nivået er det høyeste<br/>kommunikasjonsnivået, og tillater flere kanaler med<br/>samtidia utskrift skapping og statuskommunikasjon</li> </ul> |
|                                  | <ul> <li>MLC: (Multiple Logical Channels) Det neste nivået<br/>er MLC, en HP-proprietær protokoll som tillater flere<br/>kanaler med samtidig utskrift, skanning og<br/>statuskommunikasjon.</li> <li>Toveis: Dette nivået gir grunnleggende toveis<br/>skriverkommunikasjon. Utskriftsdata sendes til<br/>utskriftsenheten og statusinformasjon sendes<br/>tilbake fra utskriftsenheten.</li> <li>Enveis: Dette er det laveste kommunikasjonsnivået og</li> </ul>                                                                                                    |
|                                  | tillater enveis skriverinformasjon fra utskriftsserveren til<br>utskriftsenheten.<br>Kommunikasjonsnivået som angis av utskriftsserveren,<br>rapporteres på Jetdirect-konfigurasjonssiden.                                                                                                    |

Tabell 4.10 USB-innstillinger (1 av 2)

Tabell 4.10 USB-innstillinger (2 av 2)

| USB-element             | Beskrivelse                                                                                                    |
|-------------------------|----------------------------------------------------------------------------------------------------|
| Status Page<br>Language | Velg PDL (Page Description Language) for data på<br>Jetdirect-konfigurasjonssiden som sendes til skriveren.<br>Tilgjengelige alternativer omfatter PCL, ASCII, PostScript<br>og HPGL2. |

# Support Info

Bruk denne siden til å konfigurere koblinger til brukerstøtte. Du kan angi en støtteperson og et telefonnummer til en administrator for enheten samt URL-adresser til Web-basert produktstøtte og teknisk støtte.

# **Refresh Rate**

Oppdateringshyppigheten angir hvor ofte (i sekunder) diagnostikksidene vil bli oppdatert automatisk. Verdien 0 deaktiverer denne funksjonen.

# **Privacy Settings**

På siden **Privacy Settings** kan du angi at den innebygde Web-serveren skal samle inn produktidentifikasjon og deretter sende informasjonen til HP (du må ha Internett-tilgang). Produktinformasjonen hjelper HP med å forbedre produktfunksjoner og tjenester. Denne funksjonen er som standard deaktivert.

Hvis du vil aktivere funksjonen, merker du av for avmerkingsboksen og klikker på **Apply**.

Hvis du vil deaktivere funksjonen, fjerner du merket for avmerkingsboksen og klikker på **Apply**.

# Select Language

Denne koblingen vises hvis Web-sidene for HP Jetdirect støtter flere språk. Støttede språk kan også velges ved hjelp av språkinnstillinger i Web-leseren (se hjelpen til Web-leseren).

Hvis du vil vise andre støttede språk enn engelsk, må du aktivere bruk av informasjonskapsler i leserinnstillingene.

# Settings

I **SIKKERHET**-delen, gir **Innstillinger**-menyen tilgang til følgende kategorier: **Status** (default), **Wizard**, **Restore Defaults**. Hvilke innstillinger som er tilgjengelig, avhenger av utskriftsservermodellen du bruker. Verdibaserte HP Jetdirectutskriftsservere som ikke kan oppgraderes (for eksempel HP Jetdirect 175x og 200m), støtter ikke sikre innebygde Web-servere.

### Status

**Status**-siden viser gjeldende sikkerhetskonfigurasjonsinnstillinger for utskriftsserveren. Hvilke innstillinger som vises, avhenger av funksjonene som støttes av utskriftsserveren.

# Veiviser

MerkHvis du bruker HP Web Jetadmin til å administrere<br/>enhetene, bruker du ikke denne veiviseren. I stedet<br/>bruker du HP Web Jetadmin til å konfigurere<br/>sikkerhetsinnstillingene for nettverket for å sikre<br/>at de angis riktig.

Fra **Wizard**-siden kjører du veiviseren *HP Jetdirect Security Configuration*. Denne veiviseren fører deg gjennom sikkerhetskonfigurasjonen for utskriftsserveren som er nødvendig for nettverket. Klikk på **Start Wizard** for å kjøre veiviseren. Dette åpner **Security Level**-siden.

De valgfrie konfigurasjonsparametrene som vises i veiviseren, er avhengig av sikkerhetsnivået du har valgt. Hvis du vil ha en oversikt, se <u>Tabell 4.11</u>.

Merk Hvis du ikke avslutter veiviseren på riktig måte (for eksempel ikke bruker Cancel-knappen), vises det kanskje en melding om at operasjonen mislyktes. Hvis dette skjer, venter du cirka to minutter før du åpner veiviseren igjen.

### **Restore Defaults**

Denne siden brukes til å gjenopprette sikkerhetskonfigurasjonsinnstillinger til fabrikkstandard. Hvilke standardinnstillinger som vises, avhenger av funksjonene som støttes av utskriftsserveren.

Bare sikkerhetsinnstillingene i listen tilbakestilles til fabrikkstandard, andre konfigurasjonsinnstillinger påvirkes ikke.

| Sikkerhetsnivå                     | Beskrivelse                                                                                                    |
|------------------------------------|----------------------------------------------------------------------------------------------------|
| Basic Security                     | Med dette alternativet må du konfigurere et<br>administratorpassord for konfigurasjonsadministrasjon.<br>Administratorpassordet er felles for andre<br>administrasjonsverktøy, som for eksempel Telnet-<br>og SNMP-programmer. Noen administrasjonsverktøy,<br>for eksempel Telnet, bruker ren tekst-kommunikasjon<br>og er ikke sikre.<br>Siden <b>Administrator Account</b> brukes til å angi<br>administratorpassordet. Administratorpassordet brukes<br>også som SNMP v1/v2 Set Community Name for<br>SNMP-administrator Review viser alle gjeldende<br>innstillinger som kan påvirke sikkerheten. Klikk på<br><b>Finish</b> for å angi grunnleggende sikkerhetsvalg.                                                                                                    |
| Enhanced Security<br>(Recommended) | <ul> <li>Dette alternativet bygger på Basic Security ved automatisk<br/>å deaktivere administrasjonsprotokoller som ikke bruker<br/>sikker, kryptert kommunikasjon (som for eksempel Telnet-<br/>og FTP-fastvareoppdateringer, RCFG, SNMP v1/v2c).<br/>Du finner informasjon om hvordan du endrer<br/>protokollinnstillinger i Mgmt. Protocols.</li> <li>Siden Administrator Account brukes til å angi<br/>administratorpassordet.</li> <li>Sidene SNMP Configuration brukes til å konfigurere<br/>bestemte SNMP-innstillinger:</li> <li>Enable SNMPv3: (Bare for utskriftsservere med alle<br/>funksjoner) Aktivere SNMP v3 og opprette en SNMP<br/>v3-konto. Det anbefales ikke at du oppretter en SNMP<br/>v3-konto hvis du administrerer enheter ved hjelp av<br/>HP Web Jetadmin. Se <u>SNMP</u>.</li> <li>Enable SNMPv1/v2 read-only access: Aktiver dette<br/>alternativet for å tillate støtte for gjeldende verktøy som<br/>bruker SNMP v1/v2 for enhetsoppdagelse og -status.</li> <li>Siden Configuration Review viser alle gjeldende<br/>innstillinger som kan påvirke sikkerheten. Klikk på<br/>Finish for å angi grunnleggende sikkerhetsvalg.</li> </ul> |

Tabell 4.11 Sikkerhetsnivå i veiviseren (1 av 2)

| Tabell 4.11 | Sikkerhetsnivå | i veiviseren | (2 av 2) | ) |
|-------------|----------------|--------------|----------|---|
|-------------|----------------|--------------|----------|---|

| Sikkerhetsnivå  | Beskrivelse                                                                                                    |
|-----------------|----------------------------------------------------------------------------------------------------|
| Custom Security | Dette alternativet går gjennom alle tilgjengelige<br>sikkerhetsinnstillinger som støttes av utskriftsserveren.<br>Hvis du vil ha mer informasjon om bestemte parametere og<br>valg, se kategoriene på menysidene <u>Mgmt. Protocols</u> og<br><u>Authorization</u> under SIKKERHET.            |
|                 | Siden Administrator Account brukes til å angi<br>administratorpassordet.                                                                                                    |
|                 | Siden <b>Web Mgmt.</b> (bare for utskriftsservere med alle<br>funksjoner) brukes for HTTPS-konfigurasjon (sikker HTTP),<br>inkludert sertifikater og krypteringsnivå.                                                                                                    |
|                 | På siden <b>Management Tools</b> kan du konfigurere<br>administrasjonsprotokoller som ikke er sikre (for eksempel<br>RCFG og Telnet- og FTP-fastvareoppdateringer).                                                                                                    |
|                 | Sidene <b>SNMP Configuration</b> brukes til å konfigurere<br>bestemte SNMP-innstillinger:                                                                                                    |
|                 | <ul> <li>Enable SNMPv1/v2: Aktiver dette alternativet for å tillate<br/>administrasjonsprogramvare som bruker SNMP v1/v2.<br/>Hvis dette velges, vises konfigurasjonssiden for<br/>SNMPv1/v2 slik at SNMP community-navn kan<br/>konfigureres.</li> </ul>                                      |
|                 | <ul> <li>Enable SNMPv3: (Bare for utskriftsservere med alle<br/>funksjoner) Aktiver dette alternativet for å opprette en<br/>SNMP v3-konto. Det anbefales ikke at du oppretter en<br/>SNMP v3-konto hvis du administrerer enheter ved hjelp<br/>av HP Web Jetadmin. Se <u>SNMP</u>.</li> </ul> |
|                 | Siden <b>Authorization</b> brukes til å sette opp en<br>tilgangskontrolliste, hvis du ønsker å kontrollere<br>vertstilgang til enheten.                                                                                                    |
|                 | Sidene <b>Print Protocols and Services</b> brukes for å aktivere<br>eller deaktivere nettverksutskrift, utskriftstjenester og<br>protokoller for enhetsoppdagelse som kan påvirke<br>sikkerheten.                                                                                              |
|                 | Siden <b>Configuration Review</b> viser alle gjeldende<br>innstillinger som kan påvirke sikkerheten. Klikk på<br><b>Finish</b> for å angi grunnleggende sikkerhetsvalg.                                                                                                    |
## Authorization

Siden **Authorization** inneholder kategorier for kontroll av tilgang til enheten og for enhetskonfigurasjon og administrative funksjoner. I tillegg kan du konfigurere sertifikater for klientog servergodkjenning.

### Admin. Account

Bruk denne siden for å angi et administratorpassord for kontrollert tilgang til Jetdirect-konfigurasjon og -statusinformasjon. Administratorpassordet er felles for Jetdirectkonfigurasjonsverktøy som for eksempel den innebygde Web-serveren, Telnet og HP Web Jetadmin. For valgte EIO-skrivere deles passordet i tillegg med skriveren (se <u>Synkronisering av skriverpassord</u> nedenfor).

Hvis det er angitt et passord og du prøver å få tilgang til innstillingene for Jetdirect-utskriftsserveren, blir du bedt om brukernavn og *dette passordet* før du får tilgang.

Merk Administratorpassordet kan fjernes med en kald tilbakestilling av utskriftsserveren, der utskriftsserveren tilbakestilles til fabrikkinnstillingene.

Med en avmerkingsboks kan du synkronisere HP Web Jetadmin og SNMP v1/v2c Set Community Name. Hvis du aktiverer denne funksjonen (merker av i avmerkingsboksen), brukes administratorpassordet også som SNMP Set Community Name for SNMP v1/v2c-administrasjonsprogrammer.

Merk Hvis du deretter endrer SNMP Set Community Name (for eksempel ved hjelp av SNMP-kategorien på Network Settings-siden eller fra Web Jetadmin), er de to innstillingene ikke lenger synkronisert. **Synkronisering av skriverpassord.** Mange EIO-skrivere har passordbeskyttet tilgang til skriverkonfigurasjon og statusinnstillinger. Passordet angis via Web-sider for sikkerhet fra skriveren. For disse skriverne er administratorpassordet for skriveren og Jetdirect-utskriftsserveren synkronisert, slik at det samme passordet brukes til å få tilgang både til skriveren og nettverkskonfigurasjonssider. For skrivere som støtter passordsynkronisering, brukes det samme passordet uavhengig av den innebygde Web-siden (**Sikkerhet**-side for skriveren eller **administratorkonto** -side) der passordet ble angitt.

Hvis passordsynkronisering går tapt på disse skriverne, kan gjenoppretting kreve en av følgende fremgangsmåter;

- Gjenopprett både skriveren og Jetdirect-utskriftsserveren til fabrikkstandard (for eksempel via en kald tilbakestilling), og konfigurer deretter innstillingene på nytt.
- Angi det samme administratorpassordet manuelt ved å bruke både **Sikkerhet**-siden for skriveren og **administratorkonto** siden for nettverket.

### Sertifikater

(Bare for HP Jetdirect-utskriftsservere.) Ved hjelp av denne kategorien får du tilgang til installasjon, konfigurasjon og administrasjonstjenester for digitale X.509-sertifikater. Et digitalt sertifikat er en elektronisk melding som vanligvis blant annet inneholder en nøkkel (en kort streng som brukes for kryptering og dekryptering) og en digital signatur. Sertifikater kan utstedes og signeres av en klarert tredjeparts sertifiseringsinstans (CA -Certificate Authority), som kan være intern eller ekstern i forhold til organisasjonen. Eventuelt kan sertifikater være selvsignerte, hvilket tilsvarer det å bekrefte sin egen identitet.

#### Merk

Selvsignerte sertifikater er tillatt og tillater datakryptering, men sikrer ikke gyldig godkjenning. Siden **Certificates** viser statusen for sertifikatene som er installert på HP Jetdirect-utskriftsserveren:

• Jetdirect-sertifikat. Jetdirect-sertifikatet brukes for å validere identiteten til Jetdirect-enheten til klienter og til nettverksgodkjenningsservere.

Som fabrikkstandard er det forhåndsinstallert et selvsignert Jetdirect-sertifikat. For trådløse utskriftsservere blir det mulig for den innebygde Web-serveren å bruke HTTPS og vises som et sikkert område ved tilgang første gang fra Web-leseren.

Klikk på **View** for å vise innholdet i et installert Jetdirectsertifikat, eller klikk på **Configure** for å oppdatere eller installere et nytt. Se <u>Konfigurere sertifikater</u>.

Når et Jetdirect-sertifikat installeres, lagres det selv etter en kald tilbakestilling som brukes til å tilbakestille utskriftsserveren til verdiene som er fabrikkstandard.

• **CA-sertifikat.** (Bare for trådløse utskriftsservere) Et sertifikat fra en klarert tredjepart, eller sertifiseringsinstans (CA -Certificate Authority), brukes for å validere identiteten til en nettverksgodkjenningsserver under utvalgte godkjenningsmetoder som bruker EAP (Extensible Authentication Protocol). Identiteten til godkjenningsserveren valideres når den valgte informasjonen på CA-sertifikatet samsvarer med informasjonen på sertifikatet som mottas fra godkjenningsserveren.

Et CA-sertifikat for utskriftsserveren er et sertifikat som ble brukt til å signere godkjenningsserverens sertifikat. Derfor må sertifiseringsinstansen for godkjenningsserverens sertifikat også brukes for CA-sertifikatet.

Klikk på **View** for å vise innholdet i et installert Jetdirectsertifikat, eller klikk på **Configure** for å oppdatere eller installere et nytt. Se <u>Konfigurere sertifikater</u>.

Et CA-sertifikat lagres ikke når utskriftsserveren tilbakestilles til verdiene som er fabrikkstandard.

Maksimal størrelse på sertifikater som kan installeres på HP Jetdirect-utskriftsserveren, er 3 072 byte.

### Konfigurere sertifikater

Når du klikker på **Configure**, hjelper en veiviser for sertifikatadministrasjon deg å oppdatere eller installere et sertifikat. Skjermbildene som vises, vil være avhengig av sertifikattypen (Jetdirect eller CA) og valgene du gjør. <u>Tabell 4.12</u> gir en beskrivelse av skjermbildene og konfigurasjonsparametrene som kan vises.

MerkHvis du ikke avslutter sertifikatkonfigurasjonen<br/>på riktig måte (for eksempel ikke bruker Cancel-<br/>knappen), vises det kanskje en melding om at<br/>operasjonen mislyktes. Hvis dette skjer, venter<br/>du cirka to minutter før du åpner veiviseren igjen.

#### Tabell 4.12 Skjermbilder for sertifikatkonfigurasjon (1 av 4)

#### Sertifikatalternativer

Velg blant følgende alternativer:

**Update Pre-Installed Certificate.** Bruk dette alternativet til å oppdatere det forhåndsinnstilte, selvsignerte sertifikatet. Når det oppdateres, overskrives det forhåndsinstallerte sertifikatet. Du kan oppdatere følgende element:

• Certificate Validity Period

Hvis du bruker et selvsignert sertifikat, identifiserer Web-leseren sertifikatet som selvsignert for hver ny Web-økt, og det kan hende du får en sikkerhetsadvarsel. Denne meldingen kan hoppes over hvis brukeren legger den til i leserens sertifikatlager eller deaktiverer leservarsler (anbefales ikke).

Selvsignerte sertifikater er ikke nødvendigvis sikre siden eieren av sertifikatet bare bekrefter sin egen identitet i stedet for at en klarert tredjepart gjør det. Sertifikater fra en klarert tredjepart betraktes som sikrere.

**Create Certificate Request.** Hvis du bruker dette alternativet, blir du bedt om å angi enhets- og organisasjonsspesifikk informasjon i følgende skjermbilde:

Certificate Information

Dette alternativet kan for eksempel brukes når en trådløs godkjenningsprotokoll krever at det installeres et Jetdirect-sertifikat som er utstedt fra en klarert tredjepart eller sertifiseringsinstans.

#### Tabell 4.12 Skjermbilder for sertifikatkonfigurasjon (2 av 4)

**Install Certificate.** Dette alternativet vises bare hvis en sertifikatforespørsel (til en klarert tredjepart) pågår. Når du har mottatt sertifikatet, installerer du det med dette alternativet. Når dette sertifikatet installeres, overskrives det forhåndsinstallerte sertifikatet.

Hvis du bruker dette alternativet, blir du bedt om å angi informasjon i følgende skjermbilde:

Install Certificate

Sertifikatet som skal installeres, må være knyttet til en tidligere sertifikatforespørsel som ble generert av den innebygde Web-serveren.

**Install CA Certificate.** (Bare for trådløse utskriftsservere) Dette alternativet blir tilgjengelig når du klikker på **Configure** for et CA-sertifikat, som må installeres for bestemte trådløse godkjenningsprotokoller. Hvis du bruker dette alternativet, blir du bedt om å angi informasjon i følgende skjermbilde:

Install Certificate

**Import Certificate and Private Key.** Med dette alternativet kan du importere et kjent sertifikat som er anskaffet tidligere, som Jetdirect-sertifikat. Hvis du importerer et sertifikat, overskrives sertifikatet som allerede er installert. Hvis du bruker dette alternativet, blir du bedt om å angi informasjon i følgende skjermbilde:

• Import Certificate and Private Key

**Export Certificate and Private Key.** Med dette alternativet kan du eksportere Jetdirect-sertifikatet som allerede er installert på utskriftsserveren, for å bruke det på andre utskriftsservere. Hvis du bruker dette alternativet, blir du bedt om å angi informasjon i følgende skjermbilde:

Export the Jetdirect certificate and private key.

**Delete CA Certificate.** (Bare for trådløse utskriftsservere) Dette alternativet brukes for å fjerne CA-sertifikatet som er installert på Jetdirect-utskriftserveren. Dette alternativet vises hvis det er installert et CA-sertifikat for EAP-godkjenning.

**OBS!** Hvis CA-sertifikatet slettes, deaktiveres EAP-godkjenning og du får ikke tilgang til nettverket.

CA-sertifikatet fjernes også ved kald tilbakestilling av utskriftsserveren, der innstillingene som er fabrikkstandard, gjenopprettes.

#### Tabell 4.12 Skjermbilder for sertifikatkonfigurasjon (3 av 4)

#### **Certificate Validity**

Bruk dette skjermbildet til å angi hvor lenge det selvsignerte sertifikatet er gyldig.

Dette skjermbildet vises bare når det er forhåndsinstallert et selvsignert sertifikat og du klikker **Edit Settings** for å oppdatere gyldighetsperioden. Det angir Coordinated Universal Time (UTC). UTC er en tidsskala som opprettholdes av det internasjonale byrået for vekt og mål (BIPM - Bureau International des Poids et Mesures). Den justerer forskjeller mellom Greenwich middeltid og atomtiden. Den er satt til null lengdegrader på nullmeridianen.

Validity Start Date beregnes fra klokken på PCen.

Validity Period angir det antallet dager (1 til 3650) sertifikatet er gyldig, fra og med Validity Start Date. Det kreves en gyldig oppføring (1 til 3650). Standard er 5 år.

#### **Certificate Information**

Bruk denne siden for å angi informasjon for sertifikatforespørsel til en sertifiseringsinstans.

#### Common Name. (Obligatorisk)

For HP Jetdirect-utskriftsservere angir du fullstendig domenenavn eller gyldig IP-adresse for enheten.

Eksempler:

- Domenenavn: *skriver.avdeling.selskap.com*.
- IP-adresse: 192.168.2.116

Common Name brukes for unik identifisering av enheten. For trådløse HP Jetdirect-utskriftsservere som bruker EAP-godkjenning, kan det hende at noen godkjenningsservere må konfigureres med Common Name som spesifisert på sertifikatet.

Hvis den standard IP-adressen 192.0.0.192 konfigureres på Jetdirectutskriftsserveren, vil den mest sannsynlig ikke være gyldig for ditt nettverk. Du bør ikke bruke denne standardadressen til å identifisere enheten.

Organization. (Obligatorisk) Angi fullt juridisk navn for selskapet.

**Organizational Unit.** (Valgfritt) Angi avdeling eller undergruppe av organisasjonen.

City/Locality. (Obligatorisk) Angi byen eller stedet der organisasjonen befinner seg.

**State/Province.** (Obligatorisk for alle land/regioner) Må bestå av minst tre tegn. (obligatorisk)

**Country/Region.** To tegn lang ISO 3166-kode for land/region. Bruk for eksempel "gb" for Storbritannia eller "us" for USA (obligatorisk).

#### Install Certificate eller Install CA Certificate

Bruk skjermbildet Install Certificate for å installere et Jetdirect-sertifikat. Bruk skjermbildet Install CA Certificate for å installere et CA-sertifikat fra en klarert sertifiseringsinstans for bruk under EAP/TLS-godkjenning. (Bare for trådløse utskriftsservere)

Installer et PEM/Base64-kryptert sertifikat (Privacy Enhanced Mail).

Hvis du vil installere et sertifikat, må du angi navnet og banen for filen som inneholder sertifikatet. Du kan eventuelt klikke på **Browse** for å søke etter filen.

Klikk Finish for å fullføre installasjonen.

Hvis du vil installere et sertifikat, må det være knyttet til en pågående sertifikatforespørsel fra den innebygde Web-serveren. Alternativet for installering av sertifikat vises ikke hvis det ikke pågår en forespørsel. Størrelsen på et Jetdirect- eller CA-sertifikat er begrenset til 3 kB.

#### Import Certificate and Private Key

Bruk dette skjermbildet til å importere et Jetdirect-sertifikat og en privat nøkkel.

Importer et Jetdirect-sertifikat og en privat nøkkel. Ved importering overskrives det eksisterende sertifikatet og den private nøkkelen.

Filformatet må være PKCS#12-kryptert (\*.pfx), og kan ikke overstige 4 kB.

Hvis du vil importere et sertifikat og en privat nøkkel, må du angi navnet og banen for filen som inneholder sertifikatet og den private nøkkelen. Du kan eventuelt klikke på **Browse** for å søke etter filen. Angi deretter passordet som ble brukt til å kryptere den private nøkkelen.

Klikk på **Finish** for å fullføre installasjonen.

#### Export the Jetdirect certificate and private key

Bruk dette skjermbildet til å eksportere det installerte Jetdirect-sertifikatet og den private nøkkelen til en fil.

Hvis du vil eksportere et sertifikat og en privat nøkkel, må du angi passordet som skal brukes til å kryptere den private nøkkelen. Du må angi passordet på nytt for å bekrefte det. Klikk deretter på **Save As** for å lagre sertifikatet og den private nøkkelen i en fil på systemet. Filformatet vil være PKCS#12-kryptert (\*.pfx).

### Access Control

Bruk denne kategorien til å vise tilgangskontrollisten (ACL - Access Control List) på HP Jetdirect-utskriftsserveren. En tilgangskontrolliste (eller vertstilgangsliste) angir individuelle vertssystemer eller nettverk av vertssystemer som kan brukes for å få tilgang til utskriftsserveren og den tilknyttede nettverksenheten. Listen kan inneholde opptil 10 oppføringer. Hvis listen er tom (ingen verter er oppført), får alle støttede systemer tilgang til utskriftsserveren.

#### OBS!

Vær forsiktig når du bruker denne funksjonen. Du kan miste muligheten til å kommunisere med HP Jetdirect-utskriftsserveren hvis systemet ikke er riktig angitt i listen, eller tilgang via HTTP er deaktivert.

Du finner opplysninger om hvordan du bruker vertstilgangslisten som en sikkerhetsfunksjon i <u>Kapittel 7</u>.

#### Merk

Som standard har verter med HTTP-tilkoblinger (for eksempel via den innebygde Web-serveren eller IPP - Internet Printing Protocol) tilgang til utskriftsserveren uavhengig av oppføringene i tilgangskontrollisten. Hvis du vil deaktivere tilgang for HTTP-verter, fjerner du merket i avmerkingsboksen nederst i listen.

Vertssystemer angis etter sine IP-adresser eller nettverksnumre. Hvis nettverket inneholder delnett, kan det brukes en adressemaske for å angi om IP-adressen definerer ett vertssystem eller en gruppe av vertssystemer.

| IP-adresse  | Maske     | Beskrivelse                                                                                                 |
|-------------|-----------|----------------------------------------------------------------------------------------------------|
| 192.0.0.0   | 255.0.0.0 | Tillater alle verter med nettverksnummer 192.                                                               |
| 192.1.0.0   | 255.1.0.0 | Tillater alle verter på nettverk 192, delnett 1.                                                            |
| 192.168.1.2 |           | Tillater verten med IP-adresse 192.168.1.2.<br>Masken 255.255.255.255 er underforstått<br>og må ikke angis. |

**Eksempler.** Se tabellen med eksempeloppføringer nedenfor:

Hvis du vil legge til en oppføring i tilgangskontrollisten, bruker du feltene **IP Address** og **Mask** til å angi en vert, og klikker (merker av for) **Save** for den aktuelle oppføringen. Deretter klikker du på **Apply**.

Du sletter en oppføring fra listen ved å fjerne merket for **Save** for den aktuelle oppføringen. Deretter klikker du på **Apply**.

Hvis du vil slette hele tilgangskontrollisten, fjerner du merkene for alle **Save**-avmerkingsboksene og klikker på **Apply**.

## Mgmt. Protocols

Denne koblingen gir tilgang til administrasjonskommunikasjon og andre protokoller som påvirker sikkerheten.

### Web Mgmt.

Bruk denne kategorien til å administrere kommunikasjon med den innebygde Web-serveren fra Web-lesere. Denne kategorien vises bare for utskriftsservere med alle funksjoner.

Sikker, kryptert Web-basert kommunikasjon skjer via protokollen sikker HTTP (HTTPS). Hvis den er konfigurert til å kreve HTTPS, ruter den innebygde Web-serveren HTTPS-kommunikasjon gjennom port 443, den velkjente porten for HTTPS-trafikk. Portene 80, 280 eller 631 fortsetter for bruk av IPP (Internet Printing Protocol), mens annen usikker kommunikasjon (HTTP) omdirigeres til HTTPS. Omdirigering av leseren til å bruke HTTPS kan være gjennomsiktig avhengig av egenskapene for leseren.

HP trådløse utskriftsservere er, som fabrikkstandard, konfigurert til å kreve HTTPS-kommunikasjon. HP kablede utskriftsservere er,

som fabrikkstandard, konfigurert til å tillate HTTPS eller HTTP.

Selv om det ikke anbefales, kan du velge å godta både HTTPS- og HTTP-kommunikasjon som ikke er sikker, ved å deaktivere (fjerne merket for) **Encrypt All Web Communication**.

Det må installeres et Jetdirect-sertifikat for å støtte HTTPSkommunikasjon. Et fabrikkstandard, selvsignert sertifikat er forhåndsinstallert til å bruke i starten. Klikk på **Configure** for å oppdatere det forhåndsinstallerte sertifikatet eller for å installere et nytt. Ønsker du mer informasjon, kan du se <u>Konfigurere</u> <u>sertifikater</u>.

Det må angis krypteringsstyrke ved bruk av Jetdirect-sertifikat. Du kan velge **Low** (standard), **Medium** eller **High** for krypteringsstyrke.

For hver krypteringsstyrke angis svakest tillatte chiffer. Eldre Web-lesere støtter i noen tilfeller bare krypteringsnivå på 40 biter (lavt).

MerkCiffreringssamlinger støtter forskjellige<br/>krypteringsstyrkenivå. Chiffreringssamlingene<br/>som for tiden støttes for kryptering og dekryptering,<br/>er DES (Data Encryption Standard, 56-biters), RC4<br/>(40-biters eller 128-biters) og 3DES (168-biters).

### SNMP

Bruk denne kategorien for å aktivere eller deaktivere SNMP v1-, v2c- og v3-agenter på utskriftsserveren, avhengig av utskriftsservermodellen. Verdibaserte utskriftsservere støtter ikke SNMP v3-agenter. I <u>Tabell 4.7</u> finner du en beskrivelse av SNMP-valg.

**SNMP v3.** HP Jetdirect-utskriftsserveren inneholder en SNMP v3-agent (Simple Network Management Protocol, versjon 3) for forbedret SNMP-sikkerhet. SNMP v3-agenten bruker en brukerbasert sikkerhetsmodell for SNMP v3 (RFC 2574) med brukergodkjenning og datasikkerhet gjennom kryptering.

SNMP v3-agenten aktiveres når det opprettes en SNMP v3startkonto på utskriftsserveren. Når kontoen er opprettet, kan et hvilket som helst SNMP-administrasjonsprogrogram som er riktig konfigurert, få tilgang til eller deaktivere kontoen.

**OBS!** Hvis du bruker HP Web Jetadmin til å administrere enhetene, bruker du HP Web Jetadmin til sømløst å konfigurere SNMP v3 og andre sikkerhetsinnstillinger på utskriftsserveren.

> Hvis du bruker den innebygde Web-serveren til å opprette SNMP v3-kontoen, slettes eventuelle eksisterende SNMP v3-kontoer. I tillegg må SNMP v3-kontoinformasjonen implementeres på SNMPadministrasjonsprogrammet.

Du kan opprette startkontoen ved å angi HMAC-MD5-godkjenning og CBC-DES-krypteringsnøkler for datasikkerhet som brukes av SNMP v3-administrasjonsprogrammet.

**OBS!** Du bør deaktivere Telnet og aktivere HTTPS for sikker kommunikasjon med den innebygde Webserveren før du oppretter SNMP v3-startkontoen. Dette bidrar til å forhindre tilgang til eller avskjæring av kontoinformasjon over en tilkobling som ikke er sikker.

> SNMP v1- og v2c-agenter kan eksistere side om side med SNMP v3-agenten. Du bør imidlertid deaktivere SNMP v1 og v2c for helt sikker SNMPtilgang.

### Other

Bruk denne kategorien for å aktivere eller deaktivere forskjellige protokoller som støttes av utskriftsserveren, for utskrift,

| Element                        | Beskrivelse                                                                                                    |
|--------------------------------|----------------------------------------------------------------------------------------------------|
| Enable Print<br>Protocols      | Aktivere eller deaktivere nettverksprotokoller som støttes<br>av utskriftsserveren: IPX/SPX, AppleTalk, DLC/LLC.<br>Du bør for eksempel deaktivere ubrukte protokoller for<br>å forhindre skrivertilgang med disse protokollene.<br>For nettverksmiljøer som bruker disse protokollene,<br>se <u>Kapittel 1</u> .<br>Fordi den innebygde Web-serveren bruker TCP/IP, tillater<br>den ikke at TCP/IP deaktiveres.                                                                                                    |
| Enable Print Services          | Aktivere eller deaktivere forskjellige utskriftstjenester som<br>støttes av utskriftsserveren: port 9100, LPD (Line Printer<br>Daemon), IPP (Internet Printing Protocol), FTP (File<br>Transfer Protocol). Aktivere ubrukte utskriftstjenester<br>for å forhindre tilgang gjennom disse tjenestene.                                                                                                    |
| Enable Device<br>Discovery     | <ul> <li>Aktivere eller deaktivere oppdagelsesprotokoller som<br/>støttes av utskriftsserveren:</li> <li>SLP (Service Location Protocol).</li> <li>Hvis alternativet er aktivert (merket av for), sender<br/>HP Jetdirect-utskriftsserveren SLP-pakker, som<br/>brukes av systemprogrammer for automatisk<br/>oppdagelse og installasjon.</li> <li>Hvis alternativet er deaktivert (merket er fjernet),<br/>sendes det ikke SLP-pakker.</li> <li>mDNS (multicast Domain Name System).</li> <li>Hvis det er aktivert (avmerket), tilbys tjenester for<br/>Multicast Domain Name System (mDNS). mDNS<br/>brukes vanligvis i små nettverk for IP-adresser og navn<br/>(gjennom UDP-port 5353) der en vanlig DNS-server<br/>ikke brukes.</li> <li>Multicast IPv4.</li> <li>Hvis det er aktivert (avmerket), sender og mottar<br/>utskriftsserveren IP versjon 4-multicast-pakker.</li> </ul> |
| Enable Management<br>Protocols | Aktivere eller deaktivere Telnet-tilgang og bruk av FTP til<br>å oppgradere fastvare på utskriftsserveren. Telnet og FTP<br>er ikke sikre protokoller og enhetspassord kan bli avlyttet.<br>Aktivere eller deaktivere RCFG, en ekstern IPX-<br>konfigurasjonsprotokoll som brukes av eldre<br>administrasjonsverktøy til konfigurasjon av Novell<br>NetWare-parametere. Hvis du deaktiverer RCFG,<br>påvirker dette ikke direkte utskrift med IPX/SPX.<br>Det anbefales at du deaktiverer Telnet, FTP-<br>fastvareoppgraderinger og RCFG.                                                                                                    |

 Tabell 4.13
 Andre protokoller

## Wireless

Bruk denne koblingen til å administrere sikre konfigurasjonsinnstillinger for trådløshet. <u>Tabell 4.3</u> inneholder funksjoner og parameterinnstillinger på denne siden.

## Nettverksstatistikk

Denne siden brukes til å vise tellerverdier og annen statusinformasjon som er lagret på HP Jetdirect-utskriftsserveren. Denne informasjonen er ofte nyttig til å diagnostisere ytelses- og driftsproblemer tilknyttet nettverket eller nettverksenheten.

# **Protocol Info**

Denne siden inneholder en liste over forskjellige nettverkskonfigurasjonsinnstillinger på HP Jetdirectutskriftsserveren for hver protokoll. Bruk disse listene til å validere de ønskede innstillingene.

# Siden Configuration

Denne siden inneholder en visning av konfigurasjonssiden for HP Jetdirect som inneholder et sammendrag av status- og konfigurasjonsinformasjonen for HP Jetdirect. Innholdet på denne siden er beskrevet i <u>Kapittel 9</u>.

# Andre koblinger

# Støtte

Informasjonen som vises på **Support**-siden, avhenger av verdiene som er konfigurert i kategorien <u>Support Info</u> på <u>Andre innstillinger</u>menyen. Støtteopplysningene kan omfatte navnet på og telefonnummeret til en brukerstøtteperson, eller Web-koblinger til sider med produktstøtte og teknisk støtte. Standard Web-koblinger omfatter HPs Web-sider for elektronisk kundestøtte og produktinformasjon (du må ha Internett-tilgang).

## HP Web Jetadmin

 $\operatorname{HP}$  Web Jetadmin er HPs mest avanserte administrasjonsverktøy for nettverksenheter.

En kobling til HP Web Jetadmin vises bare hvis HP Web Jetadmin har oppdaget denne enheten gjennom en "integrasjons-URLadresse". Deretter kan du bruke HP Web Jetadmin for å oppnå forbedrede administrasjonsmuligheter for denne og andre HP Jetdirect-tilkoblede enheter på nettverket.

## HP Home

HP Home gir deg en kobling til Hewlett-Packards hjemmeside på HPs Web-område (du må ha Internett-tilgang). Du kan også få tilgang til denne koblingen ved på klikke på HP-logoen.

# Hjelp

**Help**-siden i **Networking**-kategorien gir et raskt sammendrag av de innebygde Web-serverfunksjonene for HP Jetdirect. På **Help**siden finnes det en kobling til den nyeste informasjonen om den innebygde Web-serveren (du må ha Internett-tilgang).

# Konfigurere for LPD-utskrift

# Innledning

HP Jetdirect-utskriftsserveren inneholder en LPD-servermodul (Line Printer Daemon) til støtte for LPD-utskrift. Dette kapitlet inneholder en beskrivelse av hvordan du konfigurerer HP Jetdirectutskriftsserveren for bruk med ulike systemer som støtter LPD-utskrift. Disse anvisningene omfatter:

- LPD på UNIX-systemer
  - Konfigurere BSD-baserte-UNIX-systemer med LPD
  - Konfigurere utskriftskøer med SAM-verktøyet (HP-UX-systemer)
- LPD på Windows NT/2000-systemer
- LPD på Mac OS-systemer

#### Merk

For andre systemer som ikke finnes i listen, se dokumentasjonen og den elektroniske hjelpen for operativsystemet.

Nyere versjoner av Novell NetWare (NetWare 5.x med NDPS 2.1 eller høyere) støtter LPD-utskrift. Du finner opplysninger om oppsett og støtte i NetWare-dokumentasjonen. Du kan også slå opp på den tekniske dokumentasjonen (TID) på Novells Web-område for støtte.

## Om LPD

LPD (Line Printer Daemon) henviser til protokollen og programmene som er tilknyttet spolingstjenester for linjeskrivere, som kan installeres på ulike TCP/IP-systemer.

Dette er noen av de mest brukte systemene der funksjonaliteten til HP Jetdirect-utskriftsserveren støtter LPD:

- Berkeley-baserte (BSD) UNIX-systemer
- HP-UX
- Solaris
- IBM AIX
- Linux
- Windows NT/2000
- Mac OS

Eksemplene på UNIX-konfigurasjon i denne delen viser syntaksen for BSD-baserte UNIX-systemer. Syntaksen for ditt system kan være annerledes. Se i dokumentasjonen for systemet for riktig syntaks.

Merk LPD-funksjonaliteten kan brukes med alle vertsimplementeringer av LPD som er i henhold til dokumentet RFC 1179. Prosessen for konfigurasjon av skriverspolere kan imidlertid variere. Se dokumentasjonen for systemet hvis du vil vite hvordan du konfigurerer disse systemene.

LPD-programmene og -protokollen omfatter følgende:

| Programnavn | Formålet med programmet                                                                                                    |
|-------------|----------------------------------------------------------------------------------------------------|
| lpr         | Plasserer jobber i kø for utskrift                                                                                                    |
| lpq         | Viser utskriftskøer                                                                                                    |
| lprm        | Fjerner jobber fra utskriftskøer                                                                                                    |
| lpc         | Styrer utskriftskøer                                                                                                    |
| lpd         | Skanner og skriver ut filene hvis den angitte skriveren er koblet til systemet.                                                                                                |
|             | Hvis den angitte skriveren er koblet til et annet<br>system, videresender denne prosessen filene til<br>en lpd-prosess på det eksterne systemet der filene<br>skal skrives ut. |

Tabell 5.1 LPD-programmer og -protokoller

## Konfigurasjonskrav for LPD

Før du kan benytte LPD-utskrift, må skriveren være koblet til nettverket på riktig måte via HP Jetdirect-utskriftsserveren, og du må ha statusinformasjon om utskriftsserveren. Du finner denne informasjonen på konfigurasjonssiden for HP Jetdirect-skriveren. Hvis du ikke har skrevet ut en konfigurasjonsside fra skriveren, finner du anvisninger i utskriftsserverens installasjonsveiledning eller i dokumentasjonen for skriveren. I tillegg må du ha følgende:

- Et operativsystem som støtter LPD-utskrift.
- Tilgang som superbruker (rot) eller ansvarlig på systemet.
- LAN-maskinvareadressen (eller stasjonsadressen) til utskriftsserveren. Denne adressen skrives ut sammen med statusinformasjonen for utskriftsserveren på konfigurasjonssiden for HP Jetdirect, og står oppført i følgende format:

MASKINVAREADRESSE.: xxxxxxxxxx

der x er et heksadesimalt siffer (for eksempel 0001E6123ABC).

• En IP-adresse som er konfigurert på HP Jetdirectutskriftsserveren.

# Installasjonsoversikt for LPD

Følgende trinn er nødvendige for å konfigurere HP Jetdirectutskriftsserveren for LPD-utskrift:

- 1. Konfigurere IP-parametere.
- 2. Sette opp utskriftskøer.
- 3. Skrive ut testfil.

Avsnittene nedenfor gir detaljerte beskrivelser av hvert trinn.

## Trinn 1. Konfigurere IP-parametere

Slå opp i <u>Kapittel 3</u> hvis du skal konfigurere IP-parametere på HP Jetdirect-utskriftsserveren. Du finner ytterligere opplysninger om TCP/IP-nettverk i <u>Tillegg A</u>.

## Trinn 2. Sette opp utskriftskøer

Du må installere en utskriftskø for hver skriver eller hvert språkvalg (PCL eller PS) som du bruker på systemet. Forskjellige køer kreves for formaterte og uformaterte filer. Kønavnene text og raw i eksemplene nedenfor (se rp-etiketten) har spesielle betydninger.

| raw, raw1, raw2, raw3         | ingen behandling                                                                                  |
|-------------------------------|---------------------------------------------------------------------------------------------------|
| text, text1, text2, text3     | linjeskift tilføyd                                                                                |
| auto, auto1, auto2, auto3     | automatisk                                                                                        |
| binps, binps1, binps2, binps3 | binær PostScript                                                                                  |
| (brukerdefinert)              | definert av bruker. Du kan velge å<br>inkludere kommandostrenger før og<br>etter utskriftsdataene |

### Tabell 5.2 Kønavn som støttes

Daemonen for linjeskriver på HP Jetdirect-utskriftsserveren behandler data i text-køen som uformatert tekst eller ASCII, og legger til et linjeskift på hver linje før den sendes til skriveren. (Vær oppmerksom på at den faktiske observerte handlingen er at en PCL-kommando om linjeavslutning (verdi på 2) utstedes i begynnelsen av jobben.)

Daemonen for linjeskriver behandler data i raw-køen som formaterte filer på PCL-, PostScript- eller HP-GL/2-språket, og sender dataene uten endring til skriveren.

Data i auto-køen blir automatisk behandlet som text eller raw etter som det passer.

PostScript-tolken tolker utskriftsjobben som binære PostScriptdata for binps-køen.

For brukerdefinerte kønavn legger daemonen for linjeskriver til brukerdefinerte strenger før eller etter utskriftsdataene (brukerdefinerte utskriftskøer kan settes opp gjennom Telnet, <u>Kapittel 3</u> eller den innebygde Web-serveren, <u>Kapittel 4</u>).

Hvis kønavnet ikke er noe av det ovenstående, antar HP Jetdirectutskriftsserveren at navnet er raw1.

## Trinn 3. Skrive ut en testfil

Skriv ut en testfil ved hjelp av LPD-kommandoene. Instruksjoner finner du i informasjonen som ble levert for systemet.

# LPD på UNIX-systemer

### Konfigurere utskriftskøer for BSD-baserte systemer

Rediger filen /etc/printcap slik at den inneholder følgende oppføringer:

```
printer_name|short_printer_name:\
:lp=:\
:rm=node_name:\
:rp=remote_printer_name_argument:\(dette skal være
text, raw, binps, auto eller brukerdefinert)
:lf=/usr/spool/lpd/error_log_filename:\
:sd=/usr/spool/lpd/printer_name:
```

der printer\_name identifiserer skriveren for brukeren, node\_name identifiserer skriveren på nettverket, og remote\_printer\_name\_argument er utskriftskøens betegnelse.

Du finner mer informasjon om filen printcap på printcap man-siden.

# Eksempel: Printcap-oppføringer for ASCII- eller tekstskrivere

```
lj1_text|text1:\
:lp=:\
:rm=laserjet1:\
:rp=text:\
:lf=/usr/spool/lpd/lj1_text.log:\
:sd=/usr/spool/lpd/lj1_text:
```

# Eksempel: Printcap-oppføringer for PostScript-, PCL- eller HP-GL/2-skrivere

```
lj1_raw|raw1:\
:lp=:\
:rm=laserjet1:\
:rp=raw:\
:lf=/usr/spool/lpd/lj1_raw.log:\
:sd=/usr/spool/lpd/lj1_raw:
```

Hvis skriveren ikke støtter automatisk veksling mellom PostScript-, PCL- og HP-GL/2-språkene, skal du bruke skriverens kontrollpanel (hvis aktuelt) til å velge skriverspråk. Eventuelt kan du la programmet velge skriverspråk selv via kommandoer som er innebygd i utskriftsdataene.

Påse at brukerne kjenner til skrivernavnene til skriveren, ettersom de må skrive disse navnene på kommandolinjen for å kunne skrive ut.

Opprett spolingskatalogen ved å sette inn følgende oppføringer. Ved rotkatalogen skriver du:

```
mkdir /usr/spool/lpd
cd /usr/spool/lpd
mkdir printer_name_1 printer_name_2
chown daemon printer_name_1 printer_name_2
chgrp daemon printer_name_1 printer_name_2
chmod g+w printer_name_1 printer_name_2
```

der printer\_name\_1 og printer\_name\_2 henviser til de skriverne som skal spoles. Du kan spole flere skrivere. Det følgende eksemplet viser kommandoen for å opprette spolingskatalogene for skrivere som brukes til tekstutskrift (ASCII) og til PCL- eller PS-utskrift.

# Eksempel: Opprette spolingskatalog for tekst- og PCL/PostScript-skrivere

```
mkdir /usr/spool/lpd
cd /usr/spool/lpd
mkdir lj1_text lj1_raw
chown daemon lj1_text lj1_raw
chgrp daemon lj1_text lj1_raw
chmod g+w lj1_text lj1_raw
```

### Konfigurere utskriftskøer med SAM (HP-UX-systemer)

På HP-UX-systemer kan du bruke verktøyet SAM til å konfigurere eksterne utskriftskøer for utskrift av text-filer (ASCII) eller rawfiler (PCL, PS eller annet skriverspråk).

Før du kjører SAM-programmet, velger du en IP-adresse for HP Jetdirect-utskriftsserveren, og setter inn en oppføring for det i vertsfilen /etc/hosts på systemet når du kjører HP-UX.

- 1. Start verktøyet SAM som superbruker.
- 2. Velg **Eksterne enheter** på *hovedmenyen*.
- 3. Velg **Skrivere/plottere** på menyen *Eksterne enheter*.
- 4. Velg **Skrivere/plottere** på menyen *Skrivere/plottere*.
- 5. Velg **Legg til ekstern skriver** i listen *Handlinger*, og velg deretter et skrivernavn.

Eksempler: min\_skriver eller skriver1

6. Velg et eksternt systemnavn.

**Eksempel:** jetdirect1 (nodenavnet til HP Jetdirectutskriftsserveren)

7. Velg et eksternt skrivernavn.

Skriv text for ASCII eller raw for PostScript, PCL eller HP-GL/2.

Skriv auto hvis du vil at daemonen for linjeskriver skal velge automatisk.

Skriv inn binps for å instruere PostScript-tolken til å tolke utskriftsjobben som binære PostScript-data.

Skriv navnet på en brukerdefinert kø hvis du vil inkludere en forhåndsdefinert streng før og/eller etter utskriftsdataene (brukerdefinerte utskriftskøer kan konfigureres gjennom Telnet, <u>Kapittel 2</u>, og den innebygde Web-serveren, <u>Kapittel 4</u>).

- 8. Se etter en ekstern skriver på et BSD-system. Du må skrive Y.
- 9. Klikk på **OK** nederst på menyen. Hvis konfigurasjonen er vellykket, skriver programmet ut meldingen:

Skriveren er lagt til og er klar til å motta utskriftsforespørsler.

10. Klikk på OK, og velg Avslutt på menyen Liste.

11. Velg Avslutt Sam.

Merk Standard er at lpsched ikke kjører. Pass på at du slår på skjemaplanleggeren når du installerer utskriftskøene.

### Skrive ut en testfil

Skriv ut en testfil for å kontrollere at tilkoblingene til skriveren og utskriftsserveren er riktige.

1. Ved UNIX-systemets ledetekst skriver du:

lpr -Pprinter\_name file\_name

der printer\_name er den angitte skriveren, og file\_name henviser til den filen som skal skrives ut.

**Eksempler** (for BSD-baserte systemer):

Tekstfil:lpr -Ptext1 textfile PCL-fil:lpr -Praw1 pclfile.pcl PS-fil:lpr -Praw1 psfile.ps HP-GL/2-fil:lpr -Praw1 hpglfile.hpg

For HP-UX-systemer skriver du lp -d i stedet for lpr -P.

2. Utskriftsstatus innhentes ved å skrive følgende ved UNIXledeteksten:

lpq -Pprinter\_name

der printer\_name er den angitte skriveren.

**Eksempler** (for BSD-baserte systemer):

lpq -Ptext1 lpq -Praw1

For HP-UX-systemer skriver du lpstat i stedet for lpq -P for å innhente utskriftsstatus.

Prosessen for å konfigurere HP Jetdirect-utskriftsserveren til å bruke LPD, er nå fullført.

# LPD på Windows NT/2000-systemer

Her ser du hvordan du konfigurerer Windows NT/2000-nettverk til å bruke LPD-tjenester (Line Printer Daemon) for HP Jetdirect.

Denne prosessen består av to deler:

- Installere TCP/IP-programvare (hvis ikke installert fra før).
- Konfigurere en LPD-skriver for nettverk.

## Installere TCP/IP-programvare (Windows NT)

Med denne prosedyren kan du sjekke om TCP/IP er installert på Windows NT-systemet, og installere programvaren om nødvendig.

#### Merk

Du må kanskje ha Windows-systemets distribusjonsfiler eller CD-ROMer for å installere TCP/IP-komponenter.

- 1. Sjekk om du har Microsoft TCP/IP-utskriftsprotokollen og TCP/IP-utskriftsstøtte:
  - Windows 2000 Klikk på Start, Innstillinger, Kontrollpanel. Dobbeltklikk på mappen Nettverk og ekstern tilkobling. Dobbeltklikk på Lokal tilkobling for nettverket og klikk på Egenskaper.

Hvis TCP/IP-protokollen er oppført og aktivert i listen over komponenter i denne tilkoblingen, er nødvendig programvare installert. (Gå til <u>Konfigurere en nettverksskriver for</u> <u>Windows 2000-systemer</u>). Hvis ikke, går du til trinn 2.

 NT 4.0 - Klikk på Start, Innstillinger, Kontrollpanel. Deretter dobbeltklikker du på alternativet Nettverk for å vise dialogboksen Nettverk.

Hvis TCP/IP-protokollen er oppført i **Protokoller**, og Microsoft TCP/IP-utskrift er oppført i **Tjenester**, har du installert nødvendig programvare. (Gå til <u>Konfigurere en</u> <u>nettverksskriver for Windows NT 4.0-systemer</u>.) Hvis ikke, går du til trinn 2.

- 2. Gjør følgende hvis programvaren ikke er installert fra før:
  - Windows 2000 I vinduet Egenskaper for lokal tilkobling klikker du på Installer. I vinduet Velg nettverkskomponenttype velger du Protokoll og klikker på Legg til for å legge til Internettprotokoll (TCP/IP).

Følg anvisningene på skjermen.

 NT 4.0 – Klikk på Legg til for hver kategori, og installer TCP/IP-protokollen og tjenesten Microsoft TCP/IPutskrift.

Følg anvisningene på skjermen.

Skriv inn banen til Windows NT-distribusjonsfilene når du blir bedt om det (du trenger kanskje CD-ROMen for Windows NT-arbeidsstasjonen eller -serveren).

- 3. Skriv inn TCP/IP-konfigurasjonsverdier for datamaskinen:
  - Windows 2000 I kategorien Generelt i vinduet Egenskaper for lokal tilkobling velger du Internet Protocol (TCP/IP). Klikk deretter på Egenskaper.
  - NT 4.0 Oppgi TCP/IP-konfigurasjonsverdier om nødvendig. Hvis ikke, går du til kategorien **Protokoller** i vinduet *Nettverk* og velger **TCP/IP-protokoll**. Klikk deretter på **Egenskaper**.

Hvis du konfigurerer en Windows-server, skriver du IP-adresse, adresse til standardport og nettverksmaske på de aktuelle stedene.

Hvis du konfigurerer en klient, må du spørre nettverksadministrator om du skal aktivere automatisk TCP/IP-konfigurasjon eller skrive en statisk IP-adresse, standard gateway-adresse og nettverksmaske på de aktuelle stedene.

- 4. Klikk **OK** for å avslutte.
- 5. Avslutt Windows og start maskinen på nytt hvis du blir bedt om det, for å iverksette endringene.

### Konfigurere en nettverksskriver for Windows 2000-systemer

Konfigurer standardskriveren ved å utføre følgende trinn:

- 1. Kontroller at Utskriftstjenester for Unix er installert (obligatorisk for LPR-porttilgjengelighet):
  - a. Klikk på **Start, Innstillinger** og **Kontrollpanel**. Dobbeltklikk på mappen **Nettverk og ekstern tilkobling**.
  - b. Klikk på menyen **Avansert**, og velg **Valgfrie nettverkskomponenter**.
  - c. Merk og aktiver **Andre nettverksfil- og utskriftstjenester**.
  - d. Klikk på **Detaljer** og kontroller at det er merket av for **Utskriftstjenester for Unix**. Hvis ikke, må du aktivere den.
  - e. Klikk på **OK** og deretter på **Neste**.
- 2. Åpne mappen **Skrivere** (på skrivebordet klikker du **Start**, **Innstillinger** og **Skrivere**).
- 3. Dobbeltklikk på **Legg til skriver**. På velkomstskjermen for veiviseren for Legg til skriver, klikker du på **Neste**.
- 4. Velg **Lokal skriver** og deaktiver automatisk søk etter Plug and Play-skriverinstallasjon. Klikk på **Neste**.
- 5. Velg Lag en ny port, og velg LPR-port. Klikk på Neste.
- 6. I vinduet Legg til LPR-kompatibel skriver:
  - a. Skriv inn DNS-navnet eller IP-adressen for HP Jetdirectutskriftsserveren.
  - b. For navnet på skriveren eller utskriftskøen på HP Jetdirect-utskriftsserveren, skriver du (med små bokstaver) raw, text, auto, binps eller navnet på en brukerdefinert utskriftskø (brukerdefinerte utskriftskøer kan konfigureres gjennom den innebygde Web-serveren, se <u>Kapittel 4</u>).
  - c. Deretter klikker du på **OK**.

MerkHP Jetdirect-utskriftsserveren behandler<br/>tekstfiler som uformatert tekst eller ASCII-filer.<br/>Filer som er "raw" er formaterte filer på<br/>skriverspråkene PCL, PostScript eller HP-GL/2.<br/>Hvis køtypen er binps, instrueres PostScript-tolken<br/>til å tolke utskriftsjobben som binære<br/>PostScript-data.For en ekstern HP Jetdirect-utskriftsserver med<br/>tre porter, kobler du et portnummer til kønavnet<br/>(for eksempel raw1, raw2 eller raw3).

- 7. Velg produsent og skrivermodell. (Om nødvendig klikker du på **Har diskett** og følger anvisningene for å installere skriverdriveren.) Klikk på **Neste**.
- 8. Velg å beholde den eksisterende driveren hvis du får spørsmål om det. Klikk på **Neste**.
- 9. Skriv inn et skrivernavn og velg om denne skriveren skal være standardskriver. Klikk på **Neste**.
- 10. Velg om denne skriveren skal være tilgjengelig for andre datamaskiner. Hvis delt, skriver du inn et navn på den delte ressursen som identifiserer skriveren for andre brukere. Klikk på **Neste**.
- 11. Om ønsket skriver du inn en plassering og annen informasjon for denne skriveren. Klikk på **Neste**.
- 12. Velg om du skal skrive ut en testside, og klikk så på Neste.
- 13. Klikk på **Fullfør** for å lukke veiviseren.

### Konfigurere en nettverksskriver for Windows NT 4.0-systemer

I Windows NT 4.0-systemet utfører du følgende trinn for å konfigurere standardskriveren:

- 1. Klikk på **Start**, velg **Innstillinger**, og klikk på **Skrivere**. Vinduet *Skrivere* åpnes.
- 2. Dobbeltklikk på Legg til skriver.
- 3. Velg Min datamaskin, og klikk på Neste.
- 4. Klikk på **Legg til port**.
- 5. Velg LPR-port, og klikk på Ny port.
- 6. I boksen Name or Address of server providing lpd (Navn eller adresse til serveren som sørger for LPD-utskrift), skriver du inn IP-adressen eller navnet på HP Jetdirect-utskriftsserveren.

### Merk

NT-klienter kan skrive inn IP-adressen eller navnet på NT-serveren som er konfigurert for LPD-utskrift.

7. I boksen Navn på skriver eller utskriftskø på denne serveren skriver du (med små bokstaver) raw, text, binps, auto eller navnet på en brukerdefinert utskriftskø (brukerdefinerte utskriftskøer kan konfigureres gjennom den innebygde Web-serveren, se <u>Kapittel 4</u>). Deretter klikker du på **OK**.

HP Jetdirect-utskriftsserveren behandler *tekstfiler* som uformatert tekst eller ASCII-filer. Filer som er *raw*, er formaterte filer på skriverspråkene PCL, PostScript eller HP-GL/2. Hvis køtypen er *binps*, instrueres PostScript-tolken til å tolke utskriftsjobben som binære PostScript-data.

### Merk For en ekstern HP Jetdirect-utskriftsserver med tre porter, kobler du et portnummer til kønavnet (for eksempel raw1, raw2 eller raw3).

- 8. Se til at porten er valgt på listen *Legg til skriver* som viser tilgjengelige porter, og klikk på **Neste**.
- 9. Følg de videre instruksjonene på skjermen for å fullføre konfigurasjonen.

## Kontrollere konfigurasjonen

Fra Windows NT skriver du ut en fil fra et vilkårlig program. Hvis filen skrives ut på riktig måte, er konfigurasjonen vellykket.

Hvis utskriftsjobben ikke er vellykket, kan du forsøke å skrive ut direkte fra DOS med følgende syntaks:

lpr -S<ipadresse> -P<kønavn> filnavn

der ipadresse er utskriftsserverens IP-adresse, kønavn er navnet raw eller text, og filnavn er den filen du ønsker å skrive ut. Hvis filen skrives ut på riktig måte, er konfigurasjonen vellykket. Hvis filen ikke skrives ut, eller skrives ut på feil måte, se <u>Kapittel 8</u>.

## Utskrift fra Windows-klienter

Hvis LPD-skriveren på NT/2000-serveren deles, kan Windowsklienter kobles til skriveren på NT/2000-serveren med verktøyet Legg til skriver i mappen Skrivere i Windows.

# LPD på Windows XP-systemer

Her ser du hvordan du konfigurerer Windows XP-nettverk til å bruke LPD-tjenester (Line Printer Daemon) for HP Jetdirect.

Denne prosessen består av to deler:

- Legge til valgfrie nettverkskomponenter for Windows
- Konfigurere en LPD-skriver for nettverk.

### Legge til valgfrie nettverkskomponenter for Windows

- 1. Klikk på Start.
- 2. Klikk på Kontrollpanel.
- 3. Klikk på Nettverks- og Internett-tilkoblinger.
- 4. Klikk på Nettverkstilkoblinger-ikonet.
- 5. Velg **Avansert** på hovedmenylinjen. I rullegardinlisten velger du **Valgfrie nettverkskomponenter**.

- 6. Velg **Andre fil- og utskriftstjenester for nettverk** og klikk på **Neste**. (Hvis du velger **Detaljer** før du velger **Neste**, vises Print Services for UNIX (R) som en komponent i Andre fil- og utskriftstjenester.) Filene som lastes, vises.
- 7. Lukk Nettverkstilkoblinger-vinduet. LPR-porten er nå et alternativ i **Egenskaper** for skrivere under **Porter**, **Legg til porter**.

## Konfigurere en LPD-skriver for nettverk

### Legge til en ny LPD-skriver

- 1. Åpne mappen **Skrivere** (på skrivebordet klikker du **Start**, **Skrivere og telefakser**).
- 2. Klikk på **Legg til skriver**. På velkomstskjermen for veiviseren for skriverinstallasjon klikker du på **Neste**.
- 3. Velg **Lokal skriver** og *fjern merket* for automatisk søk etter Plug and Play-skriverinstallasjon. Klikk på **Neste**.
- 4. Velg **Opprett en ny port**, og velg **LPR-port** fra rullegardinmenyen. Klikk på **Neste**.
- 5. I vinduet Legg til LPR-kompatibel skriver gjør du følgende:
  - a. Skriv inn DNS-navnet (Domain Name System) eller IP-adressen (Internet Protocol) til HP Jetdirectutskriftsserveren.
  - Skriv inn (med små bokstaver) navnet på utskriftskøen for HP Jetdirect-utskriftsserveren (for eksempel: raw, text, auto eller binps).
  - c. Klikk på OK.
- 6. Velg produsent og skrivermodell. (Om nødvendig klikker du på Har diskett og følger anvisningene for å installere skriverdriveren.) Klikk på **Neste**.
- 7. Klikk på **Ja** for å velge å beholde den eksisterende driveren hvis du får spørsmål om det. Klikk på **Neste**.
- 8. Skriv inn et skrivernavn og klikk på skriveren for å angi den som standard (hvis du ønsker det). Klikk på **Neste**.

- 9. Velg om du vil *dele* skriveren med andre datamaskiner på nettverket (for eksempel hvis systemet er en utskriftsserver). Hvis delt, skriver du inn et navn som identifiserer skriveren for andre brukere. Klikk på **Neste**.
- 10. Om ønsket skriver du inn en plassering og annen informasjon for denne skriveren. Klikk på **Neste**.
- 11. Klikk på **Ja** for å skrive ut en testside, og klikk deretter på **Neste**.
- 12. Klikk på **Fullfør** for å lukke veiviseren.

### **Opprette en LPR-port for en installert skriver**

- 1. Klikk på Start, Skrivere og telefakser.
- 2. Høyreklikk på Skriver-ikonet og velg Egenskaper.
- 3. Velg kategorien Porter og Legg til en port.
- 4. Velg **LPR-port** fra Skriverporter-dialogboksen, og velg **Ny port**.
- 5. I feltet Navn eller adresse til serveren som sørger for LPDutskrift skriver du inn DNS-navnet eller IP-adressen til HP Jetdirect-utskriftsserveren.
- 6. I dialogboksen Navn på skriver eller skriverkø for den serveren skriver du (med små bokstaver) navnet på utskriftskøen for HP Jetdirect-utskriftsserveren (for eksempel: raw, text, auto eller binps.)
- 7. Velg **OK**.
- 8. Velg Lukk og OK for å lukke egenskapsboksen.

# LPD på Mac OS-systemer

LaserWriter 8 versjon 8.5.1 eller nyere er påkrevd for å støtte IP utskrift på datamaskiner med følgende:

- Mac OS 8.1 eller nyere
- Mac OS 7.5 til og med Mac OS 7.6.1
- Desktop Printer Utility (verktøy for skrivebordsskriver) 1.0 eller nyere

Merk

IP-utskrift i LaserWriter 8 er ikke tilgjengelig på Mac OS 8.0.

### Tildele en IP-adresse

Før du kan konfigurere en skriver for LPR-utskrift, må du tildele en IP-adresse til skriveren eller utskriftsserveren. Bruk HP LaserJet Utility til å konfigurere skriverens IP-adresse på følgende måte:

- 1. Dobbeltklikk på HP LaserJet Utility i HP LaserJet-mappen.
- 2. Klikk på Innstillinger.
- 3. Velg TCP/IP på rullelisten, og klikk på Rediger.
- 4. Velg det ønskede alternativet. Du kan hente TCP/IPkonfigurasjonen automatisk fra DHCP- eller BOOTP-serveren, eller du kan angi TCP/IP-konfigurasjonen manuelt.

## **Konfigurere Mac OS**

En datamaskin konfigureres for LPR-utskrift på følgende måte:

- 1. Start verktøyet for bordskriver.
- 2. Velg Skriver (LPR), og klikk på OK.
- 3. I delen *PPD-fil (PostScript Printer Description)* klikker du på **Endre...** og velger PPD for skriveren.
- 4. Klikk på **Endre...** i delen *Internett-skriver* eller *LPR-skriver*, avhengig av hvilken versjon du har av verktøyet for bordskriver.
- 5. Oppgi skriverens IP-adresse eller domenenavn for *Skriveradresse*.
- 6. Oppgi kønavnet, hvis det er i bruk. Ellers kan du la det stå tomt.

### Merk Kønavnet er vanligvis raw. Andre gyldige kønavn er text, binps, auto eller et brukerdefinert kønavn (brukerdefinerte utskriftskøer kan konfigureres gjennom Telnet eller den innebygde Web-serveren, se <u>Kapittel 4</u>).

For en ekstern HP Jetdirect-utskriftsserver med tre porter, kobler du et portnummer til kønavnet (for eksempel raw1, raw2 eller raw3).

- 7. Klikk på **Bekreft** for å bekrefte at skriveren er funnet.
- 8. Klikk på **OK** eller **Opprett** avhengig av hvilken versjon av verktøyet for bordskriver du har.
- 9. Gå til **Fil**-menyen, og velg **Lagre**, eller bruk dialogboksen for lagring som kommer frem, avhengig av hvilken versjon du har av verktøyet for bordskriver.
- 10. Oppgi navn på og plassering av ikonet for skrivebordsskriveren, og klikk på **OK**. Standardnavnet er skriverens IP-adresse, og standardplasseringen er skrivebordet.

11. Avslutt programmet.

Du finner oppdatert informasjon om bruk av LPD-tjenester for HP Jetdirect fra Mac OS-systemer ved å søke på "LPR printing" (LPR-utskrift) på Apple Computers Web-område Tech Info Library på http://til.info.apple.com.

# **FTP-utskrift**

# Innledning

FTP (File Transfer Protocol) er et grunnleggende verktøy for TCP/IP-tilkobling, som brukes til å overføre data mellom systemer. Med FTP-utskrift kan FTP brukes til å sende utskriftsfiler fra et klientsystem til en HP Jetdirect-tilkoblet skriver. Under en FTP-utskriftsøkt kobler klienten seg til og sender en utskriftsfil til FTP-serveren for HP Jetdirect, som deretter sender utskriftsfilen til skriveren.

FTP-serveren for HP Jetdirect kan aktiveres eller deaktiveres via et konfigurasjonsverktøy, for eksempel Telnet (se <u>Kapittel 3</u>) eller den innebygde Web-serveren (se <u>Kapittel 4</u>).

# Systemkrav

Følgende kreves for FTP-utskriften som er beskrevet her:

- HP Jetdirect-utskriftsservere med fastvareversjon x.24.01 eller nyere.
- TCP/IP-klientsystemer med FTP som er i samsvar med RFC 959.
- Merk Du finner en oppdatert liste over systemer som er testet, ved å gå til HP-støtte på Internett på www.hp.com/support/net\_printing.

# Utskriftsfiler

FTP-serveren for HP Jetdirect overfører utskriftsfiler til skriveren uten å tolke filene. Utskriftsfilene må være på et språk som gjenkjennes av skriveren (for eksempel PostScript, PCL eller uformatert tekst) for at utskriften skal fungere på riktig måte. Formaterte utskriftsjobber må først skrives ut til en fil fra programmet ved hjelp av driveren for den valgte skriveren. Deretter må utskriftsfilen overføres til skriveren via en FTP-økt. Bruk binære overføringer (bildeoverføringer) for formaterte utskriftsfiler.

# **Bruke FTP-utskrift**

### **FTP-tilkoblinger**

FTP-utskrift benytter to TCP-tilkoblinger, i likhet med standard FTP-filoverføringer: en kontrolltilkobling og en datatilkobling.

En FTP-økt som er åpnet, forblir aktiv til klienten lukker tilkoblingen, eller til tilkoblingen har vært inaktiv i en periode som overskrider perioden for tidsavbrudd ved inaktivitet (standard er 270 sekunder). Tidsavbrudd ved inaktivitet kan angis via ulike TCP/IP-konfigurasjonsverktøyer, for eksempel BOOTP/TFTP, Telnet, skriverens kontrollpanel (se <u>Kapittel 3</u>), den innebygde Web-serveren (se <u>Kapittel 4</u>, eller administrasjonsprogramvaren.

### Kontrolltilkobling

Klienten åpner en kontrolltilkobling til FTP-serveren på HP Jetdirect-utskriftsserveren ved hjelp av standard FTP. FTP-kontrolltilkoblinger brukes til utveksling av kommandoer mellom klienten og FTP-serveren. HP Jetdirect-utskriftsserveren støtter inntil fire kontrolltilkoblinger (eller FTP-økter) samtidig. Hvis antall tillatte tilkoblinger overstiges, vises en melding om at tjenesten ikke er tilgjengelig.

FTP-kontrolltilkoblinger benytter TCP-port 21.

### Datatilkobling

En annen tilkobling, datatilkoblingen, opprettes hver gang en fil overføres mellom klienten og FTP-serveren. Klienten styrer opprettelsen av datatilkoblingen ved å utstede kommandoer som krever datatilkobling (for eksempel FTP 1s, dir eller put).

FTP-serveren for HP Jetdirect støtter én enkelt datatilkobling for utskrift om gangen, selv om kommandoene ls og dir alltid godtas.

Overføringsmodusen for en FTP-datatilkobling med HP Jetdirectutskriftsserveren er alltid strømmodus, som markerer slutten på filen ved å lukke datatilkoblingen.

Filoverføringstypen (ASCII eller binær) kan angis etter at datatilkoblingen er opprettet. Det kan være at klienter forsøker å forhandle frem en overføringstype automatisk, og standard overføringstype avhenger av klientsystemet (for eksempel kan Windows NT ha ASCII som standard mens UNIX har binær som standard). Oppgi kommandoen bin eller ascii ved FTPledeteksten for å angi overføringstypen.

## **Pålogging til FTP**

Oppgi følgende kommando fra en MS-DOS-ledetekst eller UNIXkommandolinje for å starte en FTP-økt:

ftp <IP-adresse>

der <IP-adresse> er den gyldige IP-adressen eller det gyldige nodenavnet som er konfigurert for HP Jetdirect-utskriftsserveren. Se <u>Figur 6.1</u>

Figur 6.1 Eksempel på pålogging til FTP

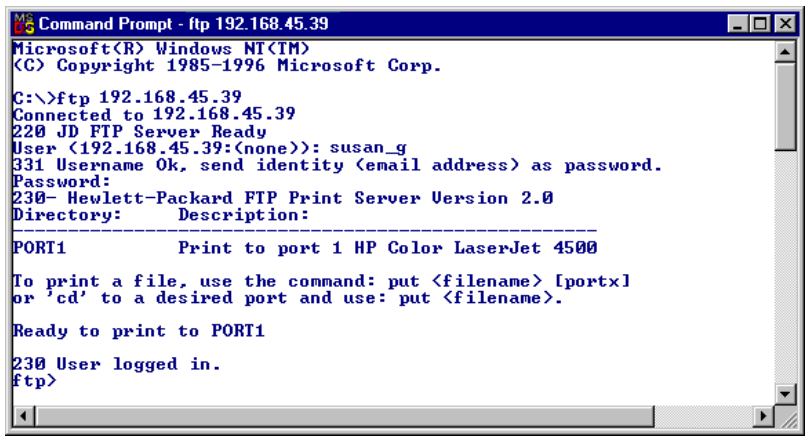

Meldingen Klar vises hvis tilkoblingen er vellykket.

Etter at tilkoblingen er fullført, bes brukeren om å oppgi påloggingsnavn og passord. Standard er klientens påloggingsnavn. FTP-serveren for Jetdirect tillater et hvilket som helst brukernavn. Passord ignoreres.

Hvis påloggingen er vellykket, vises meldingen "230" på klientsystemet. I tillegg vises tilgjengelige HP Jetdirect-porter for utskrift. HP Jetdirects interne utskriftsserverkort utgjør en enkelt port (Port 1). HP Jetdirect eksterne utskriftsservere med flere porter viser alle tilgjengelige porter. Port1 er standardporten. Bytt port ved hjelp av FTP-kommandoen cd (change directory bytt katalog). Du finner en typisk FTP-utskriftsøkt under <u>Eksempel på en FTP-økt</u>.
## Avslutte FTP-økten

Skriv quit eller bye for å avslutte en FTP-økt.

MerkFør du avslutter en FTP-økt, bør du utføre en Ctrl-C-<br/>kommando for å sikre at datatilkoblingen lukkes.

## Kommandoer

<u>Tabell 6.1</u> inneholder en oversikt over kommandoer som er tilgjengelige for brukeren under en FTP-utskriftsøkt.

| Kommando                          | Beskrivelse                                                                                                    |  |
|-----------------------------------|----------------------------------------------------------------------------------------------------|--|
| user<br><brukernavn></brukernavn> | <br><br><br><br>                                                                                                    |  |
| cd <port#></port#>                | <pre><port#> velger et portnummer for utskrift. Bare port1 er<br/>tilgjengelig for HP Jetdirect-utskriftsservere med én enkelt<br/>port. Angi port1 (standardinnstillingen), port2 eller port3<br/>for utskriftsservere med flere porter.</port#></pre>                           |  |
| cd /                              | / angir rotkatalogen til FTP-serveren for HP Jetdirect.                                                                                                    |  |
| quit                              | quit eller bye avslutter FTP-økten med HP Jetdirect-<br>utskriftsserveren.                                                                                                    |  |
| bye                               |                                                                                                    |  |
| dir                               | dir eller ls viser innholdet i gjeldende katalog.<br>Hvis kommandoen skrives i rotkatalogen, vises en liste<br>med tilgjengelige utskriftsporter. Tilgjengelige porter for<br>utskrift er PORT1 (standardinnstillingen), PORT2 og<br>PORT3 for utskriftsservere med flere porter. |  |
| ls                                |                                                                                                    |  |
| pwd                               | Viser gjeldende katalog eller Jetdirect-utskriftsport.                                                                                                    |  |
| put <filename></filename>         | <pre><filename> angir filen som skal sendes til den valgte porten på HP Jetdirect-utskriftsserveren. En annen port kan angis i kommandoen for utskriftsservere med flere porter: put <filename> <port#></port#></filename></filename></pre>                                       |  |
| bin                               | Konfigurerer en binær filoverføring (bildeoverføring) via FTP.                                                                                                    |  |

| Tabell 6.1 | Brukerkommandoer for FTP-server for HP Jetdirect ( | (1 av 2) |
|------------|----------------------------------------------------|----------|

| Tabell 6.1 | Brukerkommandoer for FTP-server for HP Jetdirect (2 av 2) | ) |
|------------|-----------------------------------------------------------|---|
|------------|-----------------------------------------------------------|---|

| Kommando            | Beskrivelse                                                                                                    |
|---------------------|----------------------------------------------------------------------------------------------------|
| ascii               | Konfigurerer en ASCII-filoverføring via FTP. HP Jetdirect-<br>utskriftsservere støtter bare kontroll av annet enn<br>utskriftsformat ved tegnoverføring (standardverdier<br>for avstander og marger brukes).                                                                                                    |
| Ctrl C              | Trykk på tastene <b>Ctrl</b> og <b>C</b> samtidig for å avbryte<br>FTP-tjenestekommandoen og eventuell dataoverføring.<br>Datatilkoblingen lukkes.                                                                                                    |
| rhelp<br>remotehelp | Denne kommandoen avhenger av klientsystemet (bruk<br>rhelp på UNIX, eller remotehelp på Windows NT/2000)<br>og viser en liste over FTP-systemkommandoer som støttes<br>av utskriftsserveren. (Merk: De viste kommandoene er <i>ikke</i><br>brukerkommandoer. Brukertilgjengelige kommandoer<br>avhenger av klientens FTP-system.) |

# Eksempel på en FTP-økt

Dette er et eksempel på en typisk FTP-utskriftsøkt:

C:\> ftp 192.168.45.39 Connected to 192.168.45.39. 220 JD FTP Server Ready User <192.168.45.39:<none>>: susan g 001 Username Ok, send identity <email address> as password Password: 230- Hewlett-Packard FTP Print Server Version 2.0 Directory: Description: PORT1 Print to port 1 HP color LaserJet 4500 To print a file, use the command: put <filename> [portx] or cd to a desired port and use: put <filename>. Ready to print to PORT1 230 User logged in. ftp> pwd 257 "/" is current directory. <"default port is : /PORT1> HP Color LaserJet 4500" ftp> cd port1 250 Changed directory to "/PORT1" ftp> pwd 257 "/PORT1" is current directory. "HP Color LaserJet 4500" ftp> bin 200 Type set to I. Using binary mode to transfer files. ftp> put d:\atlas\temp\ftp test.ps 200 PORT command successful. 150 Opening BINARY mode data connection 226- Ready 226- Processing job 226 Transfer complete 31534 bytes sent in 0.04 seconds <788.35 Kbytes/sec> ftp> quit 221 Goodbye

 $C: \setminus >$ 

# Sikkerhetsfunksjoner

# Innledning

Innebygde sikkerhetsfunksjoner bidrar til å minimere ikkeautorisert tilgang til nettverkskonfigurasjonsparametere og andre data som lagres på HP Jetdirect-utskriftsservere. Funksjonene kan variere noe, avhengig av fastvareversjonen som brukes på utskriftsserveren.

**OBS!** Disse funksjonene kan bidra til å minimere ikke-autorisert tilgang til lagrede data og konfigurasjonsparametere på HP Jetdirectutskriftsservere. Det kan likevel ikke garanteres at de gir full sikkerhet mot ikke-autorisert tilgang.

Ta kontakt med HP Consulting hvis du har behov for mer avansert sikkerhet.

<u>Tabell 7.1</u> oppsummerer de grunnleggende sikkerhetsfunksjonene som HP Jetdirect-utskriftsservere leveres med.

#### Tabell 7.1 Sikkerhetsfunksjoner for HP Jetdirect (1 av 3)

#### Sikker administrasjon med den innebygde Web-serveren

(Bare for utskriftsservere med alle funksjoner)

- Et forhåndsinstallert, selvsignert digitalt sertifikat gir HTTPS-tilgang (sikker HTTP) til den innebygde Web-serveren fra Web-leseren. HTTPS (sikker HTTP) gir sikker, kryptert kommunikasjon med leseren.
- Digitale sertifikater som er utstedt av en klarert tredjepart, kan installeres på utskriftsserveren slik at den konfigureres som et sikkert område.
- Ved hjelp av HTTPS konfigurerer og administrerer den innebygde Webserveren nettverksparametere gjennom en sikker kanal.
- En veiviser for sikkerhetskonfigurasjon av HP Jetdirect gir et brukervennlig grensesnitt for konfigurasjon av sikkerhetsinnstillinger.
- Veiviseren for trådløskonfigurasjon gir et brukervennlig grensesnitt for konfigurasjon innstillinger for trådløs kryptering og godkjenning.

#### Nettverksprotokollkontroll

- Nettverksutskrift, utskriftstjenester, enhetsoppdagelse og administrasjonsprotokoller på HP Jetdirect-utskriftsserveren kan aktiveres eller deaktiveres. Hvis protokoller som ikke brukes eller er unødvendige, deaktiveres, kan man hindre ikke-autorisert tilgang via programmer som bruker disse protokollene.
- Protokoller kan aktiveres eller deaktiveres ved hjelp av Telnet, den innebygde Web-serveren eller HP Web Jetadmin.

#### Administratorpassord for IP

- Brukes av Telnet, HP Web Jetadmin og den innebygde Web-serveren til å styre tilgangen til konfigurasjonsparameterene for HP Jetdirect.
- Det kan brukes inntil 16 alfanumeriske tegn.
- Konfigureres på HP Jetdirect-utskriftsserveren ved hjelp av tjenestene TFTP (Kapittel 3), Telnet (Kapittel 3), den innebygde Web-serveren (Kapittel 4) eller HP Web Jetadmin. Inntil 16 alfanumeriske tegn tillates.
- Hvis det konfigureres ved hjelp av den innebygde Web-serveren, kan det synkroniseres som SNMP set Community Name i HP Web Jetadmin SNMP v1/v2c Set-kommandoer.
- Fjernes ved kald tilbakestilling av utskriftsserveren til fabrikkstandarden.

#### Tabell 7.1 Sikkerhetsfunksjoner for HP Jetdirect (2 av 3)

# Tilgangskontrolliste for IP Angir inntil 10 vertssystemer, eller nettverk av vertssystemer, som gis tilgang til HP Jetdirect-utskriftsserveren og tilkoblede nettverksenheter.

- Tilgangen er som regel begrenset til vertssystemene som er angitt i listen.
- Vertssystemer som bruker HTTP (for eksempel via den innebygde Webserveren eller IPP) sjekkes etter fabrikkstandard ikke mot oppføringer i tilgangslisten, og gis derfor tilgang. HTTP-vertstilgang kan imidlertid deaktiveres gjennom den innebygde Web-serveren.
- Hvis listen er tom, gis alle verter tilgang.
- Konfigureres på HP Jetdirect-utskriftsserveren ved hjelp av TFTP (<u>Kapittel 3</u>), Telnet (<u>Kapittel 3</u>), den innebygde Web-serveren (<u>Kapittel 4</u>) eller programvare for administrasjon.

#### Telnet-kontroll

• Telnet kan deaktiveres via den innebygde Web-serveren (se Kapittel 4). Telnettilgang er ikke sikker.

#### Godkjenning og kryptering

(Bare for utskriftsservere med alle funksjoner)

- Sertifikatadministrasjon for digitale X.509-sertifikater kan utføres gjennom den innebygde Web-serveren for både klientbasert og serverbasert godkjenning. (Installerte sertifikater er begrenset til 3 kB. Det kan installeres ett CA-sertifikat (Certificate autority))
- Utvidet godkjenning og trådløse krypteringsmetoder støttes for trådløse utskriftsservere. Det er for eksempel støtte for 802.1x Extensible Authentication Protocol (EAP) og dynamiske krypteringsprotokoller, blant annet WPAprotokoller (Wi-Fi Protected Access).

#### Tabell 7.1 Sikkerhetsfunksjoner for HP Jetdirect (3 av 3)

#### SNMP v1/v2c Set Community Name (IP/IPX)

(bare for SNMP v1/v2c)

- Et passord på HP Jetdirect-utskriftsserveren som tillater at innkommende SNMP Set-kommandoer (for eksempel fra programvare for administrasjon) kan skrive (eller *angi*) konfigurasjonsparametere for HP Jetdirect.
- Hvis et brukertildelt Set Community Name brukes, må SNMP Setkommandoene inneholde dette brukertildelte navnet, som godkjennes av utskriftsserveren før kommandoen utføres.
- I IP-nettverk kan godkjenning av SNMP Set-kommandoer være ytterligere begrenset til systemer som finnes i tilgangskontrollisten.
- Konfigureres på HP Jetdirect-utskriftsserveren ved hjelp av tjenestene TFTP (<u>Kapittel 3</u>), Telnet (<u>Kapittel 3</u>), den innebygde Web-serveren (<u>Kapittel 4</u>) eller programvare for administrasjon.

• SNMP v1/v2c bruker ren tekst og kan deaktiveres.

#### SNMP v3

(Bare for utskriftsservere med alle funksjoner)

- En SNMP v3-agent på HP Jetdirect-utskriftsserveren gir sikker, kryptert kommunikasjon med et SNMP v3-administrasjonsprogram, for eksempel HP Web Jetadmin.
- Utskriftsserveren støtter oppretting av en SNMP v3-konto når den er aktivert gjennom den innebygde Web-serveren. Kontoinformasjonen kan integreres på SNMP v3-administrasjonsprogrammer.
- Utskriftsserveren støtter sømløs oppretting og administrasjon av SNMP v3-kontoer fra HP Web Jetadmin.

#### Passord og profiler for HP Web Jetadmin

- Tilgangskontroll til konfigurasjonsparametere for Jetdirect gjennom administratorpassordet for Jetdirect IP, som kan være konfigurert fra HP Web Jetadmin, Telnet eller den innebygde Web-serveren. Du finner flere opplysninger i den elektroniske hjelpen for HP Web Jetadmin.
- HP Web Jetadmin gir tilgangskontroll ved hjelp av brukerprofiler. Brukerprofiler tillater passordbeskyttelse for individuelle profiler og kontrollert tilgang til HP Jetdirects og skriverens funksjoner. Du finner flere opplysninger i hjelpen for HP Web Jetadmin.
- (Bare for utskriftsservere med alle funksjoner) HP Web Jetadmin kan sømløst aktivere SNMP v3-agenten på utskriftsserveren og opprette en SNMP v3-konto for sikker, kryptert administrasjon.

#### Låsing av skriverkontrollpanel

 Enkelte HP-skrivere har et kontrollpanel som kan låses for å hindre tilgang til interne serverkonfigurasjonsparametere for HP Jetdirect. I mange tilfeller kan denne låsen styres eksternt via programvare for administrasjon (for eksempel med HP Web Jetadmin). Se skriverens dokumentasjon for å finne ut om skriveren gir støtte for låsing av kontrollpanelet.

# Bruke sikkerhetsfunksjonene

Tilgangen til HP Jetdirects konfigurasjonsparametere kan styres ved å kombinere de tilgjengelige sikkerhetsfunksjonene. <u>Tabell 7.2</u> viser eksempler på forskjellige innstillinger og det tilknyttede tilgangskontrollnivået.

| Innstillinger                                                                                                    | Tilgangskontrollnivå                                                                                                    |
|----------------------------------------------------------------------------------------------------|----------------------------------------------------------------------------------------------------|
| <ul> <li>Tilgjengelig gjennom HTTP<br/>(innebygd Web-server),<br/>SNMP v1/v2c-programmer<br/>eller Telnet</li> <li>Administratorpassord<br/>ikke angitt</li> <li>Bruker standard SNMP v1/v2c<br/>community-navn</li> <li>Ingen godkjenning eller<br/>kryptering</li> <li>Tom tilgangskontrolliste</li> </ul> | Lav<br>Passer best for klarerte miljøer.<br>Alle systemer har tilgang til<br>konfigurasjonsparameterene for HP Jetdirect<br>gjennom den innebygde Web-serveren, Telnet<br>eller SNMP-administrasjonsprogramvaren.<br>Det kreves ikke passord.                             |
| <ul> <li>Administratorpassord angitt</li> <li>Et brukerdefinert SNMP v1/v2<br/>Set Community Name er angitt</li> <li>Tilgangskontrollisten<br/>inneholder vertsoppføringer<br/>og kontrollerer HTTP-<br/>tilkoblinger</li> <li>Telnet og andre protokoller<br/>som ikke er sikre, er deaktivert.</li> </ul>  | Medium<br>Begrenset sikkerhet for ikke-klarert miljø.<br>Hvis administratorpassordet og SNMP v1/v2c Set<br>Community Name er kjent, er tilgang begrenset<br>til følgende:<br>• systemer som er angitt i vertstilgangslisten og<br>• SNMP v1/v2c-administrasjonsprogrammer |

#### Tabell 7.2 Innstillinger for tilgangskontroll

| Tabell 7.2 | Innstillinger for | tilgangskontroll |
|------------|-------------------|------------------|
|------------|-------------------|------------------|

| Innstillinger                                                                                                    | Tilgangskontrollnivå                                                                                                    |
|----------------------------------------------------------------------------------------------------|----------------------------------------------------------------------------------------------------|
| <ul> <li>Ubrukte protokoller er<br/>deaktivert</li> <li>HTTPS-tilgang aktivert ved<br/>hjelp av sertifikater som er<br/>utstedt av klarerte kilder</li> <li>Trådløse Jetdirect-<br/>utskriftsservere konfigurert for<br/>802.1x EAP-godkjenning som<br/>bruker dynamisk kryptering</li> <li>SNMP v3 er aktivert, SNMP<br/>v1/v2c er deaktivert</li> <li>Telnet er deaktivert</li> <li>Passord er angitt</li> <li>Tilgangskontrollisten<br/>inneholder bestemte<br/>oppføringer og HTTP-<br/>tilkoblinger kontrolleres</li> <li>Skriverens kontrollpanel er låst</li> </ul> | Høy<br>Høy sikkerhet for ikke-klarerte, profesjonelt<br>administrerte miljøer.<br>Tilgang er begrenset til godkjente verter som<br>er angitt i tilgangskontrollisten. Kryptering gir<br>datasikkerhet, nettverkskommunikasjon i ren<br>tekst brukes ikke.<br>OBS! Oppstartsinnstillinger (for eksempel<br>konfigurasjoner fra en BootP/TFTP- eller<br>DHCP/TFTP-server) kan endre innstillingene for<br>utskriftsserveren når den slås av og på. Kontroller<br>at oppstartsinnstillingene er slik du vil ha dem. |

# Feilsøke HP Jetdirect utskriftsserveren

# Innledning

Dette kapitlet beskriver hvordan du finner årsaken til og løser problemer i forbindelse med HP Jetdirect-utskriftsserveren.

Et flytdiagram leder deg til de riktige prosedyrene for feilsøking av følgende:

- Problemer med skriveren
- Problemer med installasjon og tilkobling av maskinvaren for HP Jetdirect
- Problemer i forbindelse med nettverk

Du kan få bruk for følgende ved feilsøking av HP Jetdirectutskriftsserveren:

- En konfigurasjonsside for Jetdirect (se <u>Kapittel 9</u>)
- En skriverkonfigurasjonsside eller diagnoseside
- Dokumentasjon som ble levert med skriveren
- Dokumentasjon som ble levert med HP Jetdirectutskriftsserveren
- Diagnoseverktøyene som fulgte med nettverksprogramvaren (for eksempel Novell NetWare-verktøy, TCP/IP-verktøy eller administrasjonsprogrammer for nettverksskriveren som for eksempel HP Web Jetadmin)

MerkDu finner svar på vanlige spørsmål om installasjon<br/>og konfigurasjon av HP Jetdirect-utskriftsservere<br/>ved å søke etter HP Jetdirect-produktet på<br/>http://www.hp.com/support/net\_printing.

# Tilbakestille til fabrikkstandarder

Parametere på HP Jetdirect-utskriftsserveren (for eksempel IPadressen) kan tilbakestilles til fabrikkstandardverdier ved hjelp av følgende fremgangsmåte:

OBS! Hvis du tilbakestiller en trådløs HP Jetdirectutskriftsserver til fabrikkstandard, kan utskriftsserveren miste tilkoblingen til nettverket. Du må kanskje konfigurere innstillingene for det trådløse nettverket og installere utskriftsserveren på nytt.

> Et Jetdirect X.509-sertifikat som er installert for sikre Web-tjenester av typen SSL/TLS, beholdes etter en kald tilbakestilling til fabrikkstandardverdier. Et CA-sertifikat (Certificate Authority) som er installert for å validere en nettverksgodkjenningsserver, lagres derimot ikke.

### • HP LaserJet-skriver med intern EIO-utskriftsserver

I de fleste tilfeller kan den interne HP Jetdirectutskriftsserveren tilbakestilles til fabrikkstandarder når du utfører en kald omstart på skriveren. Kald omstart for valgte HP LaserJet-skrivere utføres ved å slå av og på skriveren mens du holder inne **Start**-knappen. For andre skrivere kan du se i brukerhåndbøkene for skriveren. Du kan også gå til <u>http://www.hp.com/go/support</u> og søke etter dokumentfilen bpj02300.html.

#### Merk

Enkelte skrivere har et alternativ for tilbakestilling til fabrikkstandard for skriveren via skriverens kontrollpanel. Dette tilbakestillingsalternativet for skriveren vil imidlertid ikke alltid tilbakestille HP Jetdirect-utskriftsserveren. Når du prøver å stille tilbake til fabrikkinnstillingene, bør du skrive ut en Jetdirect-konfigurasjonsside for å kontrollere at tilbakestillingen ble vellykket.

#### OBS! Tilbakestilling av skriveren vil tilbakestille **alle** skriverinnstillingene til fabrikkstandardene. Etter å ha tilbakestilt skriveren, må du kanskje konfigurere egne skriverinnstillinger på nytt via skriverens kontrollpanel.

#### • Interne HP Jetdirect LIO-utskriftsservere

Tilbakestill HP Jetdirect LIO-utskriftsservere ved å holde Test-knappen på utskriftsserveren inne mens du setter utskriftsserveren i LIO-sporet. Siden LIO-utskriftsserveren får strøm fra skriveren, må skriveren være slått på.

#### Eksterne HP Jetdirect-utskriftsservere

Tilbakestill den eksterne HP Jetdirect-utskriftsserveren ved å holde **Test**-knappen på utskriftsserveren inne mens du setter i strømledningen.

Etter en kald tilbakestilling kan nettverkssystemene miste tilkoblingen til skriveren.

# Generell feilsøking

## Feilsøkingsskjema – Vurdering av problemet

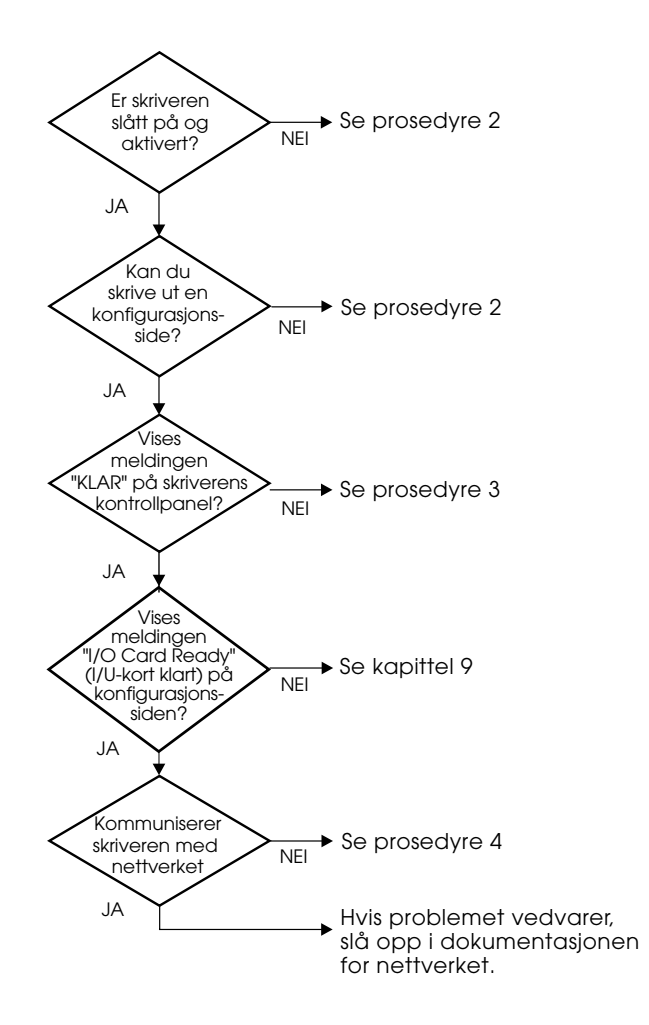

Figur 8.1 Vurdering av problemet

## Prosedyre 1: Kontrollere at skriveren er på og aktivert

Kontroller følgende for å være sikker på at skriveren er klar til å skrive ut.

1. Er skriveren tilkoblet strøm og slått på?

Kontroller at skriveren er tilkoblet strøm og slått på. Dersom problemet vedvarer, er det mulig at strømledningen, strømkilden eller skriveren er defekt.

2. Er skriveren aktivert?

Online-lampen skal lyse. Hvis ikke lampen lyser, trykker du på den riktige knappen (for eksempel **Online** eller **Start**) for å sette skriveren i online-modus.

- 3. Er vinduet på skriverens kontrollpanel tomt (på skrivere med vinduer)?
  - Påse at skriveren er slått på.
  - Påse at HP Jetdirect-utskriftsserveren er installert på riktig måte.
- 4. Lyser lampen for sideskift (hvis aktuelt)?

Hvis lampen for sideskift er på, kan det tyde på at et sideskift ikke ble sendt sammen med utskriftsdataene, og at dataene venter på at et sideskift skal skrives ut. Sett skriveren i offlinemodus, trykk på **Sideskift**, og sett skriveren i onlinemodus igjen.

- 5. Vises en annen melding enn  ${\sf KLAR}$  i vinduet på skriverens kontrollpanel?
  - I prosedyre 3 i denne delen finner du en liste over nettverksrelaterte feilmeldinger og handlinger for å løse problemet.
  - I dokumentasjonen for skriveren finner du en fullstendig liste over kontrollpanelmeldinger og handlinger for å løse problemet.

## Prosedyre 2: Skrive ut en HP Jetdirectkonfigurasjonsside

HP Jetdirect-konfigurasjonssiden er et viktig verktøy ved feilsøking. Opplysningene på denne siden oppgir statusen til nettverket og HP Jetdirect-utskriftsserveren. Evnen til å skrive ut en konfigurasjonsside er en indikasjon på at skriveren fungerer på riktig måte. Se <u>Kapittel 9</u> for informasjon om HP Jetdirectkonfigurasjonssiden.

MerkI TCP/IP-nettverk kan Jetdirect-<br/>konfigurasjonssiden også vises fra en leser ved å<br/>få tilgang til Jetdirects innebygde Web-server.<br/>Se Kapittel 4 hvis du vil ha mer informasjon.

Kontroller følgende funksjoner dersom konfigurasjonssiden ikke skrives ut:

1. Har du utført de riktige trinnene på skriveren for å skrive ut konfigurasjonssiden?

Hvilke trinn som må utføres for å skrive ut en konfigurasjonsside, varierer fra skriver til skriver. Slå opp i brukerhåndboken for skriveren eller installasjonsveiledningen for maskinvare for HP Jetdirect-utskriftsserveren for å finne spesifikke anvisninger om hvordan du skriver ut en konfigurasjonsside.

2. Er en utskriftsjobb i ferd med å skrives ut?

Du kan ikke skrive ut en HP Jetdirect-konfigurasjonsside til skriveren mens en utskriftsjobb pågår. Vent til utskriftsjobben er fullført før du skriver ut konfigurasjonssiden.

- 3. Vises en feilmelding i vinduet på skriverens kontrollpanel?
  - I prosedyre 3 i denne delen finner du en liste med nettverksrelaterte feilmeldinger og handlinger for å løse problemet.
  - I dokumentasjonen for skriveren finner du en fullstendig liste over kontrollpanelmeldinger og handlinger for å løse problemet.

## Prosedyre 3: Løse feilmeldinger i vinduet på skriverens kontrollpanel

Kontroller følgende informasjon for å løse nettverksrelaterte feilmeldinger som kommer frem i vinduet på skriverens kontrollpanel. *Det forutsettes at du har skrevet ut en konfigurasjonsside på forhånd.* 

1. Viser skriverens kontrollpanel meldinger som ligner disse?

```
EIO X FUNGERER IKKE
8X.YYYY EIO-FEIL
```

- Se i brukerhåndbøkene for skriveren for å tolke feilmeldingen.
- Hvis du nylig oppgraderte Jetdirect-fastvaren, må du slå av eller på utskriftsserveren. Hvis interne Jetdirect-kort er blitt installert, slår du av skriveren, og slår den på igjen.
- Installer HP Jetdirect-utskriftsserveren på nytt for å sikre at den er riktig installert, og kontroller at alle kablene er ordentlig tilkoblet.
- Hvis mulig, skriver du ut en HP Jetdirect-konfigurasjonsside og bekrefter alle konfigurasjonsparameterene. Tolkinger av meldinger på HP Jetdirect-konfigurasjonssidene finner du i <u>Kapittel 9</u>.
- Hvis skriveren inneholder flere EIO-spor, kan du prøve å bruke et annet spor.
- Slå av skriveren, fjern HP Jetdirect-utskriftsserveren, og slå skriveren på igjen. Hvis feilmeldingen forsvinner når utskriftsserveren fjernes, er det trolig utskriftsserveren som er årsaken til problemet. Skift ut utskriftsserveren.
- Noter alle feilkoder, og ta kontakt med tjenesteleverandøren. Hvis du må skifte HP Jetdirect-utskriftsserveren under garantitjenesten, må du levere alle diagnose- og konfigurasjonssider sammen med den skadede utskriftsserveren.
- 2. Vises EIOX-INITIALISERING/IKKE SLA AV STRØM i vinduet?

Vent 10 minutter for å se om meldingene forsvinner. Hvis ikke, må du sannsynligvis skifte ut HP Jetdirect-utskriftsserveren.

3. Vises 40 FEIL i vinduet på skriverens kontrollpanel?

HP Jetdirect-utskriftsserveren har registret brudd på datakommunikasjonen. Når denne feilen oppstår, settes skriveren i offline-modus.

Brudd på kommunikasjonen kan ha sin årsak i at den fysiske nettverkstilkoblingen forstyrres, eller at serveren er nede. Hvis skriveren har "automatisk fortsettelse" og denne er innstilt på AV, må du trykke på den riktige knappen (f.eks. **Fortsett** eller **Start**) på skriveren når kommunikasjonsproblemet er løst, for å sette skriveren i online-modus igjen. Hvis du aktiverer funksjonen for automatisk fortsettelse, tvinges skriveren til å koble til på nytt uten brukerhandling. Dette løser imidlertid ikke frakoblingsproblemet.

4. Vises en initialiseringsmelding (INIT) i vinduet?

Dette er en normal melding. Vent i ca. 3 minutter til meldingen forsvinner, eller en annen melding kommer frem. Hvis en annen melding kommer frem, kan du lese mer om dette på skriverens dokumentasjons- eller konfigurasjonssider.

5. Vises en annen melding enn KLAR, eller meldingene som er oppført i denne delen, i vinduet?

I dokumentasjonen for skriveren finner du en fullstendig liste over kontrollpanelmeldinger og handlinger for å løse problemet.

# Prosedyre 4: Løse skriverens kommunikasjons problemer med nettverket

Kontroller følgende for å kontrollere at skriveren kommuniserer med nettverket. Det forutsettes at du allerede har skrevet ut en Jetdirect-konfigurasjonsside.

1. Foreligger det fysiske tilkoblingsproblemer mellom arbeidsstasjonen eller filserveren og HP Jetdirectutskriftsserveren?

Kontroller nettverkskabler, tilkoblinger og ruterkonfigurasjoner. Kontroller at nettverkskablenes lengde er i samsvar med spesifikasjonene for nettverket. Kontroller at innstillingene for det trådløse nettverket er riktig konfigurert.

2. Er nettverkskablene tilkoblet på riktig måte?

Kontroller at skriveren er koblet til nettverket med riktig port og kabel for HP Jetdirect-utskriftsserveren. Sjekk alle kabeltilkoblinger for å være sikker på at den sitter godt fast på riktig plass. Hvis problemet vedvarer, kan du prøve en annen kabel eller port på koblingsboksen eller sender/mottaker.

3. Er autoforhandling slått av for 10/100Base-TXutskriftsservere?

Hastighets- og kommunikasjonsmodus på utskriftsserveren må stemme overens med nettverket for å sikre korrekt drift. Autoforhandling konfigureres via EIO-menyen fra skriverens kontrollpanel.

4. Er det lagt til programmer på nettverket?

Påse at de er kompatible, og at de er installert på riktig måte med de riktige skriverdriverne.

5. Er andre brukere i stand til å skrive ut?

Problemet kan være spesifikt for arbeidsstasjonen. Kontroller arbeidsstasjonens nettverksdrivere, skriverdrivere og omadressering (innfanget i Novell NetWare).

6. Hvis andre brukere er i stand til å skrive ut, bruker de det samme nettverksoperativsystemet?

Kontroller at nettverksoperativsystemet er installert og konfigurert på riktig måte.

7. Er protokollen aktivert på HP Jetdirect-utskriftsserveren?

Kontroller status for protokollen på Jetdirectkonfigurasjonssiden. Se <u>Kapittel 9</u> for informasjon om konfigurasjonssiden. (PåTCP/IP-nettverk kan du også bruke den innebygde Web-serveren til å kontrollere status for andre protokoller. Se <u>Kapittel 4</u>.)

8. Står det en feilmelding i protokolldelen på Jetdirectkonfigurasjonssiden?

Se <u>Kapittel 9</u> "<u>Konfigurasjonsside for HP Jetdirect</u>" hvis du vil ha en liste over feilmeldinger.

9. Hvis du bruker Token Ring, er datahastigheten korrekt?

Finn de gjeldende innstillingene på Jetdirectkonfigurasjonsiden. Hvis disse inneholder feil, bør du se under Token Ring-innstillinger i utskriftsserverens håndbok for maskinvareinstallering.

10. Hvis du bruker Apple EtherTalk, vises skriveren i Velger?

- Bekreft innstillingene for nettverket og HP Jetdirect på Jetdirect-konfigurasjonssiden. Se <u>Kapittel 9</u> for informasjon om konfigurasjonssiden.
- Bekreft nettverksinnstillingene for skriveren ved hjelp av skriverens kontrollpanel (for skrivere med kontrollpanel).
- Se feilsøkingsdelen i den elektroniske hjelpen for HP LaserJet Utility.
- Kontroller at PostScript-alternativet er installert i skriveren.
- 11. Hvis du er i et TCP/IP-nettverk, kan du bruke Telnet til å skrive ut direkte til skriveren?

Bruk følgende Telnet-kommando:

telnet <IP-adresse> <port>

der <IP-adresse> er IP-adressen som er tildelt HP Jetdirectutskriftsserveren, og <port> er 9100. (HP Jetdirects dataport 9101 eller 9102 kan også brukes på henholdsvis port 2 eller 3 på en ekstern Jetdirect-utskriftsserver med flere porter.)

Oppgi data og trykk på **Enter** i Telnet-delen. Dataene skal skrives ut til skriveren (manuell mating kan være nødvendig).

- 12. Vises skriveren i HP Web Jetadmin eller andre administrasjonsprogrammer?
  - Bekreft innstillingene for nettverket og HP Jetdirect på Jetdirect-konfigurasjonssiden. Se <u>Kapittel 9</u> for informasjon om konfigurasjonssiden.
  - Bekreft nettverksinnstillingene for skriveren ved hjelp av skriverens kontrollpanel (for skrivere med kontrollpanel).
  - Slå opp i feilsøkingsdelen i den elektroniske hjelpen for HP Web Jetadmin-programmet.
- 13. Hvis du bruker Microsoft Windows NT 4.0 (DLC/LLC), vises skriveren i dialogboksen *Ekstern nettverksport for Hewlett-Packard*?
  - Bekreft innstillingene for nettverket og HP Jetdirect på Jetdirect-konfigurasjonssiden. Se <u>Kapittel 9</u> for informasjon om konfigurasjonssiden.
  - Bekreft nettverksinnstillingene for skriveren ved hjelp av skriverens kontrollpanel (for skrivere med kontrollpanel).
  - Kontroller at skriveren er på samme fysiske delnettet og at den ikke er tilkoblet over en ruter.
- 14. Hvis du bruker et støttet system, svarer skriveren HP Web Jetadmin?
  - Bekreft innstillingene for nettverket og HP Jetdirect på Jetdirect-konfigurasjonssiden. Se <u>Kapittel 9</u> for informasjon om konfigurasjonssiden.
  - Bekreft nettverksinnstillingene for skriveren ved hjelp av skriverens kontrollpanel (for skrivere med kontrollpanel).
  - Slå opp i feilsøkingsdelen i den elektroniske hjelpen for HP Web Jetadmin-programmet.

# Feilsøke trådløse utskriftsservere

# Kan ikke kommunisere under den første installasjonen

Kontroller følgende:

- Den trådløse datamaskinen er konfigurert til å samsvare med de trådløse nettverksinnstillingene som er standard på HP Jetdirect-utskriftsserveren:
  - Kommunikasjonsmodus: Ad hoc
  - Nettverksnavn (SSID): hpsetup
  - Kryptering (WEP): <Deaktivert>

#### Merk

Nettverksnavnet (SSID) skiller mellom store og små bokstaver. Kontroller at du har angitt hpsetup med små bokstaver.

- HP Jetdirect-utskriftsserveren er slått på og fungerer på riktig måte (skriv ut en Jetdirect-konfigurasjonsside).
- HP Jetdirect-utskriftsserveren er innen rekkevidde.
- Det finnes mindre enn seks enheter totalt i ad hoc-nettverket (med hpsetup for SSID).
- Det finnes ingen tilgangspunkt i nærheten som er konfigurert med en SSID for hpsetup.
- Flere utskriftsservere blir ikke konfigurert samtidig. Hvis det finnes flere utskriftsservere, slår du av alle bortsett fra den du vil konfigurere.

# Kan ikke kommunisere etter den første installasjonen

Prøv følgende hvis du har konfigurert den trådløse HP Jetdirectutskriftsserveren med en nettverkstilkobling til nettverket, og datamaskinene på nettverket ikke kommuniserer med skriveren (selv ikke ved hjelp av en ping-kommando):

- Skriv ut en Jetdirect-konfigurasjonsside og kontroller alle konfigurasjonsinnstillingene for nettverket. Vanlige feil omfatter uriktige oppføringer for følgende elementer:
  - Kommunikasjonsmodus (ad hoc eller infrastruktur).
  - Nettverksnavn (SSID), skiller mellom store og små bokstaver.
  - Godkjenningsmetode.
  - Krypteringsnivå, innskriving av krypteringsnøkkel eller den angitte sendingsnøkkelen.
  - IP-adresse
  - BSSID (Basic Service Set Identifier), som skiller et trådløst LAN-nett fra et annet selv om de har samme SSID.
- Kontroller at skriveren er innen rekkevidde av nettverket. Se "<u>Forbedre mottak og ytelse</u>" i dette kapitlet.
- Bruk en trådløs PC og tilhørende verktøy for å kontrollere singnalstyrken på stedet for skriveren. Den registrerte signalstyrken må være lik for utskriftsserveren, som vist på HP Jetdirect-konfigurasjonssiden.

# Den konfigurerte kanalen samsvarer ikke med konfigurasjonssiden

(Bare ad hoc-modus) HP-konfigurasjonsverktøyene gir deg mulighet til å velge kanal 10 (standard) eller 11 på trådløs HP Jetdirect-utskriftsserver. Denne kanalen brukes bare av utskriftsserveren til å kringkaste nettverksnavnet (SSID) hvis den mislykkes i å finne og slutte seg til et eksisterende trådløst nettverk. Hvis den klarer å slutte seg til et nettverk, konfigureres kanalen på nytt til den som brukes av nettverket.

Jetdirect-konfigurasjonssiden identifiserer nettverkskanalen som brukes i et nettverk for øyeblikket. Den viser ikke kringkastingskanalen som brukes når et nettverk ikke blir funnet.

## Kan ikke bruke veiviseren HP Jetdirect Wireless Setup

Veiviseren HP Jetdirect Wireless Setup (Windows) brukes til å konfigurere den trådløse HP Jetdirect-utskriftsserveren med innstillinger for trådløs nettverkstilkobling for å få tilgang til nettverket.

Hvis du ikke kan bruke veiviseren, finner du flere alternativer beskrevet i *Brukerhåndbok for systemansvarlig for HP Jetdirect* for denne utskriftsservermodellen, i CD-ROMen som følger med HP Jetdirect. Andre tilgjengelige verktøy omfatter:

- Den innebygde Web-serveren (se <u>Kapittel 4</u> og <u>Tillegg B</u>)
- Telnet (se <u>Kapittel 3</u>)
- skriverens kontrollpanel for valgte skrivere (se <u>Tillegg C</u>)

#### Merk

Parameterene som kan konfigureres og som er tilgjengelige gjennom disse valgfrie verktøyene, kan være begrenset.

## Forbedre mottak og ytelse

Trådløse WLAN-radiosignaler kan trenge gjennom mange konstruksjoner innendørs, og kan reflekteres rundt hindringer. Rekkevidden og ytelsen til trådløs kommunikasjon er imidlertid avhengig av en rekke faktorer, deriblant antallet brukere, kvaliteten på og den fysiske plasseringen av den trådløse maskinvaren og kilden til forstyrrelsene på radiosignalene (mikrobølgeovner og trådløse telefoner bruker for eksempel lignende frekvenser som kan forstyrre trådløse LAN-signaler). Dataoverføringshastigheten for trådløse HP Jetdirectutskriftsservere blir vanligvis mindre hvis avstanden, hindringer og forstyrrelser øker.

### Symptomer

- Trådløs status-LED er gul.
- Signalstyrken (se HP Jetdirect-konfigurasjonssiden eller den innebygde Web-serveren) er dårlig eller på et minimumsnivå.
- Utskriftsjobber går svært langsomt.

### Handlinger for å løse problemet

- Plasser skriveren eller den trådløse HP Jetdirectutskriftsserveren på nytt. Mottak og ytelse forbedres vanligvis hvis utskriftsserveren peker mot tilgangspunktet eller den trådløse PCen.
- Reduser eller fjern kilder til forstyrrelse. Objekter i metall kan absorbere eller svekke radiosignaler, og enheter som mikrobølgeovner og trådløse telefoner bruker lignende frekvenser.
- Reduser avstanden mellom skriveren og tilgangspunktet eller den trådløse PCen. Det kan du gjøre på følgende måter:
  - flytte skriveren
  - flytte tilgangspunktet eller den trådløse PCen
  - legge til et annet tilgangspunkt (bare infrastrukturmodus)
- Hev antennen til tilgangspunktet. I de fleste kontormiljøer vil heving av antennen til tilgangspunktet forbedre rekkevidden og ytelsen for alle trådløse enheter.
- Legg til en ekstern antenne til den trådløse HP Jetdirectutskriftsserveren (hvis dette støttes). I de fleste kontormiljøer vil heving av utskriftsserverens eksterne antenne forbedre rekkevidden og ytelsen.

## Feil ved nedlasting av fastvare

Trådløse HP Jetdirect-utskriftsservere støtter nettverksinstallasjon eller -nedlasting av fastvareoppgraderinger for å gi nye og utvidede funksjoner. På samme måte som med andre HP Jetdirect-utskriftsservere, kan fastvareoppgraderinger lastes ned ved hjelp av verktøy som for eksempel HP Download Manager (Windows), HP Web Jetadmin eller FTP (File Transfer Protocol).

- Hvis nedlastingen av fastvare ikke fullføres, må du **starte nedlastingen på nytt uten å slå av og på strømmen** til utskriftsserveren.
- Hvis strømmen går under nedlasting og utskriftsserveren må startes på nytt, er de neste trinnene avhengige av om utskriftsserveren er konfigurert for serverbasert godkjenning.

### Hvis serverbasert godkjenning ikke brukes

Hvis det oppstår en feil under nedlasting av fastvare på en trådløs HP Jetdirect-utskriftsserver som ikke er konfigurert for serverbasert godkjenning, starter du nedlastingsprosessen på nytt og prøver igjen. Hvis utskriftsserveren slås av og på, får den tilbake konfigurasjonen den hadde før nedlastingsfeilen.

### Hvis serverbasert godkjenning ikke brukes

OBS! Ikke slå av og på eller initialiser utskriftsserveren på nytt, hvis det er mulig. Start nedlastingsprosessen på nytt og prøv igjen. Når utskriftsserveren slås av og på, går innstillingene for godkjenningsparameterene tapt og den får ikke tilgang til nettverket.

Se prosedyrene under hvis utskriftsserveren slås av og på, eller initialiseres på nytt.

Trådløse HP Jetdirect-utskriftsservere støtter 802.1x EAPgodkjenningsmetoder. Hvis utskriftsserveren slås av og på og den trådløse nettverkstilkoblingen går tapt, følg disse trinnene:

- 1. Installer et nedlastingsverktøy (for eksempel HP Download Manager eller HP Web Jetadmin) på en støttet trådløs datamaskin.
- 2. Kopier fastvareoppgraderingsfilene til den trådløse datamaskinen.
- 3. Konfigurer innstillingene for trådløst nettverk på datamaskinen for å samsvare med standardinnstillingene på den trådløse HP Jetdirect-utskriftsserveren:
  - Kommunikasjonsmodus: Ad hoc
  - Nettverksnavn (SSID): hpsetup
  - Kryptering (WEP): <deaktivert eller slått av>

Merk På grunn av tilstanden for den trådløse HP Jetdirect-utskriftsserveren etter en mislykket nedlasting og når den slås av og på, kan ikke veiviseren HP Wireless Setup brukes til å konfigurere utskriftsserveren.

- 4. På den trådløse datamaskinen oppretter du en IP-bane til standard IP-adresse på den trådløse HP Jetdirectutskriftsserveren. Hvis for eksempel standardadressen er 192.0.0.192, kan du bruke en av følgende metoder:
  - Bruk en route add-kommando fra systemets ledetekst eller
  - Konfigurer datamaskinens IP-adresse på nytt for å samsvare med standard IP-nettverk på Jetdirect-utskriftsserveren (bruk for eksempel 192.0.0.193).
- 5. Kjør nedlastingsverktøyet for HP og fullfør fastvarenedlastingen.
- 6. Etter at fastvarenedlastingen er fullført, starter du utskriftsserveren på nytt. Konfigurasjonsinnstillingene du hadde før den mislykkede fastvarenedlastingen, gjenopprettes.

# Feilsøke en LPD UNIX-konfigurasjon

#### Merk

For trådløse HP Jetdirect-utskriftsservere forutsetter denne delen at det er opprettet en trådløs tilkobling til nettverket.

Trinnene nedenfor for feilsøking beskriver hvordan du foretar feilsøking for utskriftsproblemer som måtte oppstå i forbindelse med HP Jetdirect-utskriftsserveren.

- 1. Skriv ut en Jetdirect-konfigurasjonsside.
- 2. Kontroller at verdiene for IP-konfigurasjon er riktige. Hvis ikke, må du konfigurere HP Jetdirect-utskriftsserveren på nytt.
- 3. Logg deg inn på vertssystemet og skriv:

ping <IP-adresse>

der <IP-adresse> er den IP-adressen som er tilordnet skriveren.

- 4. Hvis ping mislykkes, kontrollerer du at IP-adressen på konfigurasjonssiden er riktig. Hvis adressen er riktig, gjelder problemet nettverket.
- 5. Hvis ping-testen er vellykket, skriver du ut en testfil. Ved UNIX-ledeteksten skriver du:

lpr -Pprinter\_name test\_file(BSD-baserte systemer og Linux-systemer)

der printer\_name er navnet på skriveren og test\_file er en fil (ASCII-, PCL-, PS-, HP-GL/2- eller tekstfil) for skriveren som er definert i :rp-etiketten i filen printcap.

- 6. Hvis testfilen ikke skrives ut, gjør du følgende:
  - Kontroller oppføringer i printcap.
  - Kontroller skriverstatus (med LPC eller lignende prosess).
  - Undersøk innholdet i loggfilen for denne skriveren, som /usr/spool/lpd/error log filename
  - Kontroller andre loggfiler, som HP-UX: /usr/adm/syslog

- 7. Hvis testfilen skrives ut, men er formatert på feil måte, gjør du følgende:
  - Kontroller :rp-etiketten i filen printcap.
     Eksempel 1 (anbefalt navn for en ASCII- eller tekstskriver):

```
text | lj1_text:\
:lp=:\
:rm=laserjet1:\
:rp=text:\
:lf=/usr/spool/lpd/ERRORLOG:\
:sd=/usr/spool/lpd/lj1_text:
```

Eksempel 2 (anbefalt navn for PS-, PCL- og HP-GL/2-skrivere):

```
raw | lj1_raw:\
:lp=:\
:rm=laserjet:\
:rp=raw:\
:lf=/usr/spool/lpd/ERRORLOG:\
:sd=/usr/spool/lpd/lj1 raw:
```

- 8. Kontroller at skriveren er definert til å skrive ut den typen testfil du har angitt: PCL, PS, HP-GL/2 eller ASCII.
- 9. Kontroller om skriveren ble slått av eller mistet LANtilkoblingen midt i en utskriftsjobb. LPD-køer kan deaktiveres eller slutte å sende data hvis skriveren slås av, eller hvis LANtilkoblingen avbrytes når skriveren er midt i en utskriftsjobb. (Eksempel: Strømmen slås av for å fjerne fastkjørt papir.)

Bruk HP-UX-kommandoen lpstat-Pqname for å finne ut om køen er blitt deaktivert etter at skriveren er slått på igjen eller tilkoblingen er opprettet på nytt.

Start den deaktiverte køen på nytt med følgende kommando:

HP-UX: enable qname

# Konfigurasjonsside for HP Jetdirect

# Innledning

Konfigurasjonssiden for HP Jetdirect er et viktig verktøy for å håndtere og feilsøke HP Jetdirect-utskriftsservere. Denne siden inneholder identifikasjonsinformasjon (for eksempel HP Jetdirectmodell, fastvareversjon og maskinvareadresse for lokalnettet) samt status- og konfigurasjonsparametere for støttede nettverksprotokoller. Det vises også nettverksstatistikk som er samlet av utskriftsserveren.

Konfigurasjonssiden for HP Jetdirect kan skrives ut direkte på den tilkoblede skriveren. Formatet til konfigurasjonssiden for Jetdirect avhenger av følgende:

- skrivermodellen
- HP Jetdirect-modellen og fastvareversjonen

For HP EIO-skrivere (Enhanced I/O) med en installert HP Jetdirect EIO-utskriftsserver, blir det automatisk skrevet ut en konfigurasjonsside for Jetdirect etter at en skriverkonfigurasjonsside er skrevet ut. Se skriverhåndbøkene for instruksjoner.

En konfigurasjonsside for HP Jetdirect kan også vises over nettverket fra et administrasjonsverktøy (for eksempel HP Web Jetadmin) eller ved å bruke den innebygde Web-serveren på HP Jetdirect-utskriftsserveren (se <u>Kapittel 4</u>).

## Feilmeldinger i Status-felt

Konfigurasjonssiden for HP Jetdirect inneholder en rekke statusfelt for utskriftsserveren og protokollene som støttes. Det kan være at én eller flere feilkoder og beslektede feilmeldinger vises i et Status-felt. Hvis du vil ha informasjon om hver enkelt feilmelding, kan du se <u>Tabell 9.12</u>.

# Konfigurasjonssideformat

Et eksempel på en typisk konfigurasjonsside for Jetdirect vises i <u>Figur 9.1</u>. Informasjonen på konfigurasjonssiden varierer fra utskriftsserver til utskriftsserver.

#### Figur 9.1 Typisk konfigurasjonsside for Jetdirect

| 0 2 - JetDirect Page                                 |                        | are a construction of the second second second second second second second second second second second second s |              |
|------------------------------------------------------|------------------------|----------------------------------------------------------------------------------------------------|--------------|
|                                                      |                        | 107 (CDV                                                                                                    |              |
| Status: I/O                                          | Card Ready             | Status:                                                                                                    | Ready        |
| Model Number:                                        | J4169A                 | Primary Frame Type:                                                                                             | Auto Select  |
| Firmware Version:                                    | GAC18LU                | Network Frame Type                                                                                              | Rcvd         |
| Auto Negotiation: 21214                              | 0n                     | UNKIIOWII EN_002.2                                                                                              | 10           |
| Date Manufactured:                                   | 04/2001                |                                                                                                    |              |
| Security Settings                                    |                        | Novell/NetW                                                                                                    | are<br>16    |
| Admin Password: Not<br>SSI /TLS:                     | Specified<br>Disabled  | NOT CONFIGURED<br>Node Name:                                                                                    | NPI3AA043    |
| Cert Expires: Not /<br>SNMP Versions:                | Applicable<br>1,2      | NetWare Mode:                                                                                                   | Queue Server |
| SNMP Set Cmty Name: Not<br>Access List: Not          | Specified<br>Specified | NDS Tree Name:                                                                                                  |              |
| Network Statistics                                   |                        | NDS Context:                                                                                                    |              |
| Total Packets Received:<br>Unicast Packets Received: | 39<br>4                | Attached Server:                                                                                                |              |
| Bad Packets Received:<br>Framing Errors Received:    | 0                      | SAP Interval:                                                                                                   | 60 sec       |
| Unsendable Packets:                                  | 38                     |                                                                                                    |              |
| Transmit Collisions:<br>Transmit Late Collisions:    | 0                      | A1-T-1                                                                                                    | ŀ.           |
| TCP/IP                                               |                        | Status:                                                                                                    | Initializing |
| Status:                                              | Ready                  | Name :                                                                                                    | +            |
| Host Name:                                           | NPI3AA043              | Type 1:                                                                                                    | HP LaserJet  |
| Subnet Mask: 255                                     | .255.255.0             | Network Number:                                                                                                 | 65281        |
| Config By:                                           | BOOTP                  | Node Number .                                                                                                   | ,            |
| TFTP Server: Not                                     | Specified              | Status:                                                                                                    | Ready        |
| Domain Name: cel                                     | lar.hp.com             |                                                                                                    |              |
| WINS Server: Not                                     | Specified              |                                                                                                    |              |
| Idle Timeout:                                        | 270 sec                |                                                                                                    |              |

Konfigurasjonssiden for Jetdirect er delt inn i deler som illustrert i tabellen under. Parametre og innstillinger, inkludert feilmeldinger, for de ulike delene blir beskrevet i detalj i resten av dette kapitlet.

| Del                                                             | Beskrivelse                                                                                                    |  |
|-----------------------------------------------------------------|----------------------------------------------------------------------------------------------------|--|
| HP Jetdirect-<br>konfigurasjon<br>eller generell<br>informasjon | Identifiserer HP Jetdirect-utskriftsserveren og viser generell<br>status. Du finner informasjon om de ulike elementene i denne<br>delen i <u>Tabell 9.1</u> . (Feilmeldinger finner du i <u>Tabell 9.12</u> .)                                                         |  |
| USB-skriver-<br>informasjon                                     | (Bare for eksterne HP Jetdirect utskriftsservere) Gir gjeldende status for USB-tilkoblingen til skriveren. Se <u>Tabell 9.2</u> . (Feilmeldinger finner du i <u>Tabell 9.12</u> .)                                                                                     |  |
| Trådløs 802.11b                                                 | (Bare for trådløse HP Jetdirect-utskriftsservere) Inneholder<br>gjeldende status for den trådløse tilkoblingen og identifiserer<br>parameterene som er konfigurert for det trådløse nettverket.<br>Se <u>Tabell 9.3</u> . Feilmeldinger er også inkludert i tabellen.) |  |
| Sikkerhets-<br>innstillinger                                    | Viser gjeldende status for sikkerhetsparametere for konfigurasjon og tilgang. Se <u>Tabell 9.4</u> .                                                                                                    |  |
| Nettverksstati-<br>stikk                                        | (Bare for kablede HP Jetdirect-utskriftsservere) Gir gjeldende<br>verdier for forskjellige nettverksparametere som kontrolleres<br>av HP Jetdirect-utskriftsserveren. Se <u>Tabell 9.5</u> .                                                                           |  |
| TCP/IP                                                          | Viser gjeldende status- og parameterverdier for TCP/IP-<br>nettverksprotokollene. Se <u>Tabell 9.6</u> . (Feilmeldinger finner<br>du i <u>Tabell 9.12</u> .)                                                                                                    |  |
| IPX/SPX                                                         | Viser gjeldende status- og parameterverdier for IPX/SPX-<br>nettverksprotokollene. Se <u>Tabell 9.7</u> . (Feilmeldinger finner du<br>i <u>Tabell 9.12</u> .)                                                                                                    |  |
| Novell/NetWare                                                  | Viser gjeldende status- og parameterverdier for et Novell<br>NetWare-nettverk. Se <u>Tabell 9.8</u> . (Feilmeldinger finner du<br>i <u>Tabell 9.12</u> .)                                                                                                    |  |
| AppleTalk                                                       | (Bare for Ethernet) Viser gjeldende status- og parameterverdier<br>for AppleTalk-nettverksprotokollene. Se <u>Tabell 9.9</u> . (Feilmeldinger<br>finner du i <u>Tabell 9.12</u> .)                                                                                     |  |
| DLC/LLC                                                         | Viser gjeldende status- og parameterverdier for DLC/LLC-<br>nettverksprotokollene. Se <u>Tabell 9.10</u> . (Feilmeldinger finner du<br>i <u>Tabell 9.12</u> .)                                                                                                    |  |
| Token Ring-<br>diagnose                                         | (Bare for Token Ring) Viser ekstra diagnosestatus oppdaget av<br>Token Ring-utskriftsservere. Se <u>Tabell 9.11</u> . (Feilmeldinger finner<br>du i <u>Tabell 9.12</u> .)                                                                                              |  |

# Meldinger på konfigurasjonssider

## HP Jetdirect-konfigurasjon/generell informasjon

Informasjonen i dette avsnittet omhandler generell konfigurasjon av HP Jetdirect-utskriftsserveren som beskrevet i <u>Tabell 9.1</u>. Feilmeldinger finner du i <u>Tabell 9.12</u>.

| Melding                 | Beskrivelse                                                                                                    |
|-------------------------|----------------------------------------------------------------------------------------------------|
| STATUS:                 | Gjeldende status for HP Jetdirect-utskriftsserveren.<br>I/U-KORT KLART: HP Jetdirect-utskriftsserveren er<br>koblet til nettverket og venter på data.<br>I/U-KORT INITIALISERER: HP Jetdirect-utskriftsserveren<br>initialiserer nettverksprotokollene. Hvis du vil ha mer<br>informasjon, kan du se statuslinjen for hver protokoll<br>på konfigurasjonssiden.<br>I/U-KORT IKKE KLART: Det har oppstått et problem med<br>utskriftsserveren eller konfigurasjonen.<br>En feilkode og -melding vises hvis utskriftsserveren ikke er<br>klar. Hvis du vil ha mer informasjon, kan du se <u>Tabell 9.12</u> . |
| MODELLNUMMER:           | Modellnummeret for HP Jetdirect-utskriftsserveren<br>(for eksempel J6057A)                                                                                                    |
| MASKINVA-<br>READRESSE: | Den 12-sifrede heksadesimale maskinvareadressen (MAC)<br>for nettverket til HP Jetdirect-utskriftsserveren som er<br>installert i skriveren eller enheten. Denne adressen er<br>tilordnet av produsenten.                                                                                                    |
| FASTVAREVERSJON:        | Fastvarerevisjonsnummeret til HP Jetdirect-<br>utskriftsserveren som er installert i skriveren. Formatet<br>er X.NN.NN, der X er en bokstav som er avhengig av<br>HP Jetdirect-utskriftsservermodellen.                                                                                                    |
| PORTVALG:               | (Bare Ethernet) Angir hvilken port på HP Jetdirect-<br>utskriftsserveren som er registrert for bruk:<br>INGEN: Utskriftsserveren er ikke koblet til nettverket.<br>RJ-45: RJ-45-nettverksporten er tilkoblet.                                                                                                    |
| DATAHASTIGHET:          | Angir overføringshastigheten for Token Ring som er<br>konfigurert på HP Jetdirect-utskriftsserveren: 4 Mbps<br>eller 16 Mbps.<br>Innstillingen må tilsvare overføringshastigheten for<br>nettverket.<br>Overføringshastigheten konfigureres gjennom en bryter på                                                                                                    |
|                         | utskriftsserveren. Du finner informasjon i veiledningen for maskinvareinstallasjon.                                                                                                    |

Tabell 9.1 HP Jetdirect-konfigurasjon (1 av 2)

## Tabell 9.1 HP Jetdirect-konfigurasjon (2 av 2)

| Melding                         | Beskrivelse                                                                                                    |
|---------------------------------|----------------------------------------------------------------------------------------------------|
| LAA                             | En lokalt administrert adresse (LAA) identifiserer<br>den brukerdefinerte LAN-maskinvareadressen<br>for en utskriftsserver, som kan kreves av noen<br>nettverksansvarlige. Standardadressen er<br>utskriftsserverens LAN-maskinvareadresse som<br>er fabrikkstandard.                                                                                                    |
| PORTKONFIG.:                    | Identifiserer koblingskonfigurasjonen for RJ-45-porten<br>på HP Jetdirect 10/100Base-TX-utskriftsserveren:<br>10BASE-T HALV: 10 Mbps, halvdupleks<br>10BASE-T HEL: 10 Mbps, heldupleks<br>100TX HALV: 100 Mbps, halvdupleks<br>100TX HEL: 100 Mbps, heldupleks<br>UKJENT: Utskriftsserveren er i en initialiseringstilstand.<br>FRAKOBLET: En nettverkstilkobling er ikke oppdaget.<br>Sjekk nettverkskabler.                                                                                                    |
| AUTOFORHANDLING                 | Angir hvorvidt IEEE 802.3u-autoforhandling på HP Jetdirect<br>10/100TX-porten er aktivert (PÅ) eller deaktivert (AV).<br>PÅ (standard): HP Jetdirect-utskriftsserveren vil forsøke<br>å konfigurere seg selv på nettverket automatisk ved riktig<br>hastighet (10 eller 100 Mbps) og modus (halv eller hel<br>dupleks). Autoforhandling aktiveres etter en kald<br>tilbakestilling.<br>AV: Du må konfigurere hastigheten og modusen manuelt<br>ved hjelp av EIO-menyen fra skriverens kontrollpanel.<br>Hvis autoforhandling er slått av, må innstillingene samsvare<br>med nettverksinnstillingene for at skriveren skal fungere<br>riktig. |
| PRODUSENT-ID:                   | Produksjonsidentifikasjonskoden for bruk av HP -støttepå<br>Internett.                                                                                                    |
| PRODUSERT DEN:                  | Viser produksjonsdatoen for HP Jetdirect-utskriftsserveren.                                                                                                    |
| Totalt antall pakker sendt      | (Trådløse HP Jetdirect 802.11b-utskriftsservere)<br>Totalt antall rammer (pakker) som er sendt uten feil.                                                                                                    |
| Totalt antall pakker<br>mottatt | (Trådløse HP Jetdirect 802.11b-utskriftsservere) Totalt<br>antall rammer (pakker) som HP Jetdirect-utskriftsserveren<br>har mottatt uten feil. Dette inkluderer kringkasting,<br>flernodepakker og pakker som er adressert spesifikt til<br>utskriftsserveren. Tallet omfatter ikke pakker som er<br>adressert spesifikt til andre noder.                                                                                                    |

## Innstillinger for USB-skriver

Denne delen gjelder bare for eksterne HP Jetdirect-utskriftsservere med USB-skrivertilkoblinger. USB-informasjon på HP Jetdirectkonfigurasjonssiden er beskrevet i <u>Tabell 9.2</u>. For enheter fra andre produsenter enn HP kan det hende at noe informasjon ikke er tilgjengelig.

| Melding             | Beskrivelse                                                                                                    |  |
|---------------------|----------------------------------------------------------------------------------------------------|--|
| Enhetsnavn          | Navn på den tilknyttede USB-utskriftsenheten, leveres av produsenten.                                                                                                    |  |
| Produsent           | Produsenten av den tilkoblede utskriftsenheten.                                                                                                    |  |
| Serienummer         | Produsentens serienummer for den tilkoblede<br>utskriftsenheten.                                                                                                    |  |
| Kommunikasjonsmodus | <ul> <li>Gjeldende USB-kommunikasjonsmodus:</li> <li>1284.4: IEEE-standardprotokol, en modus for skrivere<br/>og flerfunksjonsenheter (alt-i-ett) som tillater flere<br/>kanaler med samtidig utskrift, skanning og<br/>statuskommunikasjon.</li> </ul>                                                                                                    |  |
|                     | <ul> <li>MLC: HP-proprietær protokoll for MLC (Multiple<br/>Logical Channels), en modus for skrivere og<br/>flerfunksjonsenheter (alt-i-ett) som tillater flere<br/>kanaler med samtidig utskrift, skanning og<br/>statuskommunikasjon.</li> </ul>                                                                                                    |  |
|                     | <ul> <li>Toveis: Toveis skriverkommunikasjon, sender<br/>utskriftsdata til enheten som skriver ut, og<br/>returnerer statusinformasjon fra skriverenheten.</li> </ul>                                                                                                    |  |
|                     | • Enveis: Enveis kommunikasjon til skriverenheten.                                                                                                    |  |
|                     | <ul> <li>Finner ikke enheten: Tilkoblingen til en skriverenhet<br/>er ikke registrert. Kontroller enheten og kabelen.</li> </ul>                                                                                                    |  |
|                     | <ul> <li>Enhet ikke støttet: Den tilkoblede enheten er ikke en<br/>skriver (for eksempel et kamera).</li> </ul>                                                                                                    |  |
| USB-HASTIGHET       | (Bare USB 2.0-utskriftsservere) Angir automatisk forhandlet<br>kommunikasjonshastighet over USB-tilkoblingen mellom<br>utskriftsserveren og enheten.<br>Full Speed: 12 Mbit/sek. som angitt i spesifikasjonene for<br>USB v2.0, kompatibel med spesifikasjonene for USB v1.1.<br>Hi-Speed: 480 Mbit/sek. for bare USB v2.0-enheter.<br>Disconnected: USB-porten er ikke tilkoblet. |  |

## Innstillinger for trådløs 802.11b

Trådløs status, konfigurasjonsparametere og feilmeldinger finner du i <u>Tabell 9.3</u>.

| Melding | Beskrivelse                                                                                                    |
|---------|----------------------------------------------------------------------------------------------------|
| status  | <ul> <li>Gjeldende status for konfigurasjon av trådløs 802.11b.</li> <li>Klar: Det er opprettet en trådløs tilkobling til nettverket.</li> <li>Infrastrukturmodus Knyttet til et tilgangspunkt og godkjent på nettverket.</li> </ul>                                                                |
|         | <ul> <li>Ad hoc-modus Trådløs kommunikasjon opprettes<br/>direkte med andre nettverksenheter (tilgangspunkter<br/>brukes ikke i ad hoc-modus).</li> </ul>                                                                                                    |
|         | Initialiserer: Utskriftsserveren starter, utfører egentester og kontrollerer intern kommunikasjon.                                                                                                    |
|         | Søker: Utskriftsserveren søker etter det angitte nettverket.<br>Under finner du en liste over andre status- eller feilmeldinger<br>som kan vises.                                                                                                    |
|         | <ul> <li>Infrastrukturmodus Utskriftsserveren søker på alle<br/>kanalene etter et nettverk (tilgangspunkt) med den<br/>angitte SSID.</li> </ul>                                                                                                    |
|         | <ul> <li>Ad hoc-modus Utskriftsserveren søker på alle kanaler<br/>etter et nettverk med den angitte SSID, eller har<br/>opprettet en arbeidsgruppe som ingen har meldt<br/>seg inn i.</li> </ul>                                                                                                    |
|         | Feil: Det har oppstått en feil med den trådløse tilkoblingen<br>som forhindrer tilknytning til eller godkjenning hos<br>tilgangspunktet (infrastrukturmodus), eller forhindrer tilgang<br>til et ad hoc-nettverk. Under finner du en liste over andre<br>status- eller feilmeldinger som kan vises. |
|         | Status- og feilmeldinger                                                                                                    |
|         | <ul> <li>INGEN SIGNAL OPPDAGET: (Bare for<br/>infrastrukturmodus) Utskriftsserveren finner<br/>ikke tilgangspunkt eller radiosignal.</li> </ul>                                                                                                    |
|         | <ul> <li>SKANNER ETTER SSID: Utskriftsserveren søker<br/>på alle kanaler etter enheter på den angitte SSIDen.<br/>Kontroller SSIDen du har angitt, eller kontroller statusen<br/>for tilgangspunktet (infrastrukturmodus) eller andre<br/>trådløse enheter.</li> </ul>                              |
|         | Utskriftsserveren fortsetter å søke etter den angitte SSIDen.                                                                                                    |

 Tabell 9.3
 Innstillinger for trådløs 802.11b (1 av 3)

## Tabell 9.3 Innstillinger for trådløs 802.11b (2 av 3)

| Melding                  | Beskrivelse                                                                                                    |
|--------------------------|----------------------------------------------------------------------------------------------------|
|                          | <ul> <li>GODKJENNING PÅGÅR: Godkjenning på<br/>koblingsnivået pågår. I infrastukturmodus kan<br/>også serverbasert godkjenning pågå.</li> </ul>                                                                                                    |
|                          | <ul> <li>GODKJENNING MISLYKTES: Jetdirect-<br/>utskriftsserveren får ikke tilgang til nettverket på<br/>grunn av en godkjenningsfeil. Feilen er avhengig<br/>av godkjenningsmetoden du bruker. Kontroller<br/>godkjenningsmetoden ved hjelp av feltet for<br/>godkjenningstype.</li> </ul> |
|                          | <ul> <li>KRYPTERING OBLIGATORISK: Nettverket krever<br/>kryptering, men kryptering er ikke aktivert på Jetdirect-<br/>utskriftsserveren. Kontroller krypteringskonfigurasjonen</li> </ul>                                                                                                  |
| Kommunika-<br>sjonsmodus | Angir topologien for det trådløse nettverket som er<br>konfigurert på Jetdirect-utskriftsserveren:                                                                                                    |
|                          | Infrastruktur: Trådløs tilkobling til et tilgangspunkt<br>(gateway, bro, basestasjon) som mottar og videresender<br>nettverkstrafikk mellom alle nettverksnodene.                                                                                                    |
|                          | Ad hoc: En direkte node-til-node-tilkobling mellom alle nettverksnodene uten ruting gjennom et tilgangspunkt.                                                                                                    |
| Nettverksnavn (SSID):    | Identifiserer nettverksnavnet (SSID - Service Set Identifier)<br>som utskriftsserveren er koblet til.                                                                                                    |
| Signalstyrke (1-5)       | Styrken på radiosignalet som utskriftsserveren mottar.<br>Følgende elementer kan vises:                                                                                                    |
|                          | 1, 2, 3, 4, 5: Angir signalstyrken. Nivå 1 (dårlig), nivå 2<br>og 3 (minimum), nivå 4 (god), nivå 5 (utmerket)                                                                                                    |
|                          | Ingen signaler: Finner ingen radiosignaler på noen kanaler. stom>: Finner ingen signaler pår utskriftsserveren søker                                                                                                    |
|                          | Gjelder ikke Signalstyrke gjelder ikke hvis utskriftsserveren<br>er i ad hoc-modus.                                                                                                    |
| Tilgangspunkt / BSSID    | BSSID (Basic Service Set Identifier) er et 6-biters tall som<br>skiller et trådløst lokalnett (WLAN) fra et annet selv om de<br>har samme nettverksnavn (SSID).                                                                                                    |
|                          | Infrastrukturmodus MAC-adressen eller -navnet til<br>tilgangspunktet som den trådløse Jetdirect-<br>utskriftsserveren er tilkoblet.                                                                                                    |
|                          | Ad hoc-modus Et tilfeldig tall eller navn som genereres av den som oppretter ad hoc-nettverket.                                                                                                    |
#### Tabell 9.3 Innstillinger for trådløs 802.11b (3 av 3)

| Melding          | Beskrivelse                                                                                                    |
|------------------|----------------------------------------------------------------------------------------------------|
| Kanal            | Angir kanalen på radiofrekvensen der skriveren registreres<br>og konfigureres for kommunikasjon på nettverket. Fordi den<br>ble automatisk registrert fra nettverket, kan denne kanalen<br>være forskjellig fra den brukerdefinerte kanalen (som bare<br>brukes til kringkasting hvis angitt nettverk eller SSID ikke<br>blir funnet).<br>Kanalnummerverdier fra 1 til 14 kan vises. Hvilke kanaler<br>som er tillatt, avhenger av land/region.                                                                                                    |
| Godkjenningstype | Angi godkjenningsmetoden som er konfigurert på Jetdirect-<br>utskriftsserveren. Den må samsvare med metoden som<br>brukes på nettverket som skriveren kobler seg til.<br>Open System: Det kreves ikke positiv validering av en<br>enhets identitet for nettverkstilgang, med mindre nettverket<br>krever EAP-godkjenning. En godkjenningsfeil kan indikere<br>at EAP-godkjenningsserveren har avslått nettverkstilgang.<br>Shared Key: Hver enkelt enhet på nettverket må være<br>konfigurert med en delt hemmelig WEP-nøkkel for å få<br>tilgang til nettverket. Godkjenningsfeil for Jetdirect-<br>utskriftsserveren kan oppstå hvis den installerte nøkkelen<br>er defekt eller feil nøkkel er aktiv (når flere nøkler er<br>konfigurert og lagret på utskriftsserveren).<br>EAP (Bare for infrastrukturmodus) IEEE 802.1x EAP<br>(Extensible Authentication Protocol) bruker<br>nettverksgodkjenningsfeil kan indikere at EAP-<br>godkjenningsfeil kan indikere at EAP-<br>godkjenningsfeil kan indikere at EAP-<br>godkjenningsfeil kan indikere at EAP-<br>godkjenningsserveren har avslått utskriftsserverens<br>forespørsel om godkjenning.<br>PSK: Når det ikke er tilgjengelig en godkjenningsserver<br>på et nettverk, brukes Extensible Authentication Protocol<br>(EAP) til godkjenning via en PSK (Pre-shared key). PSK<br>genereres av utskriftsserveren gjennom en brukerdefinert<br>nettverkspassfrase som konfigureres på utskriftsserveren. |
| Krypteringstype  | Angir krypteringsnivået som er konfigurert på Jetdirect-<br>utskriftsserveren.<br>64-biters WEP: En brukerdefinert statisk 40/64-biters<br>WEP-krypteringsnøkkel er konfigurertved hjelp av 5<br>alfanumeriske ASCII-tegn eller 10 heksadesimale sifre.<br>128-biters WEP: En brukerdefinert statisk 104/128-biters<br>WEP-krypteringsnøkkel er konfigurertved hjelp av<br>13 alfanumeriske ASCII-tegn eller 26 heksadesimale sifre.<br>Dynamisk (WEP/WPA): Dynamisk kryptering brukes med<br>WEP, WPA eller begge.<br>None: Det er ikke konfigurert noen krypteringsnøkkel.                                                                                                    |

### Sikkerhetsinnstillinger

Informasjon i denne delen av Jetdirect-konfigurasjonssiden er beskrevet i <u>Tabell 9.4</u>.

| Melding              | Beskrivelse                                                                                                    |
|----------------------|----------------------------------------------------------------------------------------------------|
| Administratorpassord | Angir om det er konfigurert et administratorpassord for<br>IP på utskriftsserveren. Dette passordet deles av Telnet,<br>den innebygde Web-serveren og HP Web Jetadmin for<br>å styre tilgangen til konfigurasjonsparametrene på<br>utskriftsserveren. Det kan brukes inntil 16 alfanumeriske<br>store eller små tegn.<br>Ikke angitt: Det er ikke angitt noe administratorpassord.<br>Angitt: Det er angitt et administratorpassord.<br>(Passordet kan fjernes fra utskriftsserveren med en kald<br>tilbakestilling.) |
| Sikker Web           | Angir bruken av kryptert kommunikasjon mellom en<br>leser og den innebygde Web-serveren i HP Jetdirect.<br>Valgfri (HTTPS/HTTP): Tillater ukryptert kommunikasjon<br>ved hjelp av HTTP-porter og kryptert kommunikasjon ved<br>hjelp av HTTPS (sikker HTTP).<br>HTTPS Obligatorisk: Bare kryptert kommunikasjon på<br>HTTPS er tillatt.                                                                                                    |
| Sertifikat utløper:  | Angir utløpsdatoen til det digitale sertifikatet for SSL/TLS-<br>kryptert sikkerhet. Datoen er i UTC-format (for eksempel<br>2002-10-02 12:45 UTC).<br>Gjelder ikke: Vises hvis det ikke er installert noe digitalt<br>sertifikat.                                                                                                    |

Tabell 9.4 Sikkerhetsinnstillinger (1 av 2)

#### Tabell 9.4 Sikkerhetsinnstillinger (2 av 2)

| Melding                                 | Beskrivelse                                                                                                    |
|-----------------------------------------|----------------------------------------------------------------------------------------------------|
| SNMP-versjoner:                         | Angir SNMP-versjonene som er aktivert på<br>utskriftsserveren.                                                                                                    |
|                                         | Deaktivert: Alle SNMP-versjoner er deaktivert på<br>utskriftsserveren. Ingen SNMP-tilgang er tillatt.                                                                                                    |
|                                         | 1;2: SNMP v.1 og SNMP v.2c støttes, og SNMP v.3<br>er deaktivert eller støttes ikke.                                                                                                    |
|                                         | 1;2;3-na/np: SNMP v.1, v.2c og v.3 er aktivert. v.3 er aktivert<br>med minste sikkerhet på ingen godkjenning ("na") og ikke<br>noe personvern ("np").                                                                                                    |
|                                         | 1;2;3-a/np: SNMP v.1, v.2c og v.3 er aktivert. v.3 er aktivert<br>med minste sikkerhet på godkjenning ("a"), men ikke noe<br>personvern ("np").                                                                                                    |
|                                         | 1;2;3-a/p: SNMP v.1, v.2c og v.3 er aktivert. v.3 er aktivert<br>med minste sikkerhet på godkjenning ("a") med<br>personvern ("p").                                                                                                    |
|                                         | 3-na/np: SNMP v.1 og v.2c er deaktivert. SNMP v.3 er<br>aktivert med minste sikkerhet på ingen godkjenning ("na")<br>og ikke noe personvern ("np").                                                                                                    |
|                                         | 3-a/np: SNMP v.1 og v.2c er deaktivert. SNMP v.3 er aktivert<br>med minste sikkerhet på godkjenning ("a"), men ikke noe<br>personvern ("np").                                                                                                    |
|                                         | 3-a/p: SNMP v.1 og v.2c er deaktivert. SNMP v.3 er aktivert<br>med minste sikkerhet på godkjenning ("a") med<br>personvern ("p").                                                                                                    |
| SNMP Set Cmty Name<br>(Angi cmty-navn): | Angir om et SNMP set community name er konfigurert på<br>HP Jetdirect-utskriftsserveren. Et SNMP set community<br>name er et passord for skrivetilgang til kontrollfunksjoner<br>for SNMP (SNMP SetRequests) på HP Jetdirect-<br>utskriftsserveren.            |
|                                         | Ikke angitt: Det er ikke angitt et SNMP set community name.<br>Angitt: Brukerdefinert SNMP set community er angitt.                                                                                                    |
| Tilgangsliste:                          | Angir om en vertstilgangskontrolliste er konfigurert på<br>HP Jetdirect-utskriftsserveren. En vertstilgangskontrolliste<br>angir IP-adressen til individuelle systemer, eller IP-nettverk<br>av systemer, som har tilgang til utskriftsserveren og<br>enheten. |
|                                         | Angitt: En vertstilgangsliste er konfigurert på HP Jetdirect-<br>utskriftsserveren.                                                                                                    |
|                                         | lkke angitt: Det er ikke konfigurert noen vertstilgangsliste på utskriftsserveren. Alle systemer har tilgang.                                                                                                    |

### Nettverksstatistikk

Informasjon i denne delen av Jetdirect-konfigurasjonssiden er beskrevet i <u>Tabell 9.5</u>.

| Melding                        | Beskrivelse                                                                                                    |
|--------------------------------|----------------------------------------------------------------------------------------------------|
| TOTALT ANT PAKKER<br>MOTTATT:  | Totalt antall rammer (pakker) som er mottatt av<br>HP Jetdirect-utskriftsserveren uten feil. Dette inkluderer<br>kringkasting, flernodepakker og pakker som er adressert<br>spesifikt til utskriftsserveren. Tallet omfatter ikke pakker<br>som er adressert spesifikt til andre noder. |
| MOTTATTE UNICAST-<br>PAKKER:   | Antall rammer som er adressert spesifikt til denne<br>HP Jetdirect-utskriftsserveren. Dette inkluderer ikke<br>kringkasting og flernoder.                                                                                                    |
| MOTTATTE<br>ØDELAGTE PAKKER:   | Totalt antall rammer (pakker) med feil som er mottatt av HP Jetdirect-utskriftsserveren.                                                                                                    |
| MOTTATTE<br>RAMMEFEIL:         | Maksimalt antall CRC-feil (Cyclic Redundancy Check) og<br>rammefeil. CRC-feil er rammer som er mottatt med CRC-<br>feil. Rammefeil er rammer som er mottatt med justeringsfeil.<br>Et stort antall rammefeil kan tyde på et kabelproblem i<br>nettverket.                               |
| TOTALT ANTALL<br>PAKKER SENDT: | Totalt antall rammer (pakker) som er overført uten feil.                                                                                                    |
| USENDBARE<br>PAKKER:           | Totalt antall rammer (pakker) som ikke ble overført på grunn<br>av feil.                                                                                                    |
| SENDINGS-<br>KOLLISJONER:      | Antall rammer som ikke ble overført på grunn av gjentatte kollisjoner.                                                                                                    |
| OVERFØR SENE<br>KOLLISJONER:   | Totalt antall rammer som ikke ble overført fordi en sen<br>kollisjon inntraff. Sene kollisjoner forekommer ofte når<br>kabellengden overstiger spesifikasjonene for nettverket.<br>Et stort antall kan tyde på et kabelproblem i nettverket.                                            |
| LINJEFEIL MOTTATT:             | Totalt antall Token Ring-rammer mottatt av HP Jetdirect-<br>utskriftsserveren med brudd på koder eller CRC-feil (Cyclic<br>Redundancy Check). Et stort antall kan bety at det er feil på<br>kablingen i nettverket.                                                                     |
| BLOKKFEIL MOTTATT:             | Antall ganger HP Jetdirect Token Ring-utskriftsserveren<br>ikke kunne oppdage noen overføringer i løpet av 5 halv-bits<br>ganger mellom startskilletegn (Start Delimiter = SD) og<br>sluttskilletegn (End Delimiter = ED).                                                              |

Tabell 9.5 Nettverksstatistikk (1 av 2)

Tabell 9.5 Nettverksstatistikk (2 av 2)

| Melding               | Beskrivelse                                                                                                    |
|-----------------------|----------------------------------------------------------------------------------------------------|
| RAMMER<br>M/KOPIFEIL: | Totalt antall mottatte Token Ring-rammer<br>med rammekopifeil angitt i rammestatusfeltet<br>(Frame Status = FS). |
| FEIL<br>RAMMELENGDE:  | Antall mottatte Token Ring-rammer med rammelengdefeil.                                                           |
| RAMMER TAPT:          | Antall tapte Token Ring-rammer.                                                                                  |
| TOKEN RING-FEIL:      | Totalt antall ganger det er oppdaget brudd på protokollen for Token Ring-sending.                                |

### TCP/IP-protokollinformasjon

Informasjon i denne delen av Jetdirect-konfigurasjonssiden er beskrevet i <u>Tabell 9.6</u>. Feilmeldinger finner du i <u>Tabell 9.12</u>.

| Melding     | Beskrivelse                                                                                                    |
|-------------|----------------------------------------------------------------------------------------------------|
| STATUS:     | Gjeldende TCP-status.<br>KLAR: Angir at HP Jetdirect-utskriftsserveren venter<br>på data over TCP/IP.<br>DEAKTIVERT: Angir at TCP/IP ble deaktivert manuelt.<br>INITIALISERER: Angir at utskriftsserveren søker etter<br>BOOTP-serveren eller forsøker å hente<br>konfigurasjonsfilen via TFTP. Det kan være at ytterligere<br>en statusmelding vises.<br>En feilkode og -melding vises hvis utskriftsserveren ikke er<br>klar. Hvis du vil ha mer informasjon, kan du se <u>Tabell 9.12</u> . |
| VERTSNAVN:  | Vertsnavnet som er konfigurert på utskriftsserveren.<br>Det kan være avkuttet.<br>IKKE ANGITT: Angir at det ikke ble spesifisert et vertsnavn<br>i et BOOTP-svar eller en TFTP-konfigurasjonsfil.<br>NPIxxxxx: Standardnavnet er NPIxxxxxx, der xxxxxx<br>representerer de seks siste sifrene i lokalnettets<br>maskinvareadresse (MAC).                                                                                                    |
| IP-ADRESSE: | IP-adressen (Internet Protocol) som er tilordnet<br>HP Jetdirect-utskriftsserveren. Dette er en påkrevd<br>oppføring for å sette utskriftsserveren i drift på et TCP/IP-<br>nettverk. Under initialiseringen vises den midlertidige<br>verdien 0.0.0.0. Etter to minutter tilordnes den standard<br>IP-adressen 169.254/16 eller 192.0.0.192.<br>IKKE ANGITT: Indikerer at en IP-adresse ikke er tilordnet<br>eller at verdien er null.                                                        |

| Tabell 9.6 | TCP/IP-konfigurasjonsinformasjon ( | (1 | av 4 | 4) |
|------------|------------------------------------|----|------|----|
|            |                                    |    |      | -, |

#### Tabell 9.6 TCP/IP-konfigurasjonsinformasjon (2 av 4)

| Melding                                                         | Beskrivelse                                                                                                    |
|-----------------------------------------------------------------|----------------------------------------------------------------------------------------------------|
| NETTVERKSMASKE:                                                 | IP-nettverksmasken som er konfigurert på HP Jetdirect-<br>utskriftsserveren. Under initialiseringen vises den<br>midlertidige verdien 0.0.0.0. Avhengig av<br>konfigurasjonsparametere, kan det være at<br>utskriftsserveren automatisk tilordner en brukbar<br>standardverdi.<br>IKKE ANGITT: Indikerer at en nettverksmaske ikke<br>er konfigurert.                                                                                                    |
| STANDARD<br>GATEWAY:                                            | IP-adressen til gatewayen som brukes ved sending av<br>pakker fra det lokale nettverket. Bare én standard<br>gateway kan konfigureres. Under initialiseringen vises<br>den midlertidige verdien 0.0.0.0. Hvis ikke annet er gitt,<br>brukes IP-adressen til Jetdirect-utskriftsserveren.<br>IKKE ANGITT: Indikerer at en standard gateway ikke<br>er konfigurert.                                                                                                    |
| KONFIG. AV:                                                     | Angir hvordan HP Jetdirect-utskriftsserveren hentet<br>IP konfigurasjonen:<br>BOOTP: Automatisk konfigurasjon via en BOOTP-server.<br>BOOTP/TFTP: Automatisk konfigurasjon via en BOOTP-<br>server og TFTP-konfigurasjonsfil.<br>DHCP: Automatisk konfigurasjon via en DHCP-server.<br>DHCP/TFTP: Automatisk konfigurasjon via en DHCP-<br>server og TFTP-konfigurasjonsfil.<br>RARP: Automatisk konfigurasjon via RARP<br>(Reverse Address Resolution Protocol).<br>BRUKERDEFINERT: Manuell konfigurasjon via Telnet,<br>skriverens kontrollpanel, HP Web Jetadmin, innebygd<br>Web-server eller annen metode.<br>STANDARD IP: Standard IP-adresse ble tilordnet. Det kan<br>være at denne adressen ikke er en gyldig adresse for<br>nettverket.<br>AUTO IP: En IP-adresse for lokalt grensesnitt<br>(169.254.x.x) ble tilordnet. Hvis nettverket er et nettverk<br>for lokalt grensesnitt, skal denne adressen være gyldig.<br>IKKE KONFIGURERT: Utskriftsserveren ble ikke<br>konfigurert med IP-parametere. Kontroller at TCP/IP<br>er aktivert eller se etter feilstatus. |
| BOOTP-SERVER:<br>eller<br>DHCP-SERVER:<br>eller<br>RARP-SERVER: | Vises hvis BOOTP, DHCP eller RARP blir brukt til TCP/IP-<br>konfigurasjon. Det angir IP-adressen til det systemet som<br>svarer på HP Jetdirect-utskriftsserverens forespørsel om<br>automatisk TCP/IP-konfigurasjon over nettverket.<br>IKKE ANGITT: Angir at konfigurasjonsserverens<br>IPHadresse ikke kunne fastsettes eller at den var satt<br>til null i svarpakken.                                                                                                    |

#### Tabell 9.6 TCP/IP-konfigurasjonsinformasjon (3 av 4)

| Melding                | Beskrivelse                                                                                                    |
|------------------------|----------------------------------------------------------------------------------------------------|
| BOOTP/DHCP-<br>SERVER: | Vises under initialisering mens HP Jetdirect-<br>utskriftsserveren forsøker å få TCP/IP-konfigurasjonen fra<br>en BOOTP- eller DHCP-server. Den midlertidige adressen<br>som vises, er 0.0.0.0.                                                                                                    |
| TFTP-SERVER:           | IP-adressen til systemet der TFTP-konfigurasjonsfilen<br>er plassert. Under initialisering vises den midlertidige<br>adressen 0.0.0.0.<br>IKKE ANGITT: Angir at en TFTP-server ikke er angitt.                                                                                                    |
| KONFIG.FIL:            | Navnet på konfigurasjonsfilen for HP Jetdirect. Filens<br>banenavn kan være avkuttet for å få plass på to linjer.<br>IKKE ANGITT: Angir at en fil ikke var angitt i BOOTP-svaret<br>fra verten.                                                                                                    |
| DOMENENAVN:            | DNS-navnet (Domain Name System) til domenet der<br>HP Jetdirect-utskriftsserveren er plassert (f.eks.<br>support.company.com). Det er ikke det fullt kvalifiserte<br>DNS-navnet (for eksempel<br>printer1.support.company.com) siden vertsskrivernavnet<br>ikke er inkludert.<br>IKKE ANGITT: Angir at et domenenavn ikke er konfigurert<br>på utskriftsserveren. |
| DNS-SERVER:            | IP-adressen til DNS-serveren (Domain Name System).<br>IKKE ANGITT: Angir at IP-adressen til en DNS-server<br>ikke er konfigurert på utskriftsserveren.                                                                                                    |
| WINS-SERVER:           | IP-adressen til WINS-serveren (Windows Internet<br>Name Service).<br>IKKE ANGITT: Angir at IP-adressen til en WINS-server<br>ikke er konfigurert på utskriftsserveren.                                                                                                    |
| SYSLOGGSERVER:         | IP-adressen til den sysloggserveren som er konfigurert<br>på utskriftsserveren.<br>IKKE ANGITT: Angir at sysloggserveren er konfigurert.                                                                                                    |
| TIDSAVB HVIS LED:      | Verdien for tidsavbrudd uttrykt i sekunder. Etter dette<br>lukker utskriftsserveren en inaktiv TCP-tilkobling for<br>utskriftsdata. Godkjente verdier er mellom 0 og 3600.<br>Verdien null slår av mekanismen for tidsavbrudd.<br>Standardverdien er 270 sekunder.                                                                                                |
| SLP:                   | Angir om HP Jetdirect-utskriftsserveren sender SLP-<br>pakker (Service Location Protocol) som er brukt av<br>systemprogrammer for automatisk installasjon.<br>AKTIVERT: Utskriftsserveren sender SLP-pakker.<br>DEAKTIVERT: Utskriftsserveren sender ikke SLP-pakker.                                                                                             |

| Tabell 9.6 | TCP/IP-konfigurasjonsinformasjon (4 av 4) |
|------------|-------------------------------------------|
|------------|-------------------------------------------|

| Melding                  | Beskrivelse                                                                                                    |
|--------------------------|----------------------------------------------------------------------------------------------------|
| URL FOR WEB<br>JETADMIN: | Hvis HP Jetdirect-utskriftsserveren blir funnet på<br>nettverket av HP Web Jetadmin, vises URL-adressen<br>til vertssystemet som brukes for HP Web Jetadmin-<br>tjenester. URL-adressen er begrenset til to linjer og<br>kan være avkuttet.<br>IKKE ANGITT: Indikerer at URL-adressen til Web<br>Jetadmin-vertssystemet ikke kunne identifiseres eller<br>ikke er konfigurert. |

### IPX/SPX-protokollinformasjon

Informasjon i denne delen av Jetdirect-konfigurasjonssiden er beskrevet i <u>Tabell 9.7</u>. Feilmeldinger finner du i <u>Tabell 9.12</u>.

| Melding         | Beskrivelse                                                                                                    |
|-----------------|----------------------------------------------------------------------------------------------------|
| STATUS:         | Viser gjeldende status for IPX/SPX-protokollen.                                                                                             |
|                 | KLAR: Indikerer at HP Jetdirect-utskriftsserveren venter<br>på data over IPX/SPX.                                                           |
|                 | DEAKTIVERT: Indikerer at IPX/SPX ble deaktivert manuelt.                                                                                    |
|                 | INITIALISERER: Viser at utskriftsserveren registrerer<br>nodeadressen eller -navnet. Det kan være at ytterligere en<br>statusmelding vises. |
|                 | En feilkode og -melding vises hvis utskriftsserveren ikke er klar. Hvis du vil ha mer informasjon, kan du se <u>Tabell 9.12</u> .           |
| HOVEDRAMMETYPE: | Angir rammetypevalget på Jetdirect-utskriftsserveren.                                                                                       |
|                 | AUTOMATISK VALG: Utskriftsserveren finner og begrenser automatisk rammetypen til den første som oppdages.                                   |
|                 | EN_8023: Begrenser rammetypen til IPX over IEEE 802.3-<br>rammer. Alle andre vil bli talt og forkastet.                                     |
|                 | EN_II: Begrenser rammetypen til IPX over Ethernet-<br>rammer. Alle andre vil bli talt og forkastet.                                         |
|                 | EN_8022: Begrenser rammetypen til IPX over IEEE 802.2 med IEEE 802.3-rammer. Alle andre vil bli talt og forkastet.                          |
|                 | EN_SNAP: Begrenser rammetypen til IPX over SNAP med IEEE 802.3-rammer. Alle andre vil bli talt og forkastet.                                |
|                 | TR_8022: Begrenser rammetypen til IPX over IEEE 802.2 med IEEE 802.5-rammer. Alle andre vil bli talt og forkastet.                          |
|                 | TR_SNAP: Begrenser rammetypen til IPX over SNAP med IEEE 803.5-rammer. Alle andre vil bli talt og forkastet.                                |

 Tabell 9.7
 IPX/SPX-konfigurasjonsinformasjon: (1 av 2)

#### Tabell 9.7 IPX/SPX-konfigurasjonsinformasjon: (2 av 2)

| Melding                                                    | Beskrivelse                                                                                                    |
|------------------------------------------------------------|----------------------------------------------------------------------------------------------------|
| NETTVERK<br>XXXXXX<br>XXXXXX<br>XXXXXX<br>XXXXXX<br>XXXXXX | Den første kolonnen (Nettverk) viser nettverksnummeret<br>som er tilknyttet en protokollrammetype som brukes til<br>kommunikasjon mellom en server og HP Jetdirect-<br>utskriftsserveren.<br>UKJENT: Indikerer at HP Jetdirect- utskriftsserveren<br>fremdeles prøver å fastsette hvilket nettverksnummer<br>den skal bruke.                                                                                                    |
| RAMMETYPE<br>XXXXX<br>XXXXX<br>XXXXX<br>XXXXX              | Den andre kolonnen (Rammetype) identifiserer<br>rammetypen som brukes med det tilknyttede<br>nettverksnummeret:<br>EN_8023, EN_8022, EN_II, EN_SNAP, TR_8022,<br>TR_SNAP. Med mindre en bestemt rammetype er<br>konfigurert manuelt, fastsetter utskriftsserveren automatisk<br>protokollrammetypen ved å overvåke nettverksdataene<br>som overføres over nettverket.<br>DEAKTIVERT: Indikerer at en bestemt rammetype for<br>dette nettverket er konfigurert manuelt. |
| MOTTATT<br>XXXX<br>XXXX<br>XXXX<br>XXXX<br>XXXX            | Den tredje kolonnen (Mottatt) viser hvor mange pakker som<br>er mottatt for hver rammetype.                                                                                                    |

### Novell NetWare-parametere:

Informasjon i denne delen av Jetdirect-konfigurasjonssiden er beskrevet i <u>Tabell 9.8</u>. Feilmeldinger finner du i <u>Tabell 9.12</u>.

| Tabell 9.8 | Informasjon om Novell NetWare-konfigurasjon | (1 av 2) |
|------------|---------------------------------------------|----------|
|------------|---------------------------------------------|----------|

| Melding | Beskrivelse                                                                                                    |
|---------|----------------------------------------------------------------------------------------------------|
| STATUS: | Viser gjeldende konfigurasjonsstatus for Novell NetWare.<br>KLAR: Indikerer at HP Jetdirect-utskriftsserveren venter<br>på data.<br>DEAKTIVERT: Indikerer at IPX/SPX ble deaktivert<br>manuelt.<br>INITIALISERER: Viser at utskriftsserveren registrerer<br>nodeadressen eller -navnet. Det kan være at ytterligere<br>en statusmelding vises.<br>En feilkode og -melding vises hvis utskriftsserveren ikke er<br>klar. Hvis du vil ha mer informasjon, kan du se <u>Tabell 9.12</u> . |

#### Tabell 9.8 Informasjon om Novell NetWare-konfigurasjon (2 av 2)

| Melding                     | Beskrivelse                                                                                                    |
|-----------------------------|----------------------------------------------------------------------------------------------------|
| NODENAVN:                   | Køservermodus: Utskriftsserverens navn. Dette navnet<br>må svare til en gyldig utskriftsserver på den aktuelle<br>NetWare-filserveren. Standardnavnet er NPIXXXXX,<br>der XXXXX er de seks siste sifrene i lokalnettets<br>maskinvareadresse (MAC).<br>Ekstern skriver-modus: Navnet du ga nettverksskriveren<br>da du konfigurerte den. Standardnavnet er NPIXXXXXX. |
| NETWARE-MODUS:              | Modus brukt av HP Jetdirect-utskriftsserveren.<br>KØSERVER: Indikerer at utskriftsserveren mottar<br>data direkte fra køen.<br>EKSTERN SKRIVER (etterfulgt av skrivernummeret):<br>Indikerer at utskriftsserveren emulerer en ekstern Novell<br>NetWare-utskriftsserver.<br>Hvis skriveren ikke er konfigurert, vises KØSERVER i<br>dette feltet.                     |
| NDS-TRENAVN:                | Viser navnet på NDS-treet (Novell Directory Services) for<br>denne skriveren. NDS er en database med objekter på et<br>NetWare-nettverk som er organisert i en hierarkisk<br>trestruktur.<br>IKKE ANGITT eller tomt: NDS er deaktivert.                                                                                                    |
| NDS-KONTEKST:               | Viser det fullt kvalifiserte NDS-navnet der HP Jetdirect-<br>utskriftsserverobjektet ligger i NDS-treet. For eksempel:<br>CN=lj_pserver.OU=support.OU=mycity.OU=mycompany<br>IKKE ANGITT eller tomt: NDS er deaktivert.                                                                                                    |
| TILKOBLET<br>SERVER:        | Tilkoblet server-feltet identifiserer oppdagelsesmetoden til<br>Jetdirect [NSQ] (Nearest Service Query) eller [GSQ]<br>(General Service Query), og navnet til proxy-filserveren<br>som brukes til å finne de konfigurerte bindingsserverne.<br>IKKE ANGITT eller tomt: En NetWare-server er ikke<br>konfigurert.                                                      |
| KØUTSPØRRINGS-<br>INTERVALL | (Jobbutspørringsintervall) Angir tidsintervallet (sekunder)<br>som HP Jetdirect-utskriftsserveren venter for å se etter<br>utskriftsjobber i en utskriftskø. Standard er 2 sekunder.                                                                                                    |
| SAP-INTERVALL:              | Angir tidsintervallet (sekunder) som HP Jetdirect-<br>utskriftsserveren venter mellom SAP-kringkastinger<br>(Service Advertising Protocol) på nettverket. Standard<br>er 60 sekunder.                                                                                                    |
| SERVER x:                   | Identifiserer en NetWare-filserver som HP Jetdirect-<br>utskriftsserveren er koblet til.                                                                                                    |

### AppleTalk-protokollinformasjon

Informasjon i denne delen av Jetdirect-konfigurasjonssiden (bare Ethernet) er beskrevet i <u>Tabell 9.9</u>. Feilmeldinger finner du i <u>Tabell 9.12</u>.

| Melding                              | Beskrivelse                                                                                                    |
|--------------------------------------|----------------------------------------------------------------------------------------------------|
| STATUS:                              | Viser gjeldende status for AppleTalk-konfigurasjonen.<br>KLAR: Indikerer at HP Jetdirect-utskriftsserveren venter<br>på data.<br>DEAKTIVERT: Indikerer at AppleTalk ble deaktivert<br>manuelt.<br>INITIALISERER: Viser at utskriftsserveren registrerer<br>nodeadressen eller -navnet. Det kan være at ytterligere<br>en statusmelding vises.<br>En feilkode og -melding vises hvis utskriftsserveren ikke er<br>klar. Hvis du vil ha mer informasjon, kan du se <u>Tabell 9.12</u> . |
| NAVN:                                | Navnet til skriveren på AppleTalk-nettverket. Et tall etter<br>navnet angir at det finnes flere enheter med dette navnet,<br>og at dette er den Nte forekomsten av navnet.                                                                                                    |
| SONE:                                | Navnet på AppleTalk-nettverkssonen der skriveren er plassert.                                                                                                    |
| TYPE:                                | Typen skriver som er sendt ut på nettverket. To typer kan vises.                                                                                                    |
| NETTVERKSNUM-<br>MER:<br>NODENUMMER: | NETTVERKSNUMMER: Identifiserer nettverksnummeret<br>for AppleTalk som HP Jetdirect-utskriftsserveren nå<br>kjører på.<br>NODENUMMER: Angir nodenummeret for AppleTalk<br>som utskriftsserveren valgte for seg selv som del av<br>klargjøringssekvensen.<br>Merk: AppleTalk fase 2-parameteren (P2) er<br>forhåndskonfigurert på HP Jetdirect-utskriftsserveren.                                                                                                    |

### DLC/LLC-protokollinformasjon

Informasjon i denne delen av Jetdirect-konfigurasjonssiden er beskrevet i <u>Tabell 9.10</u>.

| Melding | Beskrivelse                                                                                                 |
|---------|----------------------------------------------------------------------------------------------------|
| STATUS: | Viser gjeldende status for DLC/LLC-protokollen.<br>KLAR: Indikerer at HP Jetdirect-utskriftsserveren venter |
|         | DEAKTIVERT: Indikerer at DLC/LLC ble deaktivert manuelt.                                                    |

en statusmelding vises.

INITIALISERER: Viser at utskriftsserveren registrerer nodeadressen eller -navnet. Det kan være at ytterligere

En feilkode og -melding vises hvis utskriftsserveren ikke er klar. Hvis du vil ha mer informasjon, kan du se Tabell 9.12.

Tabell 9.10 Informasjon om DLC/LLC-konfigurasjon

### Token Ring-diagnose

Informasjon i denne delen av Jetdirect-konfigurasjonssiden (bare Token Ring) er beskrevet i <u>Tabell 9.11.</u>

Tabell 9.11 Informasjon om Token Ring-diagnose (1 av 3)

| Melding | Beskrivelse                                                                                                    |
|---------|----------------------------------------------------------------------------------------------------|
| Status: | Identifiserer en statustilstand.                                                                                |
|         | Klar: Angir tilgang til Token Ring-nettverket.                                                                  |
|         | Feil: Angir at det har oppstått en feil. Du finner mer<br>informasjon under feilkodene og ringstatusmeldingene. |

### Tabell 9.11 Informasjon om Token Ring-diagnose (2 av 3)

| Melding | Beskrivelse                                                                                                    |
|---------|----------------------------------------------------------------------------------------------------|
| Kode:   | Følgende feilkoder for Åpne-kommandoen kan oppstå:<br>Funksjonsfeil: HP Jetdirect-utskriftsserveren kan ikke<br>sende til seg selv mens den er pakket (wrapped) gjennom<br>sin sløyfe ved Token Ring-koblingspunktet. Denne<br>meldingen kan også angi at datapakker ble mottatt før<br>fysisk innsetting.                                                                                                    |
|         | <ul> <li>Signaltap: Angir ett av følgende:</li> <li>HP Jetdirect-utskriftsserveren har registrert et signaltap<br/>i ringen. Kontroller kabelen fra HP Jetdirect-<br/>utskriftsserveren til nettverket og kontroller<br/>koblingspunktet.</li> </ul>                                                                                                    |
|         | <ul> <li>En signaltaptilstand er oppdaget ved<br/>HP Jetdirectutskriftsserverens mottakerinput under<br/>åpningsprosessen (enten pakket (wrapped) eller satt<br/>inn i ringen).</li> </ul>                                                                                                    |
|         | Tidsavbrudd: HP Jetdirect-utskriftsserveren mislykkes i<br>logisk innsetting i ringen før tiden utløper. Hver fase av<br>innsettingsprosessen må fullføres før innsettingstiden<br>på 18 sekunder utløper.                                                                                                    |
|         | Feil på ringforbindelsen: HP Jetdirect-utskriftsserveren blir<br>tidsavbrutt når den forsøker en ring-purge etter å ha blitt<br>aktiv monitor, dvs. at HP Jetdirect-utskriftsserveren ikke<br>kan motta sine egne ring-purge-datarammer.                                                                                                    |
|         | Signaler på ringforbindelsen: HP Jetdirect-utskriftsserveren<br>mottar en signaldataramme etter fysisk innsetting i ringen.<br>Dette angir et brudd i ringen.                                                                                                    |
|         | Duplisert nodeadresse: HP Jetdirect-utskriftsserveren fant<br>en annen stasjon i ringen som allerede har adressen<br>HP Jetdirect-utskriftsserveren ønsker å bruke. Kontroller<br>at alle adresser er unike.                                                                                                    |
|         | Parameterforesp.: HP Jetdirect-utskriftsserveren ser at en<br>Ring Parameter Server (RPS) finnes i ringen, men at den<br>ikke svarer på en dataramme med forespørselinitialisering.<br>Fjerningsforespørsel: HP Jetdirect-utskriftsserveren har<br>mottatt en Remove Adapter-dataramme under Token Ring-<br>innsettingsprosessen, eller den har mottatt en<br>datarammeforespørsel om fjerning av ringstasjon, og har<br>fjernet seg selv fra ringen. |

| Melding     | Beskrivelse                                                                                                    |
|-------------|----------------------------------------------------------------------------------------------------|
| Ringstatus: | Følgende ringstatuser kan forekomme:                                                                                                    |
|             | Nettverksgjenoppretting: HP Jetdirect-utskriftsserveren har<br>mottatt claim token-datarammer i ringen. HP Jetdirect-<br>utskriftsserveren overfører kanskje claim token-rammene.                                                                              |
|             | Enkeltstasjon: HP Jetdirect-utskriftsserveren har registrert at den er den eneste stasjonen i ringen.                                                                                                    |
|             | Fjerningsforespørsel: HP Jetdirect-utskriftsserveren har<br>mottatt en Remove Adapter-dataramme under Token Ring-<br>innsettingsprosessen, eller den har mottatt en<br>datarammeforespørsel om fjerning av ringstasjon, og har<br>fjernet seg selv fra ringen. |
|             | Autofjerningsfeil: HP Jetdirect-utskriftsserveren                                                                                                    |
|             | har oppdaget en intern maskinvarefeil etter<br>selvfjerningsprosessen for Token Ring-signal, og har fjernet<br>seg selv fra ringen.                                                                                                    |
|             | Lobe Wire-feil: HP Jetdirect-utskriftsserveren har registrert<br>en åpen krets eller en kortslutning i kabelen mellom<br>HP Jetdirect-utskriftsserveren og Token Ring-<br>koblingspunktet. Kontroller at kabelen fungerer, og bytt                             |
|             | den ut om nødvendig.                                                                                                    |
|             | Signalrammer sendes: HP Jetdirect utskriftsserveren sender signalrammer (beacon frames) til ringen.                                                                                                    |
|             | Maskinvarefeil: HP Jetdirect-utskriftsserveren sender<br>eller mottar signalrammer til eller fra ringen.                                                                                                    |
|             | Signaltap: Angir ett av følgende:                                                                                                    |
|             | • HP Jetdirect-utskriftsserveren har registrert et signaltap<br>i ringen. Kontroller kabelen fra HP Jetdirect-<br>utskriftsserveren til nettverket og kontroller<br>koblingspunktet.                                                                           |
|             | • En signaltaptilstand er oppdaget ved<br>HP Jetdirectutskriftsserverens mottakerinput under<br>åpningsprosessen (enten pakket (wrapped) eller satt<br>inn i ringen).                                                                                          |

#### Tabell 9.11 Informasjon om Token Ring-diagnose (3 av 3)

# Feilmeldinger

Eventuelle feilkoder og -meldinger som vises i Status-delene på Jetdirect-konfigurasjonssiden, er beskrevet i <u>Tabell 9.12</u>.

Tabell 9.12 Feilmeldinger (1 av 11)

| Feilkode og -melding                | Beskrivelse                                                                                                    |
|-------------------------------------|----------------------------------------------------------------------------------------------------|
| 02 LAN-FEIL - INTERN<br>TILBAKEKOBL | Under selvtesten oppdaget HP Jetdirect-utskriftsserveren<br>en feil ved den interne tilbakekoblingstesten.<br>Utskriftsserveren er kanskje skadet. Hvis feilen vedvarer,<br>må du skifte ut HP Jetdirect-utskriftsserveren.                                                                                                    |
| 03 LAN-FEIL - INTERN<br>TILBAKEKOBL | HP Jetdirect-utskriftsserveren er tilkoblet nettverket på feil<br>måte, eller er defekt. Påse at HP Jetdirect-utskriftsserveren<br>er tilkoblet nettverket på riktig måte. I tillegg må du<br>undersøke kablene og koblingene.                                                                                                    |
| 05 INGEN SIGNAL<br>OPPDAGET         | (Bare for trådløs 802.11b, infrastrukturmodus)<br>Utskriftsserveren finner ikke tilgangspunkt eller radiosignal.<br>Se etter kilden til forstyrrelsene på radiosignalene.<br>Hev om mulig utskriftsserveren eller eventuelt den eksterne<br>antennen. Kontroller at andre trådløse enheter er slått på,<br>og at de finnes innen det trådløse signalområdet for<br>utskriftsserveren.                                                                            |
| 06 KRYPTERING<br>OBLIGATORISK       | (Trådløs 802.11b) Kryptering er obligatorsk på dette<br>nettverket, men utskriftsserveren kan ikke kommunisere<br>på nettverket på grunn av ugyldige krypteringsinnstillinger.<br>Kontroller de trådløse krypteringsinnstillingene som er<br>konfigurert på utskriftsserveren.                                                                                                    |
| 07 LAN-FEIL - KON-<br>TROLLERBRIKKE | (Kablet Ethernet) Undersøk nettverkskoblingene. Hvis<br>koblingene er intakte, kjører du selvtesten ved å slå av/på:<br>Slå skriveren av og på igjen. Hvis feilen vedvarer,<br>må HP Jetdirect-utskriftsserveren skiftes.                                                                                                    |
| 07 GODKJENNING<br>MISLYKTES         | (Trådløs 802.11b) Jetdirect-utskriftsserveren får ikke<br>tilgang til nettverket på grunn av en godkjenningsfeil.<br>Feilen er avhengig av godkjenningsmetoden du bruker.<br>Kontroller godkjenningsmetoden og innstillingene på<br>utskriftsserveren. Hvis utskriftsserveren er konfigurert for<br>Open System-godkjenning mens tilgangspunktet på<br>nettverket krever EAP, vil det føre til en godkjenningsfeil<br>selv om utskriftsserveren fungerer riktig. |
| 08 LAN-FEIL -VEDV<br>UTSETTELSE     | Det er problemer med trafikkork på nettverket.<br><b>Merk:</b> Hvis utskriftsserveren ikke er koblet til nettverket,<br>oppstår ikke denne feilen.                                                                                                    |

| Feilkode og -melding              | Beskrivelse                                                                                                    |
|-----------------------------------|----------------------------------------------------------------------------------------------------|
| 08 GODKJENNING<br>PÅGÅR           | (Trådløs 802.11b) Godkjenning på koblingsnivå pågår.<br>Hvis utskriftsserveren er i infrastrukturmodus, kan det<br>hende at serverbasert godkjenning også pågår.                                                                                                    |
| 09 LAN-FEIL -<br>ØVERFLØD. DATA   | Undersøk nettverkskoblingene. Hvis koblingene er intakte,<br>kjører du selvtesten ved å slå av/på: Slå skriveren av og<br>på igjen. Hvis feilen vedvarer, må HP Jetdirect-<br>utskriftsserveren skiftes. Anvisninger for utskifting finner du<br>i installasjonsveiledningen for utskriftsservermaskinvaren.                                                                                                    |
| 09 SKANNER<br>ETTER SSID          | (Trådløs 802.11b) Utskriftsserveren søker på alle kanaler<br>etter enheter på den angitte SSIDen (nettverksnavn).<br>Kontroller SSIDen du har angitt, eller kontroller statusen for<br>tilgangspunktet (infrastrukturmodus) eller andre trådløse<br>enheter.                                                                                                    |
|                                   | olsknillsserveren fortseller a søke eller den angitte SSIDen.                                                                                                    |
| 0A LAN-FEIL -<br>INGEN SQE        | (Kablet Ethernet) Undersøk nettverkskoblingene.<br>Hvis koblingene er intakte, kjører du selvtesten ved å slå<br>av/på: Slå skriveren av og på igjen. Hvis feilen vedvarer,<br>må HP Jetdirect-utskriftsserveren skiftes.                                                                                                    |
| 0A LAN-FEIL - INGEN<br>INNGANG    | <ul> <li>(Token Ring) HP Jetdirect-utskriftsserveren kunne<br/>ikke settes inn i ringen og komme med i nettverket.</li> <li>Sjekk at overføringshastighetsbryteren på HP Jetdirect-<br/>utskriftsserveren er riktig innstilt.</li> <li>Du finner opplysninger om innstilling av<br/>overføringshastighetsbryteren i installeringsveiledningen<br/>for intern maskinvare i HP Jetdirect-utskriftsservere. I tillegg<br/>kan du sjekke kablingen, ekstern sender/mottaker,<br/>koblingspunkt og taps.</li> </ul> |
| 0C LAN-FEIL -<br>MOTTAKER AV      | Det kan foreligge et problem med nettverkskablene eller<br>HP Jetdirect-utskriftsserveren. Undersøk kablene og<br>koblingene på Ethernet-nettverket. Hvis du ikke kan finne<br>et problem med nettverkskablene, kjører du selvtesten ved<br>å slå av/på: Slå skriveren av og på igjen. Hvis feilen vedvarer<br>når skriveren slås på igjen, er det et problem med<br>HP Jetdirect-utskriftsserveren.                                                                                                    |
| 0D LAN-FEIL -<br>SENDER AV        | Det kan foreligge et problem med nettverkskablene eller<br>HP Jetdirect-utskriftsserveren. Undersøk kablene og<br>koblingene på Ethernet-nettverket. Hvis du ikke kan finne<br>et problem med nettverkskablene, kjører du selvtesten ved<br>å slå av/på: Slå skriveren av og på igjen. Hvis feilen<br>vedvarer, er det et problem med HP Jetdirect-<br>utskriftsserveren.                                                                                                    |
| 0E LAN-FEIL - TAP AV<br>BÆREBØLGE | Undersøk nettverkskoblingene. Hvis koblingene er intakte,<br>kjører du selvtesten ved å slå av/på: Slå skriveren av og på<br>igjen. Hvis feilen vedvarer, må HP Jetdirect-<br>utskriftsserveren skiftes.                                                                                                    |

Tabell 9.12 Feilmeldinger (3 av 11)

| Feilkode og -melding                          | Beskrivelse                                                                                                    |  |  |
|-----------------------------------------------|----------------------------------------------------------------------------------------------------|--|--|
| 0F LAN-FEIL -<br>WIRE-FEIL                    | (Token Ring) HP Jetdirect-utskriftsserveren har registrert<br>en åpen krets eller en kortslutning i kabelen mellom<br>HP Jetdirect-utskriftsserveren og Token Ring-<br>koblingspunktet. Kontroller at kabelen fungerer, og bytt<br>den ut om nødvendig.                                                                                                    |  |  |
| 10 LAN-FEIL -<br>UNDERFLYT                    | Kablet Ethernet) Det kan foreligge et problem med<br>nettverkskablene eller HP Jetdirect-utskriftsserveren.<br>Undersøk kablene og koblingene på nettverket. Hvis du ikke<br>kan finne et problem med nettverkskablene, kjører du<br>selvtesten ved å slå av/på: Slå skriveren av og på igjen.<br>Hvis feilen vedvarer, er det et problem med HP Jetdirect-<br>utskriftsserveren. |  |  |
| 10 LAN-FEIL:<br>SELVFJERNING                  | (Token Ring) HP Jetdirect-utskriftsserveren har oppdaget<br>en intern maskinvarefeil etter selvfjerningsprosessen for<br>Token Ring-signal, og har fjernet seg selv fra ringen.                                                                                                    |  |  |
| 11 LAN-FEIL - FEIL<br>VED NYE FORSØK          | (Kablet Ethernet) Det foreligger et problem<br>med nettverkskablene eller den eksterne<br>nettverkskonfigurasjonen. Bekreft at koblingsboks<br>eller svitsjport virker.                                                                                                    |  |  |
| 11 17 LAN-FEIL -<br>FJERNINGSFORE-<br>SPØRSEL | (Token Ring) HP Jetdirect-utskriftsserveren har mottatt<br>en Remove Adapter-dataramme under Token Ring-<br>innsettingsprosessen, eller den har mottatt en<br>datarammeforespørsel om fjerning av ringstasjon,<br>og har fjernet seg selv fra ringen.                                                                                                    |  |  |
| 12 LAN-FEIL - INGEN<br>KOBLINGSSLAG           | Med en 10/100 Base-TX-port tilkoblet, vises denne<br>meldingen hvis koblingsslag ikke registreres. Undersøk<br>nettverkskabelen og bekreft at koblingspunkt/ koblingsboks<br>gir koblingsslag.                                                                                                    |  |  |
| 13 NETTV.REKONF -<br>START PÅ NYTT            | Tilbakestill eller slå av og på HP Jetdirect-utskriftsserveren<br>for å aktivere nye konfigurasjonsverdier.                                                                                                    |  |  |
| 14 FRAKOBLET                                  | Novell NetWare-protokollen er frakoblet. Undersøk serveren og utskriftsserveren.                                                                                                    |  |  |
| 15 KONFIGURA-<br>SJONSFEIL                    | (Ethernet) Konfigurasjonsopplysningene for NetWare-<br>funksjoner er ikke lagret på riktig måte på HP Jetdirect-<br>utskriftsserveren. Bruk installasjonsprogramvaren, den<br>innebygde Web-serveren eller andre verktøy for å<br>konfigurere utskriftsserveren på nytt. Hvis denne feilen<br>vedvarer, kan det foreligge et problem med HP Jetdirect-<br>utskriftsserveren.      |  |  |
| 16 IKKE<br>KONFIGURERT                        | (Ethernet) HP Jetdirect-utskriftsserveren er ikke konfigurert<br>for NetWare. Bruk installasjonsprogramvaren, den<br>innebygde Web-serveren eller andre verktøy for å<br>konfigurere utskriftsserveren for NetWare-nettverk.                                                                                                    |  |  |

Tabell 9.12 Feilmeldinger (4 av 11)

| Feilkode og -melding                   | Beskrivelse                                                                                                    |  |  |
|----------------------------------------|----------------------------------------------------------------------------------------------------|--|--|
| 17 FINNER IKKE<br>SERVER               | (Ethernet) HP Jetdirect-utskriftsserveren kunne ikke finne<br>NetWare-utskriftsserver (nettverksskrivermodus) eller<br>filserver (køservermodus). (Det var ingen respons på<br>betjeningsforespørsler for sendende utskriftsservere eller<br>filservere som stemte med det konfigurerte utskrifts- eller<br>filservernavnet.)<br>Påse at utskrifts- eller filserveren kjører, og at det<br>konfigurerte utskrifts- eller filservernavnet på HP Jetdirect-<br>utskriftsserveren stemmer med det faktiske navnet som<br>brukes av utskrifts- eller filserveren. Kontroller også at alle<br>kabler og rutere fungerer på riktig måte. |  |  |
| 18 PASSORDFEIL                         | HP Jetdirect-utskriftsserveren registrerte at passordet for<br>NetWare-utskriftsserverobjektet er feil. Bruk et NetWare-<br>verktøy (for eksempel PCONSOLE) til å slette passordet for<br>utskriftsserverobjektet. Når HP Jetdirect-utskriftsserveren<br>logger på igjen, fastsetter den et nytt passord.<br>Merk: Når flere filservere er konfigurert, vises feilen bare på<br>konfigurasjonssiden hvis ingen av filserverne er tilkoblet.                                                                                                    |  |  |
| 19 INGEN KØ<br>TILORDNET               | HP Jetdirect-utskriftsserveren har registrert at<br>utskriftsserverobjektet ikke er tilordnet køer som skal<br>betjenes. Tilordne køer til utskriftsserverobjektet ved hjelp<br>av verktøy for skriverinstallasjon eller NetWare-verktøy.<br>Merk: Når flere filservere er konfigurert, vises feilen bare på<br>konfigurasjonssiden hvis ingen av filserverne ble tilkoblet.                                                                                                    |  |  |
| 1ASKRIVERNUMMER<br>IKKE DEFINERT       | Det er ikke konfigurert et NetWare-skrivernummer for denne<br>skriveren. Tilordne et gyldig skrivernummer til HP Jetdirect-<br>utskriftsserveren. Bruk et NetWare-verktøy (for eksempel<br>PCONSOLE), Jetdirects innebygde Web-server eller andre<br>verktøy for å tilordne et skrivernummer.                                                                                                    |  |  |
| 1BSKRIVERNUMMER<br>I BRUK              | NetWare-skrivernummeret som er tilordnet skriveren,<br>er allerede i bruk av en annen skriver. Tilordne et ubrukt<br>skrivernummer. Dette kan også skje når skriveren slås<br>av og på. I dette tilfellet forsvinner feilen etter at<br>utskriftsserveren tidsavbrytes og registrerer den tapte<br>forbindelsen.                                                                                                    |  |  |
| 1C<br>UTSKRIFTSSERVER<br>IKKE DEFINERT | Filserveren har ikke et utskriftsserverobjekt som<br>stemmer overens med det angitte NetWare-nodenavnet.<br>Bruk installasjonsprogrammet for skriveren, et NetWare-<br>verktøy (for eksempel PCONSOLE) eller andre verktøy til<br>å opprette utskriftsserverobjektet.<br>Når HP Jetdirect-utskriftsserveren er konfigurert for flere<br>filservere, vises feilen bare på konfigurasjonssiden hvis<br>ingen av filserverne opprettet tilkobling.                                                                                                    |  |  |

Tabell 9.12 Feilmeldinger (5 av 11)

| Feilkode og -melding               | Beskrivelse                                                                                                    |  |
|------------------------------------|----------------------------------------------------------------------------------------------------|--|
| 1D KAN IKKE KOBLE<br>TIL SERVER    | <b>Ekstern skriver-modusfeil:</b> HP Jetdirect-utskriftsserveren<br>kunne ikke opprette en SPX-tilkobling til NetWare-<br>utskriftsserveren. Pass på at NetWare-utskriftsserveren<br>kjører, og at alle kabler og rutere fungerer på riktig måte.                                                                                                    |  |
| 1E FEIL VED RESERV<br>AV SKRIVERNR | SPX-tilkoblingen til utskriftsserveren ble brutt da<br>HP Jetdirect-utskriftsserveren prøvde å reservere<br>skrivernummeret. Dette kan tyde på et nettverksproblem,<br>eller et problem med utskriftsserveren. Påse at alle kabler<br>og rutere fungerer som de skal. Forsøk å starte<br>utskriftsserveren på nytt.                                                                                                    |  |
| 1F FEIL VED FORH<br>AV BUFFERSTR   | En feil ble registrert under valg av bufferstørrelsen som skal<br>brukes ved lesing av utskriftsdata fra filserveren. Dette kan<br>tyde på et nettverksproblem.<br>Når HP Jetdirect-utskriftsserveren er konfigurert for flere<br>filservere, vises feilen bare på konfigurasjonssiden hvis<br>ingen av filserverne ble tilkoblet.                                                                                                    |  |
| 20 KAN IKKE<br>LOGGE PÅ            | En feil ble registrert da HP Jetdirect-utskriftsserveren<br>prøvde å logge på filserveren. Dette kan komme av at<br>utskriftsserverobjektet ikke eksisterer på filserveren, eller<br>av en sikkerhetskontroll som hindrer utskriftsserveren i å<br>logge på.<br>Påse at navnet på filserveren og utskriftsserverobjektet<br>er riktige. Bruk PCONSOLE til å slette passordet for<br>utskriftsserverobjektet. Opprett et nytt utskriftsserverobjekt.<br>Når HP Jetdirect-utskriftsserveren er konfigurert for flere<br>filservere, vises feilen bare på konfigurasjonssiden hvis<br>ingen av filserverne opprettet tilkobling. |  |
| 21 KAN IKKE<br>ANGI PASSORD        | En feil ble registrert da HP Jetdirect-utskriftsserveren<br>prøvde å angi passordet for utskriftsserverobjektet.<br>(Når HP Jetdirect-utskriftsserveren kan logge på uten<br>passord, angir den passord automatisk.) Dette tyder på<br>et nettverks- eller sikkerhetsproblem. Opprett et nytt<br>utskriftsserverobjekt.<br>Når flere filservere er konfigurert, vises feilen bare på<br>konfigurasjonssiden hvis ingen av filserverne ble tilkoblet.                                                                                                    |  |
| 22 KAN IKKE KOBLE<br>TIL SERVER    | <b>Køservermodus-feil:</b> HP Jetdirect-utskriftsserveren<br>kunne ikke opprette en NCP-tilkobling til filserveren.<br>Påse at de riktige filserverne er tilkoblet.<br>Når flere filservere er konfigurert, vises feilen bare på<br>konfigurasjonssiden hvis ingen av filserverne ble tilkoblet.                                                                                                    |  |

| Tabell 9.12 | Feilmeldinger | (6 av 11) |
|-------------|---------------|-----------|
|-------------|---------------|-----------|

| Feilkode og -melding                    | Beskrivelse                                                                                                    |  |  |
|-----------------------------------------|----------------------------------------------------------------------------------------------------|--|--|
| 23 KAN IKKE<br>KOBLE TIL KØ             | En feil ble registrert da HP Jetdirect-utskriftsserveren<br>prøvde å koble til en av køene som er tilordnet<br>utskriftsserverobjektet. Dette kan være fordi ingen servere<br>kan kobles til denne køen. Det kan også foreligge et<br>nettverks- eller sikkerhetsproblem. Bruk PCONSOLE for å<br>være sikker på at servere kan kobles til køen, for å slette<br>utskriftsserverobjektet fra listen med køservere hvis du vil<br>at HP Jetdirect-utskriftsserveren skal betjene andre køer,<br>eller for å slette køen og opprette en ny<br>(utskriftsserverobjektene må legges til i listen over<br>køservere).<br>Når HP Jetdirect-utskriftsserveren er konfigurert for flere<br>filservere, vises feilen bare på konfigurasjonssiden hvis<br>ingen av filserverne opprettet tilkobling. |  |  |
| 24 UTSKR.SERV HAR<br>LUKKET FORBIND     | NetWare-utskriftsserveren ba om avslutning av tilkoblingen<br>til HP Jetdirect-utskriftsserveren. Ingen feil blir antydet eller<br>påvist. Påse at NetWare-utskriftsserveren kjører, og start på<br>nytt hvis det er nødvendig.                                                                                                    |  |  |
| 25 KOBLER FRA -<br>SPX-TIDSAVBRUDD      | SPX-tilkoblingen til utskriftsserveren ble brutt etter<br>at tilkoblingen ble opprettet. Dette kan tyde på et<br>nettverksproblem, eller et problem med utskriftsserveren.<br>Påse at alle kabler og rutere fungerer som de skal. Forsøk<br>å starte utskriftsserveren på nytt.                                                                                                    |  |  |
| 26 UKJENT NCP-<br>RETURKODE             | HP Jetdirect-utskriftsserveren registrerte en uventet,<br>uopprettelig feil etter å ha koblet til filserveren.<br>Feilmeldingen kan være forårsaket av forskjellige feil,<br>inkludert en filserver som er nede, eller feil<br>med nettverksrutere.                                                                                                    |  |  |
| 27 UVENT<br>UTSKR.SERVERDATA<br>MOTTATT | Utskriftsserveren sendte data uten at HP Jetdirect-<br>utskriftsserveren hadde gitt tillatelse til dette. Dette kan<br>tyde på et problem med utskriftsserveren, kanskje<br>programvaren.                                                                                                    |  |  |
| 28 IKKE NOK<br>BUFFERE                  | HP Jetdirect-utskriftsserveren kunne ikke tilordne en buffer<br>fra internminnet. Dette angir at alle bufferne er opptatt,<br>kanskje på grunn av mye kringkastingstrafikk eller store<br>mengder nettverkstrafikk til utskriftsserveren.                                                                                                    |  |  |
| 29 KAN IKKE<br>REGISTR NETTNR           | HP Jetdirect-utskriftsserveren har i over 3 minutter forsøkt<br>å fastslå NetWare-protokollen som brukes på nettverket.<br>Påse at filservere og rutere fungerer på riktig måte. Pass på<br>at innstillingene for NetWare-rammetype og kilderuting er<br>riktige.                                                                                                    |  |  |
| 2A NDS-FEIL:<br>OVERSTIG MAKS<br>SERV   | Flere køer ble tilordnet enn det som kan håndteres av<br>HP Jetdirect-utskriftsserveren. Fjern én eller flere<br>utskriftskøer fra listen som skal betjenes av køservermodus.                                                                                                    |  |  |

Tabell 9.12 Feilmeldinger (7 av 11)

| Feilkode og -melding                   | Beskrivelse                                                                                                    |  |  |
|----------------------------------------|----------------------------------------------------------------------------------------------------|--|--|
| 2B NDS-FEIL: KAN<br>IKKE LOGGE PÅ      | Kan ikke logge på NetWare-katalogtreet. Påse at<br>utskriftsserverobjektet er definert i katalogen med riktig<br>kontekst. Fjern passordet for utskriftsserveren ved hjelp<br>av NWADMIN eller lignende NetWare-verktøy. |  |  |
| 2C NDS- AUTENTISE-<br>RINGSFEIL        | Kan ikke logge på NetWare-katalogtreet. Kontroller at<br>utskriftsserverobjektet er definert i katalogen med riktig<br>kontekst.                                                                                         |  |  |
| 2D NDS-FEIL:<br>PASSORDENDR<br>MISLYKT | Kan ikke endre utskriftsserverens passord til verdien<br>som forventes av HP Jetdirect-utskriftsserveren.                                                                                                    |  |  |
| 2E<br>FELLESNØKKELFEIL<br>FOR NDS-SERV | Navnet på utskriftsserverobjektet stemmer ikke. Kan ikke<br>lese filserverens fellesnøkkel. Kontroller objektnavn eller<br>ta kontakt med NDS-administratoren.                                                           |  |  |
| 2F NDS-FEIL:<br>SERV.NAVN IKKE<br>FUNN | Finner ikke filserveren på nettverket. Det er mulig at<br>serveren ikke kjører på dette tidspunktet, eller at det<br>foreligger et kommunikasjonsproblem.                                                                |  |  |
| 30 NDS NAVNEFEIL<br>FOR UTSKR.SERVER   | Finner ikke HP Jetdirect-utskriftsserverobjektet i angitt NDS-kontekst.                                                                                                    |  |  |
| 31 NDS LISTEFEIL<br>PS-SKRIVER         | Finner ikke liste med skriverobjekter som skal være tilordnet utskriftsserverobjektet.                                                                                                    |  |  |
| 32 NDS<br>SKRIVEROBJEKT                | Finner ikke listen med varslingsobjekter som er tilordnet dette skriverobjektet.                                                                                                    |  |  |
| 33 KØLISTEFEIL NDS-<br>SKRIVEROBJEKT   | Finner ikke listen med utskriftskøer som er tilordnet disse skriverobjektene.                                                                                                    |  |  |
| 34 NDS-FEIL:<br>SKRIV.OBJ IKKE<br>FUNN | Finner ikke skriverobjektet i NDS-katalogen.                                                                                                    |  |  |
| 35 NDS-FEIL: UGYLD<br>SERV.VERSJ       | Nåværende versjon av NetWare-filen støttes ikke.                                                                                                    |  |  |
| 36 NDS-FEIL: INGEN<br>SKRIV.OBJ        | Ingen skriverobjekter er tilordnet utskriftsserverobjektet som er konfigurert til denne HP Jetdirect-utskriftsserveren.                                                                                                  |  |  |
| 37 NDS-FEIL: MAKS<br>UTSKR.OBJ         | For mange skriverobjekter er tilordnet<br>utskriftsserverobjektet. Bruk NetWare-verktøy<br>(for eksempel NWADMIN) til å redusere antall<br>skriverobjekter som er tilordnet utskriftsserveren.                           |  |  |
| 38 NDS-FEIL: INGEN<br>KØOBJEKTER       | Ingen utskriftskøobjekter er tilordnet skriverobjektene<br>i NDS-katalogen.                                                                                                    |  |  |
| 39 NDS-FEIL: MAKS<br>KØOBJEKTER        | For mange utskriftskøobjekter er tilordnet skriveren.<br>Reduser antall køer som er tilordnet.                                                                                                    |  |  |

Tabell 9.12 Feilmeldinger (8 av 11)

| Feilkode og -melding                  | Beskrivelse                                                                                                    |  |
|---------------------------------------|----------------------------------------------------------------------------------------------------|--|
| 3A NDS-FEIL: FINNER<br>IKKE TRE       | Finner ikke NDS-treet. Meldingen kan forekomme<br>hvis filserveren ikke kjører eller hvis det foreligger<br>et kommunikasjonsproblem i nettverket.                                                                                                    |  |
| 3B FEIL VED NDS-<br>FORBIND. TILSTAND | HP Jetdirect-utskriftsserveren kan ikke endre NDS-<br>tilkoblingsstatus. Kontroller lisensene til spolingsserveren.                                                                                                    |  |
| 3CNDS-FEIL: KØ IKKE<br>FUNNET         | Finner ikke utskriftskøobjektet i angitt NDS-kontekst.                                                                                                    |  |
| 3D NDS-FEIL: KAN<br>IKKE LESE Q-VERT  | Finner ikke filserveren på nettverket. Det er mulig at<br>serveren ikke kjører på dette tidspunktet, eller at det<br>foreligger et kommunikasjonsproblem.                                                                                                    |  |
| 3EFELLESNØKK.FEIL<br>NDS-UTSKR.SERV   | Navnet på utskriftsserverobjektet stemmer ikke. Kan ikke<br>lese utskriftsserverens fellesnøkkel. Kontroller objektnavn.<br>Kontroller at objektnøkkelen som er tilordnet HP Jetdirect-<br>utskriftsserveren er et utskriftsserverobjekt og ikke en<br>skriver eller et annet objekt. |  |
| 3F FINNER IKKE NDS-<br>SERV.ADR       | Finner ikke, eller får ikke tilgang til, NDS-serveradressen.                                                                                                    |  |
| 40 ARP DUPLIKAT IP-<br>ADRESSE        | ARP-laget har registrert en annen node på nettverket<br>som bruker samme IP-adresse som HP Jetdirect-<br>utskriftsserveren. Utvidet feilinformasjon under denne<br>meldingen viser maskinvareadressen til den andre noden.                                                            |  |
| 41 NOVRAM-FEIL                        | HP Jetdirect-utskriftsserveren kan ikke lese innholdet i NOVRAM.                                                                                                    |  |
| 42 UGYLD IP-<br>ADRESSE               | IP-adressen som er angitt for HP Jetdirect-utskriftsserveren<br>(via BOOTP), er en ugyldig IP-adresse for angivelse av én<br>node. Se i Bootptab-filen for riktige oppføringer.                                                                                                    |  |
| 43 UGYLD<br>NETTVERKSMASKE            | IP-nettverksmasken som er angitt for HP Jetdirect-<br>utskriftsserveren (via BOOTP), er ugyldig. Se i Bootptab-<br>filen for riktige oppføringer.                                                                                                    |  |
| 44 UGYLD GATEWAY-<br>ADRESSE          | IP-adressen for standard gateway som er angitt for<br>HP Jetdirect-utskriftsserveren (via BOOTP), er ugyldig<br>for angivelse av én node. Se i Bootptab-filen for riktige<br>oppføringer.                                                                                             |  |
| 45 UGYLD<br>SYSLOGGADRESSE            | IP-adressen for sysloggserveren som er angitt for<br>HP Jetdirect-utskriftsserveren (via BOOTP), er ugyldig<br>for angivelse av én node. Se i Bootptab-filen for riktige<br>oppføringer.                                                                                              |  |
| 46 UGYLD SERVER-<br>ADRESSE           | IP-adressen for TFTP-serveren som er angitt for<br>HP Jetdirect-utskriftsserveren (via BOOTP), er ugyldig<br>for angivelse av én node. Se i Bootptab-filen for riktige<br>oppføringer.                                                                                                |  |

Tabell 9.12 Feilmeldinger (9 av 11)

| Feilkode og -melding                   | Beskrivelse                                                                                                    |  |  |
|----------------------------------------|----------------------------------------------------------------------------------------------------|--|--|
| 47 UGYLD FELLEMÅL-<br>SADRESSE         | En av IP-adressene for SNMP-fellemål (Trap PDU) som<br>er angitt for HP Jetdirect-utskriftsserveren (via TFTP),<br>er ugyldig for angivelse av én node. Kontroller TFTP-<br>konfigurasjonsfilen.                                                                                                    |  |  |
| 48 KONF.FEIL -<br>UFULLSTENDIG FIL     | TFTP-konfigurasjonsfilen inneholdt en ufullstendig sluttlinje som ikke endte med et tegn for ny linje.                                                                                                    |  |  |
| 49 KONF.FEIL - FOR<br>LANG LINJE       | En linje som behandles i TFTP-konfigurasjonsfilen var lengre enn det HP Jetdirect-utskriftsserveren kunne godta.                                                                                                    |  |  |
| 4A KONF.FEIL -<br>UKJENTNØKKELORD      | En linje i TFTP-konfigurasjonsfilen inneholdt et ukjent<br>nøkkelord.                                                                                                    |  |  |
| 4B KONF.FEIL -<br>PARAMETER<br>MANGLER | En linje i TFTP-konfigurasjonsfilen manglet en nødvendig parameter.                                                                                                    |  |  |
| 4C KONF.FEIL -<br>UGYLD PARAMETER      | En linje i TFTP-konfigurasjonsfilen inneholdt en ugyldig verdi for en av parameterene på denne linjen.                                                                                                    |  |  |
| 4D KONF.FEIL -<br>TILG.LISTE OVERST    | TFTP-konfigurasjonsfilen har angitt for mange oppføringer i adresselisten med nøkkelordet "allow:".                                                                                                    |  |  |
| 4E KONF.FEIL -<br>FELLELISTE OVERST    | TFTP-konfigurasjonsfilen anga for mange oppføringer på fellemållisten med nøkkelordet "trap-destination:".                                                                                                    |  |  |
| 4F EKSTERN<br>TFTP-FEIL                | TFTP-overføringen av konfigurasjonsfilen fra verten til<br>HP Jetdirect-utskriftsserveren mislyktes, da den eksterne<br>verten sendte en pakke med TFTP-FEIL til<br>utskriftsserveren.                                                                                                    |  |  |
| 50 TFTP LOKAL FEIL                     | TFTP-overføringen av konfigurasjonsfilen fra verten til<br>HP Jetdirect-utskriftsserveren mislyktes, da den lokale<br>utskriftsserveren støtte på tidsavbrudd ved inaktivitet,<br>eller en situasjon med for mange nye overføringer.                                                                                                    |  |  |
| 51 NYE TFTP-<br>FORSØK OVERST          | Forsøket på ny TFTP-overføring av konfigurasjons-filen fra<br>verten til HP Jetdirect-utskriftsserveren har overskredet<br>grensen for antall nye forsøk.                                                                                                    |  |  |
| 52 UGYLD<br>BOOTP/DHCP-SVAR            | En feil ble registrert i BOOTP- eller DHCP-svaret som<br>HP Jetdirect-utskriftsserveren mottok. Svaret hadde<br>utilstrekkelige data i UDP-datagrammet til å inneholde det<br>minste BOOTP/DHCP-meldingshodet på 236 byte, hadde<br>et operasjonsfelt som ikke var BOOTPREPLY(0X02),<br>hadde et meldingshodefelt som ikke stemte med<br>utskriftsserverens maskinvareadresse, eller hadde en<br>UPD-kildeport som ikke var BOOTP/DHCP-serverporten<br>(67/udp). |  |  |
| 53 UGYLD BOOTP-<br>ETIKETTSTR          | Etikettstørrelsen i et forhandlerspesifikt felt i BOOTP-<br>svaret er enten 0 eller større enn det gjenstående antall<br>ubehandlede byte i det forhandlerspesifikke området.                                                                                                    |  |  |

Tabell 9.12 Feilmeldinger (10 av 11)

| Feilkode og -melding                           | Beskrivelse                                                                                                    |  |  |
|------------------------------------------------|----------------------------------------------------------------------------------------------------|--|--|
| 54 BOOTP/<br>RARP PÅGÅR                        | HP Jetdirect-utskriftsserveren er i ferd med å hente basisinformasjon om IP-konfigurasjon via BOOTP/RARP.                                                                                            |  |  |
| 55 BOOTP/<br>DHCP PÅGÅR                        | HP Jetdirect-utskriftsserveren er i ferd med å hente<br>basisinformasjon om IP-konfigurasjon via BOOTP/DHCP,<br>og har ikke registrert noen feil.                                                    |  |  |
| 56 DHCP NAK                                    | HP Jetdirect-utskriftsserveren mottok en negativ<br>bekreftelsesmelding fra DHCP-serveren som svar<br>på en konfigurasjonsforespørsel.                                                               |  |  |
| 57 KAN IKKE KOBLE<br>TIL DHCP-SERVER           | HP Jetdirect-utskriftsserveren har mottatt IP-parametere<br>fra en DHCP-server, men kommunikasjonen med serveren<br>er brutt. Kontroller status for DHCP-serveren.                                   |  |  |
|                                                | Hvis et uendelig leieforhold ble tilordnet, vil utskriftsserveren<br>bruke IP-adressen til DHCP-serveren som sist ble brukt,<br>men det kan være at driften er svekket før en DHCP-server<br>svarer. |  |  |
| 58 POSTSCRIPT-MOD<br>IKKE VALGT                | Skriveren støtter ikke AppleTalk eller AppleTalk-filtyper.                                                                                                    |  |  |
| 59 UFULLST FASTV -<br>MÅ NEDLASTE              | Melding om nedlasting av fastvare. Laster ned fastvare til<br>HP Jetdirect-utskriftsserveren, eller nedlastingen ble ikke<br>fullført.                                                               |  |  |
| 5A SLÅ SKRIVEREN<br>AV / PÅ                    | Melding om nedlasting av fastvare. Nedlasting av fastvare er fullført. Slå av og på HP Jetdirect-utskriftsserveren.                                                                                  |  |  |
| 5C UGYLDIG DHCP-<br>SVAR                       | Et ugyldig svar ble mottatt fra DHCP-serveren. Kontroller<br>DHCP-serverinnstillingene for denne utskriftsserveren.                                                                                  |  |  |
| 5D VARIGHET FOR<br>DHCP-LEIEAVTALE<br>FOR KORT | Varigheten for DHCP-leieavtalen for denne<br>utskriftsserverens TCP/IP-konfigurasjonsinnstillinger er for<br>kort. Konfigurer varigheten for DHCP-leieavtalen på nytt på<br>DHCP-serveren.           |  |  |
| 5E DHCP-<br>LEIEAVTALE FRIGITT                 | Leieavtalen for DHCP-konfigurerte parametere, inkludert<br>IP-adressen, er frigitt via en manuell konfigurasjonsmetode,<br>for eksempel kontrollpanelet til skriveren.                               |  |  |
| 5F WINS-<br>REGISTRERING<br>MISLYKTES          | Forsøk på å registrere utskriftsservernavnet på<br>WINS-serveren mislyktes. Se etter like navn, eller<br>kontroller WINS-serverkonfigurasjonen.                                                      |  |  |
| 61 AUTO IP<br>KONFIGURERT                      | En IP-adresse kan ikke hentes over nettverket.<br>Utskriftsserveren vil settes til en IP-addresse ved å bruke<br>en adresse for lokalt grensesnitt i formatet 169.254.x.x.                           |  |  |
| 62 STANDARD IP<br>KONFIGURERT                  | En IP-adresse kan ikke hentes over nettverket.<br>Utskriftsserveren vil settes til den eldre, standard<br>IP-adressen 192.0.0.192.                                                                   |  |  |

Tabell 9.12 Feilmeldinger (11 av 11)

| Feilkode og -melding                            | Beskrivelse                                                                                                    |  |  |
|-------------------------------------------------|----------------------------------------------------------------------------------------------------|--|--|
| 63 AUTO IP PÅGÅR                                | Utskriftsserveren tilordner automatisk en IP-addresse<br>ved å bruke en adresse for lokalt grensesnitt i formatet<br>169.254.x.x.                                                                                                    |  |  |
| 64 UGYLDIG<br>PASSORD                           | Det ble angitt et ugyldig passord via TFTP. Kontroller at passordet består av maksimalt 16 utskrivbare tegn.                                                                                                    |  |  |
| 83 KOBLER FRA<br>SERVER                         | Serveren er nede på grunn av en konfigurasjonsendring<br>eller tilbakestillingsforespørsel. Denne meldingen<br>forsvinner automatisk etter noen sekunder, med mindre<br>skriveren er deaktivert, er i en feiltilstand eller betjener<br>en annen I/U-port eller nettverksprotokoll.                                                             |  |  |
| 84 TIDTAKERE FOR                                | Utskriftsserveren oppdaget en feil med DHCP-leieavtale                                                                                                    |  |  |
| JUSTERT                                         | <ul> <li>Fornyingstid er mindre enn 30 sekunder.</li> </ul>                                                                                                    |  |  |
|                                                 | • Tid for ny binding er mindre enn 52 sekunder.                                                                                                    |  |  |
|                                                 | • Tid for ny binding er mindre enn eller lik fornyingstiden.                                                                                                    |  |  |
|                                                 | <ul> <li>Varighet for leieavtale er mindre enn eller lik tid<br/>for ny binding.</li> </ul>                                                                                                    |  |  |
| 86 FOR<br>FLERSPRÅKLIG<br>OPPGRADERING<br>IGJEN | Når du oppgraderer en støttet utskriftsserver, må du kanskje<br>gjøre oppgraderingen på nytt hvis den inneholder en<br>fastvareversjon som er eldre enn X.24.00. Dette er<br>nødvendig hvis du vil at utskriftsserveren skal støtte<br>administrasjonsverktøy (for eksempel den innebygde Web-<br>serveren) som bruker andre språk enn engelsk. |  |  |
| F1 PRØVER Å KOBLE<br>TIL SERVER                 | HP Jetdirect-utskriftsserveren prøver å koble til NetWare-<br>serveren/-serverne. Dette er en normal melding. Vent til<br>enten tilkoblingen er opprettet eller til en annen<br>statusmelding vises.                                                                                                    |  |  |
| F2 TFTP PÅGÅR                                   | Utskriftsserveren prøver å bruke TFTP for å hente TCP/IP-<br>konfigurasjonsinnstillingene over nettverket.                                                                                                    |  |  |
| F3 BOOTP/RARP<br>PÅGÅR                          | Utskriftsserveren prøver å bruke BootP eller RARP for å hente TCP/IP-konfigurasjonsinnstillingene over nettverket.                                                                                                    |  |  |
| F4 BOOTP/DHCP<br>PÅGÅR                          | Utskriftsserveren prøver å bruke BootP eller DHCP for å hente TCP/IP-konfigurasjonsinnstillingene over nettverket.                                                                                                    |  |  |

## **Oversikt over TCP/IP**

# Innledning

Dette tillegget inneholder informasjon som skal gi deg en grunnleggende forståelse av TCP/IP.

På samme måte som mennesker kommuniserer med hverandre via et felles språk, er TCP/IP (Transmission Control Protocol/Internet Protocol) en samling protokoller som er utformet for å definere måten datamaskiner og andre enheter kommuniserer med hverandre på over et nettverk.

TCP/IP er raskt i ferd med å bli den mest brukte protokollsamlingen. Hovedgrunnen til dette er at Internett er basert på TCP/IP. Hvis du har et nettverk som du ønsker å koble til Internett, må du bruke TCP/IP for å kommunisere.

### **IP** (Internet Protocol)

Når informasjon sendes over nettverket, deles dataene opp i små pakker. Hver pakke sendes for seg. De enkelte pakkene er kodet med IP-informasjon, for eksempel IP-adressene til avsender og mottaker. IP-pakker kan rutes over rutere eller gatewayer, enheter som kobler et nettverk med andre nettverk.

IP-kommunikasjon er forbindelsesløs. Når IP-pakker sendes, er det ingen garanti for at de kommer frem til målet i riktig rekkefølge. Denne oppgaven kan utføres av protokoller og programmer på høyere nivå slik at IP-kommunikasjonen blir effektiv.

Hver enkelt node eller enhet som skal kommunisere direkte på nettverket, må ha en IP-adresse. Dette gjelder også HP Jetdirecttilkoblede enheter.

### TCP (Transmission Control Protocol)

TCP håndterer oppdelingen av data i pakker og kombinerer pakkene igjen hos mottakeren. Dette gjøres ved hjelp av en forbindelsesrettet, pålitelig og garantert leveringstjeneste til en annen node på nettverket. Når datapakkene kommer frem til mottakeren, foretar TCP en beregning av en kontrollsum for hver pakke for å kontrollere at ingen data er skadet. Hvis dataene i pakken ble skadet under overføringen, avviser TCP pakken og ber om at den sendes på nytt.

### **UDP** (User Datagram Protocol)

UDP leverer omtrent de samme tjenestene som TCP. UDP kvitterer imidlertid ikke for at dataene er blitt mottatt, og støtter overføringer med forespørsler/svar uten ekstra pålitelighet eller leveringsgaranti. UDP brukes når det ikke er nødvendig med kvittering og pålitelighet, for eksempel ved en søkekringkasting.

## **IP-adresse**

Alle verter (arbeidsstasjoner eller noder) på et IP-nettverk må ha en entydig IP-adresse for hvert nettverksgrensesnitt. Denne adressen er en programvareadresse som brukes til å identifisere både nettverket og bestemte verter på nettverket. Hver IP-adresse kan deles inn i to deler: en del for nettverket og en del for verten. En vert kan sende en forespørsel til en server og be om en dynamisk IP-adresse hver gang enheten starter opp (for eksempel ved hjelp av DHCP og BootP).

#### Merk

Når du skal tildele IP-adresser, bør du alltid rådføre deg med administratoren for IP-adresser. Hvis du angir feil adresse, kan det føre til at annet utstyr på nettverket bli deaktivert eller at det oppstår forstyrrelser i kommunikasjonen.

### IP-adresse: (nettverksdelen)

Oppsyn med nettverksadresser føres av en organisasjon i Norfolk i delstaten Virginia, USA. InterNIC administrerer Internettadresser og domener på oppdrag fra National Science Foundation. Nettverksadresser distribueres til organisasjoner som i sin tur er ansvarlige for at alle tilknyttede enheter eller verter på nettverket er riktig nummerert. Du finner mer informasjon om nettverksdelen av en IP-adresse i "<u>Struktur og klasse i IP-adresser</u>" og "<u>Delnett</u>" senere i dette tillegget.

### IP-adresse: (vertsdelen)

Vertsadresser bruker tall til å identifisere bestemte nettverksgrensesnitt i et IP-nettverk. En vert har vanligvis ikke mer enn ett nettverksgrensesnitt, og dermed også bare én IP-adresse. Fordi to enheter aldri kan bruke det samme nummeret samtidig, fører administratorer vanligvis adressetabeller for å kontrollere at adresser i vertsnettverket blir tilordnet på riktig måte.

### Struktur og klasse i IP-adresser

En IP-adresse består av 32 biter med data, og den deles i 4 deler som består av 1 byte i hver del eller 4 byte totalt: xxx.xxx.xxx

For at ruting skulle kunne foregå på en effektiv måte, ble nettverk delt inn i tre klasser, slik at rutingen ganske enkelt kunne begynne med å identifisere innledende byte med data i IP-adressen. De tre IP-adressene som InterNIC tilordner, er klasse A, B og C. Nettverksklassen bestemmer hva som identifiseres av hver av de fire delene i IP-adressen, som vist i <u>Tabell A.1</u>:

| Klasse | Første<br>adressebyte<br>xxx. | Andre<br>adressebyte<br>xxx. | Tredje<br>adressebyte<br>xxx. | Fjerde<br>adressebyte<br>xxx. |
|--------|-------------------------------|------------------------------|-------------------------------|-------------------------------|
| А      | Nettverk.                     | Vert.                        | Vert.                         | Vert                          |
| В      | Nettverk.                     | Nettverk.                    | Vert.                         | Vert                          |
| С      | Nettverk.                     | Nettverk.                    | Nettverk.                     | Vert                          |

| Tabell A.1 | Klasseformat for | <b>IP-adresse</b> |
|------------|------------------|-------------------|
|------------|------------------|-------------------|

Som illustrert i <u>Tabell A.2</u>, skiller hver enkelt nettverksklasse seg ut med identifikatoren for innledende bit, adresseområde, antall tilgjengelige typer og maksimalt antall tillatte verter i hver klasse.

Tabell A.2 Kjennetegn ved nettverksklasse

| Klasse | Identifikator for<br>innledende bit | Adresseområde                    | Maks. antall<br>nettverk i<br>klassen | Maks. antall<br>verter i<br>nettverket |
|--------|-------------------------------------|----------------------------------|---------------------------------------|----------------------------------------|
| A      | 0                                   | 0.0.0.0 til<br>127.255.255.255   | 126                                   | Mer enn 16 mill.                       |
| В      | 10                                  | 128.0.0.0 til<br>191.255.255.255 | 16,382                                | 65,534                                 |
| С      | 110                                 | 192.0.0.0 til<br>223.255.255.255 | Mer enn 2 mill.                       | 254                                    |

## Konfigurere IP-parametre

TCP/IP-konfigurasjonsparametre (for eksempel IP-adresse, nettverksmaske, standard gateway) kan konfigureres på HP Jetdirect-utskriftsserveren på mange forskjellige måter. Disse verdiene kan konfigureres manuelt, (for eksempel via Telnet, den innebygde Web-serveren, arp- og ping-kommandoene og HPadministrasjonsprogramvaren), eller de kan lastes ned automatisk ved hjelp av DHCP eller BOOTP hver gang utskriftsserveren slås på. Se <u>Kapittel 3</u> for konfigurasjonsmetoder

Når en ny HP Jetdirect-utskriftsserver slås på, og den ikke kan hente en gyldig IP-adresse fra nettverket, tilordner den seg selv automatisk en standard IP-adresse. Standard IP-adresse vil være avhengig av typen nettverk som utskriftsserveren er tilkoblet. I små, private nettverk brukes en adresseringsteknikk for lokalt grensesnitt til å tilordne unike IP-adresser i området fra 169.254.1.0 til 169.254.254.255, som bør være gyldig. I store eller bedriftsnettverk tilordnes den midlertidige adressen 192.0.0.192, til den er riktig konfigurert for nettverket. IP-adressen som er konfigurert på utskriftsserveren, kan bestemmes ved å kontrollere konfigurasjonssiden for Jetdirect for utskriftsserveren.

### DHCP (Dynamic Host Configuration Protocol)

Med DHCP kan en gruppe enheter bruke et sett med IP-adresser som vedlikeholdes av en DHCP-server. Enheten eller verten sender en forespørsel til serveren, og hvis en IP-adresse er tilgjengelig, tilordner serveren denne til enheten.

### BOOTP

BOOTP er en primærlasterprotokoll som brukes til å laste ned konfigurasjonsparametre og vertsinformasjon fra en nettverksserver. BOOTP bruker UDP til overføringer. For at enheter skal kunne starte opp og laste konfigurasjonsinformasjon inn i RAM, må enheten kommunisere via BOOTP-protokollen som en klient med serveren.

Enheten konfigureres ved at klienten kringkaster en pakke med oppstartsforespørsel, og denne pakken må i det minste inneholde maskinadressen til enheten (maskinadressen til HP Jetdirectutskriftsserveren). Serveren svarer med en pakke med oppstartssvar, som inneholder den informasjonen enheten trenger for å kunne foreta konfigureringen.

# Delnett

Når en IP-nettverksadresse for en bestemt nettverksklasse blir tilordnet en organisasjon, legges ikke forholdene til rette for mer enn ett nettverk på det stedet. Systemansvarlig for lokalnett bruker derfor delnett til å dele et nettverk opp i flere ulike delnettverk. Når et nettverk deles opp i delnett, kan ytelsen bli bedre, og bruken av begrenset plass til nettverksadresse forbedres.

### Nettverksmaske

Nettverksmaske er en mekanisme som brukes til å dele opp ett enkelt IP-nettverk i flere ulike delnettverk. For en gitt nettverksklasse, vil en del av en IP-adresse som vanligvis blir brukt til å identifisere en node, i stedet bli brukt til å identifisere et delnettverk. En nettverksmaske tilordnes hver IP-adresse for å angi hvilken del som blir brukt for delnettverk, og hvilken del som blir brukt til å identifisere noden. Du finner eksempler i <u>Tabell A.3</u>.

| Adresse for nettverk i klasse A                   | 15       | ххх     | ххх  | xxx  |
|---------------------------------------------------|----------|---------|------|------|
| Subnet Mask                                       | 255      | 255     | 0    | 0    |
| IP-adressefelt med tilordnet nettverksmaske       | Nettverk | Delnett | Vert | Vert |
| Eksempel på en nodes<br>IP-adresse på delnett 1   | 15       | 1       | 25   | 7    |
| Eksempel på en nodes<br>IP-adresse på delnett 254 | 15       | 254     | 64   | 2    |

Tabell A.3 Eksempel: Nettverksmasken 255.255.0.0 tilordnet nettverk i klasse A

Som illustrert i <u>Tabell A.3</u>, er IP-adressen 15 for nettverk i klasse A tilordnet selskap ABC. For at det skal være mulig med flere nettverk hos selskap ABC, brukes nettverksmasken 255.255.0.0. Denne nettverksmasken angir at byte nummer 2 i IP-adressen vil bli brukt til å identifisere opptil 254 delnett. Ved hjelp av denne reserveringen blir så hver enhet unikt identifisert på hvert sitt delnett, men selskap ABC kan innlemme opptil 254 delnettverk og likevel holde seg innenfor det tildelte adresseområdet.

## Gatewayer

Gatewayer (rutere) brukes til å binde sammen nettverk. En gateway er en enhet som fungerer som en oversetter mellom systemer som ikke bruker samme kommunikasjonsprotokoll, dataformatering, struktur, språk eller arkitektur. En gateway pakker datapakkene på nytt og forandrer syntaksen slik at den passer til mottakersystemet. Når et nettverk deles opp i delnett, er det nødvendig med en gateway for å forbinde delnettene med hverandre.

### **Standard Gateway**

Standard gateway er gatewayen eller ruteren som, hvis ikke angitt, vil bli brukt til å flytte pakker mellom nettverk. Den er angitt med en IP-adresse.

Hvis det finnes flere gatewayer eller rutere, er standard gateway vanligvis adressen til den første, eller nærmeste, gatewayen eller ruteren. Hvis ingen gatewayer eller rutere eksisterer, vil standard gateway vanligvis ta IP-adressen til nettverksnoden (for eksempel arbeidsstasjonen eller HP Jetdirect-utskriftsserveren).

# Sysloggserver

En sysloggserver er et system på nettverket (vanligvis et UNIXsystem) som kan motta og loggføre sysloggmeldinger fra andre enheter på nettverket. Sysloggmeldinger gjør det mulig for administratorer å overvåke status eller feilsøke nettverksenheter.

En sysloggserver krever programvare som gir mulighet for kjøring av syslogg på serveren. UNIX-systemer har en demon, syslogd, som overvåker UDP-port 514 (User Datagram Protocol) for innkommende meldinger. Meldingene behandles avhengig av prioritet og av hvordan syslogd er innstilt til å fungere.

Du kan konfigurere HP Jetdirect-utskriftsserveren med sysloggserverens IP-adresse. Når en sysloggserver er konfigurert, kan både HP Jetdirect-utskriftsserveren og tilkoblede enheter sende sysloggmeldinger ved hjelp av UDP. Det kan være at sysloggserveren ikke mottar alle syslogghendelser fra HP Jetdirect-utskriftsserveren:

- UDP garanterer ikke levering av meldinger.
- HP Jetdirect-utskriftsserveren forsøker å eliminere identiske meldinger (for å minimere unødvendig nettverkstrafikk).
- Volumet på meldinger som sendes av HP Jetdirectutskriftsserveren kan konfigureres.

Metoder for å konfigurere sysloggparametre for HP Jetdirect inkluderer BOOTP, DHCP, Telnet, den innebygde Web-serveren og administrasjonsprogramvare. For noen skrivere vil en EIOmeny som er åpnet via skriverens kontrollpanel, gi begrenset sysloggkonfigurasjon. Det kan være at kommandoen eller parameteroppføringene for sysloggkonfigurasjon varierer avhengig av metoden som brukes. Hvis du vil ha mer informasjon, kan du se de aktuelle delene i denne håndboken.

Utvalgte sysloggparametre på HP Jetdirect-utskriftsserveren er oppført i <u>Tabell A.4</u>.

| Element                         | Beskrivelse                                                                                                    |  |
|---------------------------------|----------------------------------------------------------------------------------------------------|--|
| IP adresse for<br>sysloggserver | IP-adressen til en sysloggserver for sending av<br>sysloggmeldinger. Hvis null (0.0.0.0) eller ikke angitt,<br>deaktiveres sysloggmeldinger.                                                                                                    |  |
| Syslog Maximum<br>Messages      | Antallet sysloggmeldinger som kan sendes per minutt<br>fra HP Jetdirect-utskriftsserveren, fra 0 til 1000. Denne<br>parameteren hjelper til med å kontrollere sysloggfilstørrelsen.<br>Standard er 10 meldinger per minutt. Hvis 0, er antallet<br>sysloggmeldinger ikke begrenset.                                                                                                    |  |
| Syslog Priority                 | En metode for å filtrere sysloggmeldinger som er sendt til<br>sysloggserveren. Intervallet er 0 til 8, der 0 er mest spesifikk og<br>8 mest generell. Bare meldinger som er lavere enn det angitte<br>filternivået (eller med høyere prioritet) rapporteres. Standard er<br>8, meldinger av alle typer prioriteter sendes. Hvis den er satt til<br>0, deaktiveres alle sysloggmeldingene. |  |
| Sysloggfunksjon                 | En kode som brukes til å identifisere kilden til en melding<br>(for eksempel for å identifisere kilden til utvalgte meldinger<br>ved feilsøking). Som standard vil HP Jetdirect-utskriftsserveren<br>bruke LPR som kildekode, men de lokale brukerverdiene fra<br>local0 til og med local7 kan brukes til å isolere enkelte servere<br>eller grupper av utskriftsservere.                 |  |

| Tabeli A.4 Sysiogyparametre for the betuned | Tabell A.4 | Sysloggparametre for | or HP | Jetdirect |
|---------------------------------------------|------------|----------------------|-------|-----------|
|---------------------------------------------|------------|----------------------|-------|-----------|

Typiske loggfiloppføringer av sysloggmeldinger vises nedenfor:

Oct 22 08:10:33 jd08printer: error clearedOct 22 15:06:07 jd04printer: powered upOct 22 15:07:56 jd04printer: offline or intervention neededOct 22 15:08:58 jd04printer: error clearedOct 24 17:52:27 jd37printer: powered upOct 24 18:28:13 jd37printer: printer is disconnectedOct 24 18:37:46 jd07printer: error clearedOct 24 18:38:42 jd37printer: powered upOct 25 07:50:16 jd04printer: toner/ink low

## Trådløse HP Jetdirect 802.11butskriftsservere

## Innledning

Trådløse HP Jetdirect-utskriftsservere er skrivertilbehør som støtter standarden IEEE 802.11b for trådløse Ethernet-lokalnett (WLAN). De bruker radiosignaler til å kommunisere med andre WLAN-enheter eller -datamaskiner. EEE 802.11b-standarden definerer radiofrekvensen, kommunikasjonsprotokollen og dataformateringen som kreves for at enheter skal kunne kommunisere. Hvis du kobler skriveren på nettet ved hjelp av en trådløs HP Jetdirectutskriftsserver, forbedres plasseringsfleksibiliteten til skriveren (sammenlignet med en kablet nettverkstilkobling), og du sparer penger på nettverkskabling.

Trådløse HP Jetdirect-utskriftsservere kan vanligvis brukes på avstander opptil 100 meter eller mer hvis signalbanen er fri for hindringer eller forstyrrelser. WLAN-radiosignaler kan trenge gjennom mange konstruksjoner innendørs, og kan reflekteres rundt hindringer. Ytelsen til trådløs kommunikasjon er avhengig av en rekke faktorer, deriblant antallet brukere, kvaliteten på og den fysiske plasseringen av den trådløse maskinvaren og kilden til forstyrrelsene på radiosignalene (mikrobølgeovner og trådløse telefoner bruker for eksempel lignende frekvenser).

Dataoverføringshastigheten mellom trådløse enheter blir mindre hvis antall hindringer, avstand og forstyrrelser øker. I de fleste tilfeller kan bruk av antenner forbedre kvaliteten på og ytelsen til trådløs kommunikasjon.

#### Merk

Den trådløse utskriftsserveren HP Jetdirect 380X er fleksibel i forhold til plassering og har en intern antenne. Den støtter derfor ikke tilkobling til eksterne antenner.

## Grunnleggende begreper i forbindelse med HP Jetdirect og trådløshet

Denne delen inneholder en oversikt over grunnleggende begreper som kan være nyttige når du skal installere trådløse HP Jetdirect-utskriftsservere på et EEE 802.11b-basert trådløst lokalnett (LAN). Du finner mer informasjon i dokumentasjonen som ble levert med datamaskinens trådløse nettverkskort eller med tilgangspunktet, og i IEEE 802-standarder og relaterte ressurser.

### Kommunikasjonsmodustopologier for WLAN

Det finnes to grunnleggende topologier for trådløse nettverk: <u>Infrastrukturmodus</u> og <u>Ad hoc-modus (node-til-node)</u>.

#### Infrastrukturmodus

I infrastrukturmodus går all trådløs kommunikasjon fra en nettverksenhet gjennom et tilgangspunkt. Se <u>Figur B.1</u>. Infrastrukturmodus refereres til som BSS (Basic Service Set). Den kalles noen ganger stjernetopologi eller firmamodus fordi det er den foretrukne topologien for større nettverk.

Et tilgangspunkt er en nettverkskomponent som fungerer som en nettverkshub, -bro eller -gateway for å koble trådløse enheter til et kablet nettverk. I noen tilfeller kan et tilgangspunkt brukes som en enkel repeater for å utvide rekkevidden mellom trådløse nettverksenheter. Fordi all trådløs trafikk i infrastrukturmodus må gå gjennom et tilgangspunkt, er evnen til å rute trafikk til alle enhetene på nettverket en nøkkelfunksjon.
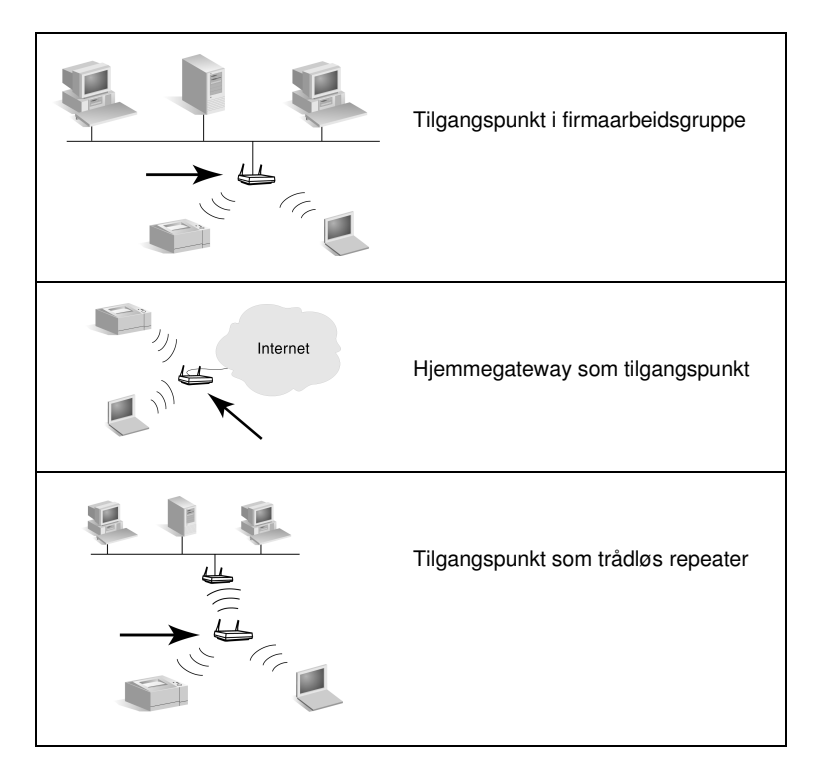

Noen enheter har kanskje navn etter basisfunksjon, men kan også utføre tilgangspunkttjenester. En hjemmegateway eller bro kan for eksempel fungere som trådløst tilgangspunkt mens den kobler enheter til et firmanettverk eller Internett via telefon- eller bredbåndstilkobling. Disse enhetene må imidlertid kunne motta og videresende nettverkstrafikk til alle andre trådløse enheter på nettverket hvis de skal brukes som tilgangspunkt på et nettverk med infrastrukturmodus. Se dokumentasjonen fra leverandøren hvis du vil ha informasjon om tilgangspunktfunksjoner.

Et tilgangspunkt har en fast overføringskapasitet, derfor avhenger ytelsen til trådløsenettverk av antallet trådløse enheter som er tilkoblet, og typen dataoverføring. Du vil for eksempel kanskje bare ha 10 eller 20 privilegerte brukere som overfører store datafiler, eller opptil 50 brukere som bare har sporadisk behov for nettverkskommunikasjon. I tillegg påvirkes ytelsen av avstanden mellom en trådløs enhet og tilgangspunktet. Større distanse forringer overføringshastigheten. Du kan bruke flere tilgangspunkter på et nettverk. Du kan plassere og konfigurere tilgangspunktene strategisk for å opprette delgrupper av trådløse brukere og enheter, og tillate mobile brukere (og enheter) å flytte og koble til ulike tilgangspunkt uten å miste tilkoblingen til nettverket.

### Ad hoc-modus (node-til-node)

I ad hoc-modus (node-til-node) kommuniserer de trådløse enhetene på nettverket direkte med hverandre, og tilgangspunkter brukes ikke. Ad-hoc-modus refereres til som IBSS (Independent Basic Service Set). Begrepet datamaskin-til-datamaskin-modus brukes også. Se <u>Figur B.2</u>.

#### Figur B.2 Eksempel på ad hoc-modus

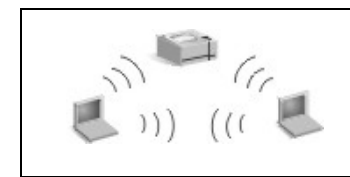

I ad hoc-modus brukes ikke tilgangspunkter. Alle trådløse enheter kan kommunisere med hverandre direkte.

| Merk | Merk forskjellen mellom trådløs node-til-node-<br>modus og HP Jetdirect node-til-node-utskrift.<br>Trådløs node-til-node-modus refererer til en<br>topologi der trådløse enheter kommuniserer<br>direkte uten å rutes gjennom et tilgangspunkt.<br>HP Jetdirect node-til-node-utskrift refererer til<br>klientens direkte utskriftsbane til en skriver, uten<br>ruting via en nettverksserver til en delt skriver. |
|------|----------------------------------------------------------------------------------------------------|
|      | Merk at HP Jetdirect node-til-node-utskrift kan                                                                                                    |

brukes enten på trådløstopologier av typen infrastruktur eller ad hoc (node-til-node).

Selv om nettverksytelsen er avhengig av typen brukere og enheter, brukes ad hoc-modus vanligvis på svært små nettverk (for eksempel opp til seks trådløse brukere og enheter).

## Kanaler

Frekvensområdet som brukes for trådløse IEEE 802.11b-nettverk, er delt inn i bestemte frekvenser eller kanaler.

For trådløse IEEE 802.11b-nettverk er det 14 kanaler tilgjengelig. Det er imidlertid hvert enkelt land/region som angir hvilke kanaler som er godkjent for bruk. I Nord-Amerika er for eksempel bare kanalene fra 1 til 11 tillatt. I Japan kan kanalene 1 til 14 brukes. I Europa, med unntak av Frankrike, er kanalene fra 1 til 13 tillatt. Fordi standardene ofte blir endret, bør du rådføre deg med lokale tilsynsorganer for godkjent bruk av kanaler. Merk at i de fleste land/regioner kan kanalene 10 og 11 brukes uten restriksjoner.

Kanalvalget på trådløse HP Jetdirect-utskriftsservere avhenger av nettverkets kommunikasjonsmodus (eller topologi).

• I ad hoc-modus (node-til-node) starter den trådløse HP Jetdirect-utskriftsserveren automatisk et søk etter alle kanalene for nettverket som er angitt ved nettverksnavnet (SSID), for eksempel hpsetup.

Hvis det angitte ad hoc-nettverket blir funnet, konfigurerer og bruker utskriftsserveren kanalen som nettverket bruker.

Hvis det angitte ad hoc-nettverket ikke blir funnet, sender utskriftsserveren seg selv aktivt ut via den valgte kanalen. Som fabrikkstandard brukes kanal 10 (2457 MHz). Kanal 11 (2462 MHz) er imidlertid også tilgjengelig.

Hvis utskriftsserveren ikke får knyttet seg til et nettverk, søker den gjentatte ganger på alle kanalene, og sender aktivt ut på den valgte kanalen (kanal 10 eller 11) til den knyttes til det angitte nettverket.

• I **infrastrukturmodus** bestemmes kanalen av tilgangspunktet som utskriftsserveren kobler seg til. Som med andre klienter, tilpasser HP Jetdirectutskriftsserveren kanalen til den som kreves.

Kanalene som er tilgjengelig på HP Jetdirect-utskriftsserveren, er avhengig av utskriftsservermodellen. I dokumentasjonen for den trådløse HP Jetdirect-utskriftsserveren finner du informasjon om kanaler som støttes.

# Nettverkstilgang og datasikkerhet

Mens kablede nettverk krever fysisk tilkobling, kan enheter og datamaskiner som er innenfor rekkevidden av nettverkets radiosignaler, få tilgang til nettverket. Det er ikke vanskelig for en inntrenger å lytte på trådløs nettverkstrafikk for å få tilgang til nettverket eller lese nettverksdata.

Ikke-autorisert tilgang kan hindres ved hjelp av alternativer for godkjenning og datakryptering som er tilgjengelig for trådløse nettverk.

- Godkjenning er en prosess der enheter må validere identiteten før de får tilgang til eller kan kommunisere over et nettverk.
- Kryptering gir datasikkerhet ved å endre bitene som utgjør datarammen, før overføring, og gjenopprette datarammen ved mottak. Den trådløse HP Jetdirect-utskriftsserveren støtter flere alternativer for godkjenning og kryptering

# Nettverksnavn (SSID)

Trådløse enheter er konfigurert med nettverksnavnet som de skal koble til. Nettverksnavnet kalles også SSID (Service Set Identifier) og angir hvilket ESS (Extended Service Set) som vanligvis brukes med større nettverk med infrastrukturmodus.

Nettverksnavnet/SSID må ikke betraktes som en sikkerhetsfunksjon, for det er vanligvis lett å identifisere. Som et verktøy for nettverksadministrasjon gir det imidlertid grunnleggende tilgangskontroll for nettverket.

HP Jetdirect-utskriftsservere støtter kringkastings-SSID, som noen ganger kalles null-lengde- eller tom SSID. Hvis en tom SSID konfigureres i infrastrukturmodus, prøver utskriftsserveren å knytte seg til nettverks-SSID-ene som oppdages, og starter med det sterkeste signalet. Vellykket tilknytning baseres på innstillinger for kryptering og godkjenning.

## Godkjenning

Godkjenning brukes for å validere identifikasjonen av hver enhet eller datamaskin som prøver å kommunisere. Hvilken godkjenningsmetode som brukes på et trådløst nettverk, bestemmes under nettverksutformingen, og er først og fremst basert på krav til sikkerhet. Som en følge er godkjenningsmetoden nært knyttet til krypteringsalternativer som også brukes på nettverket.

Godkjenningsmetoder som støttes av trådløse HP Jetdirectutskriftsservere, omfatter følgende: <u>Open System</u>, <u>Shared Key</u>, <u>EAP/802.1x</u> og <u>EAP/PSK</u>.

**Open System.** Open System-godkjenning brukes når nettverkstilgang ikke krever positiv validering av en enhets identitet. Hvis en enhet er konfigurert for Open Systemgodkjenning, kan andre enheter eller tilgangspunkter godkjenne med den. Open System-godkjenning er godkjenningsmetoden som er konfigurert som fabrikkstandard på trådløse HP Jetdirectutskriftsservere.

Mens Open System-godkjenning praktisk talt tillater åpen tilgang til en enhet, kan datasikkerhet oppnås for enheten ved hjelp av kryptering. Ønsker du mer informasjon, kan du se <u>Kryptering</u>.

Merk Hvis utskriftsserveren konfigureres med Open System-godkjenning mens nettverket krever EAPgodkjenning, vil konfigurasjonssiden for Jetdirect vise en Klar-status med meldingen Godkjenning mislyktes.

**Shared Key.** Shared Key-godkjenning brukes når det kreves et standardnivå for valideringen av en enhets identitet før det gis nettverkstilgang. Shared Key-godkjenning krever at WEPsikkerhet er implementert på alle de trådløse enhetene. Ved Shared Key-godkjenning må en hemmelig WEP-nøkkel være konfigurert gjensidig på hver trådløse enhet (den samme nøkkelen deles med andre ord av alle enhetene på nettverket). Under godkjenningsprosessen sammenlignes en sendt forespørsel med et kryptert og dekryptert svar. Riktig samsvar må oppnås før det gis nettverkstilgang. Hvis du vil ha mer informasjon om WEP-nøkler, kan du se WEP-sikkerhet. **EAP/802.1x.** IEEE 802.1x EAP (Extensible Authentication Protocol) brukes på nettverk som bruker godkjenningsservere, for eksempel RADIUS-server (Remote Authentication Dial In User Service, RFC 2138), for klientgodkjenning på et nettverk. Trådløse HP Jetdirect 802.11b-utskriftsservere støtter populære godkjenningsmetoder basert på EAP, deriblant:

- **LEAP** (Lightweight Extensible Authentication Protocol). LEAP er en proprietær protokoll fra Cisco Systems, Inc. For LEAP kreves det et EAP-brukernavn og et EAP-passord. Det brukes også dynamiske krypteringsnøkler.
- **PEAP** (Protected Extensible Authentication Protocol). PEAP bruker digitale sertifikater for nettverksservergodkjenning og passord for klientgodkjenning. For PEAP kreves det EAPbrukernavn, EAP-passord og CA-sertifikat. Det brukes også dynamiske krypteringsnøkler.
- **EAP-MD5** (EAP med Message Digest Algorithm 5, RFC 1321). EAP-MD5 bruker et passord som er beskyttet ved hjelp av krypteringsalgoritmen MD5. Skriv inn EAP-brukernavn og passord for MD5. Det brukes også statiske krypteringsnøkler.
- **EAP-TLS** (EAP med Transport Layer Security, RFC 2716). EAP-TLS bruker X.509-kompatible digitale sertifikater for både klient- og nettverksservergodkjenning. For TLS kreves det EAP-brukernavn, Jetdirect-sertifikat og CA-sertifikat. Det brukes også dynamiske krypteringsnøkler.
- **EAP-TTLS** (EAP med Tunneled Transport Layer Security). EAP-TTLS er en utvidelse av EAP-TLS som også bruker digitale sertifikater som er X.509-kompatible. For TTLS kreves det EAP-brukernavn, EAP-passord og CA-sertifikat. Det brukes også dynamiske krypteringsnøkler.

Som indikert for den enkelte EAP/802.1x-godkjenningsmetode, kan det være nødvendig å konfigurere flere parametere.

**EAP/PSK.** For mindre kontornettverk som ikke har en godkjenningsserver, støtter trådløse HP Jetdirect-utskriftsservere nettverksgodkjenning ved hjelp av Extensible Authentication Protocol med en Pre-shared key (EAP/PSK). Ved å bruke et langt passord angitt av brukeren, genererer utskriftsserveren en pre-shared key som brukes til nettverkstilgang og -kommunikasjon.

Når utskriftsserveren er konfigurert for EAP/PSK-godkjenning, brukes dynamiske WPA-krypteringsprotokoller (Wi-Fi Protected Access) til trådløs kommunikasjon.

#### Sertifikater

Digitale sertifikater brukes til å validere identiteten til nettverksklienter og -servere og tillate kryptert kommunikasjon. Et digitalt sertifikat er en elektronisk melding som vanligvis blant annet inneholder en nøkkel (en kort streng som brukes for kryptering og dekryptering) og en digital signatur. Sertifikater kan utstedes og signeres av en klarert tredjeparts sertifiseringsinstans (CA - Certificate Authority), som kan være intern eller ekstern i forhold til organisasjonen. Eventuelt kan sertifikater være selvsignerte, hvilket tilsvarer det å bekrefte sin egen identitet.

Det kan hende HP Jetdirect-utskriftsserveren må inneholde ett av eller begge de følgende sertifikatene for å støtte EAP/PSK og utvalgte EAP/802.1x-godkjenningsmetoder:

- **CA-sertifikat**. Et sertifikat fra en klarert sertifiseringsinstans (CA) brukes til å validere sertifikatinformasjon som mottas fra en godkjenningsserver. Det må brukes samme CA som for godkjenningsserveren.
- Jetdirect-sertifikat. Det må installeres et sertifikat som validerer Jetdirect-enheten for godkjenningsserveren. Jetdirect-sertifikatet må utstedes av en klarert sertifikatinstans, eller det kan være selvsignert, avhengig avkravene som er opprettet av administratoren av godkjenningsserveren.

### Kryptering

Trådløse HP Jetdirect 802.11b-utskriftsservere støtter både statiske og dynamiske krypteringsprotokoller.

**Static WEP.** EEE 802.11b-standarden inkluderer en WEPprotokoll (Wired Equivalent Privacy) for sikkerhet. Ved hjelp av en hemmelig nøkkel utfører WEP-algoritmen umiddelbart datakryptering før trådløs overføring og datadekryptring ved mottak. Absolutt sikkerhet kan ikke garanteres, men WEPsikkerhet anses som den første viktige forsvarslinjen mot tilfeldige tyvlyttere. For WEP-sikkerhet må WEP-protokollene implementeres på alle trådløse enheter på nettverket. Trådløse HP Jetdirect-utskriftsservere støtter WEP-protokoller. WEP-sikkerhet bruker en hemmelig nøkkel for godkjenning eller datakryptering både på enheten som sender, og på den mottakende enheten. Hvis en hemmelig WEP-nøkkel (tilsvarer en passordverdi) brukes for godkjenning, må den være tilgjengelig på alle de trådløse enhetene.

Behovet for en statisk WEP-nøkkel er avhengig av godkjenningsmetoden som brukes. For Open System-godkjenning (konfigurasjonen som er fabrikkstandard) kan det konfigureres en WEP-nøkkel, men det er ikke obligatorisk. For Shared Key eller EAP-MD5 må det konfigureres en WEP-nøkkel, og den må samsvare med den aktive nøkkelen på de andre nettverksenhetene.

HP Jetdirect-utskriftsserveren kan lagre opptil fire statiske WEP-nøkler, selv om det bare er én som er aktiv om gangen. Disse WEP-nøklene forblir de samme (herav statisk) til systemansvarlig endrer dem.

Den trådløse HP Jetdirect-utskriftsserveren støtter 40/64-biters og 104/128-biters kryptering. Når du konfigurerer en statisk 64-biters WEP-krypteringsnøkkel, angir du 40 biter av WEP-nøkkelen. Når du konfigurerer en statisk 128-biters WEP-krypteringsnøkkel, angir du 104 biter av WEP-nøkkelen. I begge tilfeller legges det automatisk til 24 IV-biter (initialiseringsvektorbiter).

På HP Jetdirect-utskriftsserveren kan du angi WEP-nøkkelen med 8-biters alfanumeriske ASCII-tegn (0 til 9, a til z og A til Z) eller 4-biters heksadesimale sifre (0 til 9, a til f og A til F). Merk at alfanumeriske ASCII-tegn skiller mellom store og små bokstaver. Store og små bokstaver, gir ulike WEP-nøkkelverdier. Hvis du bruker heksadesimale sifre, må du kontrollere at bitverdiene konverterer til det tillatte settet alfanumeriske ASCII-tegn. Dette gjør at du kan angi WEP-nøkler på enheter som begrenser innskriving av WEP-nøkler til bare alfanumeriske ASCII-tegn.

Hvis du vil ha mer informasjon om WEP-sikkerhet, kan du kontakte Wireless Ethernet Compatibility Alliance (WECA). Trådløse HP Jetdirect IEEE 802.11b-utskriftsservere er WECA Wi-Fisertifiserte produkter. Wi-Fi, standarden for trådløs pålitelighet, er et varemerke for WECA. **Dynamisk kryptering.** Følgende protokoller støttes avhengig av hvilken modell trådløs utskriftsserver du bruker:

- dynamisk WEP
- Wi-Fi Protected Access (WPA)

Når det brukes dynamisk kryptering, endres krypteringsnøklene automatisk med jevne mellomrom for utvidet sikkerhet.

Ved dynamisk WEP-kryptering tilordnes hver enkelt enhet på det trådløse nettverket en egen krypteringsnøkkel som løper ut og erstattes med forhåndsinnstilte intervaller.

WPA-kryptering er en utvidet versjon av dynamisk WEP med forbedret sikkerhet. For eksempel genereres det nye krypteringsnøkler for fastsatte datamengder (10 kB) som overføres via en enhet på nettverket.

Når HP Jetdirect-utskriftsservere konfigureres for dynamisk kryptering, må følgende alternativer angis hvis de støttes av utskriftsserveren.

- Basic Encryption. Dette alternativet gir dynamisk WEPkryptering og kan brukes når du bruker de utvalgte EAP/802.1x-godkjenningsmetodene LEAP, PEAP, EAP-TLS, EAP-TTLS.
- Robust Encryption. Dette alternativet støtter WPA- og WEPkryptering. Det brukes med EAP/PSK-godkjenning og med de utvalgte EAP/802.1x-godkjenningsmetodene PEAP, EAP-TLS, EAP-TTLS. Robust Encryption tillater dynamiske WPA- og WEP-krypteringsprotokoller.

Hvis dynamisk WPA-kryptering ikke støttes av den trådløse HP Jetdirect-utskriftsserveren, vil ikke alternativene for EAP/PSK-godkjenning og Robust-kryptering være tilgjengelige.

# Installasjonsoversikt

Hvis du skal installere en nettverksskriver med en trådløs HP Jetdirect-utskriftsserver, må du gjøre følgende:

- <u>Koble utskriftsservermaskinvaren til skriveren</u>
- Konfigurere en trådløs nettverkstilkobling
- Installere skriveren på nettverkssystemene

# Koble utskriftsservermaskinvaren til skriveren

- 1. Bruk instruksjonene i dokumentasjonen for utskriftsserveren når du skal koble til maskinvaren.
  - Slå av skriveren og sett inn interne utskriftsservere i et kompatibelt I/U-spor. Når du slår på skriveren, forsyner den utskriftsserveren med strøm.
  - Eksterne utskriftsservere kobles til skriveren ved hjelp av en USB-kabel (universal seriell buss). Koble til utskriftsserverens strømmodul ved hjelp av en ACstrømkilde.
- 2. Skriv ut og kontroller en konfigurasjonsside for Jetdirect for å kontrollere at utskriftsserveren fungerer slik den skal. Se etter meldingen I/O-kort klart. I tillegg vises statusen for alle protokollene.
  - For interne utskriftsservere skrives det vanligvis ut en konfigurasjonsside for Jetdirect sammen med konfigurasjonssiden for skriveren. Se i dokumentasjonen for skriveren etter informasjon om kontrollpanelet eller andre instruksjoner om hvordan du skriver ut en konfigurasjonsside.
  - For eksterne utskriftsservere kan du trykke **Test**-knappen (✓) på baksiden av utskriftsserveren.

#### Merk Meldinger på konfigurasjonssidene er beskrevet i Kapittel 9.

# Konfigurere en trådløs nettverkstilkobling

Hvis du skal kunne kommunisere med nettverket, må HP Jetdirectutskriftsserveren ha en trådløs tilkobling til nettverket. Du oppretter en trådløs tilkobling ved å konfigurere utskriftsserveren med de trådløse innstillingene for nettverket. Men før du kan konfigurere en ny utskriftsserver må du kunne kommunisere med den. Hvis du vil gjøre dette, må du ha en trådløs datamaskin (vanligvis en bærbar PC som har et passende trådløst nettverkskort) som er riktig konfigurert. HP-verktøy for konfigurering av utskriftsserveren kan automatisk prøve å konfigurere den trådløse datamaskinen på nytt for kommunikasjon første gang. Hvis verktøyene ikke lykkes, må du imidlertid konfigurere datamaskinen på nytt manuelt.

#### Før du starter...

Før du begynner å konfigurere den trådløse tilkoblingen, gjør du følgende:

- Kontroller at den trådløse HP Jetdirect-utskriftsserveren er installert og fungerer på riktig måte.
- Kontroller at skriveren og HP Jetdirect-utskriftsserveren er slått på.
- Skriv ut en konfigurasjonsside for Jetdirect, og kontroller at utskriftsserveren er klar. Noen av konfigurasjonsverdiene for nettverket som vises på denne siden, kan du få bruk for senere.
- Hvis det er nødvendig, kan du få tak i parameterene for konfigurasjonen av det trådløse nettverket fra systemansvarlig.
- Merk En trådløs HP Jetdirect-utskriftsserver med fabrikkinnstillinger (ad hoc-modus) er lett tilgjengelig for ikke-autoriserte klienter. Derfor bør den ikke stå på med fabrikkinnstillingsverdier lenger enn nødvendig, og alle konfigurasjonsendringer du foretar, må bekreftes.

#### Slik konfigurerer du den trådløse datamaskinen for Jetdirect-kommunikasjon

Det kan hende du må gjøre følgende for å opprette kommunikasjon med den nye HP Jetdirect-utskriftsserveren:

- 1. Kjør programmet for administrasjon av trådløse klienter eller verktøyet for trådløs NIC-konfigurasjon.
- 2. Endre datamaskinens trådløse nettverksinnstillinger slik at de samsvarer med innstillingene som er fabrikkstandard på Jetdirect-utskriftsserveren:
  - Kommunikasjonsmodus: Ad hoc (node-til-node)
  - Nettverksnavn (SSID): hpsetup
  - Kryptering: <deaktivert>
- MerkI de fleste tilfeller må du endre den trådløse<br/>kommuniksjonskanalen på datamaskinen.<br/>Når du har endret de angitte trådløsinnstillingene<br/>på datamaskinen, tilpasser utskriftsserveren<br/>automatisk sin kanal til den som brukes av<br/>datamaskinen.

<sup>3.</sup> Gå til <u>Slik konfigurerer du Jetdirect-utskriftsserveren for</u> <u>nettverket</u>.

# Slik konfigurerer du Jetdirect-utskriftsserveren for nettverket

Bruk én av metodene nedenfor for å konfigurere de trådløse innstillingene for Jetdirect-utskriftsserveren slik at de samsvarer med nettverket:

- Bruke veiviseren HP Jetdirect Wireless Setup (Windows)
- HP WPS Assistant (Mac OS X 10.1.5 eller senere)
- <u>Bruke Web-leseren (Windows og Mac OS)</u>

**Bruke veiviseren HP Jetdirect Wireless Setup (Windows).** Hvis du skal bruke veiviseren HP Jetdirect Wireless Setup, må den trådløse datamaskinen kjøre på ett av følgende operativsystemer: Microsoft Windows 98, Me, NT 4.0, 2000, XP, Server 2003.

Merk Veiviseren HP Jetdirect Wireless Setup finnes på CD-ROMen for HP Jetdirect, som er inkludert med frittstående, trådløse HP Jetdirectutskriftsservere, og kan lastes ned fra HP-støtte på Internett på:

http://www.hp.com/support/net\_printing

1. Kjør veiviseren og følg instruksjonene på skjermen.

Når den trådløse datamaskinen er konfigurert slik at den samsvarer med innstillingene som er fabrikkstandard, søker veiviseren etter tilgjengelige skrivere. Kommunikasjon med utskriftsserveren etableres når veiviseren finner og setter skriveren på listen.

2. Velg skriveren og fortsett.

Gjennom en serie skjermbilder spør veiviseren HP Jetdirect Wireless Setup etter følgende trådløsinnstillinger:

- Kommunikasjonsmodus (eller topologi for trådløst nettverk)
- Kanal (bare for ad hoc-modus)
- Nettverksnavn (SSID):
- Godkjenningsmetode.
- Statiske eller dynamiske krypteringsvalg for nettverket

- 3. I skjermbildet **Confirm Wireless Settings** bekrefter du innstillingene. Hvis det er nødvendig, klikker du på **TCP/IP Settings** for å angi IP-adressen. Noen nettverk kan kreve forhåndsinnstilte TCP/IP-parametere for nettverkstilgang (for eksempel for å tilpasse til spesielle DHCP-krav eller tilgangslisterestriksjoner).
- 4. Når HP Jetdirect-utskriftsserveren er konfigurert med innstillingene for det trådløse nettverket, klikker du på **Finish**.
- 5. Kontroller at skriveren kan kommunisere på nettverket. Se <u>Kontrollere den trådløse nettverkstilkoblingen</u>.

Husk å konfigurere den trådløse datamaskinen på nytt, slik at den kan få tilgang til nettverket igjen. Informasjon om hvordan du installerer skriveren på den trådløse datamaskinen finner du i <u>Installere skriveren på nettverkssystemene</u>.

**HP WPS Assistant (Mac OS X 10.1.5 eller senere).** Med dette verktøyet kan du konfigurere en trådløs HP Jetdirectutskriftsserver med en tilkobling til Mac OS-nettverket.

Hvis du vil bruke dette verktøyet, må den trådløse HP Jetdirectutskriftsserveren bruke innstillingene som er fabrikkstandard. Følg denne fremgangsmåten:

- 1. Sett inn CD-ROMen i Mac OS-systemet.
- 2. Velg og åpne HPJETDIRECT CD-ROM-ikonet.
- 3. Les eventuelle produktmerknader for oppdatert informasjon.
- 4. Velg og åpne mappen HP WPS Assistant.
- 5. Kjør verktøyet HP WPS Assistant og følg deretter instruksjonene på skjermen.

Når du har opprettet en trådløs tilkobling, må du bruke andre verktøy (for eksempel HP LaserJet Utility for Mac OS) for å konfigurere og administrere skriveren for utskrift.

#### Merk

Du kan også bruke den innebygde Web-serveren for å konfigurere en nettverkstilkobling. Se <u>Kapittel 4</u>. **Bruke Web-leseren (Windows og Mac OS).** Hvis du skal bruke Web-leseren til å konfigurere den trådløse Jetdirectutskriftsserveren med en trådløs tilkobling til nettverket, må systemet konfigureres til å kunne fungere på et TCP/IP-nettverk.

Det finnes instruksjoner for trådløs tilkobling via Web-leser for følgende systemer: Microsoft Windows og Apple Macintosh (se <u>side 269</u>).

- **Microsoft Windows.** Hvis du vil bruke Web-leseren på et Windows-system, følger du trinnene under:
- 1. Kontroller at datamaskinens innstillinger for trådløst nettverk samsvarer med innstillingene som er fabrikkstandard på Jetdirect-utskriftsserveren.
- 2. Åpne et MS-DOS-ledetekst-vindu.
- 3. Skriv inn ipconfig ved ledeteksten. Kommandoen ipconfig viser datamaskinens IP-adresse. Ta vare på denne adressen.
- 4. Bruk en route add-kommando for å opprette en IP-bane (eller -rute) fra den trådløse datamaskinen til utskriftsserveren. (Dette innebærer at det må være samsvar mellom nettverksidentifikasjonen til henholdsvis systemet og HP Jetdirect-utskriftsserveren. Hvis utskriftsserveren konfigureres med standard IP-adresse, for eksempel 169.254/16 eller 192.0.0.192, kan det hende at det ikke finnes en rute.)

| Merk | En typisk route add-kommando skrives inn på<br>følgende måte:                                                                                                    |
|------|----------------------------------------------------------------------------------------------------|
|      | route add <jetdirects ip-adresse=""> <systemets ip-adresse=""></systemets></jetdirects>                                                                                                    |
|      | der <jetdirects ip-adresse="">er IP-adressen på<br/>HP Jetdirect-utskriftsserveren, og <systemets<br>IP-adresse&gt; er IP-adressen på datamaskinens<br/>nettverkskort.</systemets<br></jetdirects> |
|      | Eksempel:                                                                                                    |
|      | route add 192.0.0.192 192.170.1.2                                                                                                    |

- Åpne Web-leseren, og skriv inn IP-adressen som er konfigurert på Jetdirect-utskriftsserveren, i URL-adressefeltet. Kommunikasjon med utskriftsserveren er opprettet når Jetdirect-utskriftsserverens innebygde Web-sider vises.
- MerkHvis de innebygde Web-sidene for Jetdirect ikke<br/>kan vises, kan du prøve å deaktivere proxy-serveren<br/>som Web-leseren på datamaskinen eventuelt er<br/>konfigurert til å bruke.
- 6. På de innebygde Web-sidene for Jetdirect velger du kategorien Networking. På siden Network Settings velger du kategorien 802.11b.
- 7. Angi de riktige innstillingen for trådløs 802.11b for nettverket ved hjelp av utvalget som vises, eller ved å klikke på **Wizard**knappen:
  - Kommunikasjonsmodus (eller topologi for trådløst nettverk)
  - Kanal (bare for ad hoc-modus)
  - Nettverksnavn (SSID):
  - Godkjenningsmetode.
  - Statiske eller dynamiske krypteringsvalg for nettverket
- 8. Hvis nettverket krever IP-konfigurasjonsparametere for nettverkstilgang (for eksempel på grunn av restriksjoner i DHCP eller IP-adresser på vertstilgangslisten), bør du angi disse parameterene nå. På konfigurasjonssiden for 802.11b kan du konfigurere følgende TCP/IP-innstillinger:
  - IP Configuration Method
  - IP-adresse
  - Subnet Mask
  - Standard Gateway

Hvis du endrer IP-adressen og klikker **Apply**, kan du miste kommunikasjon med utskriftsserveren. Bruk den nye IP-adressen for å koble til på nytt.

9. Når HP Jetdirect-utskriftsserveren er konfigurert med innstillingene for det trådløse nettverket, klikker du på **Bruk**.

Når du har endret innstillingene for utskriftsserveren, kan systemet miste kommunikasjonen med utskriftsserveren. 10. Kontroller at skriveren kan kommunisere på nettverket. Se <u>Kontrollere den trådløse nettverkstilkoblingen</u>.

Husk å konfigurere den trådløse datamaskinen på nytt, slik at den kan få tilgang til nettverket igjen. Kontroller at du har gjenopprettet Web-leserens bruk av proxy-servere hvis det er nødvendig.

Informasjon om hvordan du installerer skriveren på den trådløse datamaskinen finner du i <u>Installere skriveren på</u> <u>nettverkssystemene</u>.

• Apple Macintosh. Du kan bruke Web-leseren på et Apple Macintosh-system (Mac OS 9, Mac OS X) til å konfigurere den trådløse Jetdirect-utskriftsserveren med en trådløs tilkobling til nettverket. Følg disse trinnene:

 

 Merk
 Les Før du starter... før du går videre.

 Merk
 Hvis du skal kommunisere med Jetdirectutskriftsserveren via en Web-leser, krever systemet midlertidige TCP/IP-nettverksinnstillinger (for eksempel en IP-adresse). Du finner ytterligere opplysninger om TCP/IP-nettverk i Tillegg A.

- 1. Kontroller konfigurasjonssiden for HP Jetdirect (se <u>side 262</u>) for å finne ut om datamaskinens innstillinger for trådløst nettverk samsvarer med innstillingene som er fabrikkstandard på HP Jetdirect-utskriftsserveren.
- 2. Velg nettverket hpsetup i Apple AirPort-menyen.
  - a. Kontroller at Apple AirPort er aktivert.
  - b. Velg **Apple AirPort**-ikonet på kontrollinjen (Mac OS 9) eller på menylinjen (Mac OS X) for å vise menyen.
  - c. Velg nettverket hpsetup i listen over nettverk av typen datamaskin-til-datamaskin (ad hoc).

Merk Anbefalinger: Før du går videre til neste trinn, bør du for sikkerhets skyld ta vare på systemets nåværende TCP/IP-innstillinger. Hvis nettverket bruker TCP/IP og du ved et uhell mister innstillingene, må du gjenopprette TCP/IPkonfigurasjonen når du har installert HP Jetdirectutskriftsserveren.

- 3. Endre om nødvendig datamaskinens IP-adresse slik at den er på det samme delnett som HP Jetdirect-utskriftsserveren. Hvis for eksempel standard IP-adresse for utskriftsserveren er 192.0.0.192, kan du bruke 192.0.0.193 på datamaskinen.
  - Mac OS 9:
    - a. På **Apple**-menyen velger du **Kontrollpanel** og deretter **TCP/IP**.

Følg trinnene nedenfor hvis du vil ta vare på den nåværende TCP/IP-konfigurasjonen og arbeide fra en kopi av konfigurasjonen:

- På **File**-menyen velger du **Konfigurasjoner** og deretter **Dupliser**. Merk deg navnet på den nåværende konfigurasjonen.
- Skriv inn et navn for den nye konfigurasjonskopien.
- Velg Aktiver.
- b. Velg å konfigurere TCP/IP **manuelt**, og skriv inn en IP-adresse som samsvarer med IP-nettverksmasken for utskriftsserveren. Hvis for eksempel standard IP-adresse for utskriftsserveren er 192.0.0.192, kan du konfigurere datamaskinen med IP-adressen 192.0.0.193 og nettverksmasken 255.255.0.0.

c. Deaktiver bruk av proxy-servere.

Følg fremgangsmåten under for å opprette ny konfigurasjon av proxy-serveren og lagre den eksisterende konfigurasjonen:

- På **Apple**-menyen velger du **Kontrollpanel** og deretter **Internett**.
- På **File**-menyen velger du alternativet for **duplikatsett** og deretter **Dupliser**. Merk deg navnet på den nåværende konfigurasjonen.
- Skriv inn et navn for den nye proxy-konfigurasjonen.
- Velg kategorien **Avansert** og deretter **brannmur**ikonet. Fjern merket for alle proxy-serverene slik at de deaktiveres.
- Bruk den nye konfigurasjonen for proxy-serveren.

■ Mac OS X:

- a. I **Apple**-menyen velger du **Sted** og deretter **Nettverksinnstillinger**.
- b. Velg **Nytt sted** med stedvelgeren. Skriv inn et navn for den nye plasseringen, for eksempel HP Setup. Deretter klikker du på **OK**.
- c. Når du blir spurt om det, velger du **AirPort** som foretrukket nettverk. Kontroller at AirPort er det eneste nettverket som er valgt.

Du kan forsikre deg om at AirPort velges enten ved å deaktivere andre nettverksporter, eller ved å sikre at AirPort er det første grensesnittet som aktiveres for plasseringen.

- Velg **Aktive nettverksporter** og deretter **Dupliser**. Merk deg navnet på den nåværende konfigurasjonen.
- Du kan enten fjerne merkene for konfigurasjonsportene for andre nettverk, eller du kan plassere AirPort øverst på listen ved hjelp av dra-og-slipp-metoden.
- Klikk på Bruk nå.

- d. Klikk på kategorien TCP/IP. Velg manuell TCP/IPkonfigurasjon. Skriv inn en IP-adresse som samsvarer med IP-nettverksmasken for utskriftsserveren. Hvis for eksempel standard IP-adresse for utskriftsserveren er 192.0.0.192, kan du konfigurere datamaskinen med IPadressen 192.0.0.193, nettverksmasken 255.255.0.0 og ruteradressen 192.0.0.193. Klikk deretter på Bruk nå.
- e. Klikk på kategorien **Proxyer** og fjern merket for alle proxy-serverene slik at de ikke brukes. Klikk deretter på **Bruk nå**.
- f. Klikk kategorien **AirPort**, og angi hpsetup som **foretrukket nettverk** for å oppnå samsvar med nettverksnavnet (SSID) til Jetdirect-utskriftsserveren. Klikk deretter på **Bruk nå**.
- 4. Åpne Web-leseren, og skriv inn IP-adressen for HP Jetdirectutskriftsserveren som URL-adresse. Kommunikasjon med utskriftsserveren er opprettet når Jetdirect-utskriftsserverens innebygde Web-sider vises.

Merk Hvis de innebygde Web-sidene for Jetdirect ikke kan vises, kontrollerer du at bruk av proxy-server er deaktivert. Du finner instruksjoner i hjelpen for Web-leseren.

- På de innebygde Web-sidene for Jetdirect velger du kategorien Networking. På siden Network Settings velger du kategorien 802.11b.
- 6. Angi riktige innstillinger for trådløs 802.11b for nettverket:
  - Kommunikasjonsmodus (eller topologi for trådløst nettverk)
  - Kanal (bare for ad hoc-modus)
  - Nettverksnavn (SSID):
  - Godkjenningsmetode.
  - Statiske eller dynamiske krypteringsvalg for nettverket

- 7. Hvis nettverket krever IP-konfigurasjonsparametere for nettverkstilgang (for eksempel på grunn av restriksjoner i DHCP eller IP-adresser på vertstilgangslisten), bør du angi disse parameterene nå. På konfigurasjonssiden for 802.11b kan du konfigurere følgende TCP/IP-innstillinger:
  - IP Configuration Method
  - IP-adresse
  - Subnet Mask
  - Standard Gateway

Hvis du endrer IP-adressen og klikker **Apply**, kan du miste kommunikasjon med utskriftsserveren. Bruk den nye IP-adressen for å koble til på nytt.

8. Når HP Jetdirect-utskriftsserveren er konfigurert med innstillingene for det trådløse nettverket, klikker du på **Bruk**.

# Merk AppleTalk er som standard aktivert (klikk på kategorien AppleTalk for å kontrollere).

- 9. Kontroller at skriveren kan kommunisere på nettverket. Se <u>Kontrollere den trådløse nettverkstilkoblingen</u>.
- Merk Husk å konfigurere den trådløse datamaskinen tilbake til de opprinnelige innstillingene slik at den kan få tilgang til nettverket igjen. Husk å tilbakestille til opprinnelige innstillinger for nettverksport, TCP/IP-parametere og Web-leserens bruk av proxy-servere hvis det er nødvendig.

Du finner mer informasjon om hvordan du installerer skriveren på den trådløse datamaskinen eller på et annet nettverkssystem i <u>Installere skriveren på nettverkssystemene</u>.

### Kontrollere den trådløse nettverkstilkoblingen

Når du har konfigurert den trådløse HP Jetdirect-utskriftsserveren med en trådløs tilkobling til nettverket, skal datamaskinene på nettverket kunne kommunisere med skriveren. Hvis dette er tilfelle, kan du bruke installasjonsprogrammet for skriveren til å installere skriveren på hvert system som skal sende utskriftsjobber direkte til skriveren. MerkHvis du skal installere skriveren på den trådløse<br/>datamaskinen du brukte for å konfigurere<br/>Jetdirect-utskriftsserveren, må du tilbakestille<br/>datamaskinens nettverksinnstillinger for å få<br/>tilgang til nettverket. Hvis datamaskinen krever<br/>bestemte innstillinger fra nettverket (for eksempel<br/>fra en DHCP-konfigurasjonsserver), må du kanskje<br/>vente noen minutter før datamaskinen kan få<br/>tilgang til nettverket.

Hvis du vil kontrollere om nettverkssystemene kan kommunisere med skriveren, kan du gjøre følgende:

- Skriv ut en konfigurasjonsside for Jetdirect og kontroller statusen for utskriftsserveren. I infrastrukturmodus indikerer en klarmelding at utskriftsserveren har funnet et tilgangspunkt, og er godkjent på nettverket. I tillegg angir signalstyrke og andre parametere at skriveren kommuniserer på nettverket.
- Send en ping-kommando til HP Jetdirect-utskriftsserverens IP-adresse. IP-adressen vises på konfigurasjonssiden for Jetdirect. Hvis den standard IP-adressen 192.0.0.192 er angitt, er det kanskje ikke en gyldig adresse for nettverket. Hvis dette er tilfellet, må du kanskje opprette en IP-bane fra datamaskinen til utskriftsserveren (for eksempel ved hjelp av systemets route add-kommando) før du kan bruke ping-kommandoen.
- Skriv inn IP-adressen som er konfigurert på Jetdirectutskriftsserveren, i URL-adressefeltet i Web-leseren. Hvis den standard IP-adressen 192.0.0.192 er angitt, må du kanskje først opprette en IP-bane til skriveren. Kommunikasjon bekreftes hvis de innebygde Web-sidene for Jetdirect vises.
- Kjør et verktøy for skriverinstallasjon på systemet og installer skriveren. Veiviseren HP Install Network Printer (for Windowssystemer) finner for eksempel skriveren hvis den kan kommunisere med den.

# Installere skriveren på nettverkssystemene

Du installerer skriveren på nettverkssystemer som skal skrive direkte til skriveren, ved hjelp av systemverktøyene (for eksempel Legg til skriver for Windows eller Velger for Macintosh), eller HP-verktøy.

HP-verktøyene omfatter HP Install Network Printer Wizard for Microsoft Windows-systemer og HP LaserJet Utility for Apple Macintosh-systemer. Disse verktøyene finnes på CD-ROMen for HP Jetdirect, og er inkorporert i utskriftssystemverktøyene som leveres med mange HP-skrivere.

Du finner informasjon om flere programvareverktøy for HP i $\underline{\text{Kapittel 2}}.$ 

# Kontrollpanelmenyen i HP Jetdirect

# Innledning

Når interne HP Jetdirect-utskriftsservere er støttet av skriveren, inneholder den en konfigurasjonsmeny som du kan få tilgang til fra skriverens kontrollpanel. Tastetrykkene som er nødvendige for å få tilgang til denne menyen fra skriverens kontrollpanel, avhenger av skriveren. Se i skriverhåndbøkene for mer informasjon.

De interne HP Jetdirect-utskriftsserverne støtter følgende skriverkontrollpaneler:

- <u>Klassisk kontrollpanel</u>-vindu med knapper for valg av meny og parameter
- <u>Grafisk kontrollpanel</u>-vindu med navigasjons- og nummertaster (tilgjengelig på nyere modeller av HP LaserJet-skriveren)

# Klassisk kontrollpanel

Klassiske kontrollpaneler kan vanligvis vise to linjer med 16 tegn på hver.

Som vist i <u>Tabell C.1</u>, gjør menyen i HP Jetdirect-kontrollpanelmenyen det mulig å aktivere eller deaktivere nettverksprotokoller, og å konfigurere valgte nettverksparametere.

I kontrollpanelvinduet blir det brukt en stjerne (\*) for å angi den valgte verdien.

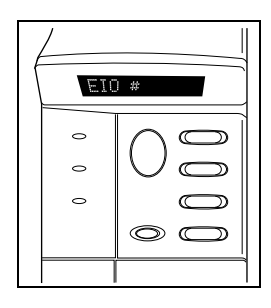

| Menyelement   | Beskrivelse                                                                                                    |  |
|---------------|----------------------------------------------------------------------------------------------------|--|
| KFG NETTVERK= | Velger om du ønsker tilgang til Jetdirect-menyen.<br>NEI (standard): Hopp over HP Jetdirect-menyen.<br>JA: Åpne HP Jetdirect-menyen. Du må endre til JA*<br>hver gang du ønsker tilgang til menyen.                                                                                                    |  |
| KFG 802.11B=  | <ul> <li>(Bare trådløse 802.11b-utskriftsservere) Velger om du ønsker tilgang til 802.11b-konfigurasjonsmenyen eller ikke.</li> <li>NEI (standard): Hopp over menyen.</li> <li>JA: Åpne menyen. Du må endre til JA* hver gang du ønsker tilgang til menyen.</li> <li>Hvis du velger JA*, kan du konfigurere følgende elementer:<br/>Merk: De fleste klassiske kontrollpaneler viser bare store bokstaver. Symbolet "+" (for store bokstaver) eller "-" (for små bokstaver) vises etter hvert enkelt tegn når tegnene skrives inn.</li> <li>MODUS: Velg én av følgende trådløstopologier:</li> <li>AD HOC (standard)</li> <li>INFRA. (Infrastrukturmodus)</li> </ul> |  |

| Tabell C.1 | Klassisk kontrollpanelmeny i HP Jetdirect (2 av 6 | ) |
|------------|---------------------------------------------------|---|
|------------|---------------------------------------------------|---|

| Menyelement Beskrivelse |                                                                                                    |
|-------------------------|----------------------------------------------------------------------------------------------------|
|                         | <ul> <li>SSID: Velg ett av følgende:</li> <li>hpsetup (standard): Dette er standard fabrikkinnstilling.<br/>Den vises kanskje med store bokstaver i de fleste<br/>kontrollpaneler, men den består egentlig av små bokstaver.</li> <li><liste over="" ssid="">: Velg fra en liste over SSIDer som<br/>utskriftsserveren ha oppdaget.</liste></li> <li><auto>: Utskriftsserveren oppdager automatisk SSIDer<br/>og prøver å koble til og godkjenne på et nettverk. Den<br/>starter med SSID-nettverket med den beste signalstyrken.</auto></li> <li><egendef> for å skrive inn en ny SSID.</egendef></li> <li>KFG SSID: Dette elementet vises hvis SSID=<egendef> ble<br/>angitt. Ved SSID=-ledeteksten angir du en egendefinert SSID,<br/>et tegn om gangen. Denne SSIDen legges til i SSID-listen.</egendef></li> <li>Hvis du deretter skriver inn en ny SSID, overskriver den den<br/>eksisterende egendefinerte SSIDen.</li> </ul> |
|                         | <ul> <li>GODKJ.: Velg én av de følgende godkjenningsmetodene for nettverket:</li> <li>ÅPNE (standard) for å velge Open System</li> <li>DELT for å velge Shared Key</li> <li>EAP for å velge blant støttede alternativer for IEEE 802.1x Extensible Authentication Protocol (EAP) som bruker en godkjenningsserver. Se KFG EAP-menyen.</li> <li>PSK for å velge Extensible Authentication Protocol (EAP) ved å bruke en Pre-Shared Key (PSK) på nettverkene der en godkjenningsserver ikke brukes. Se KFG PSK-menyen.</li> </ul>                                                                                                    |
|                         | <ul> <li>KFG PSK: Dette elementet vises hvis GODKJ.=PSK ble angitt.<br/>Velg ett av følgende:</li> <li>NEI (standard): Hopp over PSK-konfigurasjon.</li> <li>JA: Fortsett med PSK-konfigurasjon. Angi en<br/>nettverkspassfrase som skal brukes til å generere<br/>PSK for EAP-godkjenning på nettverket.</li> <li>Ved PHRASE=-ledeteksten angir du en passfrase, et tegn om<br/>gangen. En passfrase må være fra 8 til 63 ASCII tegn i det<br/>heksadesimale området fra 21 til og med 7E (tegnene 0-9, a-z,<br/>A-Z og flere spesialtegn, inkludert !, @, #, \$, %, ^, &amp;, (, ), _, +,<br/>=, -, {, }, [, ],  /, ", &lt;, &gt;, ?, ", ', ~).</li> </ul>                                                                                                    |

### Tabell C.1 Klassisk kontrollpanelmeny i HP Jetdirect (3 av 6)

| Menyelement | Beskrivelse                                                                                                    |  |
|-------------|----------------------------------------------------------------------------------------------------|--|
|             | KFG EAP: Dette elementet vises hvis GODKJ.=EAP ble angitt.<br>Velg ett av følgende:                                                                                                    |  |
|             | NEI (standard): Hopp over EAP-konfigurasjon.                                                                                                    |  |
|             | JA: Aktiver (PÅ) eller deaktiver (AV) EAP-protokollen<br>som brukes på nettverket.                                                                                                    |  |
|             | Hvis en EAP-protokoll inneholder krav som ikke er<br>forhåndskonfigurert på utskriftsserveren (for eksempel<br>brukernavn, passord, Jetdirect-sertifikat for enheten<br>eller CA-sertifikat for godkjenningsserveren), vises ikke<br>EAP-protokollen.                                                                                  |  |
|             | Følgende EAP-protokoller kan aktiveres:                                                                                                    |  |
|             | <ul> <li>LEAP</li> <li>PEAP</li> <li>EAP-MD5</li> <li>EAP-TLS</li> <li>EAP-TTLS</li> <li>Du kan aktivere flere protokoller samtidig hvis det er nødvendig på nettverket. Du må imidlertid kanskje tilleggskonfigurere hver enkelt protokoll.</li> </ul>                                                                                |  |
|             | DYNAMIC: Dette elementet vises hvis du velger en<br>godkjenningsmetode for en trådløs utskriftsserver som<br>støtter dynamisk kryptering. Velg et tilgjengelig alternativ.                                                                                                    |  |
|             | ROBUST: Dynamisk WEP-kryptering støttes.<br>ROBUST: Dynamisk Wi-Fi Protected Access (WPA) og<br>WEP-krypteringsprotokoller støttes.                                                                                                    |  |
|             | Når utskriftsserverne er konfigurert for EAP/PSK-godkjenning,<br>brukes det Robust-kryptering (WPA-krypteringsprotokoller).                                                                                                    |  |
|             | Når utskriftsserveren er konfigurert for EAP/802.1x-godkjenning<br>(bare LEAP, PEAP, TLS og TTLS), kan utskriftsserveren<br>konfigureres med enten Basic-kryptering eller Robust-kryptering<br>avhengig av nettverket. Dynamiske krypteringsprotokoller er<br>underlagt godkjenningsserveren og må også støttes av<br>tilgangspunktet. |  |

#### Tabell C.1 Klassisk kontrollpanelmeny i HP Jetdirect (4 av 6)

| Menyelement                                                                                                    | Beskrivelse                                                                                                    |  |
|----------------------------------------------------------------------------------------------------|----------------------------------------------------------------------------------------------------|--|
|                                                                                                    | KRYPTER: Dette elementet vises for statisk WEP-kryptering<br>hvis GODKJ.=ÅPNE (Open System), GODKJ.=DELT<br>(Shared Key), eller EAP-MD5=PÅ. Velg et krypteringsnivå:                                                                                                    |  |
|                                                                                                    | <ul> <li>128 for 104/128-biters kryptering</li> <li>64 for 40/64-biters kryptering</li> <li>INGEN (standard).</li> </ul>                                                                                                    |  |
|                                                                                                    | <ul> <li>TX-NØKKEL: Dette elementet vises hvis du valgte 128-<br/>eller 64-biters kryptering, og brukes til å angi den aktive<br/>overføringsnøkkelen. Velg én av<br/>overføringsnøkkelposisjonene (nøkkel 1, 2, 3 eller 4).</li> <li>Den valgte overføringsnøkkelen må være tilordnet en<br/>gyldig WEP-nøkkelverdi. Hvis det ikke er tilordnet en gyldig</li> </ul> |  |
| WEP-nøkkel, tilordnes den første nøkkelen med gyldig v<br>som blir funnet.                                           |                                                                                                    |  |
|                                                                                                    | KFG NØK #: Bruk denne menyen til å konfigurere nøkkelverd<br>for inntil fire nøkkelposisjoner (der # står for nøkkelen).                                                                                                    |  |
| NEI (standard): Hopp over konfigurasjon av denne nøk<br>JA: Konfigurer en nøkkelverdi for denne nøkkelen.            |                                                                                                    |  |
|                                                                                                    | Formatet for nøkkelverdier er heksadesimale oppføringer med<br>alfanumeriske hjelpesifre. Heksadesimale sifre (0-9, A-F)<br>angis med én byte (to sifre) om gangen, og det vises et<br>alfanumerisk tegn for denne verdien.                                                                                                    |  |
| For 40/64-biters kryptering angir du 5 byte (10 sifre).<br>For 104/128-biters kryptering angir du 13 byte (26 sifre) |                                                                                                    |  |
|                                                                                                    | 802.11B: Velg enten å beholde eller å tilbakestille parametere<br>for trådløs 802.11b på utskriftsserveren.                                                                                                    |  |
|                                                                                                    | <ul> <li>BEHOLD: Konfigurerte parametere beholdes.</li> <li>TILBAKESTILL: Parametere tilbakestilles til verdiene<br/>som er fabrikkstandard. Parameterverdier for andre<br/>nettverksprotokoller tilbakestilles ikke. Hvis du vil vise de<br/>tilbakestilte verdiene, må du avslutte kontrollpanelmenyen<br/>og åpne den på nytt.</li> </ul>                          |  |
| TCP/IP=                                                                                                    | Angir om protokollstakken er aktivert eller deaktivert.                                                                                                    |  |
| DI C/LI C=                                                                                                    | PA (standard): Protokollen er aktivert.<br>AV: Protokollen er deaktivert.                                                                                                    |  |
| ATALK=                                                                                                    |                                                                                                    |  |

#### Tabell C.1 Klassisk kontrollpanelmeny i HP Jetdirect (5 av 6)

| Menyelement  | Beskrivelse                                                                                                    |  |  |
|--------------|----------------------------------------------------------------------------------------------------|--|--|
| KFG TCP/IP=  | <ul> <li>Velger om du ønsker tilgang til TCP/IP-menyen og angi<br/>TCP/IP-protokollparametere.</li> <li>NEI (standard): Hopp over TCP/IP-menyelementene.</li> <li>JA: Åpne TCP/IP-menyelementene.</li> <li>BOOTP=JA* aktiverer konfigurasjon av en BootP-server.</li> </ul>                                                                                                    |  |  |
|              | <ul> <li>DHCP=JA* aktiverer konfigurasjon av en DHCP-server.</li> </ul>                                                                                                    |  |  |
|              | <ul> <li>Hvis DHCP=JA* og utskriftsserveren har en DHCP-leieavtale, kan du velge å konfigurere følgende DHCP-innstillinger:</li> <li>FRIGI: Velg JA for å frigi, eller NEI for å lagre gjeldende DHCP-leieavtale.</li> <li>FORNY: Velg JA for å fornye gjeldende DHCP-leieavtale eller NEI for ikke å fornye DHCP-leieavtale.</li> <li>AUTO IP=JA* vil automatisk tilordne en adresse for lokalt grensesnitt i formatet 169.254.x.x.</li> </ul>                                                                                                    |  |  |
|              | Hvis du angir BOOTP=NEI*, DHCP=NEI* og AUTO IP=NEI*,<br>kan du manuelt angi følgende TCP/IP-parametere fra<br>kontrollpanelet:                                                                                                    |  |  |
|              | <ul> <li>Hver byte i IP-adressen (IP)</li> <li>Nettverksmaske (SM)</li> <li>Sysloggserver (LG)</li> <li>Standard gateway (GW)</li> <li>Periode for tidsavbrudd ved inaktivitet (standard er 270 sekunder, 0 deaktiverer tidsavbruddet)</li> <li>(Bare for 620n) KFG DNS=JA* gjør at du kan angi IP-adressen for en DNS-server, én byte om gangen.</li> </ul>                                                                                                    |  |  |
|              | Skriv ut en Jetdirect-konfigurasjonsside for å bekrefte<br>innstillingene. Utskriftsserveren kan overskrive parametere<br>med verdier som sikrer riktig drift.                                                                                                    |  |  |
| KFG IPX/SPX= | <ul> <li>Velger om du ønsker tilgang til IPX/SPX-menyen og angi<br/>IPX/SPX-protokollparametere.</li> <li>NEI (standard): Hopp over IPX/SPX-menyelementene.</li> <li>JA: Åpne IPX/SPX-menyelementene.</li> <li>I IPX/SPX-menyen kan du angi parameteren for <i>rammetypen</i><br/>som brukes på nettverket.</li> <li>AUTO (standard) angir og begrenser automatisk<br/>rammetypen til den som først registreres.</li> <li>For Ethernet-kort finnes rammetypevalgene EN_8023,<br/>EN_II, EN_8022, EN_SNAP.</li> <li>For Token Ring-kort finnes rammetypevalgene TR_8022,<br/>TR_SNAP.</li> <li>I IPX/SPX-menyen for Token Ring-kort kan du også angi<br/>parametere for <i>NetWare-kilderuting</i>, som inkluderer KLD<br/>BT=AUTO (standard) AV_ENKEL B eller AUTE BT</li> </ul> |  |  |

| Tabell C.1 | Klassisk kontrollpanelmeny i HP Jetdirect (6 av 6) |
|------------|----------------------------------------------------|
|------------|----------------------------------------------------|

| Menyelement | Beskrivelse                                                                                                    |
|-------------|----------------------------------------------------------------------------------------------------|
| KFG TILKBL= | (Bare for 10/100Base-TX-utskriftsservere) Velger om du vil<br>konfigurere HP Jetdirect-utskriftsserverens nettverkskobling<br>manuelt.<br>NEI (standard): Hopp over menyelementene for<br>koblingskonfigurasjon.                                                                                                    |
|             | JA: Apne menyelementene for koblingskonfigurasjon.                                                                                                    |
|             | <ul> <li>For 10/100Base-TX-nettverk må koblingshastighet og<br/>kommunikasjonsmodus samsvare med nettverket.</li> <li>En av følgende koblingskonfigurasjoner kan angis:</li> <li>AUTO (standard): Utskriftsserveren vil automatisk konfigurere<br/>seg selv slik at den samsvarer med nettverkets<br/>koblingshastighet og kommunikasjonsmodus. Hvis denne<br/>feiler, settes 100TX Halv.</li> <li>10T HALF: 10 Mbps, halvdupleksfunksjonalitet</li> <li>100TX HALV: 100 Mbps, halvdupleksfunksjonalitet</li> <li>100TX FULL: 100 Mbps, heldupleksfunksjonalitet</li> </ul> |
| WEB=        | For konfigurasjonsadministrasjon angir du om den innebygde<br>Web-serveren skal godta kommunikasjon som bruker bare<br>HTTPS (sikker HTTP) eller både HTTP og HTTPS.<br>HTTPS: For sikker, kryptert kommunikasjon godtas bare<br>HTTPS-tilgang. Utskriftsserveren vises som et sikkert område.<br>HTTP/HTTPS: Tilgang med både HTTP eller HTTPS er tillatt.                                                                                                    |
| SIKKERHET=  | Angi om de gjeldende sikkerhetsinnstillingene på<br>utskriftsserveren skal lagres eller tilbakestilles til fabrikkstandard.<br>BEHOLD (standard): Gjeldende sikkerhetsinnstillinger beholdes.<br>TILBAKESTILL: Sikkerhetsinnstillingene tilbakestilles til<br>fabrikkstandard.                                                                                                    |

# Grafisk kontrollpanel

Grafiske kontrollpaneler viser vanligvis 18 tegn på én linje og så mange som fire linjer samtidig. I tillegg kan rullefunksjon støttes slik at flere linjer kan vises.

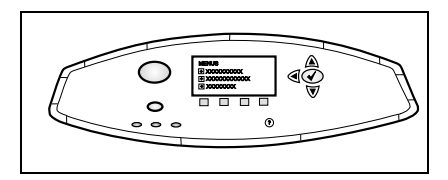

På grafiske kontrollpaneler brukes numeriske taster og navigasjonsknapper til å få tilgang til HP Jetdirectmenyelementer. Hvis du vil ha en beskrivelse av menyelementer og alternativer, se <u>Tabell C.2</u>.

| Menyele-<br>ment | Alternativer  | Beskrivelse av innstillinger                                                                                                    |
|------------------|---------------|----------------------------------------------------------------------------------------------------|
| 802.11b          | MODUS         | Velg én av følgende trådløstopologier:<br>AD HOC (standard)<br>INFRASTRUKTUR                                                                                                    |
|                  | NETTVERKSNAVN | Angi et nettverksnavn (SSID). Velg ett av følgende:                                                                                                    |
|                  |               | hpsetup (standard): SSIDen som er<br>fabrikkstandard, brukes vanligvis for<br>startkonfigurasjon.                                                                                           |
|                  |               | <auto>: Utskriftsserveren oppdager<br/>automatisk SSIDer og prøver å koble til og<br/>godkjenne på et nettverk. Den starter med<br/>SSID-nettverket med den beste<br/>signalstyrken.</auto> |
|                  |               | <li>liste over nettverksnavn&gt;: De tilgjengelige<br/>SSIDene oppdages av utskriftsserveren.</li>                                                                                          |
|                  |               | <egendefinert>: Bruk menyen<br/>EGENDEF. NAVN for å angi en<br/>egendefinert SSID.</egendefinert>                                                                                           |
|                  | EGENDEF. NAVN | Angi et egendefinert nettverksnavn (SSID) på<br>inntil 32 tegn. Hvis du deretter skriver inn en<br>ny SSID, overskriver den eksisterende<br>egendefinerte SSIDen.                           |

Tabell C.2 Grafisk kontrollpanelmeny i HP Jetdirect (1 av 8)

| Menyele-<br>ment | Alternativer   | Beskrivelse av innstillinger                                                                                                    |
|------------------|----------------|----------------------------------------------------------------------------------------------------|
|                  | GODKJENNING    | <ul> <li>Velg én av de følgende<br/>godkjenningsmetodene for nettverket:</li> <li>ÅPNE SYSTEM: Nettverksgodkjenning<br/>er ikke nødvendig og brukes ikke.</li> <li>SHARED KEY: Krever en<br/>WEP-krypteringsnøkkel på hver enkelt<br/>enhet på det trådløse nettverket.<br/>Bruk menyen KONFIGURER NØKL for<br/>å konfigurere WEP-krypteringsnøkler.</li> <li>EAP/802.1x: Krever konfigurasjon av<br/>Extensible Authentication Protocols i<br/>kombinasjon med en godkjenningsserver<br/>som brukes på nettverket. Bruk menyen<br/>KONFIGURER EAP for å konfigurere<br/>EAP-protokoller.</li> <li>Konfigurasjonsalternativer for EAP/802.1x<br/>kan kreve et passord, som kan angis ved<br/>hjelp av Sikkerhet-menyen.</li> <li>EAP/PSK: Krever konfigurasjon av en<br/>Pre-Shared Key når Extensible<br/>Authentication Protocols brukes uten<br/>en godkjenningsserver på nettverket.<br/>Bruk menyen KONFIGURER PSK til å<br/>generere en Pre-Shared Key.</li> </ul> |
|                  | KONFIGURER EAP | Denne menyen er tilgjengelig hvis<br>EAP-godkjenning er valgt. Følgende<br>godkjenningsprotokoller kan aktiveres:<br><ul> <li>LEAP</li> <li>PEAP</li> <li>EAP-MD5</li> <li>EAP-TLS</li> <li>EAP-TLS</li> </ul> <li>Du kan aktivere flere protokoller samtidig hvis<br/>det er nødvendig på nettverket. Du må<br/>imidlertid kanskje tilleggskonfigurere hver<br/>enkelt av de aktiverte protokollene.</li> <li>Følgende alternativer er tilgjengelige for hver<br/>enkelt godkjenningsprotokoll:<br/>AV (standard): Deaktivert<br/>PÅ: Aktivert</li> <li>For PEAP, EAP-TLS, EAP-TTLS vises det<br/>kanskje en melding om at det er nødvendig<br/>med et sertifikat. Dette betyr at digital<br/>sertifikatinformasjon må være<br/>forhåndsinstallert på utskriftsserveren.</li>                                                                                                    |

#### Tabell C.2 Grafisk kontrollpanelmeny i HP Jetdirect (2 av 8)

| Menyele-<br>ment | Alternativer   | Beskrivelse av innstillinger                                                                                                    |
|------------------|----------------|----------------------------------------------------------------------------------------------------|
|                  | SIKKERHET      | <ul> <li>Denne menyen vises bare hvis</li> <li>EAP-godkjenning er valgt. Angi<br/>følgende parametere:</li> <li>BRUKERNAVN: Angi et brukernavn for<br/>enheten. Du kan skrive inn opptil 64 tegn.</li> <li>PASSORD: Angi et passord for enheten.<br/>Du kan skrive inn opptil 64 tegn.</li> <li>DYNAMISKE NØKLER: Dette<br/>elementet vises hvis du velger en<br/>godkjenningsmetode for en trådløs<br/>utskriftsserver som støtter dynamisk<br/>kryptering. Velg et tilgjengelig alternativ.</li> <li>BASIC: Dynamisk WEP-kryptering støttes.</li> <li>ROBUST: Dynamisk Wi-Fi Protected<br/>Access (WPA) og</li> <li>WEP-krypteringsprotokoller støttes.</li> <li>Når utskriftsserverne er konfigurert<br/>for EAP/PSK-godkjenning, brukes<br/>det Robust-kryptering</li> <li>(WPA-krypteringsprotokoller).</li> <li>Når utskriftsserveren er konfigurert for<br/>EAP/802.1x-godkjenning (bare LEAP,<br/>PEAP, TLS og TTLS), kan utskriftsserveren<br/>konfigureres med enten Basic-kryptering<br/>eller Robust-kryptering avhengig av<br/>nettverket. Dynamiske<br/>krypteringsprotokoller er underlagt<br/>godkjenningsserveren og må også<br/>støttes av tilgangspunktet.</li> </ul> |
|                  | KONFIGURER PSK | <ul> <li>PASSFRASE: Angi en nettverkspassfrase som skal brukes til å generere PSK for EAP-godkjenning på nettverket.</li> <li>En passfrase må være fra 8 til 63 ASCII tegn i det heksadesimale området fra 21 til og med 7E (tegnene 0-9, a-z, A-Z og flere spesialtegn, inkludert !, @, #, \$, %, ^, &amp;, (, ), _, +, =, -, {, }, [, ],  /, ", &lt;, &gt;, ?, ", ', ~).</li> </ul>                                                                                                    |

#### Tabell C.2 Grafisk kontrollpanelmeny i HP Jetdirect (3 av 8)

| Menyele-<br>ment | Alternativer        | Beskrivelse av innstillinger                                                                                                    |
|------------------|---------------------|----------------------------------------------------------------------------------------------------|
|                  | KRYPTERING          | Denne menyen vises hvis du valgte<br>Open System-, Shared Key- eller<br>EAP-MD5-godkjenning. Velg krypteringsnivå<br>for statisk WEP-nøkkel:<br>128-BIT WEP: Velger 104/128-biters WEP.<br>64-BIT WEP: Velger 40/64-biters WEP.<br>INGEN: (standard) angir at kryptering ikke<br>er konfigurert.<br>WEP-krypteringsnøkler konfigureres ved<br>hjelp av menyen KONFIGURER NØKL.                                                                                                    |
|                  | KONFIGURER<br>NØKL. | <ul> <li>Denne menyen vises bare hvis 128-biters</li> <li>WEP eller 64-biters WEP er valgt. Bruk denne menyen til å tilordne posisjon for overføringsnøkler og WEP-nøkkelverdier.</li> <li>Det er tilgjengelig fire nøkkelposisjoner (nøkkel 1, 2, 3, eller 4), men den valgte nøkkelen må inneholde en gyldig</li> <li>WEP-nøkkelverdi. Hvis det ikke er tilordnet en gyldig WEP-nøkkel, tilordnes den første nøkkelen med gyldig verdi som blir funnet.</li> <li>OVERFØRINGSNØKKEL: Velg posisjon for aktiv overføringsnøkkel (nøkkel 1, 2, 3, 4).</li> <li>OPPFØR.METODE: Velg format for innskriving av WEP-nøkkelverdier.</li> <li>HEX: Angi verdier ved hjelp av heksadesimale sifre (0-9, a-f eller A-F).</li> <li>ALFANUMERISK: Angi verdier ved hjelp av tillatte alfanumeriske ASCII-tegn (0-9, a-z, A - Z).</li> <li>NØK 1 til og med NØK 4: Angi en gyldig WEP-nøkkelverdi for hver enkelt nøkkelposisjon.</li> <li>For heksadesimale oppføringer må du skrive inn 10 sifre (for 40/64-biters kryptering) eller 26 sifre (for 104/128-biters kryptering).</li> <li>Heksadesimale sifre skiller ikke mellom store og små bokstaver.</li> </ul> |

#### Tabell C.2 Grafisk kontrollpanelmeny i HP Jetdirect (4 av 8)

| Menyele-<br>ment | Alternativer            | Beskrivelse av innstillinger                                                                                                    |
|------------------|-------------------------|----------------------------------------------------------------------------------------------------|
|                  | TILBAKESTILL<br>802.11b | JA: Velg å tilbakestille parametrene for<br>trådløs 802.11b på utskriftsserveren<br>til verdiene som er fabrikkstandard.<br>Parameterverdier for andre<br>nettverksprotokoller tilbakestilles ikke.<br>Hvis du vil vise tilbakestilte verdier, må du                                                                                                |
|                  |                         | avslutte kontrollpanelmenyen og åpne den<br>på nytt.<br>NEI (standard): Parametere for trådløs<br>802.11b tilbakestilles ikke.                                                                                                    |
|                  |                         | Då. Altivere TOD//D ereteledler                                                                                                    |
| TCP/IP           | AKTIVER                 | AV: Deaktivere TCP/IP-protokollen                                                                                                    |
|                  | VERTSNAVN               | En alfanumerisk streng på opptil 32 tegn, som<br>brukes til å identifisere enheten. Dette navnet<br>er oppført på Jetdirect-konfugurasjonssiden.<br>Standard vertsnavn er NPIxxxxx, der xxxxx<br>er de seks siste sifrene i lokalnettets<br>maskinvareadresse (MAC).                                                                                |
|                  | KONFIG. METODE          | <ul> <li>Angir på hvilken måte TCP/IP-parameterene<br/>konfigureres på Jetdirect-utskriftsserveren.</li> <li>BOOTP: Bruk BootP (Bootstrap Protocol)<br/>for automatisk konfigurasjon fra en<br/>BootP-server.</li> </ul>                                                                                                    |
|                  |                         | <ul> <li>DHCP: Bruk DHCP (Dynamic Host<br/>Configuration Protocol) for automatisk<br/>konfigurasjon fra en DHCP-server.<br/>Hvis dette alternativet er valgt og det<br/>eksisterer en DHCP-leieavtale, er<br/>menyene DHCP-FRIGIVELSE og<br/>DHCP-FORNYELSE tilgjengelige slik<br/>at du kan angi alternativer for<br/>DHCP-leieavtalen.</li> </ul> |
|                  |                         | • AUTO IP: Bruk automatisk IP-adresse for lokalt grensesnitt. En adresse i formatet 169.254.x.x tilordnes automatisk.                                                                                                    |
|                  |                         | <ul> <li>MANUELL: Bruk menyen MANUELLE<br/>INNSTILLINGER for å konfigurere<br/>TCP/IP-parametere.</li> </ul>                                                                                                    |

### Tabell C.2 Grafisk kontrollpanelmeny i HP Jetdirect (5 av 8)

| Menyele-<br>ment | Alternativer    | Beskrivelse av innstillinger                                                                                                    |
|------------------|-----------------|----------------------------------------------------------------------------------------------------|
|                  | DHCP-FRIGIVELSE | <ul> <li>Denne menyen vises hvis KONFIG METODE<br/>er satt til DHCP og det eksisterer en<br/>DHCP-leieavtale for utskriftsserveren.</li> <li>NEI (standard): Gjeldende<br/>DHCP-leieavtale lagres.</li> <li>JA: Gjeldende DHCP-leieavtale og leie<br/>av IP-adresse frigis.</li> </ul>                             |
|                  | DHCP-FORNYELSE  | <ul> <li>Denne menyen vises hvis KONFIG METODE<br/>er satt til DHCP og det eksisterer en<br/>DHCP-leieavtale for utskriftsserveren.</li> <li>NEI (standard): Utskriftsserveren ber ikke<br/>om å fornye DHCP-leieavtalen.</li> <li>JA: Utskriftsserveren ber om å fornye<br/>gjeldende DHCP-leieavtale.</li> </ul> |
|                  | MANUELLE INNST. | <ul> <li>(Bare tilgjengelig hvis KONFIG METODE er satt til MANUELL) Konfigurer parameterene direkte fra utskriftsserverens kontrollpanel:</li> <li>IP-ADRESSE n.n.n.: Den unike IP-adressen til skriveren, der n er en verdi mellom 0 og 255.</li> <li>NETTVERKSMASKE m.m.m.:</li> </ul>                           |
|                  |                 | <ul> <li>Nettverksmasken til skriveren, der m er<br/>en verdi mellom 0 og 255.</li> <li>SYSLOGGSERVER n.n.n.n: IP-adressen<br/>til sysloggserveren som brukes til å motta<br/>og logge sysloggmeldinger.</li> </ul>                                                                                                |
|                  |                 | <ul> <li>STANDARD GATEWAY n.n.n.n:<br/>IP-adressen til gatewayen eller ruteren<br/>som brukes til kommunikasjon med andre<br/>nettverk.</li> </ul>                                                                                                    |
|                  |                 | • TIDSAVB HVIS LED: Tidsperioden,<br>i sekunder, før en inaktiv TCP-tilkobling<br>for utskriftsdata lukkes (standard er<br>270 sekunder, 0 deaktiverer<br>tidsavbruddet).                                                                                                    |
|                  | DNS-SERVER      | (Bare for 620n) Angi IP-adressen (n.n.n.n) for<br>DNS-serveren.                                                                                                    |

#### Tabell C.2 Grafisk kontrollpanelmeny i HP Jetdirect (6 av 8)
| Menyele-<br>ment | Alternativer | Beskrivelse av innstillinger                                                                                                    |
|------------------|--------------|----------------------------------------------------------------------------------------------------|
| IPX/SPX          | AKTIVER      | PÅ: Aktivere IPX/SPX-protokollen<br>AV: Deaktivere IPX/SPX-protokollen                                                                                                    |
|                  | RAMMETYPE    | <ul> <li>Velger rammetypen for nettverket.</li> <li>AUTO (standard): Setter og begrenser<br/>automatisk rammetypen til den første<br/>som oppdages.</li> <li>EN_8023, EN_II, EN_8022, EN_SNAP:<br/>Rammetypevalg for Ethernet-nettverk.</li> <li>TR_8022, TR_SNAP: Rammetypevalg<br/>for Token Ring-nettverk.</li> </ul>                                                                                       |
|                  | KILDERUTING  | <ul> <li>(Bare Token Ring) Angi parameteren for<br/>NetWare-kilderuting</li> <li>AUTO (standard): Typen kilderuting som<br/>kreves på nettverket, registreres<br/>automatisk</li> <li>AV: Alle pakker sendes uten kilderuting,<br/>og bare pakker fra samme ring mottas.</li> <li>ALLE RUTER og ENKEL RUTE: Alle pakker<br/>sendes uten kilderuting (ved kringkastinger<br/>og når ruten er ukjent)</li> </ul> |
| ATALK            | AKTIVER      | (Bare Ethernet/Fast Ethernet)<br>PÅ: Aktivere AppleTalk-protokollen<br>AV: Deaktivere AppleTalk-protokollen                                                                                                    |
| DLC/LLC          | AKTIVER      | PÅ: Aktivere DLC/LLC-protokollen<br>AV: Deaktivere DLC/LLC-protokollen                                                                                                    |
| SIKKER WEB       |              | For konfigurasjonsadministrasjon angir du<br>om den innebygde Web-serveren skal godta<br>kommunikasjon som bruker bare HTTPS<br>(sikker HTTP) eller både HTTP og HTTPS.<br>HTTPS OBLIGATORISK: For sikker, kryptert<br>kommunikasjon godtas bare<br>HTTPS-tilgang. Utskriftsserveren vises<br>som et sikkert område.<br>HTTPS VALGFRI: Tilgang med både HTTP<br>eller HTTPS er tillatt.                        |

#### Tabell C.2 Grafisk kontrollpanelmeny i HP Jetdirect (7 av 8)

| Menyele-<br>ment        | Alternativer | Beskrivelse av innstillinger                                                                                                    |
|-------------------------|--------------|----------------------------------------------------------------------------------------------------|
| TILBAKEST.<br>SIKKERHET |              | Angi om de gjeldende<br>sikkerhetsinnstillingene på utskriftsserveren<br>skal lagres eller tilbakestilles til<br>fabrikkstandard.<br>NEI (standard): Gjeldende<br>sikkerhetsinnstillinger beholdes.<br>JA: Sikkerhetsinnstillingene tilbakestilles til<br>fabrikkstandard.                                                                                                    |
| LENKEHAS-<br>TIGHET     |              | <ul> <li>(Bare for 10/100Base-TX-utskriftsservere)<br/>Velger koblingshastighet og<br/>kommunikasjonsmodus for<br/>10/100TX-utskriftsserveren. For riktig<br/>kommunikasjon må innstillingene i Jetdirect<br/>stemme med nettverket.</li> <li>AUTO: (Standard) Utskriftsserveren<br/>konfigurerer automatisk seg selv slik at den<br/>stemmer overens med nettverkets<br/>koblingshastighet og<br/>kommunikasjonsmodus. Hvis denne feiler,<br/>settes 100TX HALF.</li> <li>10T HALF: 10 Mbps,<br/>halvdupleksfunksjonalitet.</li> <li>10T FULL: 10 Mbps,<br/>halvdupleksfunksjonalitet.</li> <li>100TX HALV: 100 Mbps,<br/>halvdupleksfunksjonalitet</li> <li>100TX FULL: 100 Mbps,<br/>heldupleksfunksjonalitet</li> </ul> |

#### Tabell C.2 Grafisk kontrollpanelmeny i HP Jetdirect (8 av 8)

# **OpenSSL-erklæringer**

#### **OpenSSL-lisens**

#### Copyright © 1998-2000 The OpenSSL Project. Alle rettigheter forbeholdt.

Videredistribusjon og bruk i kildeformat og binært format, med eller uten endringer, er tillatt forutsatt at følgende betingelser er oppfylt:

1. Ved videredistribusjon av kildekode må du beholde opphavsrettserklæringen ovenfor, denne listen over betingelser og følgende fraskrivelse.

2. Ved videredistribusjon i binært format må du reprodusere opphavsrettserklæringen ovenfor, denne listen over betingelser og følgende fraskrivelse i dokumentasjonen og/eller annet materiale som følger med distribusjonen.

3. Alt annonsemateriale som nevner funksjoner for eller bruk av denne programvaren må vise følgende kildeangivelse:

"Dette produktet inkluderer programvare utviklet av OpenSSL Project til bruk i OpenSSL Toolkit. (http://www.openssl.org/)"

4. Navnene OpenSSL Toolkit og OpenSSL Project må ikke brukes til å støtte eller fremme produkter som stammer fra denne programvaren uten at det på forhånd er innhentet skriftlig tillatelse. Ta kontakt med openssl-core@openssl.org for å innhente skriftlig tillatelse.

5. Produkter som stammer fra denne programvaren, kan ikke kalles OpenSSL. OpenSSL kan heller ikke vises i navnene uten at det på forhånd er innhentet skriftlig tillatelse fra OpenSSL Project.

6. Videredistribusjon i en hvilken som helst form må inneholde følgende kildeangivelse:

"Dette produktet inkluderer programvare utviklet av OpenSSL Project til bruk i OpenSSL Toolkit (http://www.openssl.org/)"

DENNE PROGRAMVAREN LEVERES AV OpenSSL PROJECT "SOM DEN ER", OG DIREKTE ELLER INDIREKTE GARANTIER, INKLUDERT, MEN IKKE BEGRENSET TIL UNDERFORSTÅTTE GARANTIER FOR SALGBARHET OG ANVENDELIGHET FOR ET BESTEMT FORMÅL, FRASKRIVES. IKKE I NOE TILFELLE SKAL OpenSSL PROJECT ELLER DETS BIDRAGSYTERE VÆRE ANSVARLIGE FOR DIREKTE, INDIREKTE, TILFELDIGE, SPESIELLE SKADER, STRAFFEERSTATNING ELLER FØLGESKADER (HERUNDER, MEN IKKE BEGRENSET TIL INNKJØP AV ERSTATNINGSVARER ELLER -TJENESTER, TAP AV BRUKSRETT, DATA, ELLER FORTJENESTE, ELLER FORRETNINGSAVBRUDD) UANSETT ÅRSAK OG PÅ BAKGRUNN AV EN HVILKEN SOM HELST TEORI OM ANSVAR, I KONTRAKTEN ELLER IKKE, OBJEKTIVT ANSVAR, ELLER SUBJEKTIVT ANSVAR (INKLUDERT UAKTSOMHET ELLER ANNEN MÅTE) SOM OPPSTÅR SOM FØLGE AV BRUKEN AV DENNE PROGRAMVAREN, OGSÅ I TILFELLER DER DET ER UNDERRETTET OM MULIGHETEN FOR SLIKE TAP ELLER SKADER.

Dette produktet inneholder kryptografisk programvare skrevet av Eric Young (eay@cryptsoft.com). Dette produktet inneholder programvare skrevet av Tim Hudson (tjh@cryptsoft.com).

#### **Opprinnelig SSLeay-lisens**

# Copyright © 1995-1998 Eric Young (eay@cryptsoft.com). Alle rettigheter forbeholdt.

Denne pakken er en SSL-implementering skrevet av Eric Young (eay@cryptsoft.com). Implementeringen ble skrevet for å være i overensstemmelse med Netscapes SSL.

Dette biblioteket kan brukes kommersielt eller ikke-kommersielt så lenge følgende betingelser overholdes. Følgende betingelser gjelder alle koder i denne distribusjonen, det være RC4-, RSA-, lhash-, DES-koden og så videre, ikke bare SSL-koden. SSL-dokumentasjonen som leveres med denne distribusjonen dekkes av samme opphavsrettsvilkår bortsett fra at innehaveren er Tim Hudson (tjh@cryptsoft.com).

Opphavsretten forblir Eric Youngs, og derfor skal ingen opphavsrettserklæringer i koden fjernes.

Hvis denne pakken brukes i et produkt, skal Eric Young tilskrives som forfatteren for de delene av biblioteket som brukes.

Dette kan være i form av en tekstmelding ved programoppstart eller i dokumentasjonen (elektronisk format eller tekstformat) som leveres med pakken.

Videredistribusjon og bruk i kildeformat og binært format, med eller uten endringer, er tillatt forutsatt at følgende betingelser er oppfylt:

1. Ved videredistribusjon av kildekode må du beholde opphavsrettserklæringen, denne listen over betingelser og følgende fraskrivelse.

2. Ved videredistribusjon i binært format må du reprodusere opphavsrettserklæringen ovenfor, denne listen over betingelser og følgende fraskrivelse i dokumentasjonen og/eller annet materiale som følger med distribusjonen.

3. Alt annonsemateriale som nevner funksjoner for eller bruk av denne programvaren, må vise følgende kildeangivelse:

"Dette produktet inneholder kryptografisk programvare skrevet av Eric Young (eay@cryptsoft.com).

Du kan utelate ordet "kryptografisk" hvis rutinene fra biblioteket som brukes, ikke er kryptografisk relaterte.

4. Hvis du inkluderer Windows-spesifikke koder (eller en avledning av disse) fra apps-katalogen (programkode), må du inkludere en kildeangivelse:

"Dette produktet inneholder programvare skrevet av Tim Hudson (tjh@cryptsoft.com)"

DENNE PROGRAMVAREN LEVERES AV ERIC YOUNG "SOM DEN ER" OG DIREKTE ELLER INDIREKTE GARANTIER, INKLUDERT, MEN IKKE BEGRENSET TIL UNDERFORSTÅTTE GARANTIER FOR SALGBARHET OG ANVENDELIGHET FOR ET BESTEMT FORMÅL, FRASKRIVES. IKKE I NOE TILFELLE SKAL FORFATTEREN ELLER BIDRAGSYTERNE VÆRE ANSVARLIGE FOR DIREKTE, INDIREKTE, TILFELDIGE, SPESIELLE SKADER STRAFFEERSTATNING ELLER FØLGESKADER (HERUNDER, MEN IKKE BEGRENSET TIL INNKJØP AV ERSTATNINGSVARER ELLER -TJENESTER, TAP AV BRUKSRETT, DATA, ELLER FORTJENESTE, ELLER FORRETNINGSAVBRUDD) UANSETT ÅRSAK OG PÅ BAKGRUNN AV EN HVILKEN SOM HELST TEORI OM ANSVAR, I KONTRAKTEN ELLER IKKE, OBJEKTIVT ANSVAR ELLER SUBJEKTIVT ANSVAR (INKLUDERT UAKTSOMHET ELLER ANNEN MÅTE) SOM OPPSTÅR SOM FØLGE AV BRUKEN AV DENNE PROGRAMVAREN, OGSÅ I TILFELLER DER DET ER UNDERRETTET OM MULIGHETEN FOR SLIKE TAP ELLER SKADER.

Lisens- og distribusjonvilkårene for alle alminnelig tilgjengelige versjoner eller avledninger av denne koden kan ikke endres, det vil si at koden ikke kan kopieres uten videre og settes i en annen distribusjonslisens [inkludert GNU Public Licence.]

# Stikkordregister

# A

ad hoc-modus 252, 254 innebygd Web-server 116 Telnet 84 trådløs kanal 255 administratorpassord 218 innebygd Web-server 113, 145 sikkerhetsfunksjoner 185 Telnet-konfigurasion 83 **TFTP-konfigurasjonsfil 56** Apple Macintosh, trådløs installasjon 269 Apple Velger 37, 199 AppleTalk installere programvare 33 kontrollere konfigurasjon 34 kontrollpanelkonfigurasjon 280, 289 navn 35, 227 nettverksnummer 227 nodenummer 227 programvarekonfigurasjon 34 sone 128, 227 STATUS 227 Telnet-konfigurasjon 98 **TFTP-konfigurasjon 63** TYPE 128, 227 ARP DUPLIKAT **IP-ADRESSE 238** arp-kommando 76 Auto IP Se også Standard IP-adresse innebygd Web-server 123 **AUTOFJERNINGSFEIL 230 AUTOFORHANDLING 213** 

### B

Basic Encryption dynamisk kryptering 88, 122 Basic Service Set (BSS) 252 BLOKKFEIL MOTTATT 220 BOOTP bruke 46 innebygd Web-server 123 oversikt 246 Telnet-konfigurasjon 89 BOOTP/DHCP PÅGÅR 240 BOOTP/RARP PÅGÅR 240 BOOTP-server 48 identifisere 222 konfigurasjon 48 BSD-systemer LPD-utskrift 163

#### С

CA-sertifikat 147, 259 innebygd Web-server 119 Certificate Authority, se CA-sertifikat channel trådløs kommunikasjon 85, 116, 254, 255 cold-reset 191 Community-navn innebygd Web-server 129 konfigurasjonsside 219 sikkerhetsfunksjoner 187 Telnet 96 TFTP-konfigurasjon 61

# D

DATAHASTIGHET 212 delnett 247 DHCP aktivere eller deaktivere 72 bruke 66 IP-adresser 246 kontrollpanel 281, 287 Telnet-konfigurasjon 89 UNIX-systemer 67 Windows-systemer 67 DHCP NAK 240 DHCP-server, identifisere 222

| DLC/LLC                     |
|-----------------------------|
| innebygd Web-server 128     |
| konfigurasjonsmeldinger 228 |
| kontrollpanelkonfigurasjon  |
| 280, 289                    |
| Telnet-konfigurasjon 98     |
| TFTP-konfigurasjon 63       |
| DNS-server 67, 223          |
| Boot-filetikett 50          |
| innebygd Web-server 132     |
| Telnet-konfigurasjon 90     |
| TFTP-konfigurasjon 56       |
| domenenavn 223              |
| Boot-filetikett 50          |
| innebygd Web-server 123     |
| Telnet-konfigurasjon 90     |
| TFTP-konfigurasjon 56       |
| DUPLISERT                   |
| NODEADRESSE 229             |
| dynamisk kryptering 13, 261 |
| grafisk kontroll panel 285  |
| innebygd Web-server 122     |
| klassisk kontrollpanel 279  |
| Telnet 88                   |
|                             |

### Е

EAP 12, 258 CA-sertifikater 147 grafisk kontroll panel 284 innebygd Web-server 117 klassisk kontrollpanel 278 Telnet 86 EAP-MD5 12, 258 EAP-TLS 12, 118, 258 EAP-TLS 12, 86, 118, 258 egentestside, se konfigurasjonsside EIO-kontrollpanelmeny 277 ENKELTSTASJON 230 Extensible Authentication Protocol, se EAP

#### $\mathbf{F}$

fabrikkstandarder, tilbakestille 191 cold-reset 191 parametere for trådløshet 115, 280, 287sikkerhetsparametere 84, 143, 282, 290 TCP/IP fra Telnet 103 fastvareoppgraderinger 14 få tak i 14 innebygd Web-server 135 **FASTVAREREVISJON 212** FEIL VED FORH AV **BUFFERSTR 235** FEIL VED RESERV AV SKRIVERNR 235 feilmeldinger 231 konfigurasjonsside for HP Jetdirect 209 skriverens kontrollpanel 196 Trådløs 802.11b 215 feilsøke 190 feilmeldinger på konfigurasjonsside 231 flytskjema 193 LPD UNIX 207 trådløse utskriftsservere 201 feller, TFTP-konfigurasjon 62 FJERNINGSFORESPØRSEL 229, 230FRAKOBLET 233 FTP-utskrift avslutte 181 eksempel 183 innledning 177 kommandoer 181 **TFTP-konfigurasjon 57** FUNKSJONSFEIL 229

# G

gateway beskrivelse 248 bootptab-fil 50 innebygd Web-server 123 NDPS 30 skriverens kontrollpanel 104 gi skriveren et nytt navn, AppleTalk-nettverk 35, 128 godkjenning 12, 257, 258 innebygd Web-server 117 klassisk kontrollpanel 278 Telnet 85 GODKJENNING MISLYKTES 231 gyldighetsperiode sertifikater 150

### H

hastighet, USB 100, 140 hovedrammetype 224 HP IP/IPX printer gateway for NDPS 30 **HP** Jetdirect bruke skriverens kontrollpanel 104, 276 cold-reset 191 feilmeldinger 231 generelle konfigurasjonsmeldinger 212 konfigurasjonsside, skrive ut 195 konfigurasjonssidemeldinger 209nettverksstatistikk 218, 220 støttet utskriftsserver 8 trådløsinnstillinger 215 HP LaserJet Utility gi skriveren nytt navn 35 kjøre 34 HP Web JetAdmin 23 fjerne 25 installere 24 med innebygd Web-server 108 HP-støtte, på Internett 14

#### HTTPS

innebygd Web-server 110, 153 konfigurasjonsside 218 omadressering fra Telnet 84 omadressering fra TFTP 56 omkobling fra kontrollpanel 282

## Ι

I/O-kort, STATUS-melding 212 **IKKE KONFIGURERT 233 IKKE NOK BUFFERE 236** infrastrukturmodus 252 innebygd Web-server 116 kontrollpanel 277, 283 Telnet 84 trådløs kanal 255 **INGEN KØ TILORDNET 234 INIT-melding** 197 innebygd Web-server bruke 106 HP Web JetAdmin 108 HTTPS-sikkerhet 153, 185 LPD-installasjon 136 NetWare-objekter 111 oppgradere fastvare 135 TFTP-konfigurasjonsfil 60 vise 109 Web-lesere 108 installere AppleTalk-programvare 33 HP Web JetAdmin-programvare 24 trådløse utskriftsservere 262 Internet Printer Connection, programvare innledning 26 støttede proxyer 27 systemkrav 27 Internet Printing Protocol, se IPP IP, se TCP/IP IP/IPX printer gateway 30

IP-adresse 221 Bootptab-fil 50 innebygd Web-server 109, 123 konfigurere 246 oversikt over TCP/IP 243 skriverens kontrollpanel 104 slette ved hjelp av Telnet 103 standard 40 tilbakestille 191 IPP **Internet Printer Connection** 19.26 **TFTP-konfigurasjon 57** ipv4-multicast innebygd Web-server 131, 156 Telnet 94 TFTP-konfigurasjonsfil 60 IPX/SPX kontrollpanelkonfigurasjon 280, 289 STATUS-melding 224 Telnet-konfigurasjon 96 **TFTP-konfigurasjon 62** 

# J

Jetdirect-sertifikat. 147, 259 innebygd Web-server 119

# K

KAN IKKE ANGI PASSORD 235 KOBLE TIL **DHCP-SERVER 240** KOBLE TIL KØ 236 **KOBLE TIL SERVER 235** LOGGE PÅ 235 NDS-SERV.ADR 238 **REGISTR NETTNR 236** SERVER 234 KLARGJØRES; PRØVER Å **KOBLE TIL SERVER 241** klienter, støttede HP IP/IPX Printer Gateway 31 **Internet Printer Connection 27** programvareløsninger 17

KOBLER FRA SERVER 241 SPX-TIDSAVBRUDD 236 koblingskonfigurasjon grafisk kontroll panel 290 innebygd Web-server 132 klassisk kontrollpanel 282 Telnet 99 TFTP 63 Kommunikasjonsmodus grafisk kontroll panel 283 innebygd Web-server 116 klassisk kontrollpanel 277 Telnet 84 trådløs 252 KONF.FEIL FELLELISTE OVERST 239 FOR LANG LINJE 239 PARAMETER MANGLER 239 TILG.LISTE OVERST 239 **UFULLSTENDIG FIL 239 UGYLD PARAMETER 239 UKJENT NØKKELORD 239** KONFIG. AV 222 KONFIG.FIL 223 konfigurasjon HP Web JetAdmin 25 LPD-utskrift 159 programvareløsninger 17 TCP/IP-nettverk 40 Telnet-kommandoer 82 **TFTP-parametere 56** trådløs 115, 263 **KONFIGURASJONSFEIL 233** konfigurasjonsside innebygd Web-server 157 skrive ut 195 konfigurasjonssidemeldinger AppleTalk 227 DLC/LLC 228 Feilmeldinger 231 generelle meldinger 212 IPX/SPX 224 Novell NetWare 225 **TCP/IP 221** Trådløs 802.11b 215 **USB 214** 

kontrollpanelkonfigurasjon 104.276 krav innebygd Web-server 108 Internet Printer Connection, programvare 27 LPD-konfigurasjon 161 kryptering 261 chifre som støttes 154 dynamisk 13 grafisk kontroll panel 286 innebygd Web-server 121 klassisk kontrollpanel 280 SNMP v3 155 kønavn LPD-utskrift 91, 137, 162 køutspørringsintervall 226 Telnet 97 **TFTP 63** 

# L

LAN-FEIL EKSTERN TILBAKEKOBL 231 FEIL VED NYE FORSØK 233 FJERNINGSFORESPØRSEL 233**INGEN INNGANG 232 INGEN KOBLINGSSLAG 233 INGEN SQE 232 INTERN TILBAKEKOBL 231 KONTROLLERBRIKKE 231** MOTTAKER AV 232 **OVERFLØD DATA 232 SELVFJERNING 233** SENDER AV 232 TAP AV BÆREBØLGE 232 **UNDERFLYT 233 VEDV UTSETTELSE 231** WIRE-FEIL 233 LEAP 12, 86, 118, 258 LINJEFEIL MOTTATT 220 LOBE WIRE-FEIL 230 lokalt administrert adresse (LAA) 99, 113, 133, 213

LPD (Line Printer Daemon), se LPD-utskrift LPD-køer brukerdefinert 136, 162 innebygd Web-server 136 Telnet 91 LPD-utskrift installasjonsoversikt 161 Mac OS 175 TFTP-konfigurasjon 57 UNIX 163 feilsøke 207 Windows NT/2000 167

### M

MAC-adresse, se maskinvareadresse Macintosh Se også AppleTalk trådløs installasjon 269 maskinvareadresse arp-kommando 76 Bootptab-fil 49 i standard brukernavn 118 identifisere 212 innebygd Web-server 113 LPD-utskrift 161 RARP 75 standard NetWare-skrivernavn 127 MASKINVAREFEIL 230 MD5 (Message-Digest-algoritme) 12, 118, 258 MD-5, se EAP-MD5 meldinger AppleTalk 227 DLC/LLC 228 feil 231 Generelt 212 IPX/SPX 224 konfigurasjonsside for HP Jetdirect 209 **TCP/IP 221** Trådløs 802.11b 215

modellnummer konfigurasjonsside 212 produktliste 8 MOTTATTE RAMMEFEIL 220 MOTTATTE UNICAST-PAKKER 220 MOTTATTE ØDELAGTE PAKKER 220 Multicast Domain Name System (mDNS) innebygd Web-server 131, 156 Telnet 93 TFTP 59

## Ν

NDPS, se HP IP/IPX printer gateway for NDPS NDS-AUTENTISERINGSFEIL 237 FEIL VED FORBIND.TILSTAND 238 FELLESNØKK.FEIL UTSKR.SERV 238 FELLESNØKKELFEIL FOR **SERV 237** kontekst 226 LISTEFEIL PS-SKRIVER 237 NAVNEFEIL FOR UTSKR.SERVER 237 NDS-SKRIVEROBJEKT 237 **TRENAVN 226** NDS-FEIL FINNER IKKE TRE 238 INGEN KØOBJEKTER 237 **INGEN SKRIV.OBJ 237** KAN IKKE LESE Q-VERT 238 KAN IKKE LOGGE PÅ 237 **KØ IKKE FUNNET 238** MAKS KØOBJEKTER 237 MAKS UTSKR.OBJ 237 **OVERSTIG MAKS SERV 236** PASSORDENDR MISLYKT 237 SERV.NAVN IKKE FUNN 237 SKRIV.OBJ IKKE FUNN 237 UGYLD SERV.VERSJ 237

nettverk AppleTalk (Mac OS) 33 feilmeldinger 231 HP-programvareløsninger 17 konfigurasjonsside 209 oversikt over TCP/IP 242 sikkerhetsparametere 218 statististikkparametere 220 støttede protokoller 9 NETTVERK RAMMETYPE MOTTATT 225 NETTVERKS-**GJENOPPRETTING 230 RINGFORBINDELSEN 229** nettverksmaske 222 bootptab-fil, parameter 50 oversikt 247 skriverens kontrollpanel 104 TFTP-vertstilgangsliste 58 Windows-konfigurasjon 71 Nettverksnavn (SSID): innebygd Web-server 117 kontrollpanel 278, 283 Telnet-konfigurasjon 84 trådløst nettverk 256 **NETWARE-MODUS 226** NIS (Network Information Service) 47 NODENAVN 226 node-til-node Se også ad hoc-modus trådløs topologi 254 utskriftstopologi 254 Novell NetWare feilmeldinger 231 innebygd Web-server 111 konfigurasjonsside 225 STATUS 225 NOVRAM-FEIL 238

# 0

Open System-godkjenning 257 innebygd Web-server 117 kontrollpanel 278, 284 Telnet 85 oppdateringshyppighet innebygd Web-server 141 Web-oppdatering for Telnet 61 oppgraderinger (programvare, driver og flash-bilde) 14 opprette trådløs tilkobling innebygd Web-server 115 kontrollpanel 277, 283 Macintosh 269 Telnet 84 Windows 20, 267

## P

PAKKER SENDT 220 PARAMETERFORESP. 229 passfrase 87, 120, 278, 285 passord, administrator skriversynkronisering 146 Web Jetadmin, synkronisere 145 PASSORDFEIL 234 PEAP 12, 86, 118, 258 PEM (Privacy Enhanced Mail) 151 ping-kommando 76 PORTKONFIG. 213 PORTVALG 212 POSTSCRIPT-MOD IKKE VALGT 240 Pre-Shared Key grafisk kontroll panel 284, 285 innebygd Web-server 120 klassisk kontrollpanel 278 Telnet 87 printcap 163 printer gateway, se HP IP/IPX printer gateway for NDPS produsent-ID 213 **PRODUSERT DEN 213** programvareinstallasjon AppleTalk (Mac OS) 33 HP Web JetAdmin 24

protokoller innebygd Web-server 130, 153 kontrollpanelkonfigurasjon 276 Telnet-konfigurasjon 82 TFTP-konfigurasjon 62 proxyer, Internet Printer Connection, programvare 27

#### R

RAMMER M/KOPIFEIL 221 RAMMETYPE 225 RARP, bruke 74 RARP-server, identifisere 222 RCFG (NetWare) 144, 156 Robust Encryption dynamisk kryptering 88, 122, 261

#### S

SAM-utskriftskøer (HP-UX) 165 SAP-intervall 226 SENDINGSKOLLISJONER 220 SENE KOLLISJONER 220 sertifikat utløper 218 sertifikater 146, 259 gyldighetsperiode 150 innebygd Web-server 119 SERVER x 226 Service Location Protocol (SLP) innebygd Web-server 156 konfigurasjonssideoppføring 223Telnet 93 **TFTP-konfigurasjon 59** Shared Key-godkjenning 117, 257 SIGNALRAMMER SENDES 230 SIGNALTAP 229, 230 sikker Web innebygd Web-server 153 konfigurasjonssideoppføring 218Telnet-konfigurasjon 84 **TFTP-konfigurasjon 56** sikkerhetsfunksjoner 184

**SKANNER ETTER SSID 232** skilleside innebygd Web-server 125 Telnet-konfigurasjon 90 **TFTP-konfigurasjon 57** skriver, velge med Apple Velger 37 skriverens kontrollpanel 104, 276 SKRIVERNUMMER I BRUK 234 SKRIVERNUMMER IKKE **DEFINERT 234** SMTP-server innebygd Web-server 132 Telnet 90 **TFTP 57** SNMP 11 innebygd Web-server 154 konfigurasjonssideoppføring 219**Telnet-konfigurasjon 95** TFTP-konfigurasjon 55, 61 versjon 3 154 SNMP get community name Se også Community-navn innebygd Web-server 129 **TFTP-konfigurasjon 61** SNMP set community name innebygd Web-server 129 konfigurasjonsside 219 sikkerhetsfunksjoner 187 **Telnet-konfigurasjon 96 TFTP-konfigurasjon 62** SNMP set community-navn Se også Community-navn **SNMP v3 187** innebygd Web-server 130 sone, AppleTalk HP LaserJet Utility 36 innebygd Web-server 128 Telnet 98 SSID (Service Set Identifier) 117,256 se også nettverksnavn innebygd Web-server 117 kontrollpanel 278, 283 Telnet-konfigurasjon 84

Standard gateway konfigurasjonsside 222 Se også gateway Standard IP-adresse 40 standarder, se fabrikkstandard status AppleTalk 227 Generelt 212 IPX/SPX 224 **TCP/IP 221** Trådløs 802.11b 215 støttede nettverksprotokoller 9 sysloggparametere 249 innebygd Web-server 124 Telnet-konfigurasjon 92 **TFTP-konfigurasjon 58** sysloggserver Bootptab-fil, parameter 50 identifisere 223 skriverens kontrollpanel 104

### Т

**TCP/IP 39** innebygd Web-server 123 konfigurasjonsmetoder 39 konfigurasjonsside 221 kontrollpanelkonfigurasjon 280, 287 LPD-installasjon 161 oversikt 242 STATUS-melding 215, 221 Telnet-konfigurasjon 89 **TFTP-konfigurasjon 56** Telnet bruke 78 kommandolinjekonfigurasjon 82 sikkerhetskontroll 186 slette IP-adressen 103 testfil, utskrift UNIX LPD 166

TFTP BOOTP 46 DHCP 66 feilmeldinger 239 konfigurasjonsfil 53 server 48, 223 styre konfigurasjon 56 TFTP (Trivial File Transfer Protocol), se TFTP **TIDSAVBRUDD 229** tidsavbrudd gjeldende innstilling 223 innebygd Web-server 124 skriverens kontrollpanel 104 Telnet 94 TFTP-konfigurasjonsfil 60 tilbakestille sikkerhet grafisk kontroll panel 290 innebygd Web-server 143 klassisk kontrollpanel 282 Telnet 84 tilbakestille til fabrikkstandarder 191 tilbakestille trådløsinnstillinger grafisk kontroll panel 287 klassisk kontrollpanel 280 tilgangsliste innebygd Web-server 152 konfigurasjonssideoppføring 219sikkerhetsfunksjoner 186 Telnet-konfigurasjon 92 **TFTP-konfigurasjonsfil 58** tilgangspunkt 252 TILKOBLET SERVER 226 TLS, se EAP-TLS **TOKEN RING-FEIL 221** topologier, trådløse 252 TOTALT ANT PAKKER MOTTATT 220 trådløse nettverk, begreper 252

trådløse utskriftsservere 251 feilsøke 201 innebygd Web-server 115 installasjonsoversikt 262 konfigurasjonssidemeldinger 215 standard IP-konfigurasjon 43 Telnet 84 TTLS, se EAP-TTLS

## U

UDP (User Datagram Protocol) 243 datagramportkontroll 134 mDNS-konfigurasjon 131, 156 UDP, se User Datagram Protocol UGYLD FELLEMÅLSADRESSE 239 GATEWAY-ADRESSE 238 **IP-ADRESSE 238** NETTVERKSMASKE 238 PASSORD 241 SERVER-ADRESSE 238 SYSLOGGADRESSE 238 UGYLD BOOTP-ETIKETTSTR 239 **UGYLD BOOTP-SVAR 239 UKJENT NCP-RETURKODE 236** UNIX-nettverk (HP-UX og Solaris) LPD-utskrift 159 USB innebygd Web-server 140 konfigurasjonsside 214 Telnet-konfigurasjon 100 **TFTP-konfigurasjon 64** USB speed 100, 140 **USENDBARE PAKKER 220** UTSKR.SERV HAR LUKKET FORBIND 236 utskriftskø BSD-systemer 163 LPD 91, 162 SAM-systemer (HP-UX) 165

utskriftsserver EIO-kontrollpanelmeny 277, 283 støttet 8 UTSKRIFTSSERVER IKKE DEFINERT 234 UVENT UTSKR.SERVERDATA MOTTATT 236

#### v

Velger, Apple 37, 199 VERTSNAVN 221 BOOTP-etikett 50 innebygd Web-server 123 Telnet 89 TFTP-fil 56 Vertstilgangsliste, se tilgangsliste

#### W

Web JetAdmin URL Se også, HP Web JetAdmin kobling til innebygd Web-server 158 konfigurasjonssideoppføring 224Web-lesere HP Web JetAdmin 23 innebygd Web-server 108 **WEP 259** innebygd Web-server 121 kontrollpanel 280, 286 Telnet-konfigurasjon 85 Wi-Fi Protected Access (WPA) 13 WINS-server 223 DHCP og 66 Wired Equivalent Privacy, se WEP

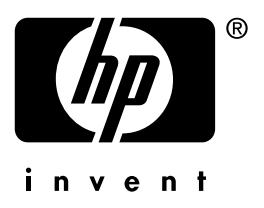

© 2004 Hewlett-Packard Development Company, L.P.

Norsk